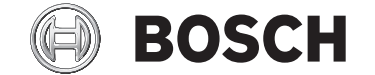

# SmartphoneHub

# CUI100

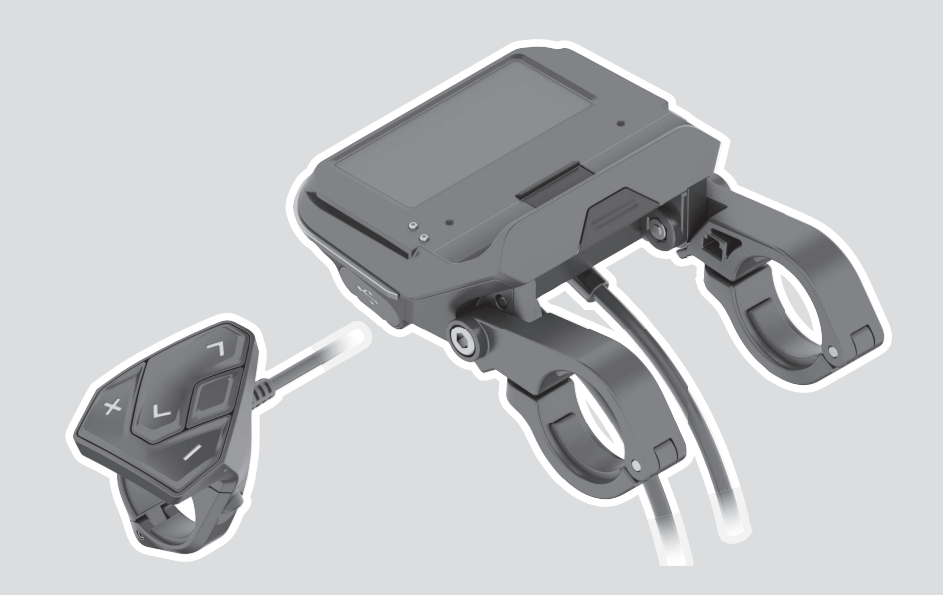

- pl Oryginalna instrukcja obsługi
- cs Původní návod k obsluze
- sk Pôvodný návod na obsluhu
- hu Eredeti használati utasítás
- **ro** Instrucțiuni de folosire originale
- **bg** Оригинално ръководство за експлоатация
- sl Originalna navodila za uporabo
- hr Originalne upute za uporabu
- et Originaalkasutusjuhend
- lv Oriģinālā lietošanas pamācība
- It Originali instrukcija

#### **Robert Bosch GmbH** 72757 Reutlingen Germany

www.bosch-ebike.com

1 270 020 XBC (2020.04) T / 113 EEU

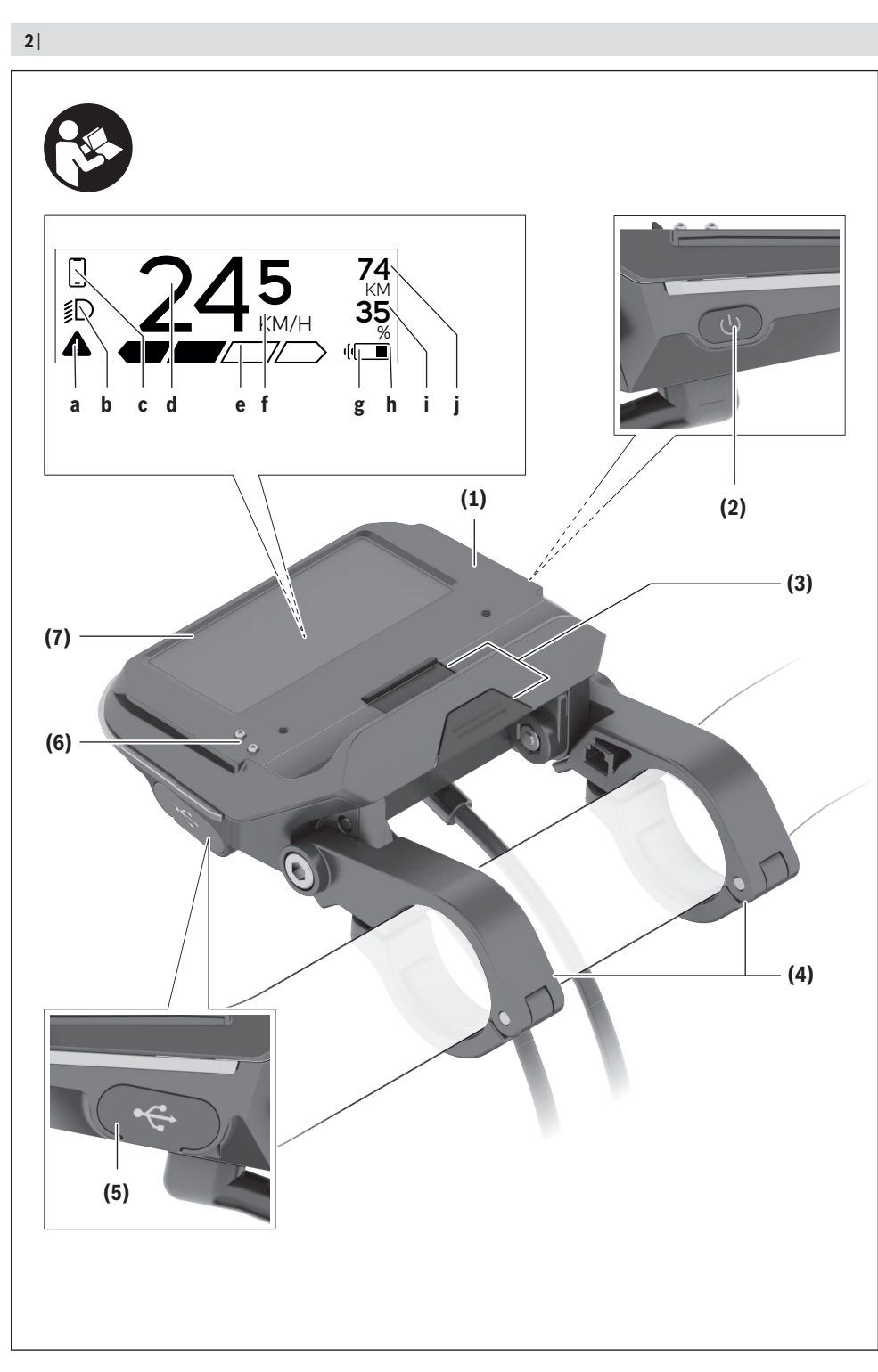

۲

1 270 020 XBC | (22.04.2020)

۲

Bosch eBike Systems

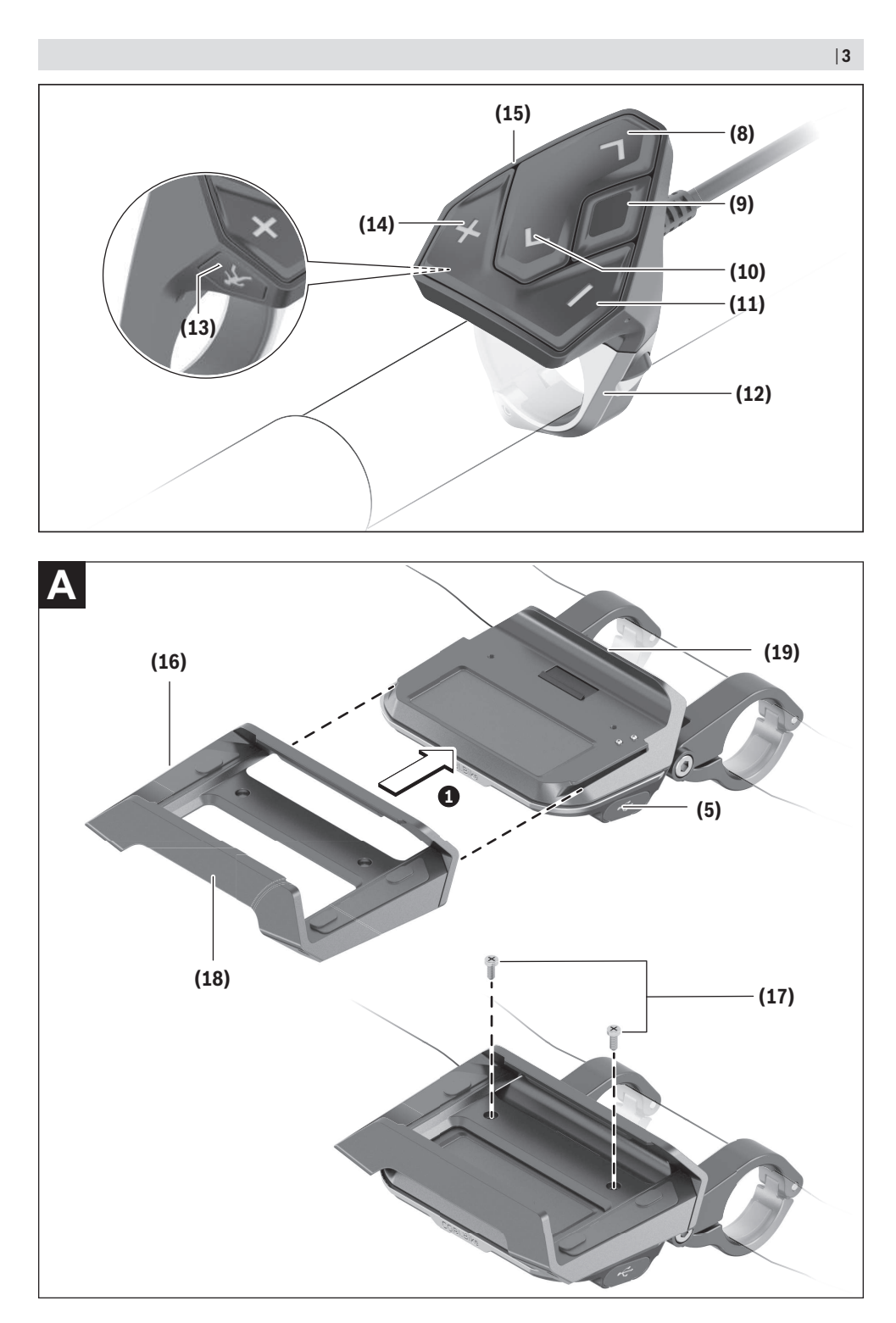

(

Bosch eBike Systems

0

1 270 020 XBC | (22.04.2020)

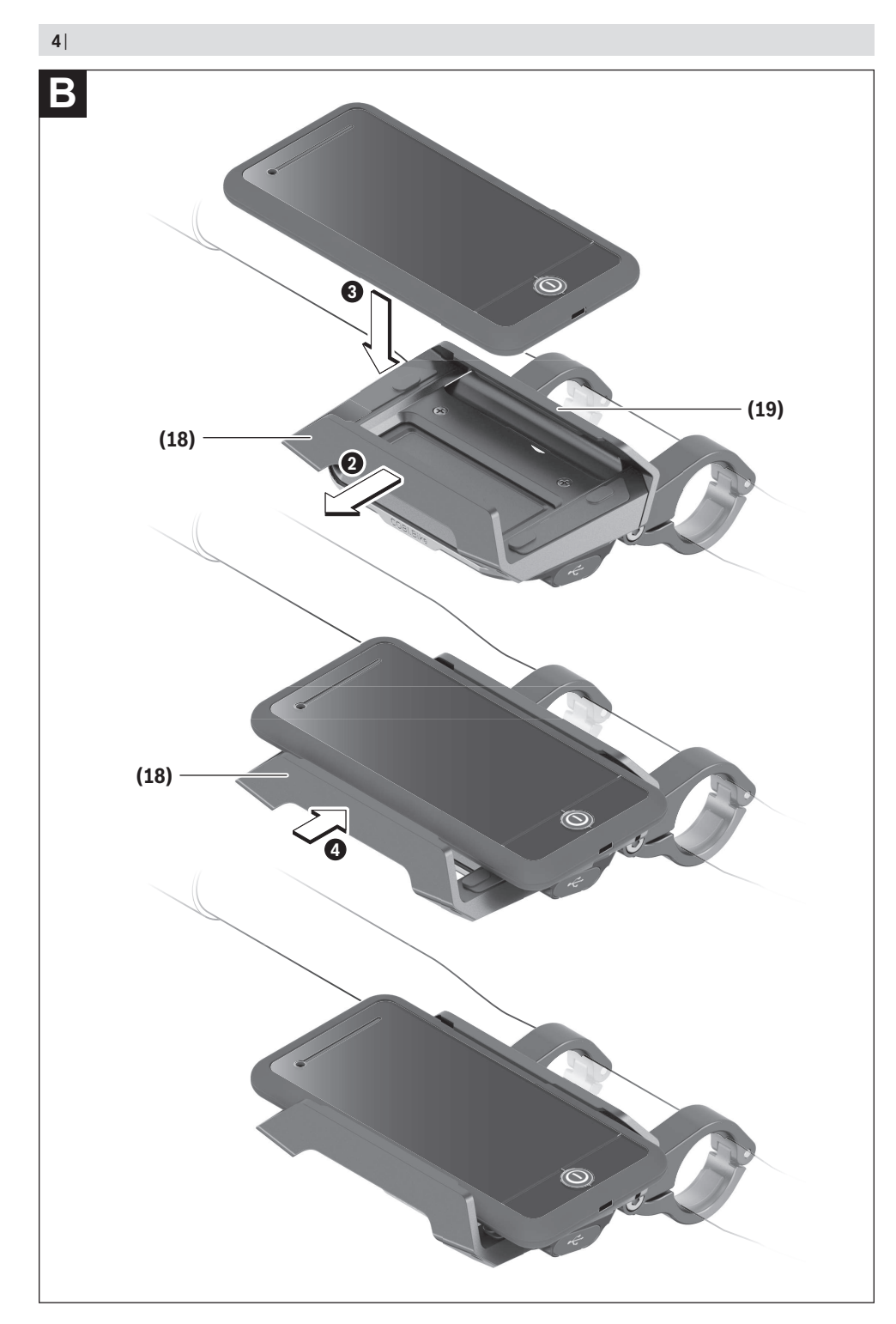

1 270 020 XBC | (22.04.2020)

A

Bosch eBike Systems

#### Polski - 1

# Wskazówki dotyczące bezpieczeństwa

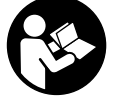

Należy przeczytać wszystkie wskazówki dotyczące bezpieczeństwa i zalecenia. Nieprzestrzeganie wskazówek dotyczących bezpieczeństwa i zaleceń może doprowadzić do porażenia prądem elektrycznym, pożaru i/lub poważnych obrażeń ciała.

Wszystkie wszystkie wskazówki dotyczące bezpieczeństwa pracy i zalecenia należy zachować do dalszego zastosowania.

Używane w niniejszej instrukcji obsługi pojęcie **akumulator** odnosi się do wszystkich oryginalnych akumulatorów Bosch eBike.

- Należy uważać, aby ekran komputera pokładowego nie odwracał uwagi od sytuacji drogowej. Użytkownicy ruchu drogowego, którzy nie koncentrują się wyłącznie na nim, mogą spowodować wypadek. Podczas jazdy komputer pokładowy wolno stosować wyłącznie do zmiany poziomów wspomagania. Dodatkowa obsługa komputera dozwolona jest dopiero po zatrzymaniu roweru.
- Nie wolno otwierać komputera pokładowego. Otwarcie obudowy komputera pokładowego może spowodować jego zniszczenie i wygaśnięcie gwarancji.
- Nie wolno używać komputera pokładowego jako uchwytu. Używanie komputera pokładowego do podnoszenia roweru może spowodować nieodwracalne uszkodzenie komputera pokładowego.
- Jeżeli SmartphoneHub lub jego uchwyt wystają ponad kierownicę, nie wolno stawiać roweru do góry kołami na kierownicy i siodełku. SmartphoneHub lub uchwyt mogłyby ulec nieodwracalnemu uszkodzeniu.
- Ostrożnie! Korzystanie z komputera pokładowego z funkcją Bluetooth® i/lub WiFi może spowodować zakłócenia działania innych urządzeń i sprzętu, samolotów i sprzętu medycznego (np. rozruszników serca, aparatów słuchowych). Nie można także całkowicie wykluczyć możliwości doznania uszczerbku przez ludzi i zwierzęta znajdujące się w bezpośrednim otoczeniu. Komputera pokładowego z funkcją Bluetooth® nie należy używać w pobliżu sprzętu medycznego, stacji paliw, urządzeń chemicznych, stref zagrożenia eksplozją oraz wybuchem. Komputera pokładowego z funkcją Bluetooth® nie należy użytkowania urządzenia, jeżeli znajduje się ono w bezpośredniej bliskości ciała.
- Znak słowny Bluetooth® oraz znaki graficzne (logo) są zarejestrowanymi znakami towarowymi i stanowią własność Bluetooth SIG, Inc. Wszelkie wykorzystanie tych znaków przez firmę Bosch eBike Systems odbywa się zgodnie z umową licencyjną.
- Komputer pokładowy jest wyposażony w złącze radiowe. Należy wziąć pod uwagę obowiązujące lokalne ograniczenia, np. w samolotach lub szpitalach.
- Podczas korzystania z produktów COBI.Bike należy uważać, aby nie odwracały uwagi od sytuacji na dro-

dze i zawsze należy przestrzegać lokalnych przepisów dotyczących warunków dozwolonej eksploatacji roweru w ruchu drogowym. W czasie jazdy w szczególności zabronione jest podnoszenie smartfona lub trzymanie go w ręce.

Przed przystąpieniem do użytkowania aplikacji fitness należy zawsze skonsultować się z lekarzem. Aplikacje fitness mogą wiązać się z dużym obciążeniem fizycznym organizmu.

Wskazówka: Zgodnie z naszym zaleceniem produkty CO-BI.Bike mogą być używane przez osoby mające ukończone 10 lat.

## Informacje o ochronie danych osobowych

W przypadku odesłania niesprawnego SmartphoneHub do autoryzowanego serwisu Bosch, może okazać się konieczne przekazanie firmie Bosch danych zapisanych na urządzeniu.

# Opis produktu i jego zastosowania

## Użytkowanie zgodne z przeznaczeniem

SmartphoneHub przewidziany jest do sterowania systemem Bosch eBike oraz do wyświetlania parametrów jazdy. Oprócz przedstawionych tutaj funkcji możliwe są także inne funkcje wynikające z bieżącej modyfikacji oprogramowania w celu usunięcia błędów i rozszerzenia funkcjonalności. Opis pozostałych funkcji można znaleźć w elektronicznej wersji niniejszej instrukcji obsługi, dostępnej na stronie

www.Bosch-Bike.com/smartphonehub-manual.

**SmartphoneHub** jest przewidziany do stosowania z jednym smartfonem.

Podstawowe parametry jazdy są wyświetlane także na wyświetlaczu SmartphoneHub. Pozostałe informacje i funkcje można dodać za pośrednictwem aplikacji na smartfony **COBI.Bike**.

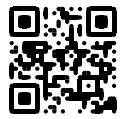

Komunikacja pomiędzy SmartphoneHub i smartfonem odbywa się za pośrednictwem połączenia *Bluetooth*<sup>®</sup>.

#### Przedstawione graficznie komponenty

Numeracja przedstawionych komponentów odnosi się do schematów, znajdujących się na stronach graficznych, umieszczonych na początku niniejszej instrukcji.

Wszystkie rysunki części rowerowych, oprócz jednostki napędowej, komputera pokładowego wraz z panelem sterowania, czujnikiem szybkości i przynależnych uchwytów, są schematyczne i mogą różnić się od części rzeczywistego roweru elektrycznego.

- (1) SmartphoneHub
- (2) Włącznik/wyłącznik SmartphoneHub
- (3) Dźwignia zwalniająca blokadę uchwytu smartfona
- (4) Uchwyt SmartphoneHub<sup>A)</sup>
- (5) Osłona gniazda USB
- (6) Zasilanie uchwytu smartfona

#### Polski – 2

- (7) Wyświetlacz
- (8) Przycisk przewijania w przód
- (9) Przycisk wyboru
- (10) Przycisk przewijania w tył
- (11) Przycisk do redukcji wspomagania -
- (12) Uchwyt panelu sterującego
- (13) Przycisk systemu wspomagania przy popychaniu WALK
- (14) Przycisk do zwiększania wspomagania / włączania/wyłączania oświetlenia +
- (15) Panel sterowania
- (16) Uchwyt uniwersalny
- (17) Śruby mocujące do uchwytu uniwersalnego
- (18) Przedni pałąk
- (19) Tylny pałąk
- A) W przypadku mocowania na kierownicy możliwe są także spersonalizowane rozwiązania bez zacisków do kierownicy.

#### Wskazania SmartphoneHub

- a Wskazanie błędu
- b Wskazanie oświetlenia rowerowego
- c Wskazanie połączenia ze smartfonem
- d Prędkość
- e Wskazanie poziomu wspomagania
- f Wskazanie jednostki
- g Wskazanie drugiego akumulatora (opcja)
- h Wskazanie stanu naładowania akumulatora
- i Stan naładowania akumulatora
- j Zasięg

## Dane techniczne

| Komputer pokładowy                     |          | SmartphoneHub |
|----------------------------------------|----------|---------------|
| Kod produktu                           |          | CUI100        |
| Prąd ładowania złącza<br>USB, maks.    | mA       | 1000          |
| Napięcie ładowania złącza<br>USB       | V        | 5             |
| Temperatura robocza                    | °C       | -5+40         |
| Temperatura przechowy-<br>wania        | °C       | +10+40        |
| Temperatura ładowania                  | °C       | 0+40          |
| Wewnętrzny akumulator<br>litowo-jonowy | V<br>mAh | 3,7<br>300    |
| Bluetooth <sup>®</sup> Low Energy      |          |               |
| – Częstotliwość                        | MHz      | 2400-2480     |
| – Moc sygnału                          | mW       | < 10          |
| Stopień ochrony <sup>A)</sup>          |          | IP 54         |

| Komputer pokładowy |    | SmartphoneHub |
|--------------------|----|---------------|
| Ciężar, ok.        | kg | 0,12          |

A) Przy zamkniętej osłonie gniazda USB System Bosch eBike wykorzystuje system FreeRTOS (zob. <u>http://www.freertos.org</u>).

#### Deklaracja zgodności

Niniejszym spółka Robert Bosch GmbH, Bosch eBike Systems, oświadcza, że urządzenie radiowe **SmartphoneHub** jest zgodne z dyrektywą 2014/53/UE. Pełny tekst deklaracji zgodności UE jest dostępny na stronie: <u>https://www.ebike-connect.com/conformity</u>.

## Praca

## Uruchamianie

#### Wymogi

Aktywacji systemu eBike można dokonać tylko wówczas, gdy spełnione zostaną następujące wymogi:

- W rowerze został zamontowany naładowany w wystarczającym stopniu akumulator (zob. instrukcja obsługi akumulatora).
- Czujnik prędkości został prawidłowo podłączony (zob. instrukcja obsługi jednostki napędowej).

#### Włączanie/wyłączanie systemu eBike

System eBike można włączyć na kilka sposobów:

- Po włożeniu akumulatora eBike nacisnąć włącznik/wyłącznik (2) komputera pokładowego.
- Nacisnąć włącznik/wyłącznik akumulatora eBike (zob. instrukcja obsługi akumulatora).

Napęd jest aktywowany po naciśnięciu na pedały (nie dotyczy funkcji wspomagania przy popychaniu ani poziomu wspomagania **OFF**). Moc silnika uzależniona jest od ustawionego na komputerze pokładowym poziomu wspomagania. Ustąpienie nacisku na pedały w trybie pracy normalnej lub osiągnięcie prędkości **25 km/h** powoduje automatyczne wyłączenie napędu eBike. Napęd uruchamiany jest automatycznie po ponownym naciśnięciu na pedały lub gdy prędkość roweru spadnie poniżej **25 km/h**.

System eBike można wyłączyć na kilka sposobów:

- Nacisnąć włącznik/wyłącznik (2) akumulatora pokładowego.
- Wyłączyć akumulator eBike za pomocą jego włącznika/ wyłącznika (w niektórych rozwiązaniach stosowanych przez producentów rowerów elektrycznych włącznik/wyłącznik akumulatora może nie być dostępny; zob. instrukcja obsługi akumulatora).

Po wyłączeniu system kończy pracę. Trwa to ok. 3 s. Ponowne włączenie systemu jest możliwe dopiero po całkowitym zakończeniu pracy.

Jeżeli przez ok. 10 minut rower elektryczny pozostanie w bezruchu **oraz** na komputerze pokładowym lub panelu obsługowym nie zostanie naciśnięty żaden przycisk, system eBike wyłączy się automatycznie w celu oszczędzenia energii. **Wskazówka:** Odstawiając rower, należy zawsze wyłączyć system eBike.

Wskazówka: Jeżeli akumulator SmartphoneHub rozładuje się, można włączyć rower elektryczny za pomocą akumulatora eBike. Akumulator SmartphoneHub jest ładowany automatycznie po włączeniu akumulatora eBike. Alternatywnie można naładować akumulator SmartphoneHub przez złącze USB.

### Połączenie SmartphoneHub ze smartfonem

Wskazania oraz funkcje SmartphoneHub można rozszerzyć za pomocą aplikacji na smartfony **COBI.Bike**. W tym celu należy pobrać bezpłatną aplikację ze sklepu App Store (dla iPhone'ów firmy Apple) Google Play Store (dla urządzeń z systemem operacyjnym Android).

Aby połączyć SmartphoneHub ze smartfonem, należy otworzyć aplikację COBI. Bike na swoim smartfonie i postępować zgodnie z instrukcjami w aplikacji.

# Wkładanie smartfona do uchwytu uniwersalnego (zob. rys. A i B)

Do zamocowania smartfona służy załączony uchwyt uniwersalny **(16)**. Dla iPhone'ów dostępne są w programie osprzętu specjalne uchwyty. W przypadku uchwytu do iPhone'ów nie jest konieczne oddzielne zasilanie.

W przypadku uchwytu uniwersalnego zasilanie (5 V/1 A, maks. 1,5 A) odbywa się za pomocą oddzielnego kabla USB (wchodzi w zakres dostawy) podłączonego do portu micro A/B USB w SmartphoneHub.

| Zakładanie uchwytu<br>uniwersalnego<br>(zob. rys. <b>A</b> ) | Wsunąć uchwyt uniwersalny <b>(16)</b> od<br>przodu na SmartphoneHub aż do sły-<br>szalnego zablokowania <b>0</b> . Za pomocą<br>obu śrub mocujących <b>(17)</b> można do-<br>datkowo unieruchomić uchwyt uni-<br>wersalny.                                                       |
|--------------------------------------------------------------|----------------------------------------------------------------------------------------------------|
| Wkładanie<br>smartfona                                       | <ul> <li>Pociągnąć przedni pałąk (18) do<br/>przodu Ø.</li> </ul>                                                                                                    |
| (zob. rys. <b>B</b> )                                        | <ul> <li>Przyłożyć smartfon dłuższą stroną<br/>do tylnego pałąka (19) O.</li> <li>Przedni pałąk (18) powoli przesu-<br/>nąć w stronę smartfona, a następ-<br/>nie puścić O.</li> </ul>                                                                                           |
| Zasilanie smartfona<br>(opcja)                               | Smartfon można zasilać za pomocą<br>oddzielnego kabla USB (wchodzi w za-<br>kres dostawy) podłączonego do portu<br>micro A/B USB w SmartphoneHub<br>(prąd zasilania 5 V/1 A). W tym celu<br>należy połączyć smartfon za pomocą<br>kabla USB z gniazdem USB w Smart-<br>phoneHub. |
| Wyjmowanie smart-<br>fona                                    | Obiema rękami przesunąć smartfon<br>wraz z przednim pałąkiem do przodu,<br>aż smartfon będzie można wyjąć z<br>uchwytu uniwersalnego. W razie po-<br>trzeby wyjać kabel USB do zasilania.                                                                                        |

#### Aktualizacja oprogramowania

W przypadku dostępnej aktualizacji dla SmartphoneHub w aplikacji na smartfonie zostanie wyświetlona odpowiednia wskazówka. Aby przeprowadzić aktualizację, należy postępować zgodnie z instrukcjami w aplikacji.

## Przywracanie ustawień fabrycznych SmartphoneHub (Recovery)

W przypadku nieprawidłowego działania SmartphoneHub należy przeprowadzić procedurę przywracania ustawień fabrycznych. W tym celu należy otworzyć aplikację na smartfonie i postępować zgodnie z instrukcjami.

#### Zasilanie SmartphoneHub

SmartphoneHub posiada wewnętrzny akumulator litowo-jonowo-polimerowy (nom./min. 300 mAh, 3,7 V), którego nie można wyjąć.

SmartphoneHub można włączyć za pomocą włącznika/wyłącznika (2) lub włącznika/wyłącznika na akumulatorze eBike. Jeżeli nie można włączyć SmartphoneHub, należy go ładować za pomocą kabla USB przez co najmniej 30 min. Jeżeli SmartphoneHub nie jest używany, należy ładować akumulator SmartphoneHub co 3 miesiące. Akumulator SmartphoneHub można naładować przez złącze USB SmartphoneHub przy użyciu dowolnego zasilacza, ładowarki do smartfona itp.

## Włączanie/wyłączanie systemu wspomagania przy popychaniu

System wspomagania przy popychaniu ułatwia prowadzenie roweru elektrycznego. Prędkość jest w tej funkcji zależna od wybranego biegu i może osiągnąć maksymalnie **6 km/h**. Przy uruchomionej systemu wspomagania przy popychaniu (przy pełnej mocy) działa zasada: im mniejszy bieg, tym mniejsza prędkość.

Z systemu wspomagania przy popychaniu wolno korzystać wyłącznie podczas pchania roweru. Jeżeli koła roweru elektrycznego nie mają kontaktu z podłożem podczas korzystania z systemu wspomagania przy popychaniu, istnieje niebezpieczeństwo doznania obrażeń.

W celu **aktywacji** systemu wspomagania przy popychaniu należy krótko nacisnąć przycisk **WALK** na panelu sterowania. Po aktywacji, w ciągu 3 s należy nacisnąć i przytrzymać przycisk **+**. Napęd roweru elektrycznego włącza się.

Wskazówka: Przy poziomie wspomagania OFF nie można włączyć systemu wspomagania przy popychaniu.

System wspomagania przy popychaniu **wyłącza się**, gdy jedna z poniższych sytuacji będzie miała miejsce:

- zwolniony zostanie przycisk +,
- koła roweru elektrycznego zablokują się (np. przez hamowanie lub przez kontakt z przeszkodą),
- prędkość przekroczy 6 km/h.

Sposób działania systemu wspomagania przy popychaniu podlega krajowym uregulowaniom i dlatego może różnić się od powyższego opisu lub zostać zdezaktywowany.

## Polski – 4

#### Ustawianie poziomu wspomagania

Na panelu sterowania **(15)** można ustawić, w jakim stopniu napęd eBike wspomaga użytkownika podczas pedałowania. Poziom wspomagania można zmienić w każdej chwili, nawet podczas jazdy.

Wskazówka: W niektórych modelach poziom wspomagania jest ustawiony wstępnie i nie może zostać zmieniony. Jest też możliwe, że model dysponuje mniejszą liczbą poziomów wspomagania niż wymieniono w niniejszej instrukcji.

Użytkownik może mieć do dyspozycji następującą maksymalną liczba poziomów wspomagania:

- OFF: wspomaganie silnika jest wyłączone, rower elektryczny napędzany jest jak normalny rower wyłącznie przez pedałowanie. Przy tym poziomie wspomagania nie można włączyć systemu wspomagania przy popychaniu.
- ECO: skuteczne wspomaganie przy maksymalnej efektywności, dla maksymalnych dystansów
- TOUR: równomierne wspomaganie, dla tras o dużych dystansach

#### - SPORT/eMTB:

SPORT: silne wspomaganie, dla sportowej jazdy po górzystych odcinkach oraz dla ruchu w mieście eMTB: optymalne wspomaganie w każdym terenie, sportowy tryb jazdy, ulepszona dynamika, maksymalna wydajność (eMTB tylko w połączeniu z jednostkami napędowymi BDU250P CX, BDU365, BDU450 CX i BDU480 CX. Może być konieczna aktualizacja oprogramowania.)

 TURBO: maksymalne wspomaganie aż do wysokich częstotliwości pedałowania, dla sportowej jazdy

W celu **zwiększenia** poziomu wspomagania należy nacisnąć przycisk + (14) na panelu sterowania tyle razy, aż pojawi się wskazanie żądanego poziomu wspomagania, w celu jego **obniżenia** należy nacisnąć przycisk – (11).

#### Włączanie/wyłączanie oświetlenia rowerowego

W modelach, w których oświetlenie rowerowe jest zasilane przez system eBike, za pomocą długiego naciśnięcia przycisku + (14) na panelu sterowania można włączyć równocześnie lampkę przednią i tylną.

Po włączeniu oświetlenia na wyświetlaczu lub w aplikacji wyświetlany jest jego symbol.

Alternatywnie można włączyć lub wyłączyć oświetlenie także w aplikacji.

Włączenie/wyłączenie oświetlenia rowerowego nie ma żadnego wpływu na podświetlenie ekranu.

# Wskazania i ustawienia SmartphoneHub

SmartphoneHub jest połączony z jednostką napędową za pomocą kabla.

Smartfon jest połączony ze SmartphoneHub mechanicznie, za pomocą mocowania smartfona.

Komunikacja pomiędzy SmartphoneHub i smartfonem odbywa się za pośrednictwem *Bluetooth*®.

SmartphoneHub posiada odporny na zarysowania wyświetlacz LCD 1,52" o rozdzielczości 192 × 64 pikseli. Zintegrowany wyświetlacz jest przeznaczony do użytku bez odpowiedniego smartfona. Na zintegrowanym wyświetlaczu nie mogą być wyświetlane elementy aplikacji na smartfonie.

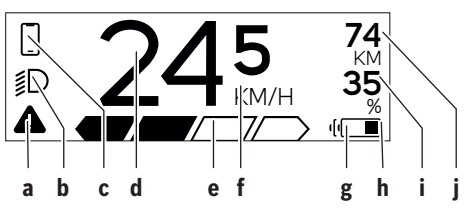

- a Wskazanie błędu:
   Wskazanie pojawia się, gdy w pamięci błędów zapisany jest co najmniej jeden błąd.
- b Wskazanie oświetlenia rowerowego: Wskazanie pojawia się, gdy jest włączone oświetlenie.
- c Nskazanie połączenia ze smartfonem: To wskazanie pojawia się, gdy smartfon jest połączony przez *Bluetooth*® ze SmartphoneHub.

To wskazanie pojawia się, gdy smartfon jest połączony ze SmartphoneHub i równocześnie na smartfonie jest otwarta aplikacja COBI.Bike. W tym ustawieniu aplikacja COBI.Bike rejestruje jazdę.

d Prędkość:

Tutaj wskazywana jest aktualna prędkość.

e Wskazanie poziomu wspomagania

f Wskazanie iednostki:

W zależności od aplikacji **COBI.Bike** prędkość może być podawana w km/h lub mph. Standardowe ustawienie to km/h.

g Wskazanie drugiego akumulatora:

Jeżeli rower elektryczny jest wyposażony w 2 akumulatory, pojawiają się w tym miejscu 2 wskazania akumulatora.

- h Wskazanie stanu naładowania akumulatora: Symbol baterii pokazuje aktualny stan naładowania akumulatora.
  - Akumulator jest rozładowany lub nie został włożony.
- i Stan naładowania akumulatora w procentach

j Pozostały dystans akumulatora eBike Tutaj wskazywany jest maksymalny pozostały dystans w zależności od stanu naładowania akumulatora.

### Dalsze wskazania

| <b>4</b> 98 <sup>1/1</sup> | Wystąpił błąd!<br>Wskazanie błędu jest wyświetlane do<br>czasu, aż użytkownik naciśnie przycisk<br>wyboru (9) i potwierdzi odczytanie<br>błędu. Symbol trójkąta ostrzegawcze-<br>go pozostanie w głównym widoku wy-<br>świetlacza (prędkość itp.) tak długo,<br>aż błąd zostanie usunięty. |
|----------------------------|----------------------------------------------------------------------------------------------------|
| HOLD '+' NOW               | W przypadku dwustopniowego proce-<br>su aktywacji, po naciśnięciu przycisku<br>(13) użytkownik zostanie poproszony<br>o naciśnięcie przycisku + (14) i przy-<br>trzymanie go przez 2 sekundy.                                                                                              |
|                            | Po 2 sekundach pojawi się wskazanie<br>trybu wspomagania przy popychaniu.                                                                                                    |
| ENGINE OFF                 | To wskazanie oraz znajdujący się po<br>lewej stronie tekst pojawią się, gdy ze<br>względu na występujące problemy<br>jednostka napędowa nie będzie mogła<br>zapewnić wspomagania. Dzieje się tak<br>w przypadku, gdy np. akumulator<br>eBike jest rozładowany.                             |
| - <b>) 68%</b>             | Podczas ładowania akumulatora eBike<br>na ekranie wyświetla się aktualny stan<br>naładowania. Symbol baterii miga.                                                                                                    |
| * <b>‡</b>                 | <ul> <li>To wskazanie pojawia się, gdy np.</li> <li>jest podłączony DiagnosticTool lub<br/>gdy</li> <li>do SmartphoneHub zostanie pod-<br/>łączone zewnętrzne źródło zasila-<br/>nia (np. powerbank)</li> </ul>                                                                            |
|                            | Jeżeli stan naładowania akumulatora<br>eBike spadnie poniżej 20 %, wskaza-<br>nie stanu naładowania akumulatora <b>h</b><br>miga.                                                                                                    |
|                            | <ul> <li>To wskazanie pojawia się, gdy np.</li> <li>stan naładowania akumulatora<br/>eBike jest niski lub gdy</li> <li>system nie rozpozna akumulatora<br/>eBike.</li> </ul>                                                                                                    |
|                            | Wspomaganie zostaje wyłączone.                                                                                                    |
| <b>F</b>                   | Te wskazania pojawiają się, gdy rower<br>elektryczny osiągnie przypadający ter-<br>min serwisowania.                                                                                                    |
| <u>× ×</u>                 | To wskazanie pojawia się w razie wy-<br>stąpienia problemów z oprogramowa-<br>niem. Aktualizacje oprogramowania                                                                                                    |

| Polski – <b>6</b> |                                                                                                    |                                                                                                    |
|-------------------|----------------------------------------------------------------------------------------------------|----------------------------------------------------------------------------------------------------|
|                   | należy przeprowadzić w aktualizacji<br>COBI.Bike.<br>Aktualizację można przeprowadzić s<br>modzielnie w aplikacji <b>COBI.Bike</b> , n<br>trzeba w tym celu odwiedzać punktu<br>sprzedaży rowerów elektrycznych fi<br>my Bosch.                                                                        | To wskazanie pojawia się, gdy aplika-<br>cja <b>COBI.Bike</b> jest połączona z Bosch<br>SmartphoneHub, a jednostka napędo-<br>wa oczekuje na włączenie. W tym celu<br>należy wykonać następujące czynno-<br>ści:<br>- Nacisnąć przycisk "Start" w aplika-<br>cii <b>COBI.Bike</b>                                                                                    |
| *                 | To wskazanie pojawia się, gdy Smar<br>phoneHub łączy się ze smartfonem.                                                                                                    | t- Obrócić smartfon z otwartą aplika-<br>cja <b>COBI.Bike</b> tak, aby znalazł się                                                                                                    |
|                   | Zakończenie procesu synchronizowa<br>nia przez <i>Bluetooth®</i> sygnalizowane<br>jest ptaszkiem na małym symbolu                                                                                                    | a- w pozycji poziomej.<br>– Nacisnąć przycisk + na panelu ste-<br>rowania.                                                                                                    |
| * 0               | smartfona.<br>To wskazanie pojawia się gdy Smart<br>phoneHub znajduje się w trybie przy                                                                                                    | - Bike system<br>- update necessary<br>ga aktualizacji oprogramowania.                                                                                                    |
| ~                 | wracania ustawień fabrycznych (tylk<br>przy tym statusie można zainstalowa<br>nowe oprogramowanie). Mały symb<br>Bluetooth® pokazuje połączenie ze<br>smartfonem                                                                                                    | O         Aktualizację można przeprowadzić           Ać         wyłącznie w autoryzowanym punkcie           ol         sprzedaży rowerów elektrycznych firmy Bosch.                                                                                                    |
|                   | zakończenie procesu przywracania<br>sygnalizowane jest ptaszkiem.                                                                                                    | Naciśnięcie dowolnego przycisku na<br>panelu sterowania spowoduje wyga-<br>szenie wskazania. Wskazanie bedzie                                                                                                    |
| CHECK APP         | System operacyjny nie działa z nastę<br>pujących przyczyn:<br>1. Wykryto jeden lub więcej niekor<br>patybilnych komponentów. Ten<br>problem można usunąć tylko w<br>punkcie sprzedaży rowerów ele<br>trycznych firmy Bosch.                                                                            | <ul> <li>pojawiać się przy każdym uruchomie-<br/>niu systemu eBike do czasu, aż zosta-<br/>nie przeprowadzona aktualizacja. Ro-<br/>wer elektryczny można użytkować da-<br/>lej bez żadnych ograniczeń. Liczba w<br/>k- prawym górnym rogu informuje o licz-<br/>bie powiadomień.</li> </ul>                                                                         |
|                   | <ol> <li>Wykryto stare oprogramowanie<br/>Jest to możliwe tylko wskutek c<br/>lowego zainstalowania poprzed<br/>niej wersji oprogramowania. Pro<br/>blem można usunąć, instalując a<br/>tualizację oprogramowania, nak<br/>ży postępować zgodnie z instrul<br/>cjami w aplikacji COBI.Bike.</li> </ol> | <ul> <li>Wskazanie kodu błędu</li> <li>Części składowe systemu eBike są stale kontrolowane w<br/>sposób automatyczny. W razie stwierdzenia błędu na kom-<br/>puterze pokładowym wyświetlany jest odpowiedni kod błę-<br/>du.</li> <li>W zależności od rodzaju błędu może ewentualnie dojść do<br/>automatycznego wyłaczenia nanedu. Dalsza jazda bez wspo</li> </ul> |
|                   | Po tym komunikacie system eBike w<br>łączy się.                                                                                                    | <ul> <li>magania przez napęd jest jednak możliwa. Przed kolejnymi<br/>jazdami należy rower skontrolować.</li> </ul>                                                                                                    |
| APP MOD           | To wskazanie pojawia się, gdy jest<br>otwarta aplikacja <b>COBI.Bike</b> i znajdu<br>je się ona w trybie pracy Dashboard.                                                                                                    | Wszelkich napraw można dokonywać wyłącznie w au-<br>toryzowanym punkcie sprzedaży rowerów.                                                                                                    |
| Kod               | Przyczyna                                                                                                    | Rozwiazanie                                                                                                    |
| 410               | Jeden lub kilka przycisków komputera po-<br>kładowego jest zablokowanych.                                                                                                    | Sprawdzić, czy coś nie blokuje przycisków, na przykład brud. W ra-<br>zie potrzeby oczyścić przyciski.                                                                                                    |
| 414               | Problem z podłączeniem panelu sterowa-<br>nia                                                                                                    | Skontrolować przyłącza i połączenia                                                                                                    |

(

Jeden lub kilka przycisków panelu stero-Sprawdzić, czy coś nie blokuje przycisków, na przykład brud. W razie potrzeby oczyścić przyciski. Uruchomić system na nowo. Jeżeli problem nadal występuje, skontaktować się z punktem sprzedaży rowerów elektrycznych firmy Bosch.

wania jest zablokowanych.

Błąd konfiguracji

418

419

A

Polski – **7** 

0

| Kod | Przyczyna                                                                                 | Rozwiązanie                                                                                                    |
|-----|-------------------------------------------------------------------------------------------|----------------------------------------------------------------------------------------------------|
| 422 | Problem z połączeniem jednostki napędo-<br>wej                                            | Skontrolować przyłącza i połączenia                                                                                                    |
| 423 | Problem z połączeniem akumulatora eBike                                                   | Skontrolować przyłącza i połączenia                                                                                                    |
| 424 | Błąd komunikacji części składowych                                                        | Skontrolować przyłącza i połączenia                                                                                                    |
| 426 | Błąd wewnętrzny przekroczenia limitu cza-<br>su                                           | Uruchomić system na nowo. Jeżeli problem nadal występuje, skon-<br>taktować się z punktem sprzedaży rowerów elektrycznych firmy<br>Bosch. W przypadku wystąpienia tego błędu nie ma możliwości wy-<br>świetlenia ani dopasowania w menu ustawień podstawowych ob-<br>wodu opony. |
| 430 | Akumulator wewnętrzny komputera pokła-<br>dowego jest rozładowany (die dotyczy<br>BUI350) | Naładować komputer pokładowy (w uchwycie lub przez złącze USB)                                                                                                    |
| 431 | Błąd wersji oprogramowania                                                                | Uruchomić system na nowo. Jeżeli problem nadal występuje, skon-<br>taktować się z punktem sprzedaży rowerów elektrycznych firmy<br>Bosch.                                                                                                    |
| 440 | Błąd wewnętrzny jednostki napędowej                                                       | Uruchomić system na nowo. Jeżeli problem nadal występuje, skon-<br>taktować się z punktem sprzedaży rowerów elektrycznych firmy<br>Bosch.                                                                                                    |
| 450 | Błąd wewnętrzny oprogramowania                                                            | Uruchomić system na nowo. Jeżeli problem nadal występuje, skon-<br>taktować się z punktem sprzedaży rowerów elektrycznych firmy<br>Bosch.                                                                                                    |
| 460 | Błąd złącza USB                                                                           | Odłączyć kabel od złącza USB komputera pokładowego. Jeżeli pro-<br>blem nadal występuje, skontaktować się z punktem sprzedaży ro-<br>werów elektrycznych firmy Bosch.                                                                                                    |
| 490 | Błąd wewnętrzny komputera pokładowe-<br>go                                                | Zlecić kontrolę komputera pokładowego                                                                                                    |
| 500 | Błąd wewnętrzny jednostki napędowej                                                       | Uruchomić system na nowo. Jeżeli problem nadal występuje, skon-<br>taktować się z punktem sprzedaży rowerów elektrycznych firmy<br>Bosch.                                                                                                    |
| 502 | Błąd oświetlenia rowerowego                                                               | Skontrolować lampki i przynależne przewody. Uruchomić system<br>na nowo. Jeżeli problem nadal występuje, skontaktować się z<br>punktem sprzedaży rowerów elektrycznych firmy Bosch.                                                                                              |
| 503 | Błąd czujnika prędkości                                                                   | Uruchomić system na nowo. Jeżeli problem nadal występuje, skon-<br>taktować się z punktem sprzedaży rowerów elektrycznych firmy<br>Bosch.                                                                                                    |
| 504 | Wykryto zmanipulowany sygnał prędkości.                                                   | Sprawdzić i ew. dopasować pozycję magnesu na szprychy. Spraw-<br>dzić rower pod kątem manipulacji (tuningu). Wspomaganie napędu<br>zmniejsza się.                                                                                                    |
| 510 | Błąd wewnętrzny czujnika                                                                  | Uruchomić system na nowo. Jeżeli problem nadal występuje, skon-<br>taktować się z punktem sprzedaży rowerów elektrycznych firmy<br>Bosch.                                                                                                    |
| 511 | Błąd wewnętrzny jednostki napędowej                                                       | Uruchomić system na nowo. Jeżeli problem nadal występuje, skon-<br>taktować się z punktem sprzedaży rowerów elektrycznych firmy<br>Bosch.                                                                                                    |
| 530 | Błąd akumulatora                                                                          | Wyłączyć rower elektryczny, wyjąć akumulator eBike i włożyć go<br>ponownie. Uruchomić system na nowo. Jeżeli problem nadal wy-<br>stępuje, skontaktować się z punktem sprzedaży rowerów elek-<br>trycznych firmy Bosch.                                                          |
| 531 | Błąd konfiguracji                                                                         | Uruchomić system na nowo. Jeżeli problem nadal występuje, skon-<br>taktować się z punktem sprzedaży rowerów elektrycznych firmy<br>Bosch.                                                                                                    |

(

| -  |      | -   |  |
|----|------|-----|--|
| Po | lski | - 8 |  |

| Kod      | Przyczyna                                        | Rozwiazanie                                                                                                    |
|----------|--------------------------------------------------|----------------------------------------------------------------------------------------------------|
| 540      | Błąd temperatury                                 | Rower elektryczny znajduje się poza dopuszczalnym zakresem<br>temperatur. Wyłączyć system eBike, aby spowodować ochłodze-<br>nie bądź ogrzanie do dopuszczalnej temperatury jednostki napędo-<br>wej. Uruchomić system na nowo. Jeżeli problem nadal występuje,<br>skontaktować się z punktem sprzedaży rowerów elektrycznych fir-<br>my Bosch. |
| 550      | Zostało podłączone niedozwolone urzą-<br>dzenie. | Odłączyć urządzenie. Uruchomić system na nowo. Jeżeli problem<br>nadal występuje, skontaktować się z punktem sprzedaży rowerów<br>elektrycznych firmy Bosch.                                                                                                    |
| 580      | Błąd wersji oprogramowania                       | Uruchomić system na nowo. Jeżeli problem nadal występuje, skon-<br>taktować się z punktem sprzedaży rowerów elektrycznych firmy<br>Bosch.                                                                                                    |
| 591      | Błąd uwierzytelnienia                            | Wyłączyć system eBike. Wyjąć akumulator, a następnie ponownie<br>go włożyć. Uruchomić system na nowo. Jeżeli problem nadal wy-<br>stępuje, skontaktować się z punktem sprzedaży rowerów elek-<br>trycznych firmy Bosch.                                                                                                    |
| 592      | Niekompatybilna część                            | Zastosować kompatybilny wyświetlacz. Jeżeli problem nadal wy-<br>stępuje, skontaktować się z punktem sprzedaży rowerów elek-<br>trycznych firmy Bosch.                                                                                                    |
| 593      | Błąd konfiguracji                                | Uruchomić system na nowo. Jeżeli problem nadal występuje, skon-<br>taktować się z punktem sprzedaży rowerów elektrycznych firmy<br>Bosch.                                                                                                    |
| 595, 596 | Błąd komunikacji                                 | Sprawdzić połączenie kablowe z przekładnią i uruchomić system<br>ponownie. Jeżeli problem nadal występuje, skontaktować się z<br>punktem sprzedaży rowerów elektrycznych firmy Bosch.                                                                                                    |
| 602      | Błąd wewnętrzny akumulatora                      | Uruchomić system na nowo. Jeżeli problem nadal występuje, skon-<br>taktować się z punktem sprzedaży rowerów elektrycznych firmy<br>Bosch.                                                                                                    |
| 603      | Błąd wewnętrzny akumulatora                      | Uruchomić system na nowo. Jeżeli problem nadal występuje, skon-<br>taktować się z punktem sprzedaży rowerów elektrycznych firmy<br>Bosch.                                                                                                    |
| 605      | Błąd temperatury akumulatora                     | Akumulator znajduje się poza dopuszczalnym zakresem tempera-<br>tur. Wyłączyć system eBike, aby spowodować ochłodzenie bądź<br>ogrzanie akumulatora do dopuszczalnej temperatury. Uruchomić<br>system na nowo. Jeżeli problem nadal występuje, skontaktować<br>się z punktem sprzedaży rowerów elektrycznych firmy Bosch.                       |
| 606      | Błąd zewnętrzny akumulatora                      | Skontrolować okablowanie. Uruchomić system na nowo. Jeżeli<br>problem nadal występuje, skontaktować się z punktem sprzedaży<br>rowerów elektrycznych firmy Bosch.                                                                                                    |
| 610      | Błąd napięcia akumulatora                        | Uruchomić system na nowo. Jeżeli problem nadal występuje, skon-<br>taktować się z punktem sprzedaży rowerów elektrycznych firmy<br>Bosch.                                                                                                    |
| 620      | Błąd ładowarki                                   | Wymienić ładowarkę. Skontaktować się z punktem sprzedaży ro-<br>werów elektrycznych firmy Bosch.                                                                                                    |
| 640      | Błąd wewnętrzny akumulatora                      | Uruchomić system na nowo. Jeżeli problem nadal występuje, skon-<br>taktować się z punktem sprzedaży rowerów elektrycznych firmy<br>Bosch.                                                                                                    |
| 655      | Błąd wielokrotny akumulatora                     | Wyłączyć system eBike. Wyjąć akumulator, a następnie ponownie<br>go włożyć. Uruchomić system na nowo. Jeżeli problem nadal wy-<br>stępuje, skontaktować się z punktem sprzedaży rowerów elek-<br>trycznych firmy Bosch.                                                                                                    |

| NOU                        | Przyczyna                                                                                                    | Rozwiązanie                                                                                                    |  |  |
|----------------------------|----------------------------------------------------------------------------------------------------|----------------------------------------------------------------------------------------------------|--|--|
| 656                        | Błąd wersji oprogramowania                                                                                                    | Skontaktować się z punktem sprzedaży rowerów elektrycznych fir-<br>my Bosch,<br>aby przeprowadzono aktualizację oprogramowania.                                                                                                    |  |  |
| 7хх                        | Błąd innego komponentu innego produ-<br>centa                                                                                                    | Należy zwrócić uwagę na informacje w instrukcji obsługi producen-<br>ta danego komponentu.                                                                                                    |  |  |
| 800                        | Błąd wewnętrzny ABS                                                                                                    | Skontaktować się z punktem sprzedaży rowerów elektrycznych fir-<br>my Bosch.                                                                                                    |  |  |
| 810                        | Nieprawidłowe sygnały w czujniku prędko-<br>ści koła                                                                                                    | Skontaktować się z punktem sprzedaży rowerów elektrycznych firmy Bosch.                                                                                                    |  |  |
| 820                        | Błąd przewodu do przedniego czujnika<br>prędkości koła                                                                                                    | Skontaktować się z punktem sprzedaży rowerów elektrycznych firmy Bosch.                                                                                                    |  |  |
| 821826                     | Nieprawidłowe sygnały w przednim czujni-<br>ku prędkości koła                                                                                                    | Uruchomić ponownie system i przeprowadzić jazdę próbną trwają-<br>cą co najmniej 2 minuty. Lampka kontrolna systemu ABS musi zga-<br>snąć. Jeżeli problem nadal występuje, skontaktować się z punktem<br>sprzedaży rowerów elektrycznych firmy Bosch. |  |  |
|                            | Prawdopodobny brak, uszkodzenie lub<br>nieprawidłowe zamontowanie tarczy czuj-<br>nika; znaczna różnica średnicy opon<br>przedniego i tylnego koła; ekstremalna sy-<br>tuacja, np. jazda na tylnym kole |                                                                                                    |  |  |
| 830                        | Błąd przewodu do tylnego czujnika pręd-<br>kości koła                                                                                                    | Skontaktować się z punktem sprzedaży rowerów elektrycznych firmy Bosch.                                                                                                    |  |  |
| 831<br>833 835             | Nieprawidłowe sygnały w tylnym czujniku<br>prędkości koła                                                                                                    | Uruchomić ponownie system i przeprowadzić jazdę próbną trwają-<br>cą co najmniej 2 minuty. Lampka kontrolna systemu ABS musi zga-<br>snąć. Jeżeli problem nadal występuje, skontaktować się z punktem<br>sprzedaży rowerów elektrycznych firmy Bosch. |  |  |
|                            | Prawdopodobny brak, uszkodzenie lub<br>nieprawidłowe zamontowanie tarczy czuj-<br>nika; znaczna różnica średnicy opon<br>przedniego i tylnego koła; ekstremalna sy-<br>tuacja, np. jazda na tylnym kole |                                                                                                    |  |  |
| 840                        | Błąd wewnętrzny ABS                                                                                                    | Skontaktować się z punktem sprzedaży rowerów elektrycznych firmy Bosch.                                                                                                    |  |  |
| 850                        | Błąd wewnętrzny ABS                                                                                                    | Skontaktować się z punktem sprzedaży rowerów elektrycznych fir-<br>my Bosch.                                                                                                    |  |  |
| 860,861                    | Błąd zasilania                                                                                                    | Uruchomić system na nowo. Jeżeli problem nadal występuje, skon-<br>taktować się z punktem sprzedaży rowerów elektrycznych firmy<br>Bosch.                                                                                                    |  |  |
| 870, 871<br>880<br>883 885 | Błąd komunikacji                                                                                                    | Uruchomić system na nowo. Jeżeli problem nadal występuje, skon-<br>taktować się z punktem sprzedaży rowerów elektrycznych firmy<br>Bosch.                                                                                                    |  |  |
| 889                        | Błąd wewnętrzny ABS                                                                                                    | Skontaktować się z punktem sprzedaży rowerów elektrycznych firmy Bosch.                                                                                                    |  |  |
| 890                        | Brak lub uszkodzenie lampki kontrolnej<br>systemu ABS; system ABS może nie dzia-<br>łać.                                                                                                    | Skontaktować się z punktem sprzedaży rowerów elektrycznych fir-<br>my Bosch.                                                                                                    |  |  |
| Puste<br>wskazanie         | Błąd wewnętrzny komputera pokładowe-<br>go                                                                                                    | Uruchomić system eBike na nowo, wyłączając go, a następnie po-<br>nownie włączając.                                                                                                    |  |  |

۲

# Konserwacja i serwis

## Konserwacja i czyszczenie

Nie wolno czyścić części składowych roweru elektrycznego przy użyciu wody pod ciśnieniem.

Ekran komputera pokładowego należy utrzymywać w czystości. W razie zabrudzeń może dojść do błędnego odczytu poziomu jasności w otoczeniu.

Do czyszczenia komputera pokładowego należy używać miękkiej, zwilżonej tylko wodą ściereczki. Nie stosować żadnych środków myjących.

Polski – 9

## Polski – 10

Co najmniej raz w roku należy wykonać przegląd techniczny systemu eBike (m.in. kontrola mechaniki, aktualności oprogramowania systemowego).

Sprzedawca rowerów może ustalić termin serwisowania po osiągnięciu określonego przebiegu lub upływie określonego czasu. W takim przypadku komputer pokładowy po włączeniu będzie wyświetlać termin serwisowania.

Serwisowania i napraw roweru elektrycznego należy dokonywać w autoryzowanym punkcie sprzedaży rowerów.

 Wszelkich napraw można dokonywać wyłącznie w autoryzowanym punkcie sprzedaży rowerów.

# Obsługa klienta oraz doradztwo dotyczące użytkowania

Z wszystkimi pytaniami dotyczącymi systemu eBike i jego części składowych należy zwracać się do autoryzowanego punktu sprzedaży rowerów.

Dane kontaktowe autoryzowanych punktów sprzedaży rowerów można znaleźć na stronie internetowej: www.bosch-ebike.com.

## Utylizacja odpadów

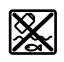

Jednostkę napędową, komputer pokładowy wraz z panelem sterowania, akumulatorem, czujnikiem prędkości, osprzęt i opakowanie należy doprowadzić do powtórnego przetworzenia zgodnie z przepisami ochrony środowiska.

Rowerów elektrycznych i ich części składowych nie wolno wyrzucać razem z odpadami domowymi

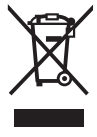

Zgodnie z europejską dyrektywą 2012/19/UE niezdatne do użytku elektronarzędzia, a zgodnie z europejską dyrektywą 2006/66/WE uszkodzone lub zużyte akumulatory/baterie, należy zbierać osobno i doprowadzić do ponownego przetworzenia zgodnie z przepisami ochrony środowiska.

Niezdatne do użytku części składowe roweru elektrycznego należy przekazać do utylizacji w jednym z autoryzowanych punktów sprzedaży rowerów.

## Zastrzegamy sobie prawo wprowadzania zmian.

## Bezpečnostní upozornění

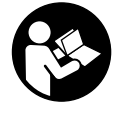

#### Přečtěte si všechna bezpečnostní upozornění a všechny pokyny. Nedodržování bezpečnostních upozornění

a pokynů může mít za následek úraz elektrickým proudem, požár a/nebo těžká poranění.

## Všechna bezpečnostní upozornění a pokyny uschovejte pro budoucí potřebu.

Pojem **akumulátor**, který se používá v tomto návodu k obsluze, se vztahuje na všechny originální akumulátory Bosch eBike.

- Dbejte na to, aby informace na palubním počítači neodváděly vaši pozornost. Pokud se nesoustředíte výhradně na provoz, riskujete, že se stanete účastníkem dopravní nehody. Pokud chcete zadávat do palubního počítače údaje nad rámec změny úrovně podpory, zastavte a zadejte příslušné údaje.
- Neotevírejte palubní počítač. V případě otevření se palubní počítač může zničit a zaniká nárok na záruku.
- Palubní počítač nepoužívejte k držení. Pokud byste elektrokolo zvedli za palubní počítač, mohlo by dojít k neopravitelnému poškození palubního počítače.
- Nestavte jízdní kolo obráceně na řídítka a sedlo, pokud SmartphoneHub nebo jeho držák přečnívá přes řídítka. Může dojít k neopravitelnému poškození zařízení SmartphoneHub nebo držáku.
- Pozor! Při používání palubního počítače s Bluetooth® a/ nebo WiFi může docházet k rušení jiných přístrojů a zařízení, letadel a lékařských přístrojů (např. kardiostimulátorů, naslouchadel). Rovněž nelze zcela vyloučit negativní vliv na osoby a zvířata v bezprostředním okolí. Nepoužívejte palubní počítače s Bluetooth® v blízkosti lékařských přístrojů, čerpacích stanic, chemických zařízení, oblastí s nebezpečím výbuchu a v oblastech, kde se používají trhaviny. Nepoužívejte palubní počítač s Bluetooth® v letadlech. Vyhněte se jeho používání po delší dobu v bezprostřední blízkosti svého těla.
- Slovní ochranná známka Bluetooth® a grafická označení (loga) jsou zaregistrované ochranné známky a vlastnictví společnosti SIG, Inc. Na jakékoli používání této slovní ochranné známky/těchto grafických označení společností Bosch eBike Systems se vztahuje licence.
- Palubní počítač je vybavený rádiovým rozhraním. Je nutné dodržovat místní omezení provozu, např. v letadlech nebo nemocnicích.
- Při používání výrobků COBI.Bike se nenechte rozptylovat od sledování dopravního provozu a vždy dodržujte platné vnitrostátní předpisy pro provoz jízdního kola. Zejména je při silničním provozu zakázáno držení mobilního telefonu v ruce.
- Než začnete používat aplikace pro fitness, poraďte se s lékařem. Aplikace fitness mohou klást na osoby nadměrné nároky.

**Upozornění:** Pro používání výrobků COBI.Bike doporučujeme minimální věk 10 let.

## Upozornění ohledně ochrany dat

Pokud SmartphoneHub pošlete za účelem servisu do servisního střediska Bosch, mohou být případně data uložená v přístroji předána firmě Bosch.

# Popis výrobku a výkonu

## Použití v souladu s určeným účelem

SmartphoneHub je určený k řízení systému Bosch eBike a pro zobrazování údajů o jízdě.

Kromě zde popsaných funkcí se může kdykoli stát, že budou provedeny změny softwaru pro odstranění chyb a změny funkcí.

Popis dalších funkcí je k dispozici v online verzi tohoto návodu na adrese

www.Bosch-eBike.com/smartphonehub-manual.

SmartphoneHub je určený pro použití s chytrým telefonem.

Základní údaje o jízdě se však zobrazují na displeji zařízení SmartphoneHub. Další informace a funkce můžete přidávat pomoci aplikace chytrého telefonu **COBI.Bike**.

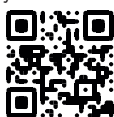

0

Komunikace mezi zařízením SmartphoneHub a chytrým telefonem probíhá pomocí spojení *Bluetooth*<sup>®</sup>.

## Zobrazené součásti

Číslování zobrazených komponent se vztahuje k vyobrazení na stranách s obrázky na začátku návodu.

Všechna vyobrazení částí jízdního kola, kromě pohonné jednotky, palubního počítače včetně ovládací jednotky, senzoru rychlosti a příslušných držáků jsou schematická a mohou se u vašeho systému eBike lišit.

- (1) SmartphoneHub
- (2) Tlačítko zapnutí/vypnutí SmartphoneHub
- (3) Odblokovací páčka držáku chytrého telefonu
- (4) Držák SmartphoneHub<sup>A)</sup>
- (5) Ochranná krytka zdířky USB
- (6) Napájení držáku chytrého telefonu
- (7) Displej
- (8) Tlačítko listování dopředu
- (9) Výběrové tlačítko
- (10) Tlačítko listování dozadu
- (11) Tlačítko snížení podpory -
- (12) Držák ovládací jednotky
- (13) Tlačítko pomoci při vedení WALK
- (14) Tlačítko zvýšení podpory / zapnutí/vypnutí světla +
- (15) Ovládací jednotka
- (16) Univerzální držák

#### Čeština – 2

- (17) Upevňovací šrouby pro univerzální držák
- (18) Přední držák
- (19) Zadní držák
- A) Při upevnění na řídítkách jsou možná speciální zákaznická řešení i bez řídítkových svorek.

#### Prvky zobrazení SmartphoneHub

- a Ukazatel závad
- b Ukazatel osvětlení jízdního kola
- c Ukazatel spojení chytrého telefonu
- d Rychlost
- e Ukazatel úrovně podpory
- f Ukazatel jednotky
- g Ukazatel druhého akumulátoru (volitelně)
- h Ukazatel stavu nabití akumulátoru
- i Stav nabití akumulátoru
- j Dosah

#### Technické údaje

| Palubní počítač                       |          | SmartphoneHub |  |
|---------------------------------------|----------|---------------|--|
| Kód výrobku                           |          | CUI100        |  |
| Nabíjecí proud přípojky<br>USB max.   | mA       | 1 000         |  |
| Nabíjecí napětí přípojky<br>USB       | V        | 5             |  |
| Provozní teplota                      | °C       | -5 až +40     |  |
| Skladovací teplota                    | °C       | +10 až +40    |  |
| Nabíjecí teplota                      | °C       | 0 až +40      |  |
| Interní lithium-iontový<br>akumulátor | V<br>mAh | 3,7<br>300    |  |
| Bluetooth <sup>®</sup> Low Energy     |          |               |  |
| – frekvence                           | MHz      | 2 400-2 480   |  |
| – vysílací výkon                      | mW       | < 10          |  |
| Stupeň ochrany <sup>A)</sup>          |          | IP 54         |  |
| Hmotnost, cca                         | kg       | 0,12          |  |

A) Při zavřeném krytu USB

Systém Bosch eBike používá FreeRTOS (viz <u>http://www.freertos.org</u>).

#### Prohlášení o shodě

Společnost Robert Bosch GmbH, Bosch eBike Systems tímto prohlašuje, že rádiové zařízení typu **SmartphoneHub** splňuje směrnici 2014/53/EU. Kompletní text prohlášení o shodě EU je k dispozici na následující internetové adrese: <u>https://www.ebike-connect.com/conformity</u>.

## Provoz

#### Uvedení do provozu

#### Předpoklady

Systém eBike lze aktivovat pouze tehdy, pokud jsou splněné následující předpoklady:

- Je nasazený dostatečně nabitý akumulátor (viz návod k použití akumulátoru).
- Senzor rychlosti je správně připojený (viz návod k použití pohonné jednotky).

#### Zapnutí/vypnutí systému eBike

Pro zapnutí systému eBike máte následující možnosti:

- Při nasazeném akumulátoru systému eBike stiskněte tlačítko zapnutí/vypnutí (2) palubního počítače.
- Stiskněte tlačítko zapnutí/vypnutí akumulátoru systému eBike (viz návod k použití akumulátoru).

Pohon se aktivuje, jakmile začnete šlapat (kromě funkce pomoci při vedení nebo při úrovni podpory **OFF**). Výkon motoru se řídí podle úrovně podpory nastavené v palubním počítači.

Jakmile v normální režimu přestanete šlapat nebo jakmile dosáhnete rychlosti **25 km/h**, podpora pohonem eBike se vypne. Pohon se automaticky znovu aktivuje, jakmile začnete šlapat a rychlost je nižší než **25 km/h**.

Pro vypnutí systému eBike máte následující možnosti:

- Stiskněte tlačítko zapnutí/vypnutí (2) palubního počítače.
- Vypněte akumulátor eBike tlačítkem zapnutí/vypnutí akumulátoru. (Možná jsou řešení výrobců jízdních kol, u kterých není přístup k tlačítku zapnutí/vypnutí akumulátoru; viz návod k použití akumulátoru.)

Po vypnutí se vypne i systém. Trvá to cca 3 sekundy. Okamžité opětovné zapnutí je možné až po dokončení vypnutí systému.

Pokud se elektrokolo přibližně 10 min nepohybuje a nestisknete žádné tlačítko na palubním počítači, systém eBike se z důvodu úspory energie automaticky vypne.

Upozornění: Když elektrokolo odstavíte, vždy systém eBike vypněte.

Upozornění: Je-li akumulátor zařízení SmartphoneHub vybitý, můžete eBike přesto zapnout pomocí akumulátoru eBike. Akumulátor zařízení SmartphoneHub se automaticky nabíjí, jakmile se zapne akumulátor eBike. Alternativně můžete akumulátor zařízení SmartphoneHub nabíjet přes přípojku USB.

## Spojení zařízení SmartphoneHub s chytrým telefonem

Ukazatele a funkce zařízení SmartphoneHub můžete rozšířit o aplikaci chytrého telefonu **COBI.Bike**. Stáhněte k tomu bezplatnou aplikaci z obchodu App Store (pro telefony Apple), resp. z obchodu Google Play Store (pro zařízení Android). Pro spojení zařízení SmartphoneHub s chytrým telefonem otevřete na chytrém telefonu aplikaci COBI.Bike a postupujte podle jejích pokynů.

## Nasazení chytrého telefonu do univerzálního držáku (viz obrázky A a B)

Pro upevnění chytrého telefonu se dodává univerzální držák **(16)**. Pro zařízení iPhone lze z programu příslušenství získat speciální držáky. U držáku pro iPhone není nutné samostatné napájení.

U univerzálního držáku je napájení (5 V / 1 A, max. 1,5 A) zajištěno pomocí samostatného kabelu USB (je součástí dodávky) přes mikroport A/B USB zařízení SmartphoneHub.

| Nasazení<br>univerzálního<br>držáku<br>(viz obrázek <b>A</b> ) | Nasaďte univerzální držák <b>(16)</b><br>zepředu na zařízení SmartphoneHub,<br>až slyšitelně zaklapne <b>①</b> . Univerzální<br>držák lze navíc upevnit pomocí<br>upevňovacích šroubů <b>(17)</b> .                                         |
|----------------------------------------------------------------|----------------------------------------------------------------------------------------------------|
| Nasazení chytrého<br>telefonu<br>(viz obrázek <b>B</b> )       | <ul> <li>Vytáhněte přední držák (18) dopředu ●.</li> <li>Vložte chytrý telefon dlouhou stranou na zadní držák (19) ●.</li> <li>Nechte přední držák (18) pomalu sklouznout k chytrému telefonu a pusťte ho ●.</li> </ul>                     |
| Napájení chytrého<br>telefonu (volitelně)                      | Chytrý telefon lze napájet<br>samostatným kabelem USB (je<br>součástí dodávky) přes mikroport A/B<br>USB zařízení SmartphoneHub (5 V /<br>1 A). Spojte přitom chytrý telefon<br>pomocí kabelu USB se zdířkou USB<br>zařízení SmartphoneHub. |
| Vyjmutí chytrého<br>telefonu                                   | Chytrý telefon a s ním zároveň i přední<br>držák posuňte oběma rukama<br>dopředu, až lze telefon z univerzálního<br>držáku vyjmout. Případně odtáhněte<br>kabel USB pro napájení.                                                           |

## Aktualizace softwaru

Je-li pro SmartphoneHub k dispozici aktualizace softwaru, zobrazí se v aplikaci chytrého telefonu upozornění. Při provedení aktualizace postupujte podle pokynů v aplikaci.

## Obnovení nastavení zařízení SmartphoneHub (Recovery)

Pokud zařízení SmartphoneHub nefunguje správně, proveďte obnovení jeho nastavení. Otevřete přitom aplikaci na chytrém telefonu a postupujte podle pokynů.

## Napájení zařízení SmartphoneHub

SmartphoneHub má integrovaný lithium-iontový polymerový akumulátor (nominální/minimální 300 mAh, 3,7 V), který nelze vyjmout.

SmartphoneHub lze zapnout tlačítkem zapnutí/vypnutí (2) nebo tlačítkem zapnutí/vypnutí na akumulátoru eBike. Nelze-

li SmartphoneHub zapnout, musí se nabíjet minimálně 30 minut přes kabel USB.

Když SmartphoneHub nepoužíváte, každé 3 měsíce ho nabijte. Akumulátor zařízení SmartphoneHub můžete nabít přes USB přípojku zařízení SmartphoneHub pomocí libovolného síťového adaptéru, nabíječky pro chytrý telefon atd.

## Zapnutí/vypnutí pomoci při vedení

Pomoc při vedení vám může usnadnit vedení elektrokola. Rychlost při této funkci závisí na zařazeném převodovém stupni a může být maximálně **6 km/h**. Čím je zvolený převodový stupeň nižší, tím nižší je rychlost u funkce pomoci při vedení (při plném výkonu).

Funkce pomoci při vedení se smí používat výhradně při vedení elektrokola. Pokud se kola elektrokola při používání pomoci při vedení nedotýkají země, hrozí nebezpečí poranění.

Pro **aktivaci** pomoci při vedení krátce stiskněte tlačítko **WALK** na ovládací jednotce. Po aktivaci stiskněte během 3 s tlačítko + a držte ho stisknuté. Pohon eBike se zapne.

**Upozornění:** Pomoc při vedení nelze aktivovat při úrovni podpory **OFF**.

Pomoc při vedení se **vypne**, jakmile nastane jedna z následujících skutečností:

- uvolníte tlačítko +,
- kola elektrokola se zablokují (např. zabrzděním nebo nárazem na překážku),
- rychlost překročí 6 km/h.

Funkce pomoci při vedení podléhá specifickým předpisům jednotlivých zemí, a může se proto od výše uvedeného popisu lišit nebo být deaktivovaná.

## Nastavení úrovně podpory

Na ovládací jednotce (15) můžete nastavit, jak silně vám bude pohon eBike pomáhat při šlapání. Úroveň podpory lze kdykoli změnit, i během jízdy.

**Upozornění:** U některých provedení je možné, že je úroveň podpory přednastavená a nelze ji změnit. Je také možné, že je na výběr menší počet úrovní podpory, než je zde uvedeno.

Maximálně jsou k dispozici následující úrovně podpory:

- OFF: Pomocný motor je vypnutý, elektrokolo se stejně jako normální jízdní kolo pohání pouze šlapáním. Při této úrovni podpory nelze aktivovat pomoc při vedení.
- ECO: Účinná podpora při maximální efektivitě, pro maximální dojezd.
- TOUR: Rovnoměrná podpora, pro trasy s dlouhým dojezdem.

## SPORT/eMTB:

**SPORT:** Silná podpora, pro sportovní jízdu na hornatých trasách a pro městský provoz.

eMTB: Optimální podpora v každém terénu, sportovní jízda, zlepšená dynamika, maximální výkon (eMTB k dispozici pouze v kombinaci s pohonnými jednotkami BDU250P CX, BDU365, BDU450 CX a BDU480 CX. Případně může být nutná aktualizace softwaru.)

đ

## Čeština – 4

 TURBO: Maximální podpora až do vysokých frekvencí šlapání, pro sportovní jízdu.

Pro **zvýšení** úrovně podpory stiskněte tlačítko **+ (14)** na ovládací jednotce tolikrát, dokud se na ukazateli nezobrazí požadovaná úroveň podpory, pro **snížení** stiskněte tlačítko **- (11)**.

## Zapnutí/vypnutí osvětlení jízdního kola

U provedení, u kterého je jízdní světlo napájené pomocí systému eBike, lze dlouhým stisknutím tlačítka **+ (14)** na ovládací jednotce zapnout současně přední a zadní světlo. Při zapnutém světle se na displeji, resp. v aplikaci zobrazí symbol.

Alternativně lze světlo zapínat a vypínat přes aplikaci. Zapnutí a vypnutí osvětlení jízdního kola nemá vliv na podsvícení displeje.

Ô

# Zobrazení a nastavení zařízení SmartphoneHub

Zařízení SmartphoneHub je kabelem spojené s pohonnou jednotkou.

Chytrý telefon je se zařízením SmartphoneHub mechanicky spojený přes upevnění.

Komunikace mezi zařízením SmartphoneHub a chytrým telefonem probíhá prostřednictvím *Bluetooth*<sup>®</sup>.

SmartphoneHub má LCD displej 1.52" odolný proti poškrábání s rozlišením 192 × 64 pixelů. Integrovaný displej je vhodný pro použití bez příslušného chytrého telefonu. Na integrovaném displeji nelze zobrazovat obsahy aplikace chytrého telefonu.

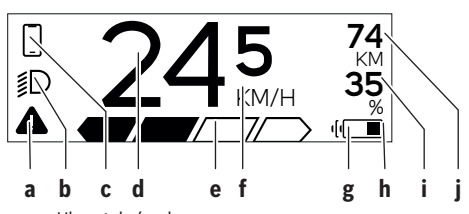

 Ukazatel závad:
 Ukazatel se zobrazí, vyskytne-li se v paměti závad minimálně jedna závada.

- b Ukazatel osvětlení jízdního kola: Ukazatel se zobrazí při zapnutí světla.
- c Vkazatel spojení s chytrým telefonem: Tento ukazatel se zobrazí, když je chytrý telefon spojený prostřednictvím Bluetooth<sup>®</sup> se zařízením SmartphoneHub.
  - Tento ukazatel se zobrazí, když je chytrý telefon zobrazený se zařízením SmartphoneHub a zároveň je otevřená aplikace COBI.Bike v chytrém telefonu. Při tomto nastavení zaznamenává aplikace COBI.Bike vaši jízdu.
- d Rychlost: Zde se zobrazuje aktuální rychlost.
- e Ukazatel úrovně podpory

|  | UFF | ECU | TUUR | SPURI | IOKRO |  |
|--|-----|-----|------|-------|-------|--|
|  |     |     |      |       |       |  |
|  |     |     |      |       |       |  |

- f Ukazatel jednotek: V závislosti na aplikaci COBI.Bike lze rychlost zobrazovat v km/h nebo mph. Standardně jsou nastaveny km/h.
- g Ukazatel druhého akumulátoru: Je-li eBike vybavený 2 akumulátory, zobrazují se zde 2 akumulátory za sebou.
- h Ukazatel stavu nabití akumulátoru: Symbol baterie indikuje aktuální stav nabití akumulátoru.

Akumulátor je vybitý nebo není nasazený.

i Stav nabití akumulátoru v procentech

- j Dojezd s akumulátorem eBike
- V závislosti na stavu nabití akumulátoru se zde zobrazuje maximální dojezd.

## Další zobrazení

| <b>4</b> 98 <sup>1/1</sup>                     | Vyskytla se závada!<br>Ukazatel závad zůstane na zobrazený,<br>dokud uživatel nestiskne výběrové<br>tlačítko <b>(9)</b> a nepotvrdí tak závadu.<br>Poté zůstává v hlavním náhledu<br>displeje výstražný trojúhelník<br>(rychlost atd.), dokud není závada<br>odstraněna. |
|------------------------------------------------|----------------------------------------------------------------------------------------------------|
| HOLD '+' NOW                                   | Při dvoustupňovém procesu aktivace<br>je po stisknutí tlačítka <b>(13)</b> řídič<br>vyzván, aby na 2 sekundy stiskl<br>tlačítko <b>+ (14)</b> .                                                                                                    |
| Ŕ                                              | Po 2 sekundách se zobrazí režim<br>pomoci při vedení.                                                                                                    |
| ENGINE OFF                                     | Tento ukazatel a vlevo zobrazený text<br>se zobrazí, nelze-li z důvodu problémů<br>použít podporu pohonné jednotky. Je<br>tomu tak např. v případě, že je<br>akumulátor eBike vybitý.                                                                                    |
| <b>)))))))))))))))))))))))))))))))</b> ))))))) | Při vybití akumulátoru eBike se na<br>obrazovce zobrazí aktuální stav nabití.<br>Symbol baterie bliká.                                                                                                    |
| * ψ                                            | Tento ukazatel se zobrazí, když je<br>např.<br>– připojený DiagnosticTool nebo<br>– je se zařízením SmartphoneHub<br>spojený externí zdroj proudu (např.<br>powerbanka)                                                                                                  |
|                                                | Klesne-li stav nabití akumulátoru<br>eBike pod 20 %, ukazatel stavu nabití<br>akumulátoru <b>h</b> bliká.                                                                                                    |
| Ċ                                              | <ul> <li>Tento ukazatel se zobrazí, když je<br/>např.</li> <li>nízký stav nabití akumulátoru eBike<br/>nebo</li> <li>systém nerozpoznal žádný<br/>akumulátor eBike.</li> </ul>                                                                                           |
|                                                | Podpora se vypne.                                                                                                    |
| ¥                                              | Tyto ukazatele se zobrazí, dosáhne-li<br>eBike termínu provedení servisu.                                                                                                    |
| INSPECTION DUE                                 |                                                                                                    |
| <u>x x</u>                                     | Tento ukazatel se zobrazí, vyskytne-li<br>se v softwaru problém. Musí se<br>provést aktualizace softwaru v aplikaci<br>COBI.Bike.                                                                                                    |

## Čeština – 6

|           | Aktualizaci můžete provést v aplikaci<br><b>COBI.Bike</b> sami a nemusíte chodit<br>k prodejci systému Bosch eBike.                 | *         74           ≸D         + to start         35 | Tento ukazatel se zobrazí, když je<br>aplikace <b>COBI.Bike</b> spojená se<br>zařízením Bosch SmartphoneHub                                                 |
|-----------|----------------------------------------------------------------------------------------------------|---------------------------------------------------------|----------------------------------------------------------------------------------------------------|
| *         | Tento ukazatel se zobrazí, když se<br>zařízení SmartphoneHub spojuje                                                                |                                                         | a pohonná jednotka čeká na zapnutí.<br>Za tímto účelem proveďte jednu<br>z pásladujících činpostí.                                                          |
| []        | s chytrym telefonem.<br>Ukončení spárování <i>Bluetooth®</i> je<br>symbolizováno zaškrtnutím na malém<br>symbolu chytrého telefonu. |                                                         | <ul> <li>Stiskněte tlačítko "Start" v aplikaci<br/>COBI.Bike.</li> <li>Otočte chytrý telefon do vodorovné<br/>polohy, když jej otevřená aplikace</li> </ul> |
| O I       | Tento ukazatel se zobrazí, když je<br>zařízení SmartphoneHub v režimu<br>obnovení nastavení (pouze v tomto                          |                                                         | <ul> <li>COBI.Bike.</li> <li>Stiskněte tlačítko + na ovládací jednotce.</li> </ul>                                                                          |
| ~         | stavu můžete instalovat nový<br>software). Malý symbol <i>Bluetooth®</i><br>signalizuje spojení s chytrým<br>telefonem              | eBike system<br>update necessary                        | Tento ukazatel se zobrazí, když jedna<br>nebo více komponent systému eBike<br>vyžaduje aktualizaci softwaru.                                                |
|           | Ukončení obnovení nastavení je<br>symbolizováno zaškrtnutím.                                                                        |                                                         | Aktualizaci může provést pouze<br>autorizovaný prodejce systému Bosch<br>eBike.                                                                             |
|           | Váš ovládací systém není funkční<br>z těchto důvodů:                                                                                |                                                         | Stisknutím libovolného tlačítka na<br>ovládací jednotce lze ukazatel skrýt                                                                                  |
| CHECK APP | <ol> <li>Je zjištena jedna nebo vice<br/>nekompatibilních komponent.</li> </ol>                                                     |                                                         | Ukazatel se zobrazí při každém<br>spuštění systému eBike, dokud                                                                                             |
|           | prodejce systému Bosch eBike.                                                                                                    |                                                         | nebude provedena aktualizace.<br>Systém eBike můžete nadále používat                                                                                        |
|           | <ol> <li>Je zjisten stary software. To se<br/>může stát jen záměrným<br/>downgradom softwaru. Problém</li> </ol>                    |                                                         | bez omezení. Číslo vpravo nahoře znamená počet upozornění.                                                                                                  |
|           | lze vyřešit aktualizací softwaru,                                                                                                   | Zobrazený chybo                                         | vý kód                                                                                                    |
|           | v aplikaci <b>COBI.Bike</b> .                                                                                                    | Součásti systému eBi<br>Když je zjištěna závad          | ke se neustále automaticky kontrolují.<br>Ia, zobrazí se na palubním počítači                                                                               |
|           | Po tomto hlášení se systém eBike<br>vypne.                                                                                          | chybový kód.<br>V závislosti na druhu :                 | závady se případně automaticky vypne                                                                                                    |
|           | T                                                                                                    | • 24415105ti nu ul ul ul u                              | Lavady so pripadric automaticky vypric                                                                                                    |

Тепto ukazatel se zobrazí, když je оtevřená aplikace **COBI.Bike** a nachází se v režimu dashboardu.

pohon. V jízdě lze ale vždy pokračovat bez podpůrného pohonu. Před dalšími jízdami by se měl systém eBike zkontrolovat.
▶ Veškeré opravy nechávejte provádět výhradně u autorizovaného prodejce jízdních kol.

| Kód | Příčina                                                                | Odstranění                                                                                                    |
|-----|------------------------------------------------------------------------|----------------------------------------------------------------------------------------------------|
| 410 | Zablokované jedno nebo zablokovaných více tlačítek palubního počítače. | Zkontrolujte, zda nejsou tlačítka zaseknutá, např. kvůli usazeným<br>nečistotám. V případě potřeby tlačítka vyčistěte.                                                                                              |
| 414 | Problém ovládací jednotky se spojením.                                 | Nechte zkontrolovat přípojky a připojení.                                                                                                    |
| 418 | Zablokované jedno nebo zablokovaných více tlačítek ovládací jednotky.  | Zkontrolujte, zda nejsou tlačítka zaseknutá, např. kvůli usazeným<br>nečistotám. V případě potřeby tlačítka vyčistěte.                                                                                              |
| 419 | Chyba konfigurace.                                                     | Spusťte systém znovu. Pokud problém přetrvává i nadále,<br>kontaktujte prodejce systému eBike Bosch.                                                                                                    |
| 422 | Problém s připojením pohonné jednotky.                                 | Nechte zkontrolovat přípojky a připojení.                                                                                                    |
| 423 | Problém s připojením akumulátoru eBike.                                | Nechte zkontrolovat přípojky a připojení.                                                                                                    |
| 424 | Chyba ve vzájemné komunikaci součástí.                                 | Nechte zkontrolovat přípojky a připojení.                                                                                                    |
| 426 | Interní chyba překročení času.                                         | Spusťte systém znovu. Pokud problém přetrvává i nadále,<br>kontaktujte prodejce systému eBike Bosch. Při této chybě si nelze<br>nechat zobrazit nebo přizpůsobit v nabídce základních nastavení<br>obvod pneumatik. |

۲

| Kód      | Příčina                                                           | Odstranění                                                                                                    |
|----------|-------------------------------------------------------------------|----------------------------------------------------------------------------------------------------|
| 430      | Vybitý interní akumulátor palubního<br>počítače (nikoli u BUI350) | Nabijte palubní počítač (v držáku nebo pomocí přípojky USB).                                                                                                    |
| 431      | Nesprávná verze softwaru.                                         | Spusťte systém znovu. Pokud problém přetrvává i nadále, kontaktujte prodejce systému eBike Bosch.                                                                                                    |
| 440      | Interní chyba pohonné jednotky.                                   | Spusťte systém znovu. Pokud problém přetrvává i nadále, kontaktujte prodejce systému eBike Bosch.                                                                                                    |
| 450      | Interní chyba softwaru.                                           | Spusťte systém znovu. Pokud problém přetrvává i nadále,<br>kontaktujte prodejce systému eBike Bosch.                                                                                                    |
| 460      | Chyba přípojky USB.                                               | Odpojte kabel z přípojky USB palubního počítače. Pokud problém<br>přetrvává i nadále, kontaktujte prodejce systému eBike Bosch.                                                                                                    |
| 490      | Interní chyba palubního počítače.                                 | Nechte palubní počítač zkontrolovat.                                                                                                    |
| 500      | Interní chyba pohonné jednotky.                                   | Spusťte systém znovu. Pokud problém přetrvává i nadále,<br>kontaktujte prodejce systému eBike Bosch.                                                                                                    |
| 502      | Závada osvětlení jízdního kola.                                   | Zkontrolujte světlo a příslušné kabely. Spusťte systém znovu.<br>Pokud problém přetrvává i nadále, kontaktujte prodejce systému<br>eBike Bosch.                                                                                                    |
| 503      | Závada senzoru rychlosti.                                         | Spusťte systém znovu. Pokud problém přetrvává i nadále,<br>kontaktujte prodejce systému eBike Bosch.                                                                                                    |
| 504      | Rozpoznána manipulace u signálu<br>rychlosti.                     | Zkontrolujte a případně nastavte polohu magnetů na paprsku kola.<br>Zkontrolujte, zda nedošlo k manipulaci (tuning). Podpora pohonu<br>se sníží.                                                                                                    |
| 510      | Interní chyba senzoru.                                            | Spusťte systém znovu. Pokud problém přetrvává i nadále,<br>kontaktujte prodejce systému eBike Bosch.                                                                                                    |
| 511      | Interní chyba pohonné jednotky.                                   | Spusťte systém znovu. Pokud problém přetrvává i nadále, kontaktujte prodejce systému eBike Bosch.                                                                                                    |
| 530      | Závada akumulátoru.                                               | Vypněte systém eBike, vyjměte akumulátor eBike a znovu ho<br>nasaďte. Spusťte systém znovu. Pokud problém přetrvává i nadále,<br>kontaktujte prodejce systému eBike Bosch.                                                                                            |
| 531      | Chyba konfigurace.                                                | Spusťte systém znovu. Pokud problém přetrvává i nadále, kontaktujte prodejce systému eBike Bosch.                                                                                                    |
| 540      | Nesprávná teplota.                                                | Systém eBike je mimo přípustný rozsah teploty. Vypněte systém<br>eBike, abyste nechali pohonnou jednotku vychladnout nebo zahřát<br>na přípustný rozsah teploty. Spusťte systém znovu. Pokud problém<br>přetrvává i nadále, kontaktujte prodejce systému eBike Bosch. |
| 550      | Byl rozpoznán nepřípustný spotřebič.                              | Odstraňte spotřebič. Spusťte systém znovu. Pokud problém<br>přetrvává i nadále, kontaktujte prodejce systému eBike Bosch.                                                                                                    |
| 580      | Nesprávná verze softwaru.                                         | Spusťte systém znovu. Pokud problém přetrvává i nadále,<br>kontaktujte prodejce systému eBike Bosch.                                                                                                    |
| 591      | Chyba autentifikace.                                              | Vypněte systém eBike. Vyjměte akumulátor a znovu ho nasaďte.<br>Spusťte systém znovu. Pokud problém přetrvává i nadále,<br>kontaktujte prodejce systému eBike Bosch.                                                                                                  |
| 592      | Nekompatibilní součást.                                           | Použijte kompatibilní displej. Pokud problém přetrvává i nadále,<br>kontaktujte prodejce systému eBike Bosch.                                                                                                    |
| 593      | Chyba konfigurace.                                                | Spusťte systém znovu. Pokud problém přetrvává i nadále, kontaktujte prodejce systému eBike Bosch.                                                                                                    |
| 595, 596 | Chyba komunikace.                                                 | Zkontrolujte kabely vedoucí k převodovce a spusťte systém znovu.<br>Pokud problém přetrvává i nadále, kontaktujte prodejce systému<br>eBike Bosch.                                                                                                    |
| 602      | Interní chyba akumulátoru.                                        | Spusťte systém znovu. Pokud problém přetrvává i nadále,<br>kontaktujte prodejce systému eBike Bosch.                                                                                                    |

| Čeština – <b>8</b> |                                                                                                    |                                                                                                    |
|--------------------|----------------------------------------------------------------------------------------------------|----------------------------------------------------------------------------------------------------|
| Kód                | Příčina                                                                                                    | Odstranění                                                                                                    |
| 603                | Interní chyba akumulátoru.                                                                                                    | Spusťte systém znovu. Pokud problém přetrvává i nadále,<br>kontaktujte prodejce systému eBike Bosch.                                                                                                    |
| 605                | Nesprávná teplota akumulátoru.                                                                                                    | Akumulátor je mimo přípustný rozsah teploty. Vypněte systém<br>eBike, abyste nechali akumulátor vychladnout nebo zahřát na<br>přípustný rozsah teploty. Spusťte systém znovu. Pokud problém<br>přetrvává i nadále, kontaktujte prodejce systému eBike Bosch. |
| 606                | Externí závada akumulátoru.                                                                                                    | Zkontrolujte kabely. Spusťte systém znovu. Pokud problém<br>přetrvává i nadále, kontaktujte prodejce systému eBike Bosch.                                                                                                    |
| 610                | Chyba napětí akumulátoru.                                                                                                    | Spusťte systém znovu. Pokud problém přetrvává i nadále,<br>kontaktujte prodejce systému eBike Bosch.                                                                                                    |
| 620                | Závada nabíječky.                                                                                                    | Vyměňte nabíječku. Kontaktujte prodejce systému eBike Bosch.                                                                                                    |
| 640                | Interní chyba akumulátoru.                                                                                                    | Spustte systém znovu. Pokud problém přetrvává i nadále,<br>kontaktujte prodejce systému eBike Bosch.                                                                                                    |
| 655                | Vícenásobná závada akumulátoru.                                                                                                    | Vypněte systém eBike. Vyjměte akumulátor a znovu ho nasaďte.<br>Spusťte systém znovu. Pokud problém přetrvává i nadále,<br>kontaktujte prodejce systému eBike Bosch.                                                                                         |
| 656                | Nesprávná verze softwaru.                                                                                                    | Kontaktujte prodejce systému eBike Bosch, aby<br>provedl aktualizaci softwaru.                                                                                                    |
| 7xx                | Závada součástí od jiného výrobce.                                                                                                    | Postupujte podle informací v návodu k použití od výrobce příslušné<br>součásti.                                                                                                    |
| 800                | Interní chyba ABS                                                                                                    | Kontaktujte prodejce systému eBike Bosch.                                                                                                    |
| 810                | Nevěrohodné signály senzoru rychlosti<br>kola.                                                                                                    | Kontaktujte prodejce systému eBike Bosch.                                                                                                    |
| 820                | Závada vedení k senzoru rychlosti<br>předního kola.                                                                                                    | Kontaktujte prodejce systému eBike Bosch.                                                                                                    |
| 821 826            | Nevěrohodné signály senzoru rychlosti<br>předního kola.<br>Je možné, že senzor na kotouči není, je<br>vadný nebo nesprávně namontovaný;<br>výrazně rozdílný průměr pneumatik<br>předního a zadního kola; extrémní jízdní<br>situace, např. jízda na zadním kole. | Spustte systém znovu a proveď te zkušební jízdu po dobu<br>minimálně 2 minut. Kontrolka ABS musí zhasnout. Pokud problém<br>přetrvává i nadále, kontaktujte prodejce systému eBike Bosch.                                                                    |
| 830                | Závada vedení k senzoru rychlosti zadního<br>kola.                                                                                                    | Kontaktujte prodejce systému eBike Bosch.                                                                                                    |
| 831<br>833 835     | Nevěrohodné signály senzoru rychlosti<br>zadního kola.<br>Je možné, že senzor na kotouči není, je<br>vadný nebo nesprávně namontovaný;<br>výrazně rozdílný průměr pneumatik<br>předního a zadního kola; extrémní jízdní<br>situace, např. jízda na zadním kole.  | Spusťte systém znovu a proveďte zkušební jízdu po dobu<br>minimálně 2 minut. Kontrolka ABS musí zhasnout. Pokud problém<br>přetrvává i nadále, kontaktujte prodejce systému eBike Bosch.                                                                     |
| 840                | Interní chyba ABS                                                                                                    | Kontaktujte prodejce systému eBike Bosch.                                                                                                    |

Kontaktujte prodejce systému eBike Bosch.

kontaktujte prodejce systému eBike Bosch.

kontaktujte prodejce systému eBike Bosch.

Kontaktujte prodejce systému eBike Bosch.

Kontaktujte prodejce systému eBike Bosch.

Spusťte systém znovu. Pokud problém přetrvává i nadále,

Spusťte systém znovu. Pokud problém přetrvává i nadále,

Interní chyba ABS

Závada napájení.

Chyba komunikace.

Interní chyba ABS

možné, že ABS nefunguje.

Kontrolka ABS je vadná nebo chybí; je

850

880

890

860,861

870,871

883 ... 885 889

Bosch eBike Systems

|               |                                   | Čeština – <b>9</b>                                        |
|---------------|-----------------------------------|-----------------------------------------------------------|
| Kód           | Příčina                           | Odstranění                                                |
| Žádný<br>údaj | Interní chyba palubního počítače. | Spusťte systém eBike znovu vypnutím a opětovným zapnutím. |

# Údržba a servis

## Údržba a čištění

Žádná součást se nesmí čistit tlakovou vodou.

Displej palubního počítače udržujte čistý. Při znečištění může dojít k nesprávnému rozpoznání jasu.

K čištění palubního počítače používejte měkký hadr navlhčený jen vodou. Nepoužívejte žádné čisticí prostředky. Nechte minimálně jednou ročně provést technickou kontrolu systému eBike (mj. mechaniky, aktuálnosti systémového softwaru).

Prodejce jízdního kola může navíc pro termín servisu stanovit počet ujetých kilometrů a/nebo časový interval. V tom případě vám palubní počítač po každém zapnutí zobrazí příští termín servisu.

Pro servis nebo opravy systému eBike se obraťte na autorizovaného prodejce jízdních kol.

 Veškeré opravy nechávejte provádět výhradně u autorizovaného prodejce jízdních kol.

## Zákaznická služba a poradenství ohledně použití

V případě otázek k systému eBike a jeho součástem se obraťte na autorizovaného prodejce jízdních kol. Kontaktní údaje autorizovaných prodejců jízdních kol najdete na internetové stránce <u>www.bosch-ebike.com</u>.

## Likvidace

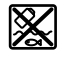

Pohonnou jednotku, palubní počítač včetně ovládací jednotky, akumulátor, senzor rychlosti, příslušenství a obaly je třeba odevzdat k ekologické recyklaci.

Nevyhazujte eBike a jeho součásti do komunálního odpadu!

Podle evropské směrnice

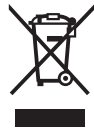

2012/19/EU se musí již nepoužitelná elektrická zařízení a podle evropské směrnice 2006/66/ES vadné nebo opotřebované akumulátory/baterie shromažďovat odděleně a odevzdat k ekologické recyklaci.

Již nepoužitelné součásti systému Bosch eBike odevzdejte autorizovanému prodejci jízdních kol.

## Změny vyhrazeny.

Čeština – **10** 

(

## Bezpečnostné upozornenia

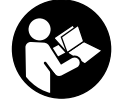

Prečítajte si všetky bezpečnostné upozornenia a pokyny. Nedodržiavanie bezpečnostných upozornení a pokynov môže zapríčiniť úraz elektrickým prúdom, požiar a/ alebo ťažké poranenia.

Uschovajte všetky bezpečnostné upozornenia a pokyny na budúce použitie.

Pojem **akumulátor**, používaný v tomto návode na obsluhu, sa vzťahuje na všetky originálne akumulátory Bosch eBike.

- Nenechajte sa rozptyľovať displejom palubného počítača. Ak sa nekoncentrujete výlučne na cestnú premávku, riskujete, že sa stanete účastníkom nehody. Ak chcete okrem zmeny úrovne podpory zadávať do palubného počítača údaje, zastavte a zadajte príslušné údaje.
- Palubný počítač neotvárajte. Otvorením sa môže palubný počítač poškodiť a zaniká nárok na záruku.
- Palubný počítač nepoužívajte ako držadlo. Keď budete zdvíhať eBike za palubný počítač, počítač môžete neopraviteľne poškodiť.
- Neklaď te bicykel dolu hlavou na riadidlá a sedadlom dole, ak SmartphoneHub alebo jeho držiak prečnievajú cez riadidlá. SmartphoneHub alebo držiak sa môžu neopraviteľne poškodiť.
- Pozor! Pri používaní palubného počítača s rozhraním Bluetooth® a/alebo WiFi môže dôjsť k rušeniu iných prístrojov a zariadení, lietadiel a medicínskych zariadení (napríklad kardiostimulátorov, načúvacích prístrojov). Taktiež nie je možné úplne vylúčiť negatívny vplyv na ľudí a zvieratá nachádzajúce sa v bezprostrednom okolí. Palubný počítač s rozhraním Bluetooth® nepoužívajte v blízkosti medicínskych zariadení, čerpacích staníc, chemických zariadení, oblastí s nebezpečenstvom výbuchu a oblastí s prítomnosťou výbušnín. Palubný počítač s rozhraním Bluetooth® nepoužívajte v lietadlách. Zabráňte dlhodobejšiemu prevádzkovaniu v priamej blízkosti tela.
- Slovné označenie Bluetooth®, ako aj obrazové znaky (logá) sú registrovanými ochrannými známkami a vlastníctvom spoločnosti Bluetooth SIG, Inc. Akékoľvek použitie tohto slovného označenia/obrazových znakov systémom Bosch eBike Systems je licencované.
- Palubný počítač je vybavený rádiovým rozhraním. Dodržiavajte lokálne prevádzkové obmedzenia, napríklad v lietadlách alebo nemocniciach.
- Pri používaní produktov COBI.Bike sa nenechajte odviesť od dopravného diania a vždy dodržiavajte stav zákonov platný vo vašej krajine pre prípustnú prevádzku vášho bicykla v cestnej prevádzke. Predovšetkým chytanie alebo držanie smartfónu rukou sú v cestnej premávke zakázané.
- Skôr ako začnete používať programy s fitnes aplikáciami, poraďte sa s lekárom. Fitnes aplikácie môžu osoby fyzicky preťažovať.

**Upozornenie:** na použitie produktov COBI.Bike odporúčame minimálny vek 10 rokov.

#### Ochrana osobných údajov

Ak sa SmartphoneHub posiela pri servisnej udalosti do servisu Bosch, údaje uložené na zariadení môžu byť v prípade potreby poskytnuté spoločnosti Bosch.

# Opis výrobku a výkonu

#### Používanie v súlade s určením

SmartphoneHub je určený na riadenie systému eBike Bosch a na zobrazovanie údajov o jazde.

Popri tu predstavených funkciách môže kedykoľvek dôjsť k softvérovým zmenám kvôli odstráneniu chýb a zmene funkčnosti.

Opis ďalších funkcií je potrebné nájsť v online verzii tohto návodu na adrese

www.Bosch-eBike.com/smartphonehub-manual.

SmartphoneHub je určený na používanie so smartfónom.

Základné údaje o jazde sa však zobrazujú aj na displeji SmartphoneHub. Ďalšie informácie a funkcie môžete pridať prostredníctvom aplikácie pre smartfóny **COBI.Bike**.

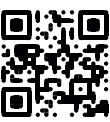

Komunikácia medzi SmartphoneHub a smartfónom sa realizuje prostredníctvom spojenia *Bluetooth®*.

#### Vyobrazené komponenty

Číslovanie vyobrazených komponentov sa vzťahuje na vyobrazenia na grafických stranách na začiatku návodu.

Všetky vyobrazenia súčastí bicykla okrem pohonnej jednotky, palubného počítača vrátane ovládacej jednotky, snímača rýchlosti a ich príslušných držiakov sú schematické a môžu sa od vášho eBike odlišovať.

- (1) SmartphoneHub
- (2) Vypínač pre SmartphoneHub
- (3) Odblokovacia páčka pre držiak smartfónu
- (4) Držiak SmartphoneHub<sup>A)</sup>
- (5) Ochranný kryt USB zásuvky
- (6) Napájanie držiaka smartfónu elektrickým prúdom
- (7) Displej
- (8) Tlačidlo listovania dopredu
- (9) Tlačidlo výberu
- (10) Tlačidlo listovania dozadu
- (11) Tlačidlo zníženia podpory –
- (12) Držiak ovládacej jednotky
- (13) Tlačidlo pomoci pri presune WALK
- (14) Tlačidlo zvýšenia podpory/ Zapnutie/vypnutie svetla +
- (15) Ovládacia jednotka
- (16) Univerzálny držiak
- (17) Upevňovacie skrutky pre univerzálny držiak
- (18) Predné prídržné ramienko

#### Slovenčina – 2

- (19) Zadné prídržné ramienko
- Pri upevnení na riadidlá sú možné zákaznícke riešenia aj bez svoriek na riadidlá.

#### Zobrazovacie prvky SmartphoneHub

- a Indikátor chyby
- b Indikátor osvetlenia bicykla
- c Indikátor spojenia so smartfónom
- d Rýchlosť
- e Indikátor úrovne podpory
- f Indikátor jednotky
- g Indikátor druhého akumulátora (voliteľne)
- h Indikátor stavu nabitia akumulátora
- i Stav nabitia akumulátora
- j Dosah

## Technické údaje

| Palubný počítač                      |          | SmartphoneHub |
|--------------------------------------|----------|---------------|
| Kód výrobku                          |          | CUI100        |
| Nabíjací prúd USB prípoj-<br>ky max. | mA       | 1 000         |
| Nabíjacie napätie USB<br>prípojky    | V        | 5             |
| Prevádzková teplota                  | °C       | -5+40         |
| Skladovacia teplota                  | °C       | +10 +40       |
| Nabíjacia teplota                    | °C       | 0+40          |
| Lítiovo-iónový akumulátor<br>interný | V<br>mAh | 3,7<br>300    |
| Bluetooth <sup>®</sup> Low Energy    |          |               |
| – Frekvencia                         | MHz      | 2 400-2 480   |
| – Vysielací výkon                    | mW       | < 10          |
| Stupeň ochrany <sup>A)</sup>         |          | IP 54         |
| Hmotnosť cca                         | kg       | 0,12          |

 A) Pri zatvorenom kryte USB
 Systém Bosch eBike používa FreeRTOS (pozri <u>http://www.freertos.org</u>).

#### Vyhlásenie o zhode

Týmto Robert Bosch GmbH, Bosch eBike Systems, vyhlasuje, že typ rádiového systému **SmartphoneHub** vyhovuje smernici 2014/53/EU. Úplné znenie vyhlásenia o zhode EU nájdete na nasledujúcej internetovej adrese: https://www.ebike-connect.com/conformity.

# Prevádzka

#### Uvedenie do prevádzky

#### Predpoklady

Systém eBike sa môže aktivovať len vtedy, ak sú splnené nasledujúce predpoklady:

- Je vložený dostatočne nabitý akumulátor (pozri návod na používanie akumulátora).
- Snímač rýchlosti je správne zapojený (pozri návod na obsluhu pohonnej jednotky).

#### Zapnutie/vypnutie systému eBike

Na **zapnutie** systému eBike máte nasledujúce možnosti:

- Pri vloženom akumulátore eBike stlačte vypínač (2) palubného počítača.
- Stlačte vypínač akumulátora eBike (pozri návod na používanie akumulátora).

Pohon sa aktivujte, hneď ako šliapnete do pedálov (okrem funkcie pomoci pri presune alebo úrovne podpory **OFF**). Výkon motora sa riadi podľa nastavenej úrovne podpory na palubnom počítači.

Ak v normálnej prevádzke prestanete šliapať do pedálov alebo dosiahnete rýchlosť **25 km/h**, podpora pomocou pohonu eBike sa vypne. Pohon sa aktivuje znova automaticky, hneď ako šliapnete do pedálov a rýchlosť je nižšia ako **25 km/h**.

Na vypnutie systému eBike máte nasledujúce možnosti:

- Stlačte vypínač (2) palubného počítača.

 Vypnite akumulátor eBike jeho vypínačom (možné sú riešenia výrobcov bicyklov, pri ktorých nie je prístup k vypínaču akumulátora; pozri návod na používanie akumulátora).

Po vypnutí sa systém vypína. To trvá cca 3 sekundy. Okamžité opätovné zapnutie je možné až vtedy, keď je vypínanie ukončené.

Ak sa eBike nepohybuje približne 10 minút **a** na palubnom počítači sa nestlačí žiadne tlačidlo, vypne sa systém eBike automaticky kvôli úspore energie.

Upozornenie: Systém eBike vždy vypnite, keď eBike odstavíte.

Upozornenie: ak by bol akumulátor SmartphoneHub vybitý, môžete váš eBike napriek tomu ešte zapnúť na akumulátore pre eBike. Akumulátor SmartphoneHub sa automaticky nabíja, hneď ako sa zapne akumulátor pre eBike. Alternatívne je možné akumulátor SmartphoneHub nabíjať prostredníctvom USB prípojky.

## Spojenie SmartphoneHub so smartfónom

Zobrazenia a funkcie SmartphoneHub môžete rozšíriť o aplikáciu smartfónu **COBI.Bike**. Stiahnite si k tomu bezplatnú aplikáciu z App Store (pre zariadenia Apple iPhone), resp. z Google Play Store (pre zariadenia Android).

Na spojenie SmartphoneHub so smartfónom otvorte aplikáciu COBI.Bike na vašom smartfóne a nasledujte pokyny v aplikácii.

## Nasadenie smartfónu do univerzálneho držiaka (pozri obrázky A a B)

Na upevnenie smartfónu sa dodáva univerzálny držiak **(16)**. Pre zariadenia iPhone je možné prostredníctvom programu príslušenstva zakúpiť držiaky špecifické pre zariadenia iPhone. Pri držiaku iPhone nie je potrebné samostatné napájanie elektrickým prúdom.

Pri univerzálnom držiaku sa napájanie elektrickým prúdom (5 V/1 A, max. 1,5 A) realizuje prostredníctvom samostatného USB kábla (obsiahnutý v rozsahu dodávky) prostredníctvom micro-A/B USB portu SmartphoneHub.

| Nasadenie univer-<br>zálneho držiaka<br>(pozri obrázok <b>A</b> ) | Univerzálny držiak <b>(16)</b> nasuňte spre-<br>du na SmartphoneHub, kým sa poču-<br>teľne nezaistí <b>0</b> . Pomocou dvoch<br>upevňovacích skrutiek <b>(17)</b> môžete<br>univerzálny držiak dodatočne zaistiť.                                                            |
|-------------------------------------------------------------------|----------------------------------------------------------------------------------------------------|
| Nasadenie<br>smartfónu<br>(pozri obrázok <b>B</b> )               | <ul> <li>Predné prídržné ramienko (18) po-<br/>tiahnite dopredu Ø.</li> <li>Smartfón priložte dlhou stranou na<br/>zadné prídržné ramienko (19) Ø.</li> <li>Predné prídržné ramienko (18)<br/>nechajte pomaly kĺzať k smartfónu<br/>a uvoľnite ho Ø.</li> </ul>              |
| Napájanie smart-<br>fónu energiou<br>(voliteľne)                  | Smartfón je možné napájať energiou<br>(5 V/1 A) pomocou samostatného<br>USB kábla (obsiahnutý v rozsahu do-<br>dávky) prostredníctvom micro-A/B<br>USB portu SmartphoneHub. Na tento<br>účel spojte smartfón prostredníctvom<br>USB kábla s USB zásuvkou Smart-<br>phoneHub. |
| Odobratie<br>smartfónu                                            | Smartfón a s ním súčasne aj predné<br>prídržné ramienko presúvajte obi-<br>dvoma rukami smerom dopredu, kým<br>nebude možné smartfón odobrať<br>z univerzálneho držiaka. V prípade po-<br>treby stiahnite USB kábel pre napája-<br>nie energiou.                             |

## Aktualizácia softvéru

Ak je k dispozícii aktualizácia softvéru pre SmartphoneHub, zobrazí sa upozornenie v aplikácii smartfónu. Nasledujte pokyny v aplikácii na vykonanie aktualizácie.

## Obnovenie východiskového stavu SmartphoneHub (Recovery)

Vykonajte obnovenie východiskového stavu Smartphone-Hub, ak už tento nefunguje správne. Na tento účel otvorte aplikáciu vo vašom smartfóne a nasledujte pokyny.

#### Napájanie SmartphoneHub energiou

SmartphoneHub obsahuje interný lítium-iónový polymérový akumulátor (nominálne/minimálne 300 mAh, 3,7 V), ktorý nie je možné odobrať.

SmartphoneHub je možné zapnúť prostredníctvom vypínača (2) alebo vypínača na akumulátore eBike. Ak by SmartphoneHub nebolo možné zapnúť, je nutné ho nabíjať prostredníctvom USB kábla minimálne 30 minút.

Ak SmartphoneHub nepoužívate, nabíjajte ho každé 3 mesiace. Akumulátor v SmartphoneHub môžete nabíjať pomocou USB prípojky SmartphoneHub zariadenia s ľubovoľným sieťovým adaptérom, nabíjačkou pre smartfóny atď.

## Zapnutie/vypnutie pomoci pri presune

Funkcia pomoc pri presune vám môže uľahčiť presun eBike. Rýchlosť v tejto funkcii závisí od zaradeného prevodového stupňa a môže dosahovať maximálne **6 km/h**. Čím menší je zvolený prevodový stupeň, tým menšia je rýchlosť vo funkcii pomoc pri presune (pri plnom výkone).

Funkcia pomoc pri presune sa smie používať výlučne pri presune eBike. Ak kolesá eBike nemajú pri použití pomoci pri presune kontakt s podkladom, hrozí nebezpečenstvo poranenia.

Na **aktivovanie** pomoci pri presune krátko stlačte tlačidlo **WALK** na vašej ovládacej jednotke. Po aktivovaní stlačte v priebehu 3 s tlačidlo + a podržte ho stlačené. Zapne sa pohon eBike.

Upozornenie: Pomoc pri presune nemožno pri úrovni podpory OFF aktivovať.

Pomoc pri presune sa **vypne**, hneď ako nastane jeden z nasledujúcich prípadov:

- Uvoľníte tlačidlo +
- Kolesá eBike sa zablokujú (napr. brzdami alebo nárazom na prekážku),
- rýchlosť prekročí 6 km/h.

Fungovanie pomoci pri presune podlieha špecifickým predpisom danej krajiny, preto sa môže odlišovať od opisu uvedeného vyššie alebo môže byť deaktivované.

## Nastavenie úrovne podpory

Na ovládacej jednotke **(15)** môžete nastaviť, ako intenzívne vás pohon eBike podporuje pri šliapaní. Úroveň podpory môžete kedykoľvek, aj počas jazdy, zmeniť.

**Upozornenie:** V jednotlivých vyhotoveniach je možné, že je úroveň podpory nastavená vopred a nemôže sa meniť. Tiež je možné, že je k dispozícii na výber menej úrovní podpory, ako je tu uvedené.

Maximálne sú k dispozícii nasledujúce úrovne podpory:

- OFF: podpora motora je vypnutá, eBike sa môže pohybovať ako normálny bicykel len šliapaním do pedálov. Pomoc pri presune nemožno na tejto úrovni podpory aktivovať.
- ECO: účinná podpora pri maximálnej efektívnosti, pre maximálny dojazd
- TOUR: rovnomerná podpora, pre jazdy s veľkým dojazdom

## Slovenčina – 4

## - SPORT/eMTB:

**SPORT:** intenzívna podpora, pre športovú jazdu na horských trasách a v mestskej premávke

eMTB: optimálna podpora v každom teréne, športový rozjazd, lepšia dynamika, maximálna výkonnosť (eMTB k dispozícii len v kombinácii s pohonnými jednotkami BDU 250P CX, BDU365, BDU450 CX a BDU480 CX. Prípadne môže byť potrebná aktualizácia softvéru.)

 TURBO: maximálna podpora až do vysokých frekvencií šliapania, pre športovú jazdu

Úroveň podpory **zvýšite** stláčaním tlačidla **+ (14)** na ovládacej jednotke dovtedy, kým sa na indikátore neobjaví požadovaná úroveň podpory. **Zníženie** dosiahnete pomocou tlačidla **- (11)**.

## Zapnutie/vypnutie osvetlenia bicykla

Vo vyhotovení, pri ktorom je jazdné svetlo napájané systémom eBike, môžete stredne dlhým stlačením tlačidla **+ (14)** na ovládacej jednotke súčasne zapnúť alebo vypnúť predné a zadné svetlo.

Pri zapnutom svetle sa na displeji, resp. v aplikácii zobrazuje symbol.

Alternatívne je svetlo možné zapnúť alebo vypnúť aj prostredníctvom aplikácie.

Zapnutie a vypnutie osvetlenia bicykla nemá žiaden vplyv na podsvietenie displeja.

#### Slovenčina - 5

## Zobrazenia a nastavenia SmartphoneHub

SmartphoneHub je prostredníctvom kábla spojený s pohonnou jednotkou.

Smartfón sa prostredníctvom upevnenia smartfónu mechanicky spojí so SmartphoneHub.

Komunikácia medzi SmartphoneHub a smartfónom sa realizuje prostredníctvom *Bluetooth®*.

SmartphoneHub má 1,52" LCD displej odolný voči poškriabaniu s rozlíšením 192 × 64 pixlov. Integrovaný displej je vhodný na použitie bez príslušného smartfónu. Na integrovanom displeji nie je možné zobraziť obsahy aplikácií smartfónu.

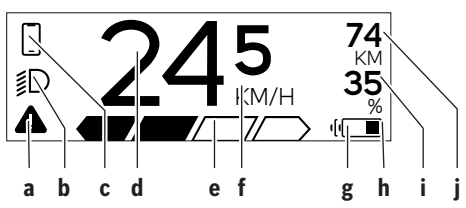

- a Indikácia chyby: Indikácia sa zobrazí, keď je prítomná minimálne jedna chyba v pamäti chýb.
- Indikácia osvetlenia bicykla: Indikácia sa zobrazí, keď je zapnuté svetlo.
- c Indikácia pripojenia smartfónu:
  - Táto indikácia sa zobrazí, keď je smartfón pripojený pomocou Bluetooth<sup>®</sup> k SmartphoneHub.
  - Táto indikácia sa zobrazí, keď je smartfón spojený so SmartphoneHub a súčasne je na smartfóne otvorená aplikácia COBI.Bike. Pri tomto nastavení zaznamenáva aplikácia CO-BI.Bike jazdu.

#### d Rýchlosť:

Tu sa zobrazuje aktuálna rýchlosť.

- e Zobrazenie úrovne podpory
- f Indikácia jednotky: V závislosti od aplikácie COBI.Bike je možné rýchlosť zobrazovať v km/h alebo v mph. Štandardne je prednastavená jednotka km/h.
- g Indikácia druhého akumulátora: Ak je eBike vybavený 2 akumulátormi, zobrazujú sa tu postupne 2 akumulátory.
- Indikácia stavu nabitia akumulátora: Symbol batérie zobrazuje aktuálny stavu nabitia akumulátora,
  - Akumulátor je vybitý alebo nenasadený.
- i Stav nabitia akumulátora v percentách
- j Dojazd akumulátora eBike:
   V závislosti od stavu nabitia akumulátora sa tu zobrazuje maximálny dojazd.

## Ďalšie indikácie

| <b>4</b> 98 <sup>1/1</sup>                                                           | Vyskytla sa chyba!<br>Indikácia chyby bude zobrazená na<br>displeji dovtedy, kým používateľ nes-<br>tlačí tlačidlo výberu <b>(9)</b> a tým nepotvr-<br>dí vstup chyby. Následne ostane vý-<br>stražný trojuholník v náhľade hlavné-<br>ho displeja (rýchlosť atď.) dovtedy,<br>kým sa chyba neodstráni. |
|--------------------------------------------------------------------------------------|----------------------------------------------------------------------------------------------------|
| HOLD '+' NOW                                                                         | Pri dvojstupňovom procese aktivácie<br>sa po stlačení tlačidla <b>(13)</b> vodič vy-<br>zve k tomu, aby na 2 sekundy stlačil<br>tlačidlo <b>+ (14)</b> .                                                                                                    |
| *                                                                                    | Po 2 sekundách sa zobrazí režim po-<br>moci pri presune.                                                                                                    |
|                                                                                      | Táto indikácia a vľavo zobrazený text<br>sa zobrazia vtedy, keď sa z dôvodu                                                                                                    |
| ENGINE OFF                                                                           | robiemov nemoze realizovat podpo-<br>ra prostredníctvom pohonnej jednot-<br>ky. K tomuto prípadu dôjde napríklad                                                                                                    |
| n/a           ID         DISABLED           ID         35           ▲         ////// | vtedy, keď je akumulátor eBike vybitý.                                                                                                    |

| -) <b>))))</b> ) 68% | Keď sa akumulátor eBike nabíja, zo-<br>brazuje displej aktuálny stav nabitia.<br>Symbol batérie bliká.                                                                                                    |
|----------------------|----------------------------------------------------------------------------------------------------|
| * <b>џ</b>           | <ul> <li>Táto indikácia sa zobrazí, keď je napr.</li> <li>pripojený DiagnosticTool alebo</li> <li>keď je na zariadenie Smartphone-<br/>Hub pripojený externý zdroj ener-<br/>gie (napr. powerbank)</li> </ul> |
|                      | Keď je stav nabitia akumulátora eBike<br>nižší ako 20 %, bliká indikácia stavu<br>nabitia akumulátora <b>h</b> .                                                                                              |
|                      | <ul> <li>Táto indikácia sa zobrazí, keď je napr.</li> <li>stav nabitia akumulátora eBike<br/>nízky alebo</li> <li>keď systém nerozpoznal žiadny<br/>akumulátor eBike.</li> </ul>                              |
|                      | Podpora sa vypne.                                                                                                    |
| ¥                    | Tieto indikácie sa zobrazia, keď eBike<br>dosiahol termín servisu.                                                                                                    |
| INSPECTION DUE       |                                                                                                    |
| ××                   | Táto indikácia sa zobrazí vtedy, keď sa<br>vyskytli problémy so softvérom. Je<br>nutné urobiť aktualizáciu softvéru<br>v aplikácii COBI.Bike.                                                                 |
|                      | Aktualizáciu môžete urobiť samostat-<br>ne v aplikácii <b>COBI.Bike</b> a nemusíte<br>navštíviť predajcu Bosch eBike.                                                                                         |

#### Slovenčina – 6

CHECK APP

| *            | Táto indikácia sa zobrazí vtedy, keď sa<br>SmartphoneHub spojí so smartfónom.                                            |
|--------------|----------------------------------------------------------------------------------------------------|
|              | Dokončenie spárovania prostredníc-<br>tvom <i>Bluetooth®</i> sa symbolizuje háči-                                        |
|              | kom na malom symbole smartfonu.                                                                                          |
| * O          | Táto indikácia sa zobrazí vtedy, keď sa<br>SmartphoneHub nachádza v režime                                               |
| $\checkmark$ | obnovenia východiskového stavu (iba<br>v tomto stave môžete inštalovať nový<br>softvár) Malý symbol <i>Bluatooth</i> ® — |
|              | znázorňuje spojenie so smartfónom.                                                                                       |
|              | Dokončenie obnovenia východiskové-<br>ho stavu sa signalizuje háčikom.                                                   |
|              | Váš ovládací systém je z nasledujúcich<br>dôvodov nefunkčný:                                                             |
|              |                                                                                                    |

- Rozpoznal sa jeden alebo viacero nekompatibilných komponentov. Tento stav môže odstrániť iba predajca Bosch eBike.
- Rozpoznal sa starý softvér. To môže nastať iba pri zámernom downgrade softvéru. Problém možno vyriešiť aktualizáciou softvéru, postupujte podľa pokynov v aplikácii COBI.Bike.

Po tomto hlásení sa systém eBike vypne.

|          | APP MODE   | Táto indikácia sa zobrazí, keď je otvo-<br>rená aplikácia <b>COBI.Bike</b> a nachádza-<br>te sa v režime Dashboard. |
|----------|------------|----------------------------------------------------------------------------------------------------|
| <b>∦</b> | 74         | Táto indikácia sa zobrazí, keď je ap-                                                                               |
| ⊮D       | + to start | likácia <b>COBI.Bike</b> spojená s Bosch                                                                            |

čaká, že ju zapnete. Urobte pritom jednu z nasledujúcich akcií: Stlačte tlačidlo "Start" v aplikácii COBI.Bike. Otočte smartfón do horizontálneho smeru, kým sa otvára aplikácia CO-BI.Bike. Stlačte tlačidlo + na ovládacej iednotke. Táto indikácia sa zobrazí, keď jeden eBike system update necessary alebo niekoľko komponentov eBike potrebujú aktualizáciu softvéru. Aktualizáciu môže urobiť iba autorizovaný predajca Bosch eBike. Stlačením ľubovoľného tlačidla na ovládacej jednotke môžete indikáciu vypnúť. Indikácia sa zobrazuje pri každom spustení systému eBike dovtedy, kým sa nevykoná aktualizácia. eBike môžete aj naďalej používať bez obme-

SmartphoneHub a pohonná jednotka

## Zobrazenie kódu chyby

Komponenty systému eBike sa nepretržite automaticky kontrolujú. Ak sa zistí chyba, zobrazí sa príslušný chybový kód na palubnom počítači.

o počte upozornení.

dzení. Číslo vpravo hore informuje

Ô

V závislosti od druhu chyby sa prípadne automaticky vypne pohon. Naďalej je však možná ďalšia jazda bez podpory pohonu. Pred ďalšími jazdami by sa mal eBike skontrolovať.

 Všetky kontroly a opravy zverte výlučne autorizovanému predajcovi bicyklov.

| Kód | Príčina                                                             | Pomoc                                                                                                    |  |
|-----|---------------------------------------------------------------------|----------------------------------------------------------------------------------------------------|--|
| 410 | Jedno alebo viaceré tlačidlá palubného<br>počítača sú zablokované.  | Skontrolujte, či tlačidlá nie sú zaseknuté, napr. vniknutou nečis-<br>totou. Tlačidlá prípadne vyčistite.                                                                                               |  |
| 414 | Problém spojenia ovládacej jednotky                                 | Dajte skontrolovať prípojky a spojenia                                                                                                    |  |
| 418 | Jedno alebo viaceré tlačidlá ovládacej<br>jednotky sú zablokované.  | Skontrolujte, či tlačidlá nie sú zaseknuté, napr. vniknutou nečis-<br>totou. Tlačidlá prípadne vyčistite.                                                                                               |  |
| 419 | Chyba konfigurácie                                                  | Reštartujte systém. Ak problém pretrváva, kontaktujte vášho<br>predajcu Bosch eBike.                                                                                                    |  |
| 422 | Problém spojenia pohonnej jednotky                                  | Dajte skontrolovať prípojky a spojenia                                                                                                    |  |
| 423 | Problém spojenia akumulátora eBike                                  | Dajte skontrolovať prípojky a spojenia                                                                                                    |  |
| 424 | Komunikačná chyba medzi komponentmi                                 | Dajte skontrolovať prípojky a spojenia                                                                                                    |  |
| 426 | Interná chyba prekročenia času                                      | Reštartujte systém. Ak problém pretrváva, kontaktujte vášho<br>predajcu Bosch eBike. V tomto chybovom stave nie je možné zo-<br>braziť alebo upraviť v menu základných nastavení obvod pneumati-<br>ky. |  |
| 430 | Interný akumulátor palubného počítača je<br>vybitý (nie pri BUI350) | Nabite palubný počítač (v držiaku alebo cez USB prípojku)                                                                                                    |  |
| 431 | Chyba verzie softvéru                                               | Reštartujte systém. Ak problém pretrváva, kontaktujte vášho<br>predajcu Bosch eBike.                                                                                                    |  |

 $\bigcirc$ 

| Kód      | Príčina                                          | Pomoc                                                                                                    |  |
|----------|--------------------------------------------------|----------------------------------------------------------------------------------------------------|--|
| 440      | Interná chyba pohonnej jednotky                  | Reštartujte systém. Ak problém pretrváva, kontaktujte vášho<br>predajcu Bosch eBike.                                                                                                    |  |
| 450      | Interná softvérové chyba                         | Reštartujte systém. Ak problém pretrváva, kontaktujte vášho<br>predajcu Bosch eBike.                                                                                                    |  |
| 460      | Chyba USB prípojky                               | Odoberte kábel z USB prípojky palubného počítača. Ak problém<br>pretrváva, kontaktujte vášho predajcu Bosch eBike.                                                                                                    |  |
| 490      | Interná chyba palubného počítača                 | Dajte skontrolovať palubný počítač                                                                                                    |  |
| 500      | Interná chyba pohonnej jednotky                  | Reštartujte systém. Ak problém pretrváva, kontaktujte vášho predajcu Bosch eBike.                                                                                                    |  |
| 502      | Chyba v osvetlení bicykla                        | Skontrolujte svetlo a príslušné káble. Reštartujte systém. Ak prob-<br>lém pretrváva, kontaktujte vášho predajcu Bosch eBike.                                                                                                    |  |
| 503      | Chyba snímača rýchlosti                          | Reštartujte systém. Ak problém pretrváva, kontaktujte vášho<br>predajcu Bosch eBike.                                                                                                    |  |
| 504      | Rozpoznaná manipulácia so signálom<br>rýchlosti. | Skontrolujte a prípadne nastavte polohu špicového magnetu.<br>Skontrolujte, či bicyklom niekto nemanipuloval (tuning). Podpora<br>pohonu sa zníži.                                                                                                    |  |
| 510      | Interná chyba snímača                            | Reštartujte systém. Ak problém pretrváva, kontaktujte vášho<br>predajcu Bosch eBike.                                                                                                    |  |
| 511      | Interná chyba pohonnej jednotky                  | Reštartujte systém. Ak problém pretrváva, kontaktujte vášho<br>predajcu Bosch eBike.                                                                                                    |  |
| 530      | Chyba akumulátora                                | Vypnite eBike, vyberte akumulátor eBike a znova vložte akumulátor<br>eBike. Reštartujte systém. Ak problém pretrváva, kontaktujte váš-<br>ho predajcu Bosch eBike.                                                                                                    |  |
| 531      | Chyba konfigurácie                               | Reštartujte systém. Ak problém pretrváva, kontaktujte vášho<br>predajcu Bosch eBike.                                                                                                    |  |
| 540      | Chyba teploty                                    | eBike sa nachádza mimo prípustného teplotného rozsahu. Vypnite<br>systém eBike, aby ste pohonnú jednotku nechali vychladnúť alebo<br>nahriať na prípustný rozsah teploty. Reštartujte systém. Ak prob-<br>lém pretrváva, kontaktujte vášho predajcu Bosch eBike.      |  |
| 550      | Bol rozpoznaný neprípustný spotrebič.            | Odstráňte spotrebič. Reštartujte systém. Ak problém pretrváva,<br>kontaktujte vášho predajcu Bosch eBike.                                                                                                    |  |
| 580      | Chyba verzie softvéru                            | Reštartujte systém. Ak problém pretrváva, kontaktujte vášho<br>predajcu Bosch eBike.                                                                                                    |  |
| 591      | Chyba autentifikácie                             | Vypnite systém eBike. Vyberte akumulátor a znova ho vložte. Re-<br>štartujte systém. Ak problém pretrváva, kontaktujte vášho predaj-<br>cu Bosch eBike.                                                                                                    |  |
| 592      | Nekompatibilný komponent                         | Použite kompatibilný displej. Ak problém pretrváva, kontaktujte<br>vášho predajcu Bosch eBike.                                                                                                    |  |
| 593      | Chyba konfigurácie                               | Reštartujte systém. Ak problém pretrváva, kontaktujte vášho<br>predajcu Bosch eBike.                                                                                                    |  |
| 595, 596 | Chyba komunikácie                                | Skontrolujte káblové rozvody k prevodovke a reštartujte systém.<br>Ak problém pretrváva, kontaktujte vášho predajcu Bosch eBike.                                                                                                    |  |
| 602      | Interná chyba akumulátora                        | Reštartujte systém. Ak problém pretrváva, kontaktujte vášho<br>predajcu Bosch eBike.                                                                                                    |  |
| 603      | Interná chyba akumulátora                        | Reštartujte systém. Ak problém pretrváva, kontaktujte vášho predajcu Bosch eBike.                                                                                                    |  |
| 605      | Chyba teploty akumulátora                        | Akumulátor sa nachádza mimo prípustného teplotného rozsahu.<br>Vypnite systém eBike, aby ste pohonnú jednotku nechali vychlad-<br>núť alebo nahriať na prípustný rozsah teploty. Reštartujte systém.<br>Ak problém pretrváva, kontaktujte vášho predajcu Bosch eBike. |  |

## Slovenčina – **8**

(

| Kód                        | Príčina                                                                                                    | Pomoc                                                                                                    |  |  |
|----------------------------|----------------------------------------------------------------------------------------------------|----------------------------------------------------------------------------------------------------|--|--|
| 606                        | Externá chyba akumulátora                                                                                                    | Skontrolujte zapojenie káblov. Reštartujte systém. Ak problém pre-<br>trváva, kontaktujte vášho predajcu Bosch eBike.                                        |  |  |
| 610                        | Chyba napätia akumulátora                                                                                                    | Reštartujte systém. Ak problém pretrváva, kontaktujte vášho predajcu Bosch eBike.                                                                            |  |  |
| 620                        | Chyba nabíjačky                                                                                                    | Vymeňte nabíjačku. Kontaktujte vášho predajcu Bosch eBike.                                                                                                   |  |  |
| 640                        | Interná chyba akumulátora                                                                                                    | Reštartujte systém. Ak problém pretrváva, kontaktujte vášho predajcu Bosch eBike.                                                                            |  |  |
| 655                        | Hromadná chyba akumulátora                                                                                                    | Vypnite systém eBike. Vyberte akumulátor a znova ho vložte. Re-<br>štartujte systém. Ak problém pretrváva, kontaktujte vášho predaj-<br>cu Bosch eBike.      |  |  |
| 656                        | Chyba verzie softvéru                                                                                                    | Kontaktujte vášho predajcu eBike Bosch, aby vykonal aktualizáciu softvéru.                                                                                   |  |  |
| 7xx                        | Chyba na komponentoch iných výrobcov<br>(tretích strán)                                                                                                    | Dodržiavajte údaje v návode na obsluhu príslušného výrobcu kom-<br>ponentu.                                                                                  |  |  |
| 800                        | Interná chyba ABS                                                                                                    | Kontaktujte vášho predajcu Bosch eBike.                                                                                                    |  |  |
| 810                        | Nezrozumiteľné signály na snímači rých-<br>losti kolesa                                                                                                    | Kontaktujte vášho predajcu Bosch eBike.                                                                                                    |  |  |
| 820                        | Chyba na vedení k prednému snímaču<br>rýchlosti kolesa                                                                                                    | Kontaktujte vášho predajcu Bosch eBike.                                                                                                    |  |  |
| 821826                     | Nezrozumiteľné signály na prednom sní-<br>mači rýchlosti kolesa                                                                                                    | Reštartujte systém a urobte aspoň 2-minútovú skúšobnú jazdu.<br>Kontrolka ABS musí zhasnúť. Ak problém pretrváva, kontaktujte<br>vášho predajcu Bosch eBike. |  |  |
|                            | Možno nie je k dispozícii kotúč snímača, je<br>chybne alebo nesprávne namontovaný.<br>Zreteľne rozdielny priemer pneumatiky<br>predného a zadného kolesa. Extrémna jaz-<br>da, napr. jazda na zadnom kolese |                                                                                                    |  |  |
| 830                        | Chyba na vedení k zadnému snímaču rých-<br>losti kolesa                                                                                                    | Kontaktujte vášho predajcu Bosch eBike.                                                                                                    |  |  |
| 831<br>833 835             | Nezrozumiteľné signály na zadnom sní-<br>mači rýchlosti kolesa                                                                                                    | Reštartujte systém a urobte aspoň 2-minútovú skúšobnú jazdu.<br>Kontrolka ABS musí zhasnúť. Ak problém pretrváva, kontaktujte                                |  |  |
|                            | Možno nie je k dispozícii kotúč snímača, je<br>chybne alebo nesprávne namontovaný.<br>Zreteľne rozdielny priemer pneumatiky<br>predného a zadného kolesa. Extrémna jaz-<br>da, napr. jazda na zadnom kolese | rášho predajcu Bosch eBike.                                                                                                    |  |  |
| 840                        | Interná chyba ABS                                                                                                    | Kontaktujte vášho predajcu Bosch eBike.                                                                                                    |  |  |
| 850                        | Interná chyba ABS                                                                                                    | Kontaktujte vášho predajcu Bosch eBike.                                                                                                    |  |  |
| 860,861                    | Chyba elektrického napájania                                                                                                    | Reštartujte systém. Ak problém pretrváva, kontaktujte vášho<br>predajcu Bosch eBike.                                                                         |  |  |
| 870, 871<br>880<br>883 885 | Chyba komunikácie                                                                                                    | Reštartujte systém. Ak problém pretrváva, kontaktujte vášho<br>predajcu Bosch eBike.                                                                         |  |  |
| 889                        | Interná chyba ABS                                                                                                    | Kontaktujte vášho predajcu Bosch eBike.                                                                                                    |  |  |
| 890                        | Kontrolka ABS je chybná alebo chýba. ABS<br>môže byť nefunkčné.                                                                                                    | Kontaktujte vášho predajcu Bosch eBike.                                                                                                    |  |  |
| žiadne<br>zobrazenie       | Interná chyba palubného počítača                                                                                                    | Reštartujte systém eBike vypnutím a opätovným zapnutím.                                                                                                    |  |  |

# Údržba a servis

## Údržba a čistenie

Žiadne komponenty sa nesmú čistiť vodným prúdom pod tlakom.

Displej vášho palubného počítača udržiavajte čistý. Pri znečistení môže ľahko dôjsť k chybnému rozpoznávaniu jasu. Na čistenie vášho palubného počítača použite mäkkú, len vodou navlhčenú utierku. Nepoužívajte čistiace prostriedky.

Dajte systém eBike minimálne raz ročne skontrolovať (o. i. mechaniku, aktuálnosť systémového softvéru).

Okrem toho predajca bicyklov môže za základ termínu servisu použiť jazdný výkon a/alebo časový úsek. V takomto prípade vám palubný počítač po každom zapnutí zobrazí termín servisu.

Ohľadne servisu a opráv eBike sa obráťte na autorizovaného predajcu bicyklov.

 Všetky kontroly a opravy zverte výlučne autorizovanému predajcovi bicyklov.

## Zákaznícka služba a poradenstvo ohľadom použitia

Ak máte akékoľvek otázky ohľadom systému eBike a jeho komponentov, obráťte sa na autorizovaného predajcu bicyklov.

Kontaktné údaje autorizovaných predajcov bicyklov nájdete na internetovej stránke <u>www.bosch-ebike.com</u>.

## Likvidácia

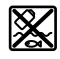

Pohonná jednotka, palubný počítač vrát. ovládacej jednotky, akumulátor, snímač rýchlosti, príslušenstvo a obaly sa musia odovzdať na ekologickú recykláciu.

Nikdy neodhadzujte eBike a jeho komponenty do komunálneho odpadu!

Podľa Európskej smernice

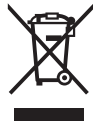

2012/19/EÚ sa musia nepoužiteľné elektrické zariadenia a podľa európskej smernice 2006/66/ES sa musia chybné alebo opotrebované akumulátory/batérie zbierať separovane a je nutné odovzdať ich na ekologickú recvkláciu.

Už nepoužiteľné komponenty Bosch eBike odovzdajte autorizovanému predajcovi bicyklov.

#### Právo na zmeny je vyhradené.

Slovenčina – **10** 

(0)

# Biztonsági tájékoztató

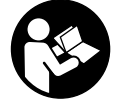

Olvassa el az összes biztonsági figyelmeztetést és előírást. A biztonsági előírások és utasítások betartásának elmulasztása áramütéshez, tűzhöz és/vagy súlyos sérülésekhez vezethet.

Kérjük a későbbi használatra gondosan őrizze meg ezeket az előírásokat.

Az ebben a használati utasításban használt **akkumulátor** fogalom eredeti Bosch eBike-akkumulátorokat jelent.

- Ne hagyja, hogy a fedélzeti computer kijelzése elvonja a figyelmét. Ha nem kizárólag a közlekedésre összpontosítja a figyelmét, megnöveli a baleseti kockázatot. Ha a támogatási szint megváltoztatásán kívül valamilyen más adatot akar bevinni a fedélzeti számítógépbe, álljon meg és így adja be a megfelelő adatokat.
- Ne nyissa fel a fedélzeti számítógépet. A fedélzeti számítógép a kinyitás eredményeképpen tönkremehet és a szavatossági igény megszűnik.
- A fedélzeti computert ne használja markolatként. Ha az eBike-ot a fedélzeti computernél fogva emeli meg, a fedélzeti computert visszafordíthatatlanul károsíthatja.
- Ne tegye le a kerékpárt felfordítva a kormányra és a nyeregre állítva, ha a SmartphoneHub vagy a tartója túlnyúlik a kormányon. A SmartphoneHub vagy a tartó helyrehozhatatlanul megrongálódhat.
- Vigyázat! Ha a fedélzeti computert Bluetooth®-tal és/ vagy WiFi-vel használja, más készülékekben, berendezésekben, repülőgépekben és orvosi készülékekben (például pacemaker, hallókészülék) zavarok léphetnek fel. A közvetlen környezetben emberek és állatok sérülését sem lehet teljesen kizárni. Ne használja a fedélzeti számítógépet Bluetooth®-tal orvosi készülékek, töltőállomások, vegyipari berendezések, robbanásveszélyes területek közelében és robbantási területeken. Ne használja a fedélzeti számítógépet Bluetooth®-tal repülőgépeken. Közvetlen testközelben kerülje el a tartós üzemeltetést.
- A Bluetooth®-szóvédjegy és a képjelek (logók) a Bluetooth SIG, Inc. bejegyzett védjegyei és tulajdona. Ezen szóvédjegyeknek/képjeleknek a Bosch eBike Systems általi bármely használata a megfelelő licencia alatt áll.
- A fedélzeti számítógép egy rádió-interfésszel van felszerelve. Legyen tekintettel a helyi, például repülőgépekben vagy kórházakban érvényes üzemeltetési korlátozásokra.
- A COBI.Bike-termékek használata közben ne hagyja a figyelmét elvonni a közlekedési eseményektől és mindig tartsa be az Ön országban a járművének az utcai közlekedésben való üzemeltetésére vonatkozó törvényes előírásokat. An okostelefon felvétele vagy kézbentartása a forgalomban mindenhol tilos.
- Konzultáljon egy orvossal, mielőtt a fitnesz-app-programokat használja. A fitnesz-appok egyes személyeknél fizikai túlterhelést okozhatnak.

**Megjegyzés:** Azt tanácsoljuk, hogy a COBI.Bike-termékeket 10 éves életkor alatt ne használják.

### Adatvédelmi tájékoztató

Ha a SmartphoneHubot szervizelésre beküldi a Bosch szerviznek, szükség esetén a berendezésben tárolt adatok átvitelre kerülhetnek a Bosch cég számara.

# A termék és a teljesítmény leírása

## Rendeltetésszerű használat

A SmartphoneHub egy Bosch eBike rendszer vezérlésére és a menetadatok megjelenítésére szolgál.

Az itt bemutatott funkciókon felül előfordulhat, hogy szoftver változtatások hibák megszüntetéséhez és egyes funkciók kiterjesztéséhez vezetnek.

A további funkciók leírása ezen útmutató online-verziójában a <u>www.Bosch-eBike.com/smartphonehub-manual</u> címen található.

A **SmartphoneHub** egy okostelefonnal való használatra szolgál.

Az alapvető menetadatok azonban a SmartphoneHub kijelzőjén is megjelennek. További információkat és funkciókat a **CO-BI.Bike** okostelefon-app segítségével lehet hozzáfűzni.

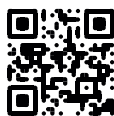

A SmartphoneHub és az okostelefon közötti kommunikáció egy Bluetooth<sup>®</sup>-összeköttetésen át kerül megvalósításra.

### Az ábrázolásra kerülő komponensek

Az ábrázolt alkatrészek sorszámozása megfelel az ábráknak az Üzemeltetési utasítás elején lévő, ábrákat tartalmazó oldalon.

A kerékpár részeinek ábrázolása, a hajtóegység, a fedélzeti számítógép, a fedélzeti számítógép kezelőegysége, a sebesség érzékelő és a hozzátartozó tartók kivételével mind sematikus ábrázolás és eltérhet az Ön eBike-jától.

- (1) SmartphoneHub
- (2) SmartphoneHub Be/Ki-gomb
- (3) Okostelefon-tartó reteszelés feloldó kar
- (4) SmartphoneHub tartó<sup>A)</sup>
- (5) Az USB-csatlakozó védősapkája
- (6) Okostelefon-tartó áramellátás
- (7) Kijelző
- (8) Előrefelé lapozó gomb
- (9) Kijelölő gomb
- (10) Hátrafelé lapozó gomb
- (11) Támogatási szint csökkentő gomb, -
- (12) Kezelőegység tartóelem
- (13) WALK tolási segítség gomb
- (14) Támogatási szint növelő gomb/ Világítás Be/Ki-gomb +
- (15) Kezelőegység

#### Magyar - 2

(16) Univerzális tartó

- (17) Rögzítő csavarok az univerzális tartó számára
- (18) Első tartókengyel
- (19) Hátsó tartókengyel
- A kormánykaron való rögzítéshez a vevők számára külön kialakított megoldásokra a komránykarkapcsok nélkül is van lehetőség.

#### SmartphoneHub kijelző elemek

a Hibakijelzés

- b Kerékpárvilágítás kijelzése
- c Okostelefon-összeköttetés kijelzése
- **d** Sebesség
- e A támogatási szint kijelzése
- f Az egység kijelzése
- g Egy második akkumulátor kijelzése (opció)
- h Akkumulátor feltöltési szintjelző display
- i Akkumulátor feltöltési szint
- j Hatótávolság

## Műszaki adatok

| Fedélzeti számítógép                 |          | SmartphoneHub |  |  |  |
|--------------------------------------|----------|---------------|--|--|--|
| Termékkód                            |          | CUI100        |  |  |  |
| USB-csatlakozó töltőára-<br>ma, max. | mA       | 1000          |  |  |  |
| USB-csatlakozó töltőfe-<br>szültsége | V        | 5             |  |  |  |
| Üzemi hőmérséklet                    | °C       | -5+40         |  |  |  |
| Tárolási hőmérséklet                 | °C       | +10+40        |  |  |  |
| Töltési hőmérséklet                  | °C       | 0+40          |  |  |  |
| Belső lithium-ion-akkumu-<br>látor   | V<br>mAh | 3,7<br>300    |  |  |  |
| Bluetooth® Low Energy                |          |               |  |  |  |
| – Frekvencia                         | MHz      | 2400-2480     |  |  |  |
| <ul> <li>Adóteljesítmény</li> </ul>  | mW       | < 10          |  |  |  |
| Védelmi osztály <sup>A)</sup>        |          | IP 54         |  |  |  |
| Súly, kb.                            | kg       | 0,12          |  |  |  |

A) Zárt USB-fedél esetén

A Bosch eBike-rendszerben FreeRTOS kerül alkalmazásra (lásd <u>http://www.freertos.org</u>).

#### Konformitási nyilatkozat

A Robert Bosch GmbH, Bosch eBike Systems ezennel kijelenti, hogy a **SmartphoneHub** rádióberendezés típus megfelel a 2014/53/EU irányelvnek. Az EU konformitási nyilatkozat teljes szövege a következő Internet címen áll rendelkezésre: https://www.ebike-connect.com/conformity.

# Üzemeltetés

## Üzembe helyezés

#### Előfeltételek

Az eBike rendszert csak a következő feltételek teljesülése esetén lehet aktiválni:

- Elegendő mértékben feltöltött akkumulátor van behelyezve (lásd az akkumulátor üzemeltetési útmutatóját).
- A sebességérzékelő helyesen van csatlakoztatva (lásd a meghajtóegység üzemeltetési útmutatóját).

#### Az eBike-rendszer be és kikapcsolása

Az eBike-rendszer **bekapcsolásához** a következő lehetőségek állnak rendelkezésre:

- Behelyezett eBike akku mellett nyomja meg a fedélzeti computer (2) be-/kikapcsoló gombját.
- Nyomja meg az eBike akkumulátor be-/kikapcsoló gombját (lásd az akkumulátor üzemeltetési útmutatóját).

A hajtómű aktiválásra kerül, mihelyt Ön rálép a pedálra (kivéve a tolási segítség funkció esetén, illetve az **OFF** (KI) támogatási szintnél). A motorteljesítmény a fedélzeti számítógépen beállított támogatási szintnek megfelelően kerül meghatározásra.

Mihelyt normális üzemben abbahagyja a pedál hajtását, vagy mihelyt eléri a **25 km/h** sebességet, az eBike-hajtómű által nyújtott támogatás kikapcsolásra kerül. A hajtómű ismét automatikusan aktiválásra kerül, mihelyt Ön ismét rálép a pedálra és a sebesség **25 km/h** alatt van.

Az eBike-rendszer **kikapcsolásához** a következő lehetőségek állnak rendelkezésre:

- Nyomja meg a fedélzeti számítógép (2) be-/kikapcsoló gombját.
- Kapcsolja ki az eBike akkuját annak be-/kikapcsoló gombjával (vannak olyan kerékpárgyártói megoldások, amelyek esetén nem hozzáférhető az akku be-/kikapcsoló gombja; lásd a kerékpár gyártójának használati utasítását).

A rendszer a kikapcsolás után leáll. Ez kb. 3 másodpercig tart. Azonnali ismételt bekapcsolásra csak azután van lehetőség, miután a leállítási folyamat befejeződött.

Ha az eBike-ot körülbelül 10 percig nem mozgatják **és** a fedélzeti számítógépen sem nyomnak meg egy gombot sem, az eBike- rendszer energiatakarékossági meggondolásokból automatikusan kikapcsolásra kerül.

Tájékoztató: Mindig kapcsolja ki az eBike rendszert, ha az eBike-ot leállítja.

**Megjegyzés:** Ha a SmartphoneHub akkumulátora kimerült, az eBike-ját az eBike-akkumulátoron ennek ellenére még bekapcsolhatja. A SmartphoneHub akkumulátora automatikusa feltöltésre kerül, mihelyt bekapcsolja az eBike-akkumulátort. A SmartphoneHub akkumulátorát alternatív megoldásként az USB-csatlakozón keresztül is fel lehet tölteni.

## A SmartphoneHub összekapcsolása egy okostelefonnal

A SmartphoneHub kijelzéseit és funkcióit a **COBI.Bike** okostelefon-appal ki lehet bővíteni. Ehhez töltse le az ingyenes
appot az App Store-ből (Apple iPhonok esetén), illetve a Google Play Store-ből (Android-készülékek esetén). A SmartphoneHubjának az okostelefonnal való összekapcsolásához nyissa meg az okostelefonján a COBI.Bike-appot és hajtsa végre az appban megjelenő utasításokat.

# Egy okostelefon behelyezése az univerzális tartóba (lásd a A és a B ábrát)

Egy okostelefon rögzítéséhez a készülékkel egy **(16)** univerzális tartó is szállításra kerül. Az iPhonokhoz a tartozékprogramból specifikus iPhone-tartók vásárolhatók. Egy iPhonetartó esetén külön áramellátásra nincs szükség.

Az univerzális esetén az áramellátás (5 V/1 A, max. 1,5 A) egy külön USB-kábellel (ez a szállítmány része) a SmartphoneHub micro-A/B USB-portján át kerül megvalósításra.

| Az univerzális tartó<br>behelyezése<br>(lásd a <b>A</b> ábrát) | Tolja rá elölről a elölről a <b>(16)</b> univer-<br>zális tartót a SmartphoneHubra, amíg<br>az jól hallhatóan bepattan a helyé-<br>re <b>①</b> . Az univerzális tartót a két<br><b>(17)</b> rögzítő csavarral ezen felül külön<br>is rögzíteni lehet.                                  |
|----------------------------------------------------------------|----------------------------------------------------------------------------------------------------|
| Az okostelefon be-<br>helvezése                                | <ul> <li>Húzza előre a (18) első tartóken-<br/>gyelt 2.</li> </ul>                                                                                                    |
| (lásd a <b>B</b> ábrát)                                        | <ul> <li>Tegye rá az okostelefont a hosszú<br/>oldalával a (19) hátsó tartóken-<br/>gyelre <sup>(2)</sup>.</li> </ul>                                                                                                    |
|                                                                | <ul> <li>Csúsztassa lassan a (18) első tartó-<br/>kengyelt az okostelefonhoz, majd<br/>engedje el Ø.</li> </ul>                                                                                                    |
| Az okostelefon<br>energiaellátása<br>(opció)                   | Az okostelefont egy külön USB-kábel-<br>lel (ez a szállítmány része) a Smart-<br>phoneHub micro-A/B USB-portján ke-<br>resztül lehet energiával (5 V/1 A) ellát-<br>ni. Ehhez kapcsolja össze az okostele-<br>font az USB-kábel alkalmazásával a<br>SmartphoneHub USB-csatlakozójával. |
| Az okostelefon kivé-<br>tele                                   | Tolja előre egyidejűleg mindkét kezé-<br>vel az okostelefont és az első tartóken-<br>gyelt, amíg az okostelefont ki lehet<br>venni az univerzális tartóból. Szükség<br>esetén húzza le az energiaellátásra<br>szolgáló USB-kábelt.                                                     |

#### Szoftver-aktualizálás

Ha a SmartphoneHub számára rendelkezésre áll egy szoftver-aktualizálás, ezt az okostelefon-app kijelzi. Az aktualizálás végrehajtására hajtsa végre az appban megjelenő utasításokat.

#### A SmartphoneHub helyreállítása (Recovery)

Hajtsa végre a SmartphoneHub helyreállítását, ha az nem előírásszerűen működik. Ehhez nyissa meg az okostelefonján az appot és hajtsa végre az ott megjelenő utasításokat.

#### A SmartphoneHub energiaellátása

A SmartphoneHub egy belső lithium-ionen-polimer-akkumulátorral (névleges/minimális érték 300 mAó, 3,7 V) van felszerelve, amelyet nem lehet kivenni.

A SmartphoneHubot a **(2)** Be-/Ki-gombbal vagy az eBike-akkumulátor Be-/Ki-gombjával lehet bekapcsolni. Ha a SmartphoneHubot nem sikerül bekapcsolni, akkor azt egy USB-kábelen át legalább 30 percig fel kell tölteni.

Ha a SmartphoneHubját nem használja, akkor azt 3 havonként töltse fel. A SmartphoneHub akkumulátorát a SmartphoneHub USB-csatlakozóján keresztül bármilyen hálózati tápegységgel, okostelefon töltőkészülékkel stb. fel lehet tölteni.

### Tolási segítség ki-/bekapcsolása

A tolási segítség megkönnyítheti az eBike tolását. A sebesség ennél a funkciónál a bekapcsolt fokozattól függ és maximum **6 km/h** lehet. A tolási segítség funkció használatakor minél alacsonyabb a kiválasztott fokozat, annál kisebb a sebesség (teljes teljesítmény mellett).

A tolási segítség funkciót csak az eBike tolása esetén szabad használni. Ha az eBike kerekei a tolási segítség funkció használata során nem érintkeznek a talajjal, sérülésveszély áll fenn.

A tolási segítség **aktiválásához** nyomja meg röviden a kezelőegységén a **WALK** gombot. Az aktiválás után 3 másodpercen belül nyomja meg a + gombot, és tartsa nyomva. Az eBike hajtóműve bekapcsolásra kerül.

**Megjegyzés:** A tolási segítséget az **OFF** támogatási szint esetén nem lehet aktiválni.

A tolási segítség **kikapcsolásra** kerül, ha a következő események egyike bekövetkezik:

- ha Ön elengedi a + gombot,
- ha az eBike kerekeit valami leblokkolja (például fékezés, vagy ha nekimegy egy akadálynak),
- ha túllépi a 6 km/h sebességet.

A tolási segítség működésmódja az egyes országokban érvényes rendelkezéseknek megfelelően különböző lehet és így eltérhet a fenti leírástól vagy deaktiválva is lehet.

#### A támogatási szint beállítása

A **(15)** kezelőegységen be lehet állítani, hogy az eBike-hajtómű mennyire támogassa Önt a pedálozás során. A támogatási szintet bármikor, menet közben is, meg lehet változtatni.

Tájékoztató: Egyedi kiviteleknél az is előfordul, hogy a támogatási szint előre be van állítva, és nem lehet megváltoztatni. Az is lehetséges, hogy az itt megadottnál kevesebb támogatási szint áll rendelkezésre.

Legfeljebb a következő támogatási szintek állnak rendelkezésre:

- OFF: a motortámogatás ki van kapcsolva, az eBike-ot egy szokványos kerékpárhoz hasonlóan csak pedálozással lehet mozgatni. A tolási segítséget ezen támogatási szint esetén nem lehet aktiválni.
- ECO: maximális hatásfokú effektív támogatás a maximális hatótávolsághoz

#### Magyar – 4

- TOUR: egyenletes támogatás, hosszabb túrákhoz
- SPORT/eMTB:

SPORT: erőteljes támogatás, sportos kerékpározáshoz hegyes-völgyes utakon és a városi forgalomban eMTB: optimális támogatás bármilyen terepen, sportos indulás, jobb dinamika, maximális teljesítmény (a eMTB csak a BDU250P CX, BDU365, BDU450 CX és BDU480 CX hajtóegységekkel kombinálva áll rendelkezésre. Előfordulhat, hogy ehhez egy szoftver-frissítésre van szükség.)

 TURBO: maximális támogatás magas lépésfrekvenciákig, sportos hajtáshoz

A támogatási szint **megnöveléséhez** nyomja meg annyiszor a kezelőegységen a **+ (14)** gombot, amíg a kívánt támogatási szint a kijelzőn megjelenik, a támogatási szint **csökkentéséhez** pedig nyomja meg a **- (11)** gombot.

### A kerékpárlámpák be és kikapcsolása

Annál a kivitelnél, amelynél a kerékpár lámpáinak az eBikerendszer az áramforrása, a kezelőegységen elhelyezett + (14) gombbal az első és a hátsó világítást egyidejűleg be

és ki lehet kapcsolni.

Bekapcsolt fényszóró esetén a kijelzőn, illetve az appban ezt egy megfelelő szimbólum jelzi.

A világítást alternatív megoldásként az app segítségével is be, illetve ki lehet kapcsolni.

A kerékpárlámpák be- és kikapcsolása nincs befolyással a kijelzők háttérvilágítására.

# A SmartphoneHub kijelzései és beállításai

A SmartphoneHub egy kábel segítségével van a hajtóegységgel összekötve.

Az okostelefon egy okostelefon-rögzítés segítségével van mechanikusan a SmartphoneHubbal összekötve.

A SmartphoneHub és az okostelefon közötti kommunikáció egy *Bluetooth*®-összeköttetésen át kerül megvalósításra.

A SmartphoneHub egy 192 × 64 pixel felbontású, karcolásálló 1,52"-LCD-kijelzővel van felszerelve. A beépített kijelző megfelelő okostelefon nélküli használatra is alkalmas. A beépített kijelzőn az okostelefon appjának tartalmát nem lehet megjeleníteni.

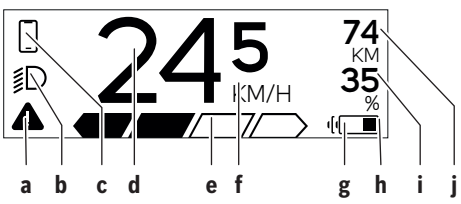

- a Hibakijelzés: Ez a kijelzés akkor jelenik meg, ha a hibatárolóban legalább egy hiba áll fenn.
- b Kerékpárvilágítás kijelzés: Ez a kijelzés akkor jelenik meg, ha a világítás be van kapcsolva.
- Az okostelefon-összeköttetés kijelzése: Ez a kijelzés akkor jelenik meg, ha az okostelefon a *Bluetooth*®-on keresztül össze van kapcsolva a SmartphoneHubbal.
  - Ez a kijelzés akkor jelenik meg, ha az okostelefon össze van kapcsolva a SmartphoneHubbal és az okostelefonon ezzel egyidejűleg ki van nyitva a COBI.Bike-app. Ennél a beállításnál a CO-BI.Bike-app felveszi a menetet.
- d Sebesség:
  - Itt az aktuális sebesség kerül kijelzésre.
- A támogatási szint kijelzése

| -   |     | -    |       |       |
|-----|-----|------|-------|-------|
| OFF | ECO | TOUR | SPORT | TURBO |
|     |     |      |       |       |

f Az egység kijelzése:

A sebességet a **COBI.Bike**-apptól függően km/h-ban vagy mph-ban lehet kijelezni. Standardszerűen km/ó van előre beállítva.

- g Második akkumulátor kijelzése: Ha az eBike 2 akkumulátorral van felszerelve, itt egymás mellett 2 akkumulátor kerül megielenítésre.
- h Akkumulátor feltöltési szint kijelző: Az elemszimbólum az akkumulátor jelenlegi feltöltési

szintjét mutatja.

- lyezve.
- i Akkumulátor feltöltési szint százalékban

j Az eBike-akkumulátor hatótávolsága Itt az akkumulátor feltöltési szintjétől függően a maximális hatótávolság kerül kijelzésre.

# További kijelzések

| <b>4</b> 98 <sup>1/1</sup>                        | Egy hiba lépett fel!<br>A hibakijelzés addig marad a kijelzőn,<br>amíg a felhasználó meg nem nyomja a<br>(9) kijelölő gombot és ezzel nyugtázza<br>a hiba észlelését. A veszélyre figyel-<br>meztető háromszög ezután a kijelző fő<br>menüjében (sebesség stb.) addig ki-<br>jelzésre kerül, amíg a hibát meg nem<br>szüntetik. |  |
|---------------------------------------------------|----------------------------------------------------------------------------------------------------|--|
| HOLD '+' NOW                                      | A kétfokozatú aktiválási folyamat ese-<br>tén a rendszer a <b>(13)</b> gomb megnyo-<br>mása után felszólítja a gépjármű veze-<br>tőjét, hogy 2 másodpercre nyomja<br>meg a <b>+ (14)</b> gombot.                                                                                                    |  |
|                                                   | 2 másodperc elteltével kijelzésre kerü<br>a Tolási segítség üzemmód.                                                                                                    |  |
| A                                                 | Ez a kijelzés és a bal oldalon látható<br>szöveg akkor jelenik meg, ha valami-                                                                                                    |  |
| ENGINE OFF                                        | tóegység nem képes támogatást nyúj-<br>tani. Ez például akkor fordul elő, ha az                                                                                                    |  |
| * n/a<br>∰ DISABLED 35<br>▲ ───────────────────── | eBike akkumulátora kimerült.                                                                                                    |  |
| - <b>)</b> 68%                                    | Ha az eBike-akkumulátor töltés alatt<br>áll, a képernyő az aktuális feltöltési<br>szintet mutatja. Az elemszimbólum vil-<br>log.                                                                                                    |  |
| * ţ                                               | <ul> <li>Ez a kijelzés akkor jelenik meg, ha pél-<br/>dául <ul> <li>a DiagnosticTool csatlakoztatva van<br/>vagy</li> <li>ha a SmartphoneHubbal egy külső<br/>áramforrás (például egy Power-<br/>bank) van összekötve</li> </ul> </li> </ul>                                                                                    |  |
|                                                   | Ha az eBike-akkumulátor töltési szintje<br>20 % alatt van, a <b>h</b> akkumulátor feltöl-<br>tési szint kijelző display villog.                                                                                                    |  |
|                                                   | Ez a kijelzés akkor jelenik meg, ha pél-<br>dául<br>- az eBike akkumulátor feltöltsi szint-<br>je alacsony vagy<br>- ha a rendszer nem ismer fel egyet-<br>len eBike akkumulátort sem.                                                                                                    |  |

A támogatás kikapcsolásra kerül. Ezek a kijelzések akkor jelennek meg, ha az eBike elérte a szerviz-időpontot.

INSPECTION DUE

| Magyar – <b>6</b>                                                                                                    |                                                                                                    |                                                                                                    |
|----------------------------------------------------------------------------------------------------|----------------------------------------------------------------------------------------------------|----------------------------------------------------------------------------------------------------|
| <u>× x</u>                                                                                                    | Ez a kijelzés akkor jelenik meg, ha<br>szoftver-problémák léptek fel. A szoft-<br>ver-frissítést a COBI.Bike-appban kell                                                                                                    | Ez a kijelzés akkor jelenik meg, ha a<br>COBI.Bike-app ki van nyitva és Dash-<br>board-üzemmódban van.                                                                                                    |
|                                                                                                    | végrehajtani.<br>A frissítést Ön a <b>COBI.Bike</b> -appban<br>Ön saját maga is végrehajthatja, ehhez<br>nem kell a Bosch eBike-kereskedőhöz<br>elmenni.                                                                                                    | Ez a kijelzés akkor jelenik meg, ha a<br>COBI.Bike-app össze van kötve a<br>Bosch SmartphoneHubbal és a hajtó-<br>egység a bekapcsolásra vár. Ehhez<br>hajtsa végre a következő intézkedések                                                                                                    |
| *                                                                                                    | Ez a kijelzés akkor jelenik meg, ha a<br>SmartphoneHub összeköttetést létesít<br>az okostelefonnal.                                                                                                    | egyiket:<br>– Nyomja meg a <b>COBI.Bike</b> -appban a<br>"Start" gombot.                                                                                                    |
| 2                                                                                                    | A <i>Bluetooth®-</i> párosítás végrehajtását<br>a kis okostelefon-szimbólumon megje-<br>lenő kipipálás jelzi.                                                                                                    | <ul> <li>Forgassa él vizszintés helyzétbe az<br/>okostelefont, miközben a<br/><b>COBI.Bike</b>-app ki van nyitva.</li> <li>Nyomja meg a kezelőegységen a</li> </ul>                                                                                                    |
| * 0<br></th <td>Ez a kijelzés akkor jelenik meg, ha a<br/>SmartphoneHub helyreállítási üzem-<br/>módban van (új szoftvert csak ebben<br/>az állapotban lehet telepíteni). A kis<br/><i>Bluetooth®-szimbólum jelzi az okoste</i>-<br/>lefonnal fennálló összeköttetést.</td> <td>+ gombot.<br/>Ez a kijelzés akkor jelenik meg, ha egy<br/>vagy több eBike-komponensnek szoft-<br/>ver-frissítésre van szüksége.<br/>A frissítést csak egy erre feljogosított<br/>Bosch eBike-kereskedő tudja végre-</td> | Ez a kijelzés akkor jelenik meg, ha a<br>SmartphoneHub helyreállítási üzem-<br>módban van (új szoftvert csak ebben<br>az állapotban lehet telepíteni). A kis<br><i>Bluetooth®-szimbólum jelzi az okoste</i> -<br>lefonnal fennálló összeköttetést.                                                                                                    | + gombot.<br>Ez a kijelzés akkor jelenik meg, ha egy<br>vagy több eBike-komponensnek szoft-<br>ver-frissítésre van szüksége.<br>A frissítést csak egy erre feljogosított<br>Bosch eBike-kereskedő tudja végre-                                                                                                    |
| CHECK APP                                                                                                    | <ul> <li>A rietyreanitas berejezeset egy kipipa-<br/>lás jelzi.</li> <li>Az Ön kezelőrendszere a következő<br/>okokból nem működőképes:</li> <li>A rendszer egy vagy több inkom-<br/>patibilis komponenset észlelt. Ezt<br/>az állapotot csak egy Bosch<br/>eBike-kereskedő tudja megszün-<br/>tetni.</li> </ul>                                                           | hajtani.<br>Ezt a kijelzést a kezelőegység bármely<br>gombjának megnyomásával ki lehet<br>kapcsolni. A kijelzés az eBike rendszer<br>minden egyes elindításánál megjele-<br>nik, amíg a frissítés végrehajtásra nem<br>kerül. Az eBike-ját tovább is minden<br>korlátozás nélkül használhatja. A jobb<br>felső sarokban megjelenő szám a tájé-                                                                                                    |
|                                                                                                    | <ol> <li>A teridszer egy regr szortvert ész-<br/>lelt. Ezt csak egy szándékos szoft-<br/>ver-downgrade idézheti elő. A<br/>problémát egy szoftver-frissítés-<br/>sel meg lehet oldani, kérjük hajtsa<br/>végre a COBI.Bike-appban meg-<br/>jelenő utasításokat.</li> <li>Ezen üzenet kiadása után az eBike-<br/>rendszer automatikusan kikapcsolásra<br/>kerül.</li> </ol> | koztató megjegyzések számát mutatja.<br><b>Hibakód kijelzés</b><br>Az eBike-rendszerek komponensei állandóan automatikusan<br>felülvizsgálatra kerülnek. Egy hiba érzékelése esetén a fedél-<br>zeti számítógépen megjelenik a megfelelő hibakód.<br>A hiba fajtájától függően a hajtómű szükség esetén automati-<br>kusan lekapcsolásra kerül. A kerékpárral a hajtómű segítsége<br>nélkül azonban mindig tovább lehet haladni. A további kerék-<br>pározás előtt az eBike-ot felül kell vizszálni |

### Minden javítással kizárólag egy erre feljogosított kerékpár-kereskedőt bízzon meg.

| Kód | A hiba oka                                                 | Hibaelhárítás                                                                                                    |
|-----|------------------------------------------------------------|----------------------------------------------------------------------------------------------------|
| 410 | A fedélzeti számítógép egy vagy több<br>gombja leblokkolt. | Ellenőrizze, hogy nincsenek-e a gombok például a behatolt szeny-<br>nyeződések következtében beékelődve. Szükség esetén tisztítsa<br>meg a gombokat. |
| 414 | Összeköttetési probléma a kezelőegység-<br>ben             | Ellenőriztesse a csatlakozásokat és összeköttetéseket                                                                                                |
| 418 | A kezelőegység egy vagy több gombja be-<br>ékelődött.      | Ellenőrizze, hogy nincsenek-e a gombok például a behatolt szeny-<br>nyeződések következtében beékelődve. Szükség esetén tisztítsa<br>meg a gombokat. |
| 419 | Konfigurációs hiba                                         | Indítsa újra a rendszert. Ha a probléma továbbra is fennáll, lépjen<br>kapcsolatba a Bosch eBike-kereskedőjével.                                     |
| 422 | Összeköttetési probléma a hajtóegységgel                   | Ellenőriztesse a csatlakozásokat és összeköttetéseket                                                                                                |

Bosch eBike Systems

Ô

Magyar – **7** 

۲

| Kód | A hiba oka                                                                    | Hibaelhárítás                                                                                                    |
|-----|-------------------------------------------------------------------------------|----------------------------------------------------------------------------------------------------|
| 423 | Összeköttetési probléma az eBike-akku-<br>mulátorral                          | Ellenőriztesse a csatlakozásokat és összeköttetéseket                                                                                                    |
| 424 | Kommunikációs hiba a komponensek kö-<br>zött                                  | Ellenőriztesse a csatlakozásokat és összeköttetéseket                                                                                                    |
| 426 | Belső időtúllépési hiba                                                       | Indítsa újra a rendszert. Ha a probléma továbbra is fennáll, lépjen<br>kapcsolatba a Bosch eBike-kereskedőjével. Ezen hiba-állapot fenn-<br>állása esetén nem lehet az alapbeállítási menüben megjeleníteni<br>vagy megváltoztatni a kerék kerületét.                                                                                         |
| 430 | A fedélzeti számítógép belső akkumulátora kimerült (a BUI350 esetén ez nincs) | Töltse fel a fedélzeti számítógépet (a tartóban vagy az USB-csatla-<br>kozón keresztül)                                                                                                    |
| 431 | Szoftver változat hiba                                                        | Indítsa újra a rendszert. Ha a probléma továbbra is fennáll, lépjen<br>kapcsolatba a Bosch eBike-kereskedőjével.                                                                                                    |
| 440 | Belső hiba a hajtóegységben                                                   | Indítsa újra a rendszert. Ha a probléma továbbra is fennáll, lépjen<br>kapcsolatba a Bosch eBike-kereskedőjével.                                                                                                    |
| 450 | Belső szoftver-hiba                                                           | Indítsa újra a rendszert. Ha a probléma továbbra is fennáll, lépjen<br>kapcsolatba a Bosch eBike-kereskedőjével.                                                                                                    |
| 460 | Hiba az USB-csatlakozónál                                                     | Húzza ki a kábelt a fedélzeti számítógép USB-csatlakozójából. Ha a<br>probléma továbbra is fennáll, lépjen kapcsolatba a Bosch eBike-ke-<br>reskedőjével.                                                                                                    |
| 490 | A fedélzeti számítógép belső hibája                                           | Ellenőriztesse a fedélzeti számítógépet                                                                                                    |
| 500 | Belső hiba a hajtóegységben                                                   | Indítsa újra a rendszert. Ha a probléma továbbra is fennáll, lépjen<br>kapcsolatba a Bosch eBike-kereskedőjével.                                                                                                    |
| 502 | Hiba a kerékpárlámpákban                                                      | Ellenőrizze a lámpákat és a hozzátartozó vezetékeket. Indítsa újra a rendszert. Ha a probléma továbbra is fennáll, lépjen kapcsolatba a Bosch eBike-kereskedőjével.                                                                                                    |
| 503 | Hiba a sebesség érzékelőben                                                   | Indítsa újra a rendszert. Ha a probléma továbbra is fennáll, lépjen<br>kapcsolatba a Bosch eBike-kereskedőjével.                                                                                                    |
| 504 | A rendszer felismerte a sebesség-jel mani-<br>pulálását.                      | Ellenőrizze és szükség esetén állítsa be a küllőmágnesek helyzetét.<br>Ellenőrizze, nem történt-e manipuláció (tuning). A hajtómű támo-<br>gatása csökken.                                                                                                    |
| 510 | Belső érzékelő hiba                                                           | Indítsa újra a rendszert. Ha a probléma továbbra is fennáll, lépjen<br>kapcsolatba a Bosch eBike-kereskedőjével.                                                                                                    |
| 511 | Belső hiba a hajtóegységben                                                   | Indítsa újra a rendszert. Ha a probléma továbbra is fennáll, lépjen<br>kapcsolatba a Bosch eBike-kereskedőjével.                                                                                                    |
| 530 | Akkumulátor hiba                                                              | Kapcsolja ki az eBike-ot, vegye ki belőle, majd ismét tegye bele<br>vissza az eBike-akkumulátort. Indítsa újra a rendszert. Ha a problé-<br>ma továbbra is fennáll, lépjen kapcsolatba a Bosch eBike-kereske-<br>dőjével.                                                                                                    |
| 531 | Konfigurációs hiba                                                            | Indítsa újra a rendszert. Ha a probléma továbbra is fennáll, lépjen<br>kapcsolatba a Bosch eBike-kereskedőjével.                                                                                                    |
| 540 | Hőmérséklethiba                                                               | Az eBike a megengedett hőmérséklet tartományon kívül van. Kap-<br>csolja ki az eBike-rendszert, hogy a hajtóegység lehűljön, illetve fel-<br>melegedjen annyira, hogy belül legyen a megengedett hőmérséklet<br>tartományon. Indítsa újra a rendszert. Ha a probléma továbbra is<br>fennáll, lépjen kapcsolatba a Bosch eBike-kereskedőjével. |
| 550 | A rendszer egy nem megengedett fogyasz-<br>tót ismert fel.                    | Távolítsa el a fogyasztót. Indítsa újra a rendszert. Ha a probléma to-<br>vábbra is fennáll, lépjen kapcsolatba a Bosch eBike-kereskedőjé-<br>vel.                                                                                                    |
| 580 | Szoftver változat hiba                                                        | Indítsa újra a rendszert. Ha a probléma továbbra is fennáll, lépjen<br>kapcsolatba a Bosch eBike-kereskedőjével.                                                                                                    |

0

1 270 020 XBC | (22.04.2020)

| Magyar – <b>8</b> |                                                                                                    |                                                                                                    |
|-------------------|----------------------------------------------------------------------------------------------------|----------------------------------------------------------------------------------------------------|
| Kód               | A hiba oka                                                                                                    | Hibaelhárítás                                                                                                    |
| 591               | Hitelesítési hiba                                                                                                    | Kapcsolja ki az eBike-rendszert. Vegye ki, majd tegye be ismét az<br>akkumulátort. Indítsa újra a rendszert. Ha a probléma továbbra is<br>fennáll, lépjen kapcsolatba a Bosch eBike-kereskedőjével.                                                                                                    |
| 592               | Inkompatibilis komponensek                                                                                                    | Szereljen fel egy kompatibilis kijelzőt. Ha a probléma továbbra is<br>fennáll, lépjen kapcsolatba a Bosch eBike-kereskedőjével.                                                                                                    |
| 593               | Konfigurációs hiba                                                                                                    | Indítsa újra a rendszert. Ha a probléma továbbra is fennáll, lépjen<br>kapcsolatba a Bosch eBike-kereskedőjével.                                                                                                    |
| 595, 596          | Kommunikációs hiba                                                                                                    | Ellenőrizze a hajtóműhöz vezető huzalozást és indítsa újra a rend-<br>szert. Ha a probléma továbbra is fennáll, lépjen kapcsolatba a<br>Bosch eBike-kereskedőjével.                                                                                                    |
| 602               | Belső akkumulátor-hiba                                                                                                    | Indítsa újra a rendszert. Ha a probléma továbbra is fennáll, lépjen<br>kapcsolatba a Bosch eBike-kereskedőjével.                                                                                                    |
| 603               | Belső akkumulátor-hiba                                                                                                    | Indítsa újra a rendszert. Ha a probléma továbbra is fennáll, lépjen<br>kapcsolatba a Bosch eBike-kereskedőjével.                                                                                                    |
| 605               | Akkumulátor hőmérséklet hiba                                                                                                    | Az akkumulátor a megengedett hőmérséklet tartományon kívül<br>van. Kapcsolja ki az eBike-rendszert, hogy az akkumulátor lehűljön,<br>illetve felmelegedjen annyira, hogy belül legyen a megengedett hő-<br>mérséklet tartományon. Indítsa újra a rendszert. Ha a probléma to-<br>vábbra is fennáll, lépjen kapcsolatba a Bosch eBike-kereskedőjé-<br>vel. |
| 606               | Külső akkumulátor hiba                                                                                                    | Ellenőrizze a vezetékeket. Indítsa újra a rendszert. Ha a probléma<br>továbbra is fennáll, lépjen kapcsolatba a Bosch eBike-kereskedőjé-<br>vel.                                                                                                    |
| 610               | Akkumulátor feszültség hiba                                                                                                    | Indítsa újra a rendszert. Ha a probléma továbbra is fennáll, lépjen<br>kapcsolatba a Bosch eBike-kereskedőjével.                                                                                                    |
| 620               | Töltőkészülék hiba                                                                                                    | Cserélje ki a töltőkészüléket. Lépjen kapcsolatba a Bosch eBike-ke-<br>reskedőjével.                                                                                                    |
| 640               | Belső akkumulátor-hiba                                                                                                    | Indítsa újra a rendszert. Ha a probléma továbbra is fennáll, lépjen<br>kapcsolatba a Bosch eBike-kereskedőjével.                                                                                                    |
| 655               | Többszörös akkumulátor hiba                                                                                                    | Kapcsolja ki az eBike-rendszert. Vegye ki, majd tegye be ismét az<br>akkumulátort. Indítsa újra a rendszert. Ha a probléma továbbra is<br>fennáll, lépjen kapcsolatba a Bosch eBike-kereskedőjével.                                                                                                    |
| 656               | Szoftver változat hiba                                                                                                    | Lépjen kapcsolatba a Bosch eBike-kereskedőjével, hogy az végre-<br>hajtson egy<br>szoftver-aktualizálást.                                                                                                    |
| 7xx               | Hiba egy külső szállító komponenseinél                                                                                                    | Vegye figyelembe a mindenkori komponens gyártójának Üzemelte-<br>tési útmutatójában található adatokat.                                                                                                    |
| 800               | Belső ABS-hiba                                                                                                    | Lépjen kapcsolatba a Bosch eBike-kereskedőjével.                                                                                                    |
| 810               | A kerék-sebesség érzékelő jelei nem plau-<br>zibilisek                                                                                                    | Lépjen kapcsolatba a Bosch eBike-kereskedőjével.                                                                                                    |
| 820               | Hiba az első kerék-sebesség érzékelőhöz<br>vezető vezetékben                                                                                                    | Lépjen kapcsolatba a Bosch eBike-kereskedőjével.                                                                                                    |
| 821 826           | Az első kerék-sebesség érzékelő jelei nem<br>plauzibilisek<br>Az érzékelő tárcsa lehet hogy nincs meg,<br>elromlott, vagy hibásan van felszerelve; az<br>első és hátsó kerék átmérője lényegesen<br>különbözik egymástól; extrém vezetési szi-<br>tuáció, például csak a hátsó keréken állva<br>történő vezetés | Indítsa újra a rendszert és hajtson végre egy legalább 2 perces pró-<br>bamenetet. Az ABS ellenőrző lámpának ki kell aludnia. Ha a problé-<br>ma továbbra is fennáll, lépjen kapcsolatba a Bosch eBike-kereske-<br>dőjével.                                                                                                    |
| 830               | Hiba a hátsó kerék-sebesség érzékelőhöz<br>vezető vezetékében                                                                                                    | Lépjen kapcsolatba a Bosch eBike-kereskedőjével.                                                                                                    |

(

•

| Kód                        | A hiba oka                                                                                                    | Hibaelhárítás                                                                                                    |
|----------------------------|----------------------------------------------------------------------------------------------------|----------------------------------------------------------------------------------------------------|
| 831<br>833 835             | A hátsó kerék-sebesség érzékelő jelei nem<br>plauzibilisek                                                                                                    | n Indítsa újra a rendszert és hajtson végre egy legalább 2 perces pró-<br>bamenetet. Az ABS ellenőrző lámpának ki kell aludnia. Ha a problé-<br>ma továbbra is fennáll, lépjen kapcsolatba a Bosch eBike-kereske-<br>dőjével. |
|                            | Az érzékelő tárcsa lehet hogy nincs meg,<br>elromlott, vagy hibásan van felszerelve; az<br>első és hátsó kerék átmérője lényegesen<br>különbözik egymástól; extrém vezetési szi-<br>tuáció, például csak a hátsó keréken állva<br>történő vezetés |                                                                                                    |
| 840                        | Belső ABS-hiba                                                                                                    | Lépjen kapcsolatba a Bosch eBike-kereskedőjével.                                                                                                    |
| 850                        | Belső ABS-hiba                                                                                                    | Lépjen kapcsolatba a Bosch eBike-kereskedőjével.                                                                                                    |
| 860,861                    | Hiba a feszültségellátásban                                                                                                    | Indítsa újra a rendszert. Ha a probléma továbbra is fennáll, lépjen<br>kapcsolatba a Bosch eBike-kereskedőjével.                                                                                                    |
| 870, 871<br>880<br>883 885 | Kommunikációs hiba                                                                                                    | Indítsa újra a rendszert. Ha a probléma továbbra is fennáll, lépjen<br>kapcsolatba a Bosch eBike-kereskedőjével.                                                                                                    |
| 889                        | Belső ABS-hiba                                                                                                    | Lépjen kapcsolatba a Bosch eBike-kereskedőjével.                                                                                                    |
| 890                        | Az ABS ellenőrző lámpa meghibásodott<br>vagy hiányzik; az ABS lehet hogy nem mű-<br>ködik.                                                                                                    | Lépjen kapcsolatba a Bosch eBike-kereskedőjével.                                                                                                    |
| nincs<br>kijelzés          | A fedélzeti számítógép belső hibája                                                                                                    | Indítsa el újra egy ki- és bekapcsolással az eBike-rendszerét.                                                                                                    |

# Karbantartás és szerviz

# Karbantartás és tisztítás

Egyetlen komponenset sem szabad magas nyomású vízzel tisztítani.

Tartsa tisztán a fedélzeti computere képernyőjét. Ha az elszennyeződik, hibás lehet a külső világosság felismerése. A fedélzeti computer computer tisztításához használjon puha, vízzel benedvesített rongyot. Tisztítószert ne használjon. Évente legalább egyszer adja le műszaki felülvizsgálásra az eBike-rendszerét (ellenőriztesse többek között . a mechanikát és a rendszerszoftver aktuális változatát).

A kerékpárkereskedő a szervizelési időszakot ezen kívül futásteljesítményhez és/vagy időszakhoz is kötheti. Ebben az esetben a fedélzeti computer minden bekapcsolást követően megjeleníti az esedékes szerviz időpontját.

Az eBike szervizeléséhez vagy javításához kérjük forduljon egy feljogosított kerékpár kereskedőhöz.

#### Minden javítással kizárólag egy erre feljogosított kerékpár-kereskedőt bízzon meg.

## Vevőszolgálat és alkalmazási tanácsadás

Ha az eBike-rendszerrel és komponenseivel kapcsolatban kérdései vannak, forduljon egy feljogosított kerékpár kereskedőhöz.

A kerékpár márkakereskedők kapcsolatfelvételi adatai a <u>www.bosch-ebike.com</u> weboldalon találhatók.

# Hulladékkezelés

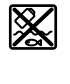

A hajtóegységet, a fedélzeti számítógépet a kezelőegységgel együtt, az akkumulátort, a sebesség érzékelőt, a tartozékokat és a csomagolást a környezetvédelmi szempontoknak megfelelően kell újrafelhasználásra leadni.

Magyar - 9

Ne dobja az eBike-ot és komponenseit a háztartási szemétbe!

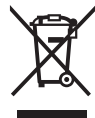

A 2012/19/EU európai irányelvnek megfelelően a már nem használható elektromos készülékeket és a 2006/66/EK európai irányelvnek megfelelően a már nem használható akkumulátorokat/elemeket külön össze kell gyűjteni és a környezetvédelmi szempontoknak megfelelően kell újrafelhasználásra leadni.

A már nem használható Bosch eBike-komponenseket kérjük adja le egy kerékpár-márkakereskedőnél.

A változtatások joga fenntartva.

Magyar – **10** 

(

# Instrucțiuni privind siguranța

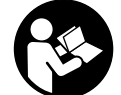

Citiți toate indicațiile și instrucțiunile de siguranță. Nerespectarea instrucțiunilor și indicațiilor de siguranță poate provoca electrocutare, incendiu și/sau răniri grave.

Păstrați în condiții optime toate instrucțiunile și indicațiile privind siguranța în vederea consultării ulterioare a acestora.

În aceste instrucțiuni de utilizare, termenul **acumulatori** se referă la toți acumulatorii originali Bosch pentru eBike.

- Nu vă lăsați distras de afişajul computerului de bord. Dacă nu vă concentrați exclusiv asupra traficului rutier, riscați să fiți implicați într-un accident. Dacă vreți să introduceți date în computerul dumneavoastră de bord în afara funcțiilor de asistență configurate pe acesta, opriți vehiculul şi introduceți datele respective.
- Nu deschideți computerul de bord. Deschiderea computerului de bord poate duce la distrugerea acestuia și, implicit, la anularea garanției.
- Nu folosiți computerul de bord pe post de mâner. Dacă ridicați e-Bike-ul ținându-l de computerul de bord; în caz contrar, acesta din urmă ar putea suferi deteriorări iremediabile.
- Nu aşezaţi bicicleta cu susul în jos pe ghidon şi şa dacă SmartphoneHub-ul sau suportul acestuia depăşesc limitele ghidonului. În caz contrar, SmartphoneHub-ul sau suportul pot suferi deteriorări iremediabile.
- Atenție! În cazul utilizării computerului de bord cu Bluetooth® şi/ sau WiFi se pot produce deranjamente ale altor dispozitive şi instalații, avioane şi aparate medicale (de exemplu, stimulatoare cardiace, aparate auditive). De asemenea, nu poate fi complet exclusă afectarea oamenilor şi animalelor din imediata vecinătate. Nu utilizați computerul de bord cu Bluetooth® în apropierea dispozitivelor medicale, stațiilor de benzină, instalațiilor chimice, sectoarelor cu pericol de explozie şi în zonele de detonare. Nu utilizați computerul de bord cu Bluetooth® în avioane. Evitați utilizarea îndelungată în imediata apropiere a corpului.
- Marca verbală şi siglele Bluetooth® sunt mărci înregistrate deținute de Bluetooth SIG, Inc. Utilizarea acestei mărci/ sigle de către Bosch eBike Systems se realizează sub licență.
- Computerul de bord este echipat cu o interfață radio. Trebuie luate în calcul limitările locale în funcționare, de exemplu, în avioane sau spitale.
- În cazul utilizării produselor COBI.Bike, nu vă lăsați distrași de evenimentele rutiere și respectați întotdeauna legislația în vigoare din țara dumneavoastră pentru funcționarea admisă a bicicletei dumneavoastră în traficul rutier. Este interzisă în special ridicarea sau ținerea în mână a smartphone-ului în traficul rutier.
- Consultați un medic înainte de a utiliza programele de aplicații pentru fitness. Aplicațiile pentru fitness pot fi suprasolicitante din punct de vedere fizic.

**Observație:** Recomandăm ca produsele COBI.Bike să fie utilizate de persoane care au vârsta de cel puțin 10 ani.

### Politica de confidențialitate

În cazul predării SmartphoneHub-ului unui centru de service Bosch în vederea servisării, există posibilitatea ca datele stocate pe dispozitiv să fie transmise companiei Bosch.

# Descrierea produsului și a performanțelor acestuia

### Utilizarea conform destinației

SmartphoneHub-ul este prevăzut pentru comandarea unui sistem eBike Bosch și pentru afișarea datelor de călătorie. Suplimentar față de funcțiile prezentate aici, ar putea fi întotdeauna necesară implementarea de modificări ale software-ului în vederea remedierii erorilor și pentru modificările funcțiilor.

Pentru descrierea funcțiilor suplimentare, consultați versiunea online a acestui manual, disponibilă pe www.Bosch-eBike.com/smartphonehub-manual.

**SmartphoneHub** este conceput pentru utilizarea împreună cu un smartphone.

Totuși, datele de călătorie esențiale sunt reprezentate și pe afișajul SmartphoneHubului. Informații și funcții suplimentare pot fi adăugate prin intermediul aplicației pentru smartphone **COBI.Bike**.

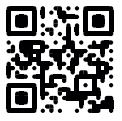

Comunicarea dintre SmartphoneHub și smartphone se realizează prin intermediul unei conexiuni *Bluetooth*<sup>®</sup>.

#### **Componentele ilustrate**

Numerotarea componentelor ilustrate corespunde schițelor de pe paginile grafice de la începutul acestor instrucțiuni. Toate schițele componentelor de bicicletă, cu excepția unității de acționare, computerului de bord, inclusiv unitatea de comandă, senzorul de viteză și suporturile aferente, sunt schematice și pot să difere față de cele ale eBike-ului dumneavoastră.

- (1) SmartphoneHub
- (2) Tastă de pornire/oprire SmartphoneHub
- (3) Pârghie de deblocare pentru suportul smartphoneului
- (4) Suportul SmartphoneHub<sup>A)</sup>
- (5) Capac de protecție port USB
- (6) Alimentarea cu energie electrică a suportului pentru smartphone
- (7) Afişaj
- (8) Tastă de derulare înainte
- (9) Tastă de selectare
- (10) Tastă de derulare înapoi
- (11) Tasta Reducere nivel de asistență -
- (12) Suport unitate de comandă

#### Română – 2

- (13) Tasta Asistență la pedalare WALK
- (14) Tasta Creştere nivel de asistenţă/ Conectare/Deconectare lumină +
- (15) Unitate de comandă
- (16) Suport universal
- (17) Şuruburi de fixare pentru suportul universal
- (18) Etrier de blocare frontal
- (19) Etrier de blocare posterior
- Â) În cazul fixării pe ghidon, sunt posibile soluții personalizate şi fără clemele de pe ghidon.

#### Elemente de pe afişajul SmartphoneHub-ului

- a Mesaj de eroare
- b Indicator pentru luminile de rulare ale bicicletei
- c Indicator conexiune smartphone
- **d** Viteză
- e Indicator nivel de asistență
- f Indicator unitate
- g Indicator pentru al doilea acumulator (optional)
- h Indicator al stării de încărcare a acumulatorului
- i Nivelul de încărcare al acumulatorului
- j Distanța parcursă

#### **Date tehnice**

| Computer de bord                      |          | SmartphoneHub |
|---------------------------------------|----------|---------------|
| Cod produs                            |          | CUI100        |
| Curent maxim de<br>încărcare port USB | mA       | 1.000         |
| Tensiune de încărcare<br>port USB     | V        | 5             |
| Temperatură de<br>funcționare         | °C       | -5 +40        |
| Temperatură de<br>depozitare          | °C       | +10 +40       |
| Temperatură de încărcare              | °C       | 0+40          |
| Acumulator litiu-ion intern           | V<br>mAh | 3,7<br>300    |
| Bluetooth <sup>®</sup> Low Energy     |          |               |
| – Frecvență                           | MHz      | 2.400-2.480   |
| - Putere de emisie                    | mW       | < 10          |
| Tip de protecție <sup>A)</sup>        |          | IP 54         |
| Greutate, aproximativă                | kg       | 0,12          |

A) cu capacul USB închis Sistemul eBike Bosch folosește FreeRTOS (consultați <u>http://www.freertos.org</u>).

#### Declarație de conformitate

Prin prezenta, Robert Bosch GmbH, Bosch eBike Systems, declară că tipul de unitate radio **SmartphoneHub** corespunde Directivei 2014/53/UE. Textul complet al declarației de conformitate UE este disponibil pe următorul site web: <u>https://www.ebike-connect.com/conformity</u>.

# Funcționarea

### Punerea în funcțiune

#### Condiții necesare

Sistemul eBike poate fi activat numai dacă sunt îndeplinite următoarele condiții necesare:

- Este introdus un acumulator încărcat suficient (consultați instrucțiunile de utilizare a acumulatorului).
- Senzorul de viteză este racordat corect (consultați instrucțiunile de utilizare a unității de acționare).

#### Conectarea/Deconectarea sistemului eBike

Pentru **conectarea** sistemului eBike aveți următoarele posibilităti:

- Cu acumulatorul introdus în eBike, apăsați tasta pornitoprit (2) a computerului de bord.
- Apăsați tasta pornit-oprit a acumulatorului eBike (consultati instructiunile de utilizare a acumulatorului).

Propulsia este activată imediat ce apăsați pedala (cu excepția cazului din funcția de asistență la pedalare sau în nivelul de asistență **OFF**). Puterea motorului este reglată în funcție de nivelul de asistență setat pe computerul de bord. Imediat ce nu mai apăsați pedala în modul de funcționare normală sau de îndată ce ați atins viteza de **25 km/h**, susținerea de către unitatea de acționare a eBike-ului este dezactivată. Unitatea de acționare se activează din nou automat imediat ce apăsați pedala și viteza revine sub **25 km/h**.

Deconectarea sistemului eBike poate fi realizată după cum urmează:

Apăsați tasta pornit-oprit (2) a computerului de bord.

 Deconectați acumulatorul eBike apăsând pe tasta pornitoprit a acestuia (sunt posibile soluții specifice în funcție de producătorul bicicletelor la care nu există acces la tasta pornit-oprit a acumulatorului; consultați instructiunile de utilizare a producătorului bicicletei).

După deconectare, sistemul este dezactivat. Acest proces durează aproximativ 3 secunde. Reconectarea imediată este posibilă numai după finalizarea procesului de dezactivare. Dacă timp de aproximativ 10 min eBike-ul nu se deplasează **și** nu se apasă nicio tastă la computerul de bord, pentru economisirea energiei, sistemul eBike se deconectează automat.

**Observație:** Deconectați întotdeauna sistemul eBike, atunci când parcați eBike-ul.

**Observație:** Dacă acumulatorul SmartphoneHub-ului este descărcat, puteți să conectați eBike-ul la acumulatorul eBike. Acumulatorul SmartphoneHub-ului se încarcă automat imediat ce acumulatorul eBike este conectat. Alternativ, acumulatorul SmartphoneHub-ului poate fi încărcat prin intermediul portului USB.

#### Cuplarea SmartphoneHub-ului la un smartphone

Puteți extinde indicatoarele și funcțiile SmartphoneHub-ului cu aplicația pentru smartphone **COBI.Bike**. Pentru aceasta, încărcați aplicația gratuită din App Store (pentru Apple iPhone), respectiv din Google Play Store (pentru dispozitivele Android).

Pentru a vă conecta SmartphoneHub-ul la smartphone, deschideți aplicația COBI.Bike pe smartphone-ul dumneavoastră și urmați instrucțiunile din aplicație.

## Montarea unui smartphone în suportul universal (consultă imaginile A și B)

Pentru fixarea unui smartphone, în pachetul de livrare este inclus un suport universal **(16)**. Pentru iPhone-uri, pot fi achiziționate suporturi specifice dispozitivelor iPhone din gama de accesorii. În cazul unui suport iPhone nu este necesară o sursă separată de alimentare cu energie electrică.

În cazul unui suport universal, alimentarea cu energie electrică (5 V/1 A, max. 1,5 A) are loc prin intermediul unui cablu USB separat (inclus în pachetul de livrare), prin portul micro-A/B USB al SmartphoneHub-ului.

| Montarea suportului | Impinge din față suportul             |
|---------------------|---------------------------------------|
| universal           | universal (16) pe SmartphoneHub,      |
| (consultă           | până când se fixează sonor <b>O</b> . |
| imaginea <b>A</b> ) | Suportul universal poate fi fixat     |
|                     | suplimentar cu cele două șuruburi de  |
|                     | fixare <b>(17)</b> .                  |
|                     | T A 1 4 1 4 4                         |

Montarea smartphone-ului (consultă imaginea **B**)

Alimentarea cu energie electrică a smartphone-ului (opțional)

Extragerea smartphone-ului

# Trage spre înainte etrierul de blocare frontal (18) 2.

- Aşază smartphone-ul cu partea lungă pe etrierul de blocare posterior (19) S.
- Lasă etrierul de blocare frontal (18) să alunece lent către smartphone și eliberează-l 4.

Smartphone-ul poate fi alimentat cu energie electrică prin intermediul unui cablu USB separat (inclus în pachetul de livrare), prin portul micro-A/B USB al SmartphoneHub-ului (5 V/1 A). Pentru acesta, conectează smartphone-ul prin intermediul cablului USB la portul USB al SmartphoneHub-ului.

Împinge spre înainte, cu ambele mâini, smartphone-ul și, în același timp, etrierul de blocare frontal, până când smartphone-ul poate fi extras din suportul universal. Dacă este necesar, deconectează cablul USB pentru alimentarea cu energie electrică.

#### Actualizarea software-ului

Dacă este disponibilă o actualizare de software pentru SmartphoneHub, în aplicația pentru smartphone este afișată o notificare. Pentru a efectua actualizarea, urmați instrucțiunile din aplicație.

#### Restaurarea SmartphoneHub-ului (Recovery)

În cazul în care SmartphoneHub-ul nu mai funcționează corect, efectuați restaurarea acestuia. Pentru aceasta, deschideți aplicația de pe smartphone-ul dumneavoastră și urmați instrucțiunile.

#### Alimentarea cu energie a SmartphoneHub-ului

SmartphoneHub-ul are un acumulator intern litiu-ion polimer (nominal/minim 300 mAh, 3,7 V), care nu poate fi extras. SmartphoneHub-ul poate fi conectat prin intermediu tastei de pornire/oprire (**2**) sau al tastei de pornire/oprire de la acumulatorul eBike-ului. Dacă SmartphoneHub-ul nu poate fi conectat, acesta trebuie încărcat prin intermediul unui cablu USB timp de cel puțin 30 minute.

Atunci când nu utilizezi SmartphoneHub-ul, încarcă-l la fiecare 3 luni. Poți încărca acumulatorul SmartphoneHubului prin intermediul portului USB al acestuia utilizând un adaptor de rețea oarecare, un încărcător pentru smartphone etc.

#### Conectare/deconectare Ajutor de pedalare

Sistemul de asistență la împingere poate simplifica împingerea eBike-ului. În această funcție, viteza depinde de treapta de viteză selectată și poate atinge maximum **6 km/h**. Cu cât este mai mică treapta selectată, cu atât va fi mai mică viteza în funcția Ajutor de împingere (la puterea maximă a motorului).

Funcția de asistență la pedalare poate fi utilizată numai pentru împingerea eBike-ului. Dacă în timpul utilizării funcției de asistență la pedalare roțile eBike-ului nu intră în contact cu solul, există pericolul de rănire.

Pentru **activarea** sistemului de asistență la pedalare, apăsați scurt tasta **WALK** de la unitatea de comandă. În decurs de 3 secunde de la activare, apăsați tasta + și mențineți-o apăsată. Unitatea de acționare a eBike-ului este conectată. **Observație:** Asistența la împingere nu poate fi activată la nivelul de asistență **OFF**.

Asistența la pedalare se **dezactivează** imediat ce se produce unul din următoarele evenimente:

- eliberați tasta +,
- roțile eBike-ului se blochează (de exemplu, prin frânare sau impactul cu un obstacol),
- viteza depăşeşte 6 km/h.

Regimul de funcționare a sistemului de asistență la pedalare este supus prevederilor naționale specifice, motiv pentru care poate prezenta diferențe față de descrierea de mai sus sau poate fi dezactivat.

#### Reglarea nivelului de asistență

De la unitatea de comandă **(15)** puteți regla nivelul de asistență la pedalare asigurat de unitatea de acționare a eBike-ului. Nivelul de asistență poate fi modificat în orice moment, chiar și în timpul deplasării.

# Română – 4

**Observație:** La anumite modele, este posibil ca nivelul de asistență să fie reglat preliminar și să nu poată fi modificat. Este de asemeni posibil ca să fie disponibile mai puține niveluri de asistență decât cele specificate aici.

Sunt disponibile maximum următoarele niveluri de asistență:

- OFF: Susținerea motorului este dezactivată, eBike-ul poate fi deplasat ca o bicicletă obișnuită, prin pedalare. Ajutorul de împingere nu poate fi activat în acest nivel de asistență.
- ECO: susținere efectivă și eficiență maximă pentru o rază de acoperire (autonomie) maximă
- TOUR: susținere uniformă, pentru tururi cu rază de acoperire mare
- SPORT/eMTB:

SPORT: susținere puternică pentru tururi sportive pe trasee montane cât și pentru trafic urban eMTB: asistență optimă pe orice teren, demarare sportivă, dinamică îmbunătățită, performanță maximă (eMTB disponibil numai în combinație cu unitățile de acționare BDU250P CX, BDU365, BDU450 CX și BDU480 CX. Ar putea fi necesară o actualizare de software.)

 TURBO: susținere maximă până la frecvențe ridicate de pedalare pentru tururi sportive

Pentru **creșterea** nivelului de asistență, apăsați în mod repetat tasta + **(14)** de la unitatea de comandă până când nivelul de asistență dorit este prezentat pe afișaj, iar pentru **reducerea** nivelului de asistență, apăsați tasta - **(11)**.

#### Conectarea/Deconectarea luminilor de rulare

La modelul la care luminile de rulare sunt alimentate de sistemul eBike, prin apăsarea îndelungată a tastei **+ (14)**, la unitatea de comandă se pot aprinde și stinge simultan lampa din față și lampa din spate.

Când luminile sunt aprinse, pe afișaj, respectiv în aplicație, este afișat un simbol.

Alternativ, lumina poate fi conectată și deconectată prin intermediul aplicației.

Conectarea/Deconectarea luminilor de rulare ale bicicletei nu influențează lumina de fundal a afișajului.

# Indicatoarele și setările SmartphoneHub-ului

SmartphoneHub-ul este conectat la unitatea de acționare prin intermediul unui cablu.

Smartphone-ul este conectat mecanic la SmartphoneHub prin intermediul unui mecanism de fixare a smartphone-ului. Comunicarea dintre SmartphoneHub și smartphone are loc prin intermediul unei conexiuni *Bluetooth*<sup>®</sup>.

SmartphoneHub-ul dispune de un afișaj LCD de 1,52" rezistent la zgârieturi, cu o rezoluție de 192 × 64 de pixeli. Afișajul integrat este adecvat pentru utilizarea fără un smartphone corespunzător. Pe afișajul integrat nu pot fi afișate conținuturile aplicației de pe smartphone.

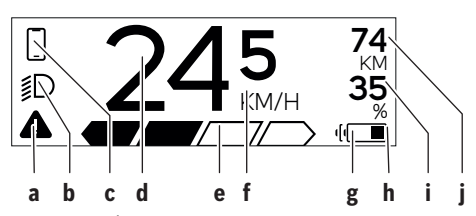

- Mesaj de eroare: Indicatorul apare atunci când în memoria de erori există cel putin o eroare.
- Indicator pentru luminile de rulare ale bicicletei: Indicatorul apare atunci când sistemul de luminare este conectat.
- c Accet indicator conexiune smartphone:

Acest indicator apare atunci când smartphone-ul este conectat prin intermediul Bluetooth® la SmartphoneHub.

Acest indicator apare atunci când smartphone-ul este conectat la SmartphoneHub şi, simultan, aplicația COBI.Bike de pe smartphone este deschisă. În cadrul acestei setări, aplicația COBI.Bike înregistrează deplasarea.

d Viteză:

- Aici este afişată viteza actuală.
- e Indicatorul nivelului de asistență
- f Indicatorul unității:

În funcție de aplicația **COBI.Bike**, viteza poate fi afișată în km/h sau în mph. În mod standard, presetarea indicatorului este de km/h.

- g Indicatorul pentru al doilea acumulator: Dacă eBike-ul este dotat cu 2 acumulatoare, aici sunt reprezentate 2 acumulatoare consecutiv.
- h Indicatorul stării de încărcare a acumulatorului: Simbolul de baterie indică starea de încărcare actuală <u>a acumulatorului.</u>
  - Acumulatorul este descărcat sau nu este introdus.

- i Nivelul de încărcare exprimat în procente al acumulatorului
- j Raza de acoperire a acumulatorului eBike-ului: În funcție de starea de încărcare a acumulatorului, aici este afișată raza maximă de acoperire.

# Alte mesaje

| Alle mesaje                                                                                                    |                                                                                                    |  |
|----------------------------------------------------------------------------------------------------|----------------------------------------------------------------------------------------------------|--|
| <b>4</b> 98 <sup>1/1</sup>                                                                                                    | A apărut o eroare!<br>Mesajul de eroare rămâne pe afișaj<br>până când utilizatorul apasă tasta de<br>selectare (9), confirmând, astfel,<br>înregistrarea erorii. Apoi, triunghiul d<br>avertizare rămâne pe afișajul principa<br>(viteză etc.) până când eroarea este<br>remediată.             |  |
| HOLD '+' NOW                                                                                                    | În cazul procesului de activare în două<br>etape, după apăsarea tastei <b>(13)</b> ,<br>utilizatorului i se solicită să apese<br>tasta <b>+ (14)</b> și să o mențină apăsată<br>timp de 2 secunde.                                                                                              |  |
| "                                                                                                    | După 2 secunde este afișat modul de asistență la pedalare.                                                                                                    |  |
| L ENGINE OFF                                                                                                    | Acest indicator și textul prezentat în<br>stânga apar atunci când, din cauza<br>unor probleme, unitatea de acționare<br>nu poate oferi un nivel de asistență.                                                                                                    |  |
| Image: Notest and the second second secon | exemplu, acumulatorul eBike-ului este<br>descărcat.                                                                                                    |  |
| · <b>68%</b>                                                                                                    | Când acumulatorul eBike-ului se<br>încarcă, ecranul afișează nivelul de<br>încărcare actual. Simbolul de baterie<br>se aprinde intermitent.                                                                                                    |  |
| * <b>ţ</b>                                                                                                    | <ul> <li>Acest indicator este afişat, de<br/>exemplu, atunci când <ul> <li>este conectat DiagnosticTool sau</li> <li>la SmartphoneHub este conectată<br/>o sursă externă de curent (de<br/>exemplu, un Powerbank)</li> </ul> </li> </ul>                                                        |  |
|                                                                                                    | Când nivelul de încărcare al<br>acumulatorului eBike-ului este sub<br>20%, indicatorul nivelului de încărcare<br>al acumulatorului <b>h</b> se aprinde<br>intermitent.                                                                                                    |  |
|                                                                                                    | <ul> <li>Acest indicator este afişat, de<br/>exemplu, atunci când <ul> <li>nivelul de încărcare al<br/>acumulatorului eBike-ului este<br/>scăzut sau</li> <li>sistemul nu detectează niciun<br/>acumulator al eBike-ului.</li> </ul> </li> <li>Nivelul de asistentă se deconectează.</li> </ul> |  |

| Română – <b>6</b> |                                                                                                    |                                                                                                    |
|-------------------|----------------------------------------------------------------------------------------------------|----------------------------------------------------------------------------------------------------|
| ¥                 | Aceste indicatoare apar atunci când<br>intervalul de service al eBike-ului este                                                                                                    | După afișarea acestui mesaj, sistemul<br>eBike-ului se deconectează.                                                                                                    |
| INSPECTION DUE    | atins.                                                                                                    | Acest indicator apare atunci când<br>aplicația <b>COBI.Bike</b> este deschisă și<br>se află în modul Dashboard                                                                                                    |
| <u>x x</u>        | Acest indicator apare atunci când<br>există probleme de software. În<br>aplicația COBI.Bike trebuie efectuată<br>o actualizare a software-ului.                                                                                                    | * to start<br>D + to start<br>T = 2000<br>T = 20000<br>T = 2000<br>T = 2000 |
|                   | Poți efectua pe cont propriu<br>actualizarea din aplicația <b>COBI.Bike</b> ,<br>fără a fi necesar să apelezi la un<br>distribuitor de eBike-uri Bosch.                                                                                                    | conectată. Pentru aceasta, efectuează<br>una dintre următoarele acțiuni:<br>– Apasă butonul "Start" din aplicația<br><b>COBI.Bike</b> .                                                                                                    |
| *                 | Acest indicator apare atunci când<br>SmartphoneHub-ul se conectează la<br>smartphone.                                                                                                    | <ul> <li>Roteşte smartphone-ul în poziție<br/>orizontală, în timp ce aplicația<br/><b>COBI.Bike</b> este deschisă.</li> <li>Anasă tasta + de la unitatea de</li> </ul>                                                                                                    |
|                   | Finalizarea procesului de asociere<br>Bluetooth® este indicat printr-o bifă<br>care apare pe simbolul mic de<br>smartphone.                                                                                                    | eBike system vi<br>update necessary Acest indicator apare atunci când una<br>sau mai multe componente ale eBike-                                                                                                    |
| * 0               | Acest indicator apare atunci când<br>SmartphoneHub-ul se află în modul de<br>restaurare (numai în această stare poți                                                                                                    | ului necesită o actualizare de<br>software.<br>Actualizarea poate fi efectuată numai                                                                                                    |
| <b>_</b>          | Instala un software nou). Simbolul<br>Bluetooth® mic indică conectarea la<br>smartphone.                                                                                                    | de către un distribuitor de eBike-uri<br>Bosch autorizat.<br>Indicatorul poate fi ascuns prin                                                                                                    |
|                   | Finalizarea procesului de restaurare<br>este indicată printr-o bifă.                                                                                                    | apăsarea oricărei taste de la unitatea<br>de comandă. Indicatorul apare la<br>fiecare porrire a cistemului eBikeului                                                                                                    |
| <b>A</b>          | Sistemul tău de comandă nu poate<br>funcționa din următoarele motive:<br>1. Sunt detectate una sau mai multe<br>componente incompatibile.<br>Această problemă poate fi                                                                                                    | până la efectuarea actualizării. Poți<br>continua să utilizezi fără restricții                                                                                                    |
| CHECK APP         |                                                                                                    | ebike-ui. Numarui din dreapta sus<br>indică numărul de observații .                                                                                                    |
|                   | remediată doar de către un<br>distribuitor de eBike-uri Bosch.                                                                                                    | Indicator cod de eroare                                                                                                    |
|                   | <ol> <li>Este detectat un software<br/>învechit. Acest lucru poate fi<br/>cauzat numai de un downgrade<br/>intenţionat al software-ului. Dacă<br/>problema poate fi soluţionată<br/>printr-o actualizare a software-<br/>ului, te rugăm să urmezi<br/>instrucţiunile din aplicaţia</li> </ol> | Componentele sistemului eBike sunt verificate automat și în<br>permanență. Dacă se constată vreo eroare, la computerul de<br>bord va apărea codul de eroare corespunzător.<br>În funcție de tipul de eroare, propulsia va fi eventual<br>deconectată. Dar continuarea cursei fără propulsie asistată<br>este posibilă în orice moment. Va fi necesară verificarea<br>eBike-ului înaintea tuturor celorlalte curse.<br><ul> <li>Reparațiile trebuie să fie efectuate numai de către un</li> </ul>                                                                                                    |
|                   | COBI.Bike.                                                                                                    | distribuitor de biciclete autorizat.                                                                                                    |

| Cod | Cauză                                                             | Remediere                                                                                                    |
|-----|-------------------------------------------------------------------|----------------------------------------------------------------------------------------------------|
| 410 | Una sau mai multe taste ale computerului<br>de bord sunt blocate. | Verifică dacă tastele sunt blocate, de exemplu, din cauza<br>pătrunderii murdăriei. Curăță tastele dacă este necesar. |
| 414 | Problemă de conexiune a unității de<br>comandă                    | Verifică racordurile și conexiunile                                                                                   |
| 418 | Una sau mai multe taste ale unități de<br>comandă sunt blocate.   | Verifică dacă tastele sunt blocate, de exemplu, din cauza<br>pătrunderii murdăriei. Curăță tastele dacă este necesar. |
| 419 | Eroare de configurare                                             | Repornește sistemul. Dacă problema persistă, contactează<br>distribuitorul de eBike-uri Bosch.                        |

۲

Română – 7

0

| Cod | Cauză                                                                                     | Remediere                                                                                                    |
|-----|-------------------------------------------------------------------------------------------|----------------------------------------------------------------------------------------------------|
| 422 | Problemă de conexiune la unitatea de<br>acționare                                         | Verifică racordurile și conexiunile                                                                                                    |
| 423 | Problemă de conexiune la acumulatorul<br>eBike-ului                                       | Verifică racordurile și conexiunile                                                                                                    |
| 424 | Eroare de comunicare între componente                                                     | Verifică racordurile și conexiunile                                                                                                    |
| 426 | Eroare internă de depășire a timpului                                                     | Repornește sistemul. Dacă problema persistă, contactează<br>distribuitorul de eBike-uri Bosch. În acest regim de eroare nu este<br>posibilă afișarea sau adaptarea circumferinței pneurilor din cadrul<br>meniului cu setările de bază.                                                                                          |
| 430 | Acumulatorul intern al computerului de<br>bord este descărcat (nu se aplică la<br>BUI350) | Încarcă computerul de bord (în suport sau prin portul USB)                                                                                                    |
| 431 | Eroare versiune de software                                                               | Repornește sistemul. Dacă problema persistă, contactează distribuitorul de eBike-uri Bosch.                                                                                                    |
| 440 | Eroare internă la unitatea de acționare                                                   | Repornește sistemul. Dacă problema persistă, contactează<br>distribuitorul de eBike-uri Bosch.                                                                                                    |
| 450 | Eroare internă de software                                                                | Repornește sistemul. Dacă problema persistă, contactează<br>distribuitorul de eBike-uri Bosch.                                                                                                    |
| 460 | Eroare la conexiunea USB                                                                  | Scoate cablul din portul USB al computerului de bord. Dacă<br>problema persistă, contactează distribuitorul de eBike-uri Bosch.                                                                                                    |
| 490 | Eroare internă la computerul de bord                                                      | Solicită verificarea computerului de bord                                                                                                    |
| 500 | Eroare internă la unitatea de acționare                                                   | Repornește sistemul. Dacă problema persistă, contactează<br>distribuitorul de eBike-uri Bosch.                                                                                                    |
| 502 | Eroare la luminile de rulare ale bicicletei                                               | Verifică luminile și cablajul aferent acestora. Repornește sistemul.<br>Dacă problema persistă, contactează distribuitorul de eBike-uri<br>Bosch.                                                                                                    |
| 503 | Eroare la senzorul de viteză                                                              | Repornește sistemul. Dacă problema persistă, contactează<br>distribuitorul de eBike-uri Bosch.                                                                                                    |
| 504 | A fost identificată modificarea<br>neautorizată a semnalului de viteză.                   | Verifică și, dacă este necesar, reglează poziția magneților de spiță.<br>Verifică dacă au fost efectuate modificări neautorizate (tuning).<br>Susținerea unității de acționare este redusă.                                                                                                    |
| 510 | Eroare internă la senzor                                                                  | Repornește sistemul. Dacă problema persistă, contactează<br>distribuitorul de eBike-uri Bosch.                                                                                                    |
| 511 | Eroare internă la unitatea de acționare                                                   | Repornește sistemul. Dacă problema persistă, contactează<br>distribuitorul de eBike-uri Bosch.                                                                                                    |
| 530 | Eroare la acumulator                                                                      | Deconectează eBike-ul, scoate acumulatorul eBike și introdu-l la<br>loc. Repornește sistemul. Dacă problema persistă, contactează<br>distribuitorul de eBike-uri Bosch.                                                                                                    |
| 531 | Eroare de configurare                                                                     | Repornește sistemul. Dacă problema persistă, contactează<br>distribuitorul de eBike-uri Bosch.                                                                                                    |
| 540 | Eroare de temperatură                                                                     | eBike-ul se află în afara intervalului de temperatură admis.<br>Deconectează sistemul eBike pentru a lăsa unitatea de acționare să<br>se răcească sau să se încălzească până când va reveni în domeniul<br>temperaturilor admise. Repornește sistemul. Dacă problema<br>persistă, contactează distribuitorul de eBike-uri Bosch. |
| 550 | A fost detectat un consumator neautorizat.                                                | îndepărtează consumatorul. Repornește sistemul. Dacă problema persistă, contactează distribuitorul de eBike-uri Bosch.                                                                                                    |
| 580 | Eroare versiune de software                                                               | Repornește sistemul. Dacă problema persistă, contactează<br>distribuitorul de eBike-uri Bosch.                                                                                                    |

(

# Română – **8**

(

| Cod            | Cauză                                                                                                    | Remediere                                                                                                    |
|----------------|----------------------------------------------------------------------------------------------------|----------------------------------------------------------------------------------------------------|
| 591            | Eroare de autentificare                                                                                                    | Deconectează sistemul eBike. Scoate acumulatorul și reintrodu-l.<br>Repornește sistemul. Dacă problema persistă, contactează<br>distribuitorul de eBike-uri Bosch.                                                                                                    |
| 592            | Componentă incompatibilă                                                                                                    | Montează un afișaj compatibil. Dacă problema persistă,<br>contactează distribuitorul de eBike-uri Bosch.                                                                                                    |
| 593            | Eroare de configurare                                                                                                    | Repornește sistemul. Dacă problema persistă, contactează<br>distribuitorul de eBike-uri Bosch.                                                                                                    |
| 595, 596       | Eroare de comunicare                                                                                                    | Verifică cablajul de la transmisie și repornește sistemul. Dacă<br>problema persistă, contactează distribuitorul de eBike-uri Bosch.                                                                                                    |
| 602            | Eroare internă la acumulator                                                                                                    | Repornește sistemul. Dacă problema persistă, contactează distribuitorul de eBike-uri Bosch.                                                                                                    |
| 603            | Eroare internă la acumulator                                                                                                    | Repornește sistemul. Dacă problema persistă, contactează<br>distribuitorul de eBike-uri Bosch.                                                                                                    |
| 605            | Eroare de temperatură a acumulatorului                                                                                                    | Acumulatorul se află în afara intervalului de temperatură admis.<br>Deconectează sistemul eBike pentru a lăsa acumulatorul să se<br>răcească sau să se încălzească până când va reveni în intervalul de<br>temperatură admis. Repornește sistemul. Dacă problema persistă,<br>contactează distribuitorul de eBike-uri Bosch. |
| 606            | Eroare externă la acumulator                                                                                                    | Verifică cablajul. Repornește sistemul. Dacă problema persistă,<br>contactează distribuitorul de eBike-uri Bosch.                                                                                                    |
| 610            | Eroare de tensiune a acumulatorului                                                                                                    | Repornește sistemul. Dacă problema persistă, contactează<br>distribuitorul de eBike-uri Bosch.                                                                                                    |
| 620            | Eroare la încărcător                                                                                                    | Înlocuiește încărcătorul. Contactează distribuitorul de eBike-uri<br>Bosch.                                                                                                    |
| 640            | Eroare internă la acumulator                                                                                                    | Repornește sistemul. Dacă problema persistă, contactează<br>distribuitorul de eBike-uri Bosch.                                                                                                    |
| 655            | Eroare multiplă la acumulator                                                                                                    | Deconectează sistemul eBike. Scoate acumulatorul și reintrodu-l.<br>Repornește sistemul. Dacă problema persistă, contactează<br>distribuitorul de eBike-uri Bosch.                                                                                                    |
| 656            | Eroare versiune de software                                                                                                    | Contactează distribuitorul de eBike-uri Bosch și solicită<br>actualizarea software-ului.                                                                                                    |
| 7хх            | Defecțiune la componentele de la terțe<br>părți                                                                                                    | Respectă specificațiile din instrucțiunile de utilizare ale<br>producătorului respectiv de componente.                                                                                                    |
| 800            | Eroare internă ABS                                                                                                    | Contactează distribuitorul de eBike-uri Bosch.                                                                                                    |
| 810            | Semnale neplauzibile de la senzorul de<br>viteză a roților                                                                                                    | Contactează distribuitorul de eBike-uri Bosch.                                                                                                    |
| 820            | Eroare la cablul senzorului de viteză a roții<br>din față                                                                                                    | Contactează distribuitorul de eBike-uri Bosch.                                                                                                    |
| 821 826        | Semnale neplauzibile de la senzorul de<br>viteză a roții din față                                                                                                    | Reinițializează sistemul și efectuează un test de traseu timp de cel<br>puțin 2 minute. Lampa de control pentru ABS trebuie să se stingă.                                                                                                    |
|                | Este posibil ca discul de senzor să<br>lipsească, să fie defect sau montat<br>incorect; diametrul pneului roții din față<br>diferă semnificativ față de cel al pneului<br>roții din spate; situație extremă de rulare,<br>de exemplu, rulare pe roata din spate | Daca problema persista, contactează distribuitorul de eBike-uri<br>Bosch.                                                                                                    |
| 830            | Eroare la cablul senzorului de viteză a roții<br>din spate                                                                                                    | Contactează distribuitorul de eBike-uri Bosch.                                                                                                    |
| 831<br>833 835 | Semnale neplauzibile de la senzorul de<br>viteză a roții din spate                                                                                                    | Reinițializează sistemul și efectuează un test de traseu timp de cel<br>puțin 2 minute. Lampa de control pentru ABS trebuie să se stingă.                                                                                                    |

| Cod                        | Cauză                                                                                                    | Remediere                                                                                      |
|----------------------------|----------------------------------------------------------------------------------------------------|------------------------------------------------------------------------------------------------|
|                            | Este posibil ca discul de senzor să<br>lipsească, să fie defect sau montat<br>incorect; diametrul pneului roții din față<br>diferă semnificativ față de cel al pneului<br>roții din spate; situație extremă de rulare,<br>de exemplu, rulare pe roata din spate | Dacă problema persistă, contactează distribuitorul de eBike-uri<br>Bosch.                      |
| 840                        | Eroare internă ABS                                                                                                    | Contactează distribuitorul de eBike-uri Bosch.                                                 |
| 850                        | Eroare internă ABS                                                                                                    | Contactează distribuitorul de eBike-uri Bosch.                                                 |
| 860,861                    | Eroare privind tensiunea de alimentare                                                                                                    | Repornește sistemul. Dacă problema persistă, contactează<br>distribuitorul de eBike-uri Bosch. |
| 870, 871<br>880<br>883 885 | Eroare de comunicare                                                                                                    | Repornește sistemul. Dacă problema persistă, contactează<br>distribuitorul de eBike-uri Bosch. |
| 889                        | Eroare internă ABS                                                                                                    | Contactează distribuitorul de eBike-uri Bosch.                                                 |
| 890                        | Lampa de control ABS este defectă sau nu<br>este montată; este posibil ca sistemul ABS<br>să fie nefuncțional.                                                                                                    | Contactează distribuitorul de eBike-uri Bosch.                                                 |
| niciun<br>indicator        | Eroare internă la computerul de bord                                                                                                    | Repornește sistemul eBike deconectându-l și reconectându-l.                                    |

# Întreținere și service

# Întreținere și curățare

Nu curățați niciuna dintre componente utilizând apă sub presiune.

Mențineți curat ecranul computerului de bord. Murdăria poate determina sesizarea eronată a luminozității. Pentru curățarea computerului de bord, folosiți o lavetă moale, umezită numai cu apă. Nu folosiți detergenți. Solicitați verificarea tehnică a sistemului dumneavoastră eBike cel puțin o dată pe an (printre altele sistemul mecanic, starea de actualizare a software-ului de sistem).

Distribuitorul bicicletei poate stabili suplimentar intervalul de service în funcție de kilometraj și/sau după un anumit interval de timp. În acest caz, computerul de bord va afișa la conectare scadența intervalului de service.

Pentru service sau reparații la eBike, adresați-vă unui distribuitor de biciclete autorizat.

Reparațiile trebuie să fie efectuate numai de către un distribuitor de biciclete autorizat.

### Serviciu de asistență tehnică post-vânzări și consultanță clienți

Pentru răspunsuri la întrebări privind sistemul eBike și componentele sale, adresați-vă unui distribuitor de biciclete autorizat.

Datele de contact ale distribuitorilor de biciclete autorizați sunt disponibile pe pagina web <u>www.bosch-ebike.com</u>.

# Eliminare

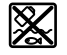

Unitatea de propulsie, computerul de bord, inclusiv unitatea de comandă, acumulatorul,

senzorul de viteză, accesoriile și ambalajele trebuie predate unui centru de reciclare.

Nu eliminați eBike-urile și componentele acestora împreună cu deșeurile menajere!

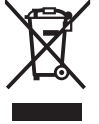

Conform Directivei Europene 2012/19/UE și conform Directivei Europene 2006/66/CE sculele electrice scoase din uz, respectiv acumulatorii/bateriile care prezintă

defecțiuni sau care s-au descărcat trebuie să colectate separat și predate unui centru de reciclare.

Predați elementele scoate din uz ale eBike-ului de la Bosch unui distribuitor de biciclete autorizat.

Sub rezerva modificărilor.

Bosch eBike Systems

Română – **10** 

(

# Указания за сигурност

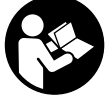

Прочетете внимателно всички указания и инструкции за безопасност. Пропуски при спазването на инструкциите за безопасност и указанията за работа могат да имат за последствие токов удар, пожар и/ или тежки травми.

#### Съхранявайте тези указания на сигурно място.

Използваният в настоящата инструкция за експлоатация термин акумулаторна батерия се отнася до всички оригинални акумулаторни батерии на Бош.

- Не отклонявайте вниманието си от дисплея на бордовия компютър. Ако не сте съсредоточили вниманието си върху движението, рискувате да бъдете въвлечени в пътно-транспортно произшествие. Ако искате да въвеждате друга информация в бордовия компютър освен смяна на степента на подпомагане, спрете и след това въведете съответните данни.
- Не отваряйте бордовия компютър. Вследствие на отваряне бордовият компютър може да бъде повреден; в такива случаи гаранцията отпада.
- Не използвайте бордовия компютър като ръкохватка. Може да повредите непоправимо бордовия компютър, ако вдигате еВіке за бордовия компютър.
- Не поставяйте велосипеда наопаки върху кормилото и седалката, ако SmartphoneHub или неговата стойка стърчат над кормилото. SmartphoneHub или стойката могат да се повредят непоправимо.
- Внимание! При ползването на бордовия компютър с Bluetooth® и/или WiFi може да възникне смущение по други уреди и съоръжения, самолети и медицински уреди (напр. пейсмейкъри, слухови апарати). Също така не може да се изключи евентуално вредно влияние върху хора и животни. Не използвайте бордовия компютър с включен Bluetooth® в близост до медицински апарати, бензиностанции, химични съоръжения, в зони с повишена опасност от експлозии и в близост до взривоопасни материали. Не използвайте бордовия компютър с Bluetooth® в самолети. Избягвайте продължителната работа в непосредствена близост до тялото.
- Търговското наименование Bluetooth®, както и графичните изображения (лога), са запазена марка и собственост на Bluetooth SIG, Inc. Всяко ползване на тази запазена марка и на графичните изображения от Bosch eBike Systems се извършва под лиценз.
- Бордовият компютър има интерфейс за безжична връзка. Трябва да се спазват евентуални ограничения, напр. в самолети или болници.
- При използване на продуктите на COBI.Bike не се отклонявайте от случващото се на пътя и спазвайте винаги валидните във Вашата страна закони за допустима употреба на Вашия велосипед на пътя. Поконкретно се забранява взимането и задържането на смартфона с ръка на пътя.
- Консултирайте се с лекар, преди да използвате програмите на приложението за фитнес. Приложе-

нията за фитнес могат да претоварят физически хората.

Указание: Ние препоръчваме минимална възраст от 10 години за използването на продуктите на COBI.Bike.

#### Заявление за конфиденциалност

Ако SmartphoneHub в случай на нужда от сервизиране се изпрати на сервиз на Bosch, при нужда запаметените върху уреда данни могат да се представят на Bosch.

# Описание на продукта и дейността

#### Предназначение на електроинструмента

SmartphoneHub е предназначен за управление на Bosch еBike системата и показване на информации за пътуването.

Освен тук представените функции може по всяко време да се въведат софтуерни промени за отстраняване на грешки и за промяна на функциите.

Описанието на допълнителните функции може да се открие в онлайн версията на това указание на адрес www.Bosch-eBike.com/smartphonehub-manual.

SmartphoneHub е замислен за използване със смартфон.

Основните данни за шофирането обаче се

представят и на дисплея на SmartphoneHub. Допълнителна информа ция и функции могат да се добавят през

приложението за смартфон СОВІ.Віке.

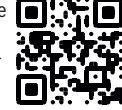

Комуникацията между SmartphoneHub и смартфона става през *Bluetooth®* връзка.

#### Изобразени елементи

Номерирането на изобразените компоненти се отнася до фигурите на страниците с изображенията в началото на указанието.

Всички изобразени части на велосипеди освен задвижващия модул, бордовия компютър, вкл. модула за управление, сензорът за скорост и съответните крепежни елементи, са схематични и могат при Вашата система eBike да се различават.

- (1) SmartphoneHub
- (2) Бутон за включване и изключване SmartphoneHub
- (3) Отключващ лост държач на смартфон
- (4) Държач SmartphoneHub<sup>A)</sup>
- (5) Предпазна капачка на куплунга USB
- (6) Електрозахранване държач за смартфон
- (7) Дисплей
- (8) Бутон за прелистване напред
- (9) Бутон за избор
- (10) Бутон за прелистване назад
- (11) Бутон за намаляване на подпомагането -

#### Български – 2

- (12) Държач модул за обслужване
- (13) Бутон помощ при бутане WALK
- (14) Бутон за увеличаване на подпомагането/ Включване/изключване светлина +
- (15) Модул за управление
- (16) Универсален държач
- (17) Закрепващи болтове за универсален държач
- (18) Предна задържаща скоба
- (19) Задна задържаща скоба
- A) При закрепването върху волана има възможни специфични за клиента решения и без клеми на волана.

#### Елементи на дисплея SmartphoneHub

- а Индикация грешки
- **b** Индикация осветление велосипед
- с Индикация смартфон връзка
- **d** Скорост
- е Степен на подпомагане
- f Индикация единициа
- g Инидкация втори акумулатор (опция)
- **h** Индикатор за акумулаторната батерия
- і Ниво на пълнене на акумулатора
- і Обхват

#### Технически данни

| Бордови компютър                                 |          | SmartphoneHub |  |
|--------------------------------------------------|----------|---------------|--|
| Продуктов код                                    |          | CUI100        |  |
| Заряден ток на интер-<br>фейса USB, макс.        | mA       | 1000          |  |
| Зарядно напрежение на<br>интерфейса USB          | V        | 5             |  |
| Работна температура                              | °C       | -5+40         |  |
| Температурен диапазон<br>за съхраняване          | °C       | +10+40        |  |
| Температурен диапазон<br>на зареждане            | °C       | 0+40          |  |
| Литиево-йонна акумула-<br>торна батерия вътрешна | V<br>mAh | 3,7<br>300    |  |
| Bluetooth <sup>®</sup> Low Energy                |          |               |  |
| – Честота                                        | MHz      | 2400-2480     |  |
| – Предавателна мощ-<br>ност                      | mW       | < 10          |  |
| Клас на защита <sup>А)</sup>                     |          | IP 54         |  |
| Маса, прибл.                                     | kg       | 0,12          |  |

А) при затворен USB капак

Системата eBike на Bosch използва FreeRTOS (вж. <u>http://www.freertos.org</u>).

#### Декларация за съответствие

С настоящото Robert Bosch GmbH, Bosch eBike Systems декларира, че радиосъоръжението модел **SmartphoneHub** отговаря на Директива 2014/53/ЕС. Целият текст на ЕС декларацията за съответствие е на разположение на следния Интернет адрес:

https://www.ebike-connect.com/conformity.

# Работа

#### Пускане в експлоатация

#### Системни изисквания

eBike системата може да се активира само ако са изпълнени следните предпоставки:

- Поставена е достатъчно заредена акумулаторна батерия (вижте ръководството за експлоатация на акумулаторната батерия).
- Датчикът за скорост е свързан правилно (вижте ръководството за експлоатация на задвижващия блок).

#### Включване/изключване на eBike системата

За **включване** на eBike системата имате следните възможности:

- При поставена акумулаторна батерия на eBike натиснете пусковия прекъсвач (2) на бордовия компютър.
- Натиснете пусковия прекъсвач на акумулаторната батерия на еВіке (вижте ръководството за експлоатация на акумулаторната батерия).

Задвижването се включва, когато завъртите педалите (с изключение на функцията помощ при бутане или в нивото на подпомагане **OFF**). Мощността на двигателя се регулира от настроеното ниво на подпомагане на бордовия компютър.

Когато в нормален режим престанете да натискате педалите или когато достигнете скорост от **25 km/h**, подпомагането от задвижването на eBike се изключва. Задвижването се активира повторно автоматично след като натиснете педалите и скоростта падне под **25 km/h**.

За **изключване** на eBike системата имате следните възможности:

- Натиснете пусковия прекъсвач (2) на бордовия компютър.
- Включете акумулаторната батерия на eBike чрез нейния пусков прекъсвач (възможни са специфични решения на производителя на велосипеда, при които няма достъп до пусковия прекъсвач на акумулаторната батерия; вижте ръководство за експлоатация на производителя на велосипеда).

След изключване системата се спира. Това трае ок. 3 s. Моментално повторно включване е възможно, ако спирането е приключило.

Ако за около 10 мин eBike не се премести **и** не се натисне бутон върху бордовия компютър, eBike системата от съображения за пестене на енергия се изключва автоматично.

Указание: Изключвайте винаги eBike системата, когато оставяте eBike. Указание: Ако акумулаторната батерия на

SmartphoneHubs е изтощена, можете да включите Вашия еВіке към акумулаторна батерия еВіке. Акумулаторната батерия на SmartphoneHubs се зарежда автоматично, ако акумулаторната батерия еВіке се включи. Алтернативно акумулаторната батерия на SmartphoneHubs се зарежда през USB порт.

#### Сдвояване на SmartphoneHubs със смартфон

Можете да разширите индикациите и функциите на SmartphoneHub с приложението за смартфон **COBI.Bike**. За целта свалете безплатното приложение през App Store (за Apple iPhone) респ. за Google Play Store (за Android уреди).

За да свържете Вашия SmartphoneHub със смартфон, отворете приложението COBI.Bike на Вашия смартфон и следвайте инструкциите в приложението.

### Поставете смартфон в универсалния държач (вж. фиг. А и В)

За закрепване на смартфон се доставя универсален държач **(16)**. За iPhone могат да се набавят специфични iPhone държачи през програмата за аксесоари. При iPhone държач няма нужда от отделно захранване.

При универсалния държач електрозахранването (5 V/1 A, макс. 1,5 A) става през отделен USB кабел (включен в обема на доставката) чрез micro-A/B USB порта на SmartphoneHubs.

| Използване на<br>универсален дър-<br>жач<br>(вж. фиг. <b>А</b> ) | Пъхнете отпред универсалния дър-<br>жач (16) върху SmartphoneHub, до-<br>като не прищрака Ф. С двата зак-<br>репващи болта (17) универсалният<br>държач може да се фиксира допъл-<br>нително.                                                                       |
|------------------------------------------------------------------|----------------------------------------------------------------------------------------------------|
| Използване на<br>смартфона<br>(вж. фиг. <b>В</b> )               | <ul> <li>Изтеглете предната задържаща<br/>скоба (18) напред Ø.</li> <li>Поставете смартфона с дългата<br/>страна в задната задържаща скоба (19) Ø.</li> <li>Оставете предната задържаща<br/>скоба (18) бавно да се плъзне в<br/>смартфона и отпуснете Ø.</li> </ul> |
| Енергозахранване<br>на смартфона (оп-<br>ционално)               | Смартфонът може да се захрани с<br>отделен USB кабел (включен в обе-<br>ма на доставката) през micro-A/B<br>USB порт на SmartphoneHub с енер-<br>гия (5 V/1 A). Свържете за целта<br>смартфона чрез USB кабел с USB<br>буксата на SmartphoneHub.                    |
| Изваждане на<br>смартфона                                        | Избутайте смартфона и едновре-<br>менно предната задържаща скоба с<br>две ръце напред, докато смартфо-<br>нът не се извади от държача. При<br>нужда изтеглете USB кабела за<br>енергозахранване.                                                                    |

#### Софтуерна актуализация

Ако е налице софтуерна актуализация за SmartphoneHub, се показва указание в приложението за смартфон. Следвайте указанията в приложението, за да извършите актуализация.

### Възстановяване на SmartphoneHubs (Recovery)

Извършете възстановяване на SmartphoneHub, ако вече не функционира правилно. За целта отворете приложението на Вашия смартфон и следвайте указанията.

#### Захранване с енергия на SmartphoneHubs

SmartphoneHub има вътрешна литиево-йонна полимерна акумулаторна батерия (номинално/минимум 300 mAh, 3,7 V), която не може да се вади.

SmartphoneHub може да се включва през пусковия прекъсвач (2) или пусковия прекъсвач на акумулаторната батерия eBike. Ако SmartphoneHub не може да се включи, той трябва да се зареди през USB кабел за минимум 30 min.

Ако не използвате Вашия SmartphoneHub, зареждайте SmartphoneHub на всеки 3 месеца. Можете да зареждате акумулаторната батерия на SmartphoneHub през USB порта на SmartphoneHub с произволен адаптер, зарядно устройство за смартфон и др.

## Включване и изключване на помощта при бутане

Помощта при бутане може да Ви облекчи при бутането на eBike. Скоростта в тази функция зависи от включената предавка и може да достигне максимално **6 km/h**. Колкото по-ниска е предавката, толкова по-малка е скоростта при функцията помощ при бутане (при пълна мощност).

Функцията помощ при бутане трябва да се използва само при бутане на eBike. Ако при ползване на функцията помощ при бутане колелата на велосипеда не контактуват със земята, съществува опасност от нараняване.

За активиране на помощта при бутане натиснете за кратко бутона WALK на Вашия модул за управление. След активирането натиснете в рамките на 3 s върху бутона + и го задръжте натиснат. Задвижването на eBikes се включва. Указание: Помощта при бутане не може да се активира в ниво на подпомагане OFF.

Помощта при бутане се изключва, ако бъде изпълнено едно от следните условия:

- Отпуснете бутона +,
- колелата на eBike се блокират (напр. при задействане на спирачките или при сблъсък с препятствие),
- скоростта превишава 6 km/h.

Начинът на функциониране на помощта при избутване е обект на специфичните за страната разпоредби и може следователно да се отклонява от горепосоченото описание или да е деактивиран.

#### Български – 4

#### Настройка на нивото на подпомагане

С помощта на управляващия модул **(15)** можете да настроите до каква степен задвижването на еВіке ще ви помага. Степента на подпомагане може да бъде променяна по всяко време, също и по време на движение.

Указание: В отделни изпълнения е възможно степента на подпомагане да е предварително зададена и да не може да се променя. Възможно е също и да се предлагат по-малък брой степени на подпомагане от посочените в това ръководство.

Налични са най-много следните нива на подпомагане:

- OFF: Подпомагането на мотора е изключено, eBike може да се задвижва само с въртене на педалите като нормален велосипед. Помощта при бутане в това ниво на подпомагане не може да се активира.
- ЕСО: ефективно подпомагане при максимална ефикасност, за максимален диапазон
- TOUR: равномерно подпомагане, за маршрути с голям диапазон

#### - SPORT/eMTB:

SPORT: мощно подпомагане, за спортно шофиране върху планински отсечки, както и за градско движение eMTB: оптимално подпомагане на всякакъв терен, спортно реагиране, подобрена динамика, максимално представяне (eMTB на разположение само в комбинация със задвижващите модули BDU250P CX, BDU365, BDU450 CX и BDU480 CX. Нужна е респективно софтуерна актуализация.)

 ТURBO: максимално подпомагане до високи честоти на въртене на педалите за спортно каране

За увеличаване на нивото на подпомагане натиснете бутона + (14) неколкократно, докато на модула за управление в полето се появи желаното ниво на подпомагане, за намаляване – съответно бутона – (11).

# Включване и изключване на осветлението на велосипеда

В изпълнението, при което осветлението на велосипеда се осигурява от системата eBike, от модула за управление с бутона **+ (14)** могат да бъдат включени и изключени едновременно предната и задната светлини.

При включена светлина се показва символ в статусната лента на дисплея.

Алтернативно светлината може да се включва и изключва и през приложението.

Включването и изключването на осветлението на велосипеда нямат връзка с осветлението на дисплея на бордовия компютър.

# Показания и настройки на SmartphoneHub

SmartphoneHub е свързан с кабел към задвижващия модул.

Смартфонът се свързва със SmartphoneHub механично през закрепване за смартфон.

Комуникацията между SmartphoneHub и смартфона става през $\mathit{Bluetooth}^{\circledast}.$ 

SmartphoneHub има устойчив на издраскване 1.52" LCD дисплей с резолюция от 192 × 64 пиксела. Интегрираният дисплей е подходящ за употреба без съответния смартфон. На интегрирания дисплей не могат да се показват съдържания от приложението на смартфона.

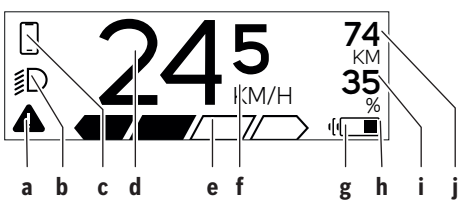

- а Индикатор за грешка: Индикаторът се появява когато поне една грешка е налична в паметта за грешки.
- b Индикатор осветление велосипед: Индикаторът се появява когато светлината е включена.
- с X Индикатор връзка със смартфон: Този индикатор се показва, ако смартфонът е свързан през *Bluetooth*® със SmartphoneHub.

Този индикатор се показва, ако смартфонът е свързан със SmartphoneHub и същевременно приложението COBI.Bike на смартфона е отворено. В тази настройка приложението COBI.Bike записва пътуването.

d Скорост:

Тук се показва актуалната скорост.

е Степен на подпомагане

| OFF | ECO | TOUR | SPORT | TURBO |
|-----|-----|------|-------|-------|
|     |     |      |       |       |
|     |     |      |       |       |

**f** Индикатор единица:

В зависимост от приложението **COBI.Bike** скоростта може да се показва в km/h или mph. Стандартно е настроена km/h.

- в Индикатор втора акумулаторна батерия: Ако eBike има 2 акумулаторни батерии, то тук се показват 2 акумулаторни батерии една зад друга.
- h Индикатор за акумулаторната батерия: Символът за батерия показва актуалното състояние на зареждне на акумулаторната батерия.

Акумулаторната батерия е изтощена или не е поставена.

і Ниво на пълнене на акумулаторната батерия в проценти ј Диапазон на акумулаторната батерия eBike: В зависимост от състоянието на зареждане на акумулаторната батерия тук се показва максималният диапазон.

# Други съобщения

| <b>4</b> 98 <sup>1/1</sup> | Възникна грешка!<br>Индикацията за грешки остава в ин-<br>дикатора докато потребителят не на-<br>тисне бутона за избор (9) и не пот-<br>върди грешката. След това предуп-<br>редителният триътълник остава в<br>главния дисплей (скорост и др.) до-<br>като грешката не се отстрани. |
|----------------------------|----------------------------------------------------------------------------------------------------|
| HOLD '+' NOW               | При двустепенен процес на активиране след натискане на бутона <b>(13)</b><br>водачът се подканва да натисне бутона <b>+ (14)</b> за 2 секунди.                                                                                                    |
| ¥                          | След 2 секунди се показва режимът<br>за помощ с бутане.                                                                                                    |
| ENGINE OFF                 | Тази индикация и вляво показваният текст се появяват, ако поради проблеми не може да се извърши подпомагане от задвижващия мо-<br>дул. Това става, ако напр. акумулаторната батерия eBike е изтощена.                                                                                |
| - <b>1997</b> - 1998       | Ако акумулаторната батерия eBike е<br>заредена, екранът показва актуал-<br>ното ниво. Символът за батерия ми-<br>га.                                                                                                    |
| * ţı                       | Този индикатор се показва, ако<br>напр.<br>– е свързан DiagnosticTool или<br>– към SmartphoneHub е свързан<br>външен източник на захранване<br>(напр. Powerbank)                                                                                                    |
|                            | Ако състоянието на зареждане на<br>акумулаторната батерия eBike е под<br>20%, индикаторът за акумулаторна-<br>та батерия <b>h</b> мига.                                                                                                    |
|                            | <ul> <li>Този индикатор се показва, ако<br/>напр.</li> <li>състоянието на зареждане на аку-<br/>мулаторната батерия eBike е нис-<br/>ко или</li> <li>системата не разпознава акуму-<br/>латорна батерия eBike.</li> </ul>                                                            |
|                            | Подпомагането се изключва.                                                                                                    |
| عر                         | еВіке е достигнал дата за сервизира-                                                                                                    |

| Български -  | - 6                                                                                                    |                                                                                                    |
|--------------|----------------------------------------------------------------------------------------------------|----------------------------------------------------------------------------------------------------|
| <u>× x</u>   | Този индикатор се показва, когато<br>има софтуерни проблеми. Софтуер-<br>на актуализация трябва да се извър-<br>ши в приложението COBI.Bike.                                                                                                    | В + to start 74<br>↓D + to start 75<br>↓D + to start 75<br>↓D + to |
|              | Можете да извършите актуализация-<br>та самостоятелно в приложението<br><b>COBI.Bike</b> и не трябва да одите при<br>търговец на eBike на Bosch.                                                                                                    | За целта извършете едно от следни-<br>те действия:<br>– Натиснете "Start" (Старт) бутона в<br>приложението <b>COBI.Bike</b> .<br>– Завъртете смартфона в хоризон-                                                                                                    |
| *            | Този индикатор се показва когато<br>SmartphoneHub се свърже със смар-<br>тфона.                                                                                                    | тално положение докато прило-<br>жението <b>COBI.Bike</b> е отворено.<br>– Натиснете бутона + на модула за                                                                                                    |
|              | Приключването на сдвояването<br>Bluetooth® се показва с отметка вър-<br>ху малкия символ за смартфон.                                                                                                    | управление.<br>УП Тази индикация се появява, ако<br>един или няколко еВіке компонента                                                                                                    |
| * 0          | Този индикатор се показва когато<br>SmartphoneHub се намира в режим                                                                                                    | се нуждаят от софтуерна актуализа-<br>ция.                                                                                                    |
| $\checkmark$ | на възстановяване (само в този ста-<br>тус можете да инсталирате нов соф-<br>туер). Малкият символ <i>Bluetooth®</i><br>показва свързването към смартфо-                                                                                                    | Актуализацията може да се извърш-<br>ва само от упълномощен търговец<br>на eBike на Bosch.                                                                                                    |
|              | на.<br>Приключването на възстановяване-<br>то се показва с отметка.                                                                                                    | Чрез натискане на произволен бу-<br>тон от модула за управление инди-<br>каторът може да се скрие. Индикато-<br>път се показва при всекк системен                                                                                                    |
| 4            | Вашата операционна система не е<br>функционална поради следните                                                                                                    | старт на еВіке докато актуализация-<br>та не бъде извършена. Можете да                                                                                                    |
| CHECK APP    | <ul> <li>Р</li> <li>1. Разпознати един или няколко<br/>несъвместими компоненти. То-<br/>ва състояние може да се отстра-</li> </ul>                                                                                                    | продылжите да използвате своя<br>eBike без ограничение. Числото<br>вдясно горе показва броя на указа-<br>нията.                                                                                                    |
|              | ни само от търговец на eBike на<br>Bosch.                                                                                                    | Изобразявани кодове за грешка                                                                                                    |
|              | <ol> <li>Стар софтуер е разпознат. Това<br/>може да е станало само от пред-<br/>намерен софтуерен даунгрейд.<br/>Проблемът може да се реши със<br/>софтуерна актуализация, моля,<br/>следвайте указанията в прило-<br/>жението <b>СОВІ.Віке</b>.</li> </ol> | Елементите на системата eBike се проверяват постоянно<br>автоматично. Ако бъде установена грешка, на дисплея на<br>бордовия компютър се появява съответния код за греш-<br>ка.<br>В зависимост от вида на грешката е възможно автоматич-<br>ното изключване на задвижването. Продължаването на<br>пътуването без помощта на задвижването обаче е въз-                                                                                                    |
|              | След това съобщение eBike система-<br>та се изключва.                                                                                                    | можно винаги. Преди следващи пътувания eBike трябва<br>да бъде прегледана.                                                                                                    |
| APP MOD      | Този индикатор се появява, ако при-<br>ложението <b>СОВІ.Віке</b> е отворено и                                                                                                    | <ul> <li>Възложете всички ремонти да се извършват от ото-<br/>ризиран сервиз за велосипеди.</li> </ul>                                                                                                    |

| Код | Причина                                                      | Помощ                                                                                                    |
|-----|--------------------------------------------------------------|----------------------------------------------------------------------------------------------------|
| 410 | Един или повече бутони на бордовия<br>компютър са блокирани. | Проверете дали бутони са блокирани, напр. вследствие на за-<br>мърсявания. При необходимост почистете бутоните. |
| 414 | Проблем със свързването на модула за<br>управление           | Проверете връзките и съединенията                                                                               |
| 418 | Един или повече бутони на модула за управление са блокирани. | Проверете дали бутони са блокирани, напр. вследствие на за-<br>мърсявания. При необходимост почистете бутоните. |
| 419 | Грешка в конфигурацията                                      | Рестартирайте системата. Ако проблемът остане, се свържете с<br>Вашия търговец на Bosch eBike.                  |

се намира в режим Dashboard.

Български – **7** 

0

| Код | Причина                                                                                 | Помощ                                                                                                    |
|-----|-----------------------------------------------------------------------------------------|----------------------------------------------------------------------------------------------------|
| 422 | Комуникационен проблем на модула за задвижване                                          | Проверете връзките и съединенията                                                                                                    |
| 423 | Комуникационен проблем на акумула-<br>торната батерия на eBike                          | Проверете връзките и съединенията                                                                                                    |
| 424 | Комуникационен проблем между моду-<br>лите на системата                                 | Проверете връзките и съединенията                                                                                                    |
| 426 | Постоянна вътрешна грешка                                                               | Рестартирайте системата. Ако проблемът остане, се свържете с<br>Вашия търговец на Bosch eBike. В това състояние на грешка не<br>е възможно да с епоказва или адаптира обиколката на гумите в<br>основните настройки.                                                                    |
| 430 | Вътрешната акумулаторна батерия на<br>бордовия компютър е изтощена (не и<br>при BUI350) | Заредете бордовия компютър (поставете го на стойката или чрез USB-интерфейса)                                                                                                    |
| 431 | Грешка във версията на софтуера                                                         | Рестартирайте системата. Ако проблемът остане, се свържете с<br>Вашия търговец на Bosch eBike.                                                                                                    |
| 440 | Вътрешна грешка на задвижващия мо-<br>дул                                               | Рестартирайте системата. Ако проблемът остане, се свържете с<br>Вашия търговец на Bosch eBike.                                                                                                    |
| 450 | Вътрешна софтуерна грешка                                                               | Рестартирайте системата. Ако проблемът остане, се свържете с<br>Вашия търговец на Bosch eBike.                                                                                                    |
| 460 | Грешка в USB порта                                                                      | Отстранете кабела от USB порта на бордовия компютър. Ако<br>проблемът остане, се свържете с Вашия търговец на Bosch<br>eBike.                                                                                                    |
| 490 | Вътрешна грешка на бордовия компю-<br>тър                                               | Занесете бордовия компютър за проверка в оторизиран сервиз                                                                                                    |
| 500 | Вътрешна грешка на задвижващия мо-<br>дул                                               | Рестартирайте системата. Ако проблемът остане, се свържете с<br>Вашия търговец на Bosch eBike.                                                                                                    |
| 502 | Грешка в осветлението на велосипеда                                                     | Проверете осветлението и захранващите кабели. Рестартирай-<br>те системата. Ако проблемът остане, се свържете с Вашия тър-<br>говец на Bosch eBike.                                                                                                    |
| 503 | Грешка в сензора за скорост                                                             | Рестартирайте системата. Ако проблемът остане, се свържете с<br>Вашия търговец на Bosch eBike.                                                                                                    |
| 504 | Манипулация на сигнала за скорост раз-<br>позната.                                      | Проверете позицията на магнита за спици и при нужда регули-<br>райте. Проверете за манипулация (тунинг). Подпомагането на<br>задвижването се намалява.                                                                                                    |
| 510 | Вътрешна грешка на сензора                                                              | Рестартирайте системата. Ако проблемът остане, се свържете с<br>Вашия търговец на Bosch eBike.                                                                                                    |
| 511 | Вътрешна грешка на задвижващия мо-<br>дул                                               | Рестартирайте системата. Ако проблемът остане, се свържете с<br>Вашия търговец на Bosch eBike.                                                                                                    |
| 530 | Грешка в акумулаторната батерия                                                         | Изключете системата eBike, извадете акумулаторната батерия и<br>я поставете отново. Рестартирайте системата. Ако проблемът<br>остане, се свържете с Вашия търговец на Bosch eBike.                                                                                                    |
| 531 | Грешка в конфигурацията                                                                 | Рестартирайте системата. Ако проблемът остане, се свържете с<br>Вашия търговец на Bosch eBike.                                                                                                    |
| 540 | Проблем с температурата                                                                 | Системата eBike е извън допустимия температурен диапазон.<br>Изключете eBike и изчакайте задвижващият модул да се загрее<br>или да се охлади до допустимия температурен диапазон. Рес-<br>тартирайте системата. Ако проблемът остане, се свържете с Ва-<br>шия търговец на Bosch eBike. |
| 550 | Установен е недопустим консуматор.                                                      | Изключете консуматора. Рестартирайте системата. Ако пробле-<br>мът остане, се свържете с Вашия търговец на Bosch eBike.                                                                                                    |
| 580 | Грешка във версията на софтуера                                                         | Рестартирайте системата. Ако проблемът остане, се свържете с<br>Вашия търговец на Bosch eBike.                                                                                                    |

Bosch eBike Systems

(

1 270 020 XBC | (22.04.2020)

# Български – **8**

(

| Код            | Причина                                                                                                    | Помощ                                                                                                    |
|----------------|----------------------------------------------------------------------------------------------------|----------------------------------------------------------------------------------------------------|
| 591            | Грешка при оторизиране                                                                                                    | Изключете системата eBike. Извадете акумулаторната батерия<br>и я поставете отново. Рестартирайте системата. Ако проблемът<br>остане, се свържете с Вашия търговец на Bosch eBike.                                                                                                    |
| 592            | Несъвместим компонент                                                                                                    | Поставете съвместим дисплей. Ако проблемът остане, се свър-<br>жете с Вашия търговец на Bosch eBike.                                                                                                    |
| 593            | Грешка в конфигурацията                                                                                                    | Рестартирайте системата. Ако проблемът остане, се свържете с<br>Вашия търговец на Bosch eBike.                                                                                                    |
| 595, 596       | Грешка в комуникацията                                                                                                    | Проверете окабеляването къ мредуктора и рестартирайте сис-<br>темата. Ако проблемът остане, се свържете с Вашия търговец<br>на Bosch eBike.                                                                                                    |
| 602            | Вътрешна грешка на акумулаторната ба-<br>терия                                                                                                    | Рестартирайте системата. Ако проблемът остане, се свържете с<br>Вашия търговец на Bosch eBike.                                                                                                    |
| 603            | Вътрешна грешка на акумулаторната ба-<br>терия                                                                                                    | Рестартирайте системата. Ако проблемът остане, се свържете с<br>Вашия търговец на Bosch eBike.                                                                                                    |
| 605            | Температурна грешка на акумулаторна-<br>та батерия                                                                                                    | Акумулаторната батерия е извън допустимия температурен ди-<br>апазон. Изключете eBike и изчакайте акумулаторната батерия<br>да се загрее или да се охлади до допустимия температурен диа-<br>пазон. Рестартирайте системата. Ако проблемът остане, се<br>свържете с Вашия търговец на Bosch eBike. |
| 606            | Външна грешка на акумулаторната бате-<br>рия                                                                                                    | Проверете кабелите. Рестартирайте системата. Ако проблемът<br>остане, се свържете с Вашия търговец на Bosch eBike.                                                                                                    |
| 610            | Неправилно напрежение на акумулатор-<br>ната батерия                                                                                                    | Рестартирайте системата. Ако проблемът остане, се свържете с<br>Вашия търговец на Bosch eBike.                                                                                                    |
| 620            | Дефект на зарядното устройство                                                                                                    | Заменете зарядното устройство. Свържете се с Вашия търго-<br>вец на Bosch eBike.                                                                                                    |
| 640            | Вътрешна грешка на акумулаторната ба-<br>терия                                                                                                    | Рестартирайте системата. Ако проблемът остане, се свържете с<br>Вашия търговец на Bosch eBike.                                                                                                    |
| 655            | Многократна грешка в акумулаторната<br>батерия                                                                                                    | Изключете системата eBike. Извадете акумулаторната батерия<br>и я поставете отново. Рестартирайте системата. Ако проблемът<br>остане, се свържете с Вашия търговец на Bosch eBike.                                                                                                    |
| 656            | Грешка във версията на софтуера                                                                                                    | Свържете се с Вашия търговец за еВіке, който да извърши<br>обновяване на софтуера.                                                                                                    |
| 7хх            | Грешка при външни компоненти                                                                                                    | Спазвайте заданията в инструкцията за експлоатация на съот-<br>ветния производител на компонента.                                                                                                    |
| 800            | Вътрешна ABS грешка                                                                                                    | Свържете се с Вашия търговец на Bosch eBike.                                                                                                    |
| 810            | Недостоверни сигнали върху сензора за<br>скорост на колелата                                                                                                    | Свържете се с Вашия търговец на Bosch eBike.                                                                                                    |
| 820            | Грешка по проводника към предния сен-<br>зор за скорост на колелата                                                                                                    | Свържете се с Вашия търговец на Bosch eBike.                                                                                                    |
| 821 826        | Недостоверни сигнали върху предния<br>сензор за скорост на колелата<br>Сензорен диск е възможно да не е нали-<br>чен, дефектен или грешно монтиран;<br>видимо различни диаметри на предното<br>и задното колело; екстремна ситуация | Рестартирайте системата и извършете пробно движение за по-<br>не 2 минути. ABS контролната лампичка трябва да угасне. Ако<br>проблемът остане, се свържете с Вашия търговец на Bosch<br>eBike.                                                                                                    |
| 920            | на шофиране, напр. шофиране на задна<br>гума<br>Гроника до проводника с на остина страни                                                                                                    |                                                                                                    |
| 030            | г решка по проводника към задния сен-<br>зор за скорост на колелата                                                                                                    | свържете се с вашия търговец на возсп евіке.                                                                                                    |
| 831<br>833 835 | Недостоверни сигнали върху задния<br>сензор за скорост на колелата                                                                                                    | Рестартирайте системата и извършете пробно движение за по-<br>не 2 минути. ABS контролната лампичка трябва да угасне. Ако                                                                                                    |

| Код                        | Причина                                                                                                    | Помощ                                                                                          |
|----------------------------|----------------------------------------------------------------------------------------------------|------------------------------------------------------------------------------------------------|
|                            | Сензорен диск е възможно да не е нали-<br>чен, дефектен или грешно монтиран;<br>видимо различни диаметри на предното<br>и задното колело; екстремна ситуация<br>на шофиране, напр. шофиране на задна<br>гума | проблемът остане, се свържете с Вашия търговец на Bosch<br>eBike.                              |
| 840                        | Вътрешна ABS грешка                                                                                                    | Свържете се с Вашия търговец на Bosch eBike.                                                   |
| 850                        | Вътрешна ABS грешка                                                                                                    | Свържете се с Вашия търговец на Bosch eBike.                                                   |
| 860, 861                   | Грешка на електрозахранването                                                                                                    | Рестартирайте системата. Ако проблемът остане, се свържете с<br>Вашия търговец на Bosch eBike. |
| 870, 871<br>880<br>883 885 | Грешка в комуникацията                                                                                                    | Рестартирайте системата. Ако проблемът остане, се свържете с<br>Вашия търговец на Bosch eBike. |
| 889                        | Вътрешна ABS грешка                                                                                                    | Свържете се с Вашия търговец на Bosch eBike.                                                   |
| 890                        | ABS контролната лампичка е дефектна<br>или липсва; ABS е възможно да не функ-<br>ционира.                                                                                                    | Свържете се с Вашия търговец на Bosch eBike.                                                   |
| Няма<br>индикация          | Вътрешна грешка на бордовия компю-<br>тър                                                                                                    | Рестартирайте системата eBike чрез изключване и включване.                                     |

# Поддържане и сервиз

## Поддържане и почистване

Нито един компонент не бива да се почиства с вода под налягане.

Поддържайте екрана на Вашия бордови компютър чист. При замърсявания може да възникнат грешки на сензора за околната осветеност.

За почистване на Вашия компютър използвайте мека кърпа, навлажнена само с вода. Не използвайте почистващи препарати.

Осигурявайте техническа проверка на Вашата еВіке система най-малко веднъж годишно (наред с другото механика, актуалност на системния софтуер).

Производителят на велосипеда може да заложи за сервизния срок допълнително пробег и/или период от време. В такъв случай бордовият компютър ще Ви показва след всяко включване кога е срокът за сервизиране в продължение.

Моля, за сервизиране и ремонт на системата eBike се обърнете към оторизиран търговец на велосипеди.

 Възложете всички ремонти да се извършват от оторизиран сервиз за велосипеди.

### Клиентска служба и консултация относно употребата

При всички въпроси относно системата eBike и нейните компоненти, моля, обръщайте се към оторизирани търговци.

Данните за контакт на оторизираните търговци на велосипеди ще откриете на Интернет страницата <u>www.bosch-ebike.com</u>.

## Бракуване

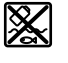

С оглед опазване на околната среда двигателният модул, бордовият компютър, вкл. управляващият модул, акумулаторната батерия, сензорът за скорост, допълнителните приспособления и опаковките трябва да бъдат предавани за оползотворяване на съдържащите се в тях суровини.

Не изхвърляйте системата eBike и нейните компоненти при битовите отпадъци!

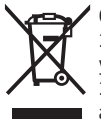

Съгласно Европейската директива 2012/19/ЕС вече неизползваемите електроуреди, а съгласно Европейската директива 2006/66/ЕО дефектните или изразходвани акумулаторни батерии трябва да се събират разделно и да се предават за екологично рециклиране.

Моля, предавайте негодните компоненти на eBike на Bosch на оторизиран търговец на велосипеди.

Правата за изменения запазени.

Български – 10

(

# Varnostna opozorila

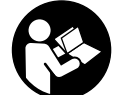

Preberite vsa varnostna opozorila in navodila. Neupoštevanje varnostnih opozoril in navodil lahko povzroči električni udar, požar in/ali hude poškodbe.

Vsa varnostna navodila in opozorila shranite za prihodnjo uporabo.

Besedna zveza **akumulatorska baterija**, uporabljena v teh navodilih za uporabo, se navezuje na vse Boscheve originalne akumulatorske baterije električnih koles.

- Ne dovolite, da prikazovalnik računalnika odvrne vašo pozornost. Če niste osredotočeni na promet, obstaja tveganje nesreče. Če želite v računalnik vnesti podatke, ki presegajo raven podpore, najprej ustavite in nato vnesite ustrezne podatke.
- Računalnika ne odpirajte. Računalnik lahko z odpiranjem uničite, poleg tega preneha veljavnost garancije.
- Računalnika ne uporabljajte kot ročaj. Če boste električno kolo dvigali za računalnik, ga lahko tako poškodujete, da ga ne bo več možno popraviti.
- Če modul SmartphoneHub ali njegovo držalo segata čez krmilo, kolesa ne postavite na krmilo in sedež. Na ta način bi lahko modul SmartphoneHub ali držalo nepopravljivo poškodovali.
- Previdno! Pri uporabi računalnika s funkcijo Bluetooth® in/ali brezžičnim omrežjem lahko pride do motenja drugih naprav in sistemov, letal in medicinskih naprav ter aparatov (npr. srčni spodbujevalnik, slušni aparati). Prav tako ni mogoče povsem izključiti škodljivih vplivov na ljudi in živali v neposredni bližini. Računalnika s funkcijo Bluetooth® ne uporabljajte v bližini medicinskih naprav in aparatov, bencinskih črpalk in kemičnih objektov ter na območjih z nevarnostjo eksplozije in na območjih razstreljevanja. Računalnika s funkcijo Bluetooth® ne uporabljajte v letalih. Izogibajte se dolgotrajni uporabi v neposredni bližini telesa.
- Besedna znamka Bluetooth® in slikovne oznake (logotipi) so zaščitene blagovne znamke in last podjetja Bluetooth SIG, Inc. Vsaka uporaba te besedne znamke/slikovnih oznak s strani družbe Bosch eBike Systems poteka z uporabo licence.
- Računalnik je opremljen z vmesnikom za radijsko povezavo. Upoštevajte lokalne omejitve uporabe, npr. v letalih ali v bolnišnicah.
- Med uporabo izdelkov COBI.Bike bodite vedno pozorni na dogajanje v prometu in vedno upoštevajte zakonodajo, ki velja v vaši državi, tako da boste svoje kolo uporabljali primerno glede na cestni promet. Med vožnjo je zlasti prepovedano ročno nameščanje ali držanje pametnega telefona v roki.
- Pred uporabo programov iz aplikacije za fitnes se posvetujte z zdravnikom. Aplikacije za fitnes so lahko za določene osebe prenaporne.

**Opozorilo:** priporočljiva starost za uporabo izdelkov COBI.Bike je 10 let in več.

#### Obvestilo o varstvu podatkov

Če modul SmartphoneHub pošljete Boschu v popravilo, se lahko podatki, shranjeni na napravi, posredujejo Boschu.

# Opis izdelka in njegovega delovanja

### Namenska uporaba

Modul SmartphoneHub je namenjen upravljanju Boschevega sistema eBike in prikazu podatkov o vožnji.

Poleg tu predstavljenih funkcij lahko v vsakem trenutku pride do sprememb programske opreme zaradi odpravljanja napak in sprememb funkcij.

Dodatne funkcije so opisane v spletni različici teh navodil na strani www.Bosch-eBike.com/smartphonehub-manual.

**SmartphoneHub** je namenjen za uporabo s pametnim telefonom.

Osnovni podatki o vožnji so prikazani tudi na zaslonu modula SmartphoneHub. Dodatne informacije in funkcije lahko dodate s pomočjo aplikacije za pametne telefone **COBI.Bike**.

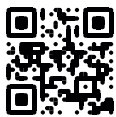

Komunikacija med modulom SmartphoneHub in pametnim telefonom poteka prek povezave *Bluetooth®*.

#### Komponente na sliki

Oštevilčenje prikazanih komponent se nanaša na shematske prikaze na začetku navodil za uporabo.

Vsi prikazi komponent kolesa (z izjemo pogonske enote, računalnika z upravljalno enoto, senzorja hitrosti ter ustreznih nosilcev) so shematski in se lahko razlikujejo od vašega električnega kolesa.

- (1) Modul SmartphoneHub
- (2) Tipka za vklop/izklop modula SmartphoneHub
- (3) Tipka za sprostitev držala za pametni telefon
- (4) Držalo modula SmartphoneHub<sup>A)</sup>
- (5) Zaščitni pokrovček priključka USB
- (6) Oskrba z elektriko držala za pametni telefon
- (7) Zaslon
- (8) Tipka za pomik naprej
- (9) Izbirna tipka
- (10) Tipka za pomik nazaj
- (11) Tipka za zmanjšanje podpore -
- (12) Nosilec upravljalne enote
- (13) Tipka za pomoč pri potiskanju WALK
- (14) Tipka za povečanje podpore/ vklop/izklop luči +
- (15) Upravljalna enota
- (16) Univerzalno držalo
- (17) Pritrdilni vijaki za univerzalno držalo

#### (18) Sprednji ročaj

- (19) Zadnji ročaj
- Pri pritrditvi na krmilo so na voljo tudi posebne rešitve za stranko brez uporabe sponk.

#### Prikazovalni elementi modula SmartphoneHub

- a Prikaz napak
- b Prikaz za osvetlitev kolesa
- c Prikaz povezave s pametnim telefonom
- **d** Hitrost
- e Prikaz ravni podpore
- f Prikaz enot
- g Prikaz druge akumulatorske baterije (opcijsko)
- h Prikaz napolnjenosti akumulatorske baterije
- i Stanje napolnjenosti akumulatorske baterije
- j Doseg

#### Tehnični podatki

| Računalnik                                      |          | SmartphoneHub |  |  |
|-------------------------------------------------|----------|---------------|--|--|
| Koda izdelka                                    |          | CUI100        |  |  |
| Najv. polnilni tok<br>priključka USB.           | mA       | 1000          |  |  |
| Polnilna napetost<br>priključka USB             | V        | 5             |  |  |
| Delovna temperatura                             | °C       | -5+40         |  |  |
| Temperatura skladiščenja                        | °C       | +10 +40       |  |  |
| Polnilna temperatura                            | °C       | 0+40          |  |  |
| Notranja litij-ionska<br>akumulatorska baterija | V<br>mAh | 3,7<br>300    |  |  |
| Bluetooth® Low Energy                           |          |               |  |  |
| – Frekvenca                                     | MHz      | 2400-2480     |  |  |
| – Moč oddajanja                                 | mW       | < 10          |  |  |
| Vrsta zaščite <sup>A)</sup>                     |          | IP 54         |  |  |
| Teža, pribl.                                    | kg       | 0,12          |  |  |

A) Zaprt pokrov prikliučka USB

Boschev sistem eBike uporablja FreeRTOS (glejte <u>http://www.freertos.org</u>).

#### Izjava o skladnosti

S tem podjetje Robert Bosch GmbH, Bosch eBike Systems, izjavlja, da je tip radijske naprave **SmartphoneHub** skladen z Direktivo 2014/53/EU. Celotno besedilo evropske izjave o skladnosti je na voljo na spletni strani:

https://www.ebike-connect.com/conformity.

# Delovanje

## Uporaba

#### Pogoji

Sistem eBike je mogoče vklopiti le, če so izpolnjeni naslednji pogoji:

- Nameščena je zadostno napolnjena akumulatorska baterija (glejte navodila za uporabo akumulatorske baterije).
- Senzor hitrosti je pravilno priključen (glejte navodila za uporabo pogonske enote).

#### Vklop/izklop sistema eBike

- Za vklop sistema eBike imate na voljo naslednje možnosti:
- Ko je akumulatorska baterija električnega kolesa nameščena, pritisnite na tipko za vklop/izklop (2) računalnika.
- Pritisnite tipko za vklop/izklop akumulatorske baterije električnega kolesa (glejte navodila za uporabo akumulatorske baterije).

Pogon se vklopi takoj, ko začnete poganjati pedala (razen pri vklopljeni funkciji pomoči pri potiskanju ali če je raven podpore nastavljena na **OFF**). Moč motorja je odvisna od ravni podpore, ki je nastavljena v računalniku.

Ko v načinu običajnega delovanja nehate poganjati pedala ali ko dosežete hitrost **25 km/h**, električno kolo preneha pomagati pri poganjanju. Pogon se ponovno samodejno vklopi takoj, ko začnete poganjati pedala in je hitrost manjša od **25 km/h**.

Za izklop sistema eBike imate na voljo naslednje možnosti:

- Pritisnite tipko za vklop/izklop (2) računalnika.
- Akumulator električnega kolesa izklopite s tipko za vklop/ izklop (nekateri proizvajalci električnih koles ne omogočijo dostopa do tipke za vklop/izklop akumulatorja; glejte navodila za uporabo akumulatorja).

Po izklopu se sistem zaustavi. To traja pribl. 3 sekunde. Vnovični vklop je mogoč šele, ko se sistem popolnoma zaustavi.

Če električnega kolesa 10 minut ne premaknete in na računalniku ne pritisnete nobene tipke, se sistem eBike zaradi varčevanja z energijo samodejno izklopi.

**Opomba:** ko odložite električno kolo, je treba sistem eBike vedno izklopiti.

**Opomba:** če je akumulatorska baterija modula SmartphoneHub prazna, lahko svoje električno kolo kljub temu vklopite prek akumulatorske baterije kolesa. Akumulatorska baterija modula SmartphoneHub se polni samodejno, ko vključite akumulatorsko baterijo električnega kolesa. Akumulatorsko baterijo modula SmartphoneHub pa lahko polnite tudi prek priključka USB.

# Združitev modula SmartphoneHub s pametnim telefonom

Prikaze in funkcije modula SmartphoneHub lahko nadgradite z aplikacijo za pametni telefon **COBI.Bike**. Iz spletne trgovine App Store (za naprave Apple iPhone) oz. Google Play Store (za naprave s sistemom Android) si prenesite brezplačno aplikacijo.

Za združitev modula SmartphoneHub s pametnim telefonom odprite aplikacijo COBI.Bike na svojem pametnem telefonu in sledite navodilom v aplikaciji.

# Vstavljanje pametnega telefona v univerzalno držalo (glejte sliki A in B)

Za pritrditev pametnega telefona je priloženo univerzalno držalo (**16**). Za telefone iPhone lahko prek programa pribora naročite posebna držala za iPhone. Če uporabljate držalo za iPhone, potem ne potrebujete ločenega napajanja.

Pri univerzalnem držalu se napajanje (5 V/1 A, najv. 1,5 A) izvede z ločenim kablom USB (del obsega dobave) prek vrat micro-A/B USB modula SmartphoneHub.

| Namestitev<br>univerzalnega<br>držala<br>(glejte sliko <b>A</b> ) | Univerzalno držalo (16) od spredaj<br>potisnite na modul SmartphoneHub,<br>da se slišno zaskoči • S pritrdilnima<br>vijakoma (17) lahko univerzalno<br>držalo dodatno pritrdite.                                                                      |
|-------------------------------------------------------------------|----------------------------------------------------------------------------------------------------|
| Vstavljanje<br>pametnega telefona<br>(glejte sliko <b>B</b> )     | <ul> <li>Povlecite sprednje držalo (18)<br/>naprej Ø.</li> <li>Položite pametni telefon z daljšo<br/>stranjo na zadnje držalo (19) na Ø.</li> <li>Sprednje držalo (18) počasi<br/>pomikajte proti pametnem telefonu<br/>in ga izpustite Ø.</li> </ul> |
| Napajanje<br>pametnega telefona<br>(opcijsko)                     | Pametni telefon lahko polnite<br>(5 V/1 A) z ločenim kablom USB (del<br>obsega dobave) prek vrat micro-A/B<br>USB modula SmartphoneHub. Za to<br>povežite pametni telefon prek kabla<br>USB z vtičnico USB na modulu<br>SmartphoneHub.                |
| Odstranjevanje<br>pametnega telefona                              | Pametni telefon potisnite skupaj s<br>sprednjim držalom z obema rokama<br>naprej in ga odstranite iz<br>univerzalnega držala. Po potrebi<br>snemite kabel USB za polnjenje.                                                                           |

#### Posodobitev programske opreme

Če je za modul SmartphoneHub na voljo posodobitev programske opreme, potem se v aplikaciji pojavi ustrezno opozorilo. Sledite navodilom v aplikaciji, da izvedete posodobitev.

### Ponovna vzpostavitev modula SmartphoneHub (obnovitev)

Izvedite ponovno vzpostavitev modula SmartphoneHub, če ta ne deluje več pravilno. Za to odprite na svojem pametnem telefonu aplikacijo in sledite navodilom.

#### Oskrba z energijo modula SmartphoneHub

Modul SmartphoneHub ima interno litij-ionsko polimerno akumulatorsko baterijo (nazivno/minimalno 300 mAh, 3,7 V), ki je ne morete odstraniti. Modul SmartphoneHub lahko vklopite s tipko za vklop/ izklop (2) ali s tipko za vklop/izklop na akumulatorski bateriji električnega kolesa. Če modula SmartphoneHub ne morete vklopiti, ga polnite s kablom USB vsaj 30 min. Če modula SmartphoneHub ne uporabljate, modul SmartphoneHub napolnite vsake 3 mesece. Akumulatorsko baterijo za modul SmartphoneHub lahko napolnite prek priključka USB modula SmartphoneHub s katerim koli omrežnim priključkom, polnilnikom za pametne telefone itd.

### Vklop/izklop pomoči pri potiskanju

Pomoč pri potiskanju vam olajša potiskanje električnega kolesa. Ko je ta funkcija vključena, je hitrost odvisna od izbrane prestave in lahko doseže največ **6 km/h**. Če je izbrana nižja prestava, je nižja tudi hitrost pri vklopljeni funkciji pomoči pri potiskanju (pri polni moči).

Funkcijo pomoči pri potiskanju je dovoljeno uporabljati izključno pri potiskanju električnega kolesa. Če kolesi električnega kolesa med uporabo funkcije pomoči pri potiskanju nista v stiku s tlemi, obstaja nevarnost poškodb.

Za **vklop** pomoči pri potiskanju kratko pritisnite tipko **WALK** na vaši upravljalni enoti. V 3 sekundah po vklopu pritisnite tipko + in jo pridržite. Pogon električnega kolesa se vklopi. **Opomba:** pomoči pri potiskanju na ravni podpore **OFF** ni mogoče vklopiti.

Pomoč pri potiskanju se izklopi v naslednjih primerih:

- izpust tipke +,
- kolesi električnega kolesa blokirata (npr. zaradi zaviranja ali trka ob oviro),
- prekoračena hitrost 6 km/h.

Način delovanja pomoči pri potiskanju je predmet nacionalnih predpisov, zaradi česar se lahko razlikuje od zgornjega opisa oz. je lahko izklopljen.

#### Nastavitev ravni podpore

Na upravljalni enoti **(15)** lahko nastavite raven podpore pogona pri poganjanju električnega kolesa. Raven podpore lahko kadar koli spremenite, tudi med vožnjo.

**Opomba:** pri nekaterih izvedbah je raven podpore tovarniško nastavljena in je ni mogoče spreminjati. Prav tako je mogoče, da je na voljo manj ravni podpore, kot je navedeno.

Na voljo so največ naslednje ravni podpore:

- OFF: podpora motorja je izklopljena, električno kolo je mogoče uporabljati kot običajno kolo s poganjanjem pedalov. Pomoči pri potiskanju na tej ravni podpore ni mogoče vklopiti.
- ECO: učinkovita podpora za največjo zmogljivost in največji domet
- TOUR: enakomerna podpora za turne vožnje z velikim dometom

#### - SPORT/eMTB:

**SPORT:** zmogljiva podpora za športno vožnjo po hribovitih poteh ter za vožnjo po mestu **eMTB:** optimalna podpora na vsakem terenu, športno speljevanje, izboljšana dinamika, izjemna zmogljivost (**eMTB** je na voljo le v kombinacijah s pogonskimi enotami BDU250P CX, BDU365, BDU450 CX in BDU480 CX. Morebiti je potrebna tudi posodobitev programske opreme.)

 TURBO: največja podpora vse do hitrega poganjanja pedalov za športno vožnjo

Za **povečanje** ravni podpore tipko + (14) na upravljalni enoti pritiskajte, dokler se na prikazovalniku ne pojavi želena raven podpore. Za **zmanjšanje** pritiskajte tipko – (11).

## Vklop/izklop luči na kolesu

Pri izvedbah, pri katerih vozno luč napaja sistem eBike, je mogoče z dolgim pritiskom tipke **+ (14)** na upravljalni enoti sočasno vklopiti in izklopiti sprednjo in zadnjo luč.

Če je luč vklopljena, je na zaslonu oz. v aplikaciji prikazan ustrezni simbol.

Alternativno lahko vklopite in izklopite luč tudi prek aplikacije.

Vklop in izklop luči na kolesu ne vpliva na osvetlitev prikazovalnika.

# Prikazi in nastavitve modula SmartphoneHub

Modul SmartphoneHub je s pogonsko enoto povezan s kablom.

Pametni telefon je z držalom za pametni telefon mehansko povezan z modulom SmartphoneHub.

Komunikacija med modulom SmartphoneHub in pametnim telefonom poteka prek povezave  $\textit{Bluetooth}^{\texttt{B}}.$ 

Modul SmartphoneHub ima zaslon LCD, ki je odporen na praske, velikosti 1,52 palca in z ločljivostjo 192 × 64 točk. Vgrajeni zaslon je namenjen za uporabo brez ustreznega pametnega telefona. Na vgrajenem zaslonu ne morete prikazovati vsebin iz aplikacije na pametnem telefonu.

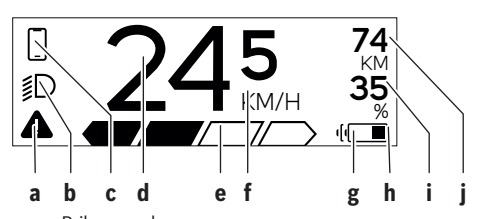

- Prikaz napak: prikaz se pojavi, ko je v pomnilniku napak prisotna vsaj ena napaka.
- **b** Prikaz za luči kolesa: prikaz se pojavi, ko je luč vklopljena.
  - Prikaz povezave s pametnim telefonom:
  - Ta prikaz se pojavi, ko je pametni telefon povezan z modulom SmartphoneHub prek povezave Bluetooth<sup>®</sup>.
  - Ta prikaz se pojavi, ko je pametni telefon povezan z modulom SmartphoneHub, obenem pa je na pametnem telefonu odprta aplikacija COBI.Bike. Pri tej nastavitvi aplikacija COBI.Bike beleži vožnjo.
- d Hitrost:

С

- tukaj je prikazana trenutna hitrost.
- e Prikaz ravni podpore

|   | UFF       | ECU | TUUR | SPURI | TURBU |  |
|---|-----------|-----|------|-------|-------|--|
|   |           |     |      |       |       |  |
| f | Prikaz en | ot: |      |       |       |  |

glede na aplikacijo **COBI.Bike** je lahko hitrost prikazana v km/h ali mph. Standardno je nastavljena enota km/h.

- g Prikaz druge akumulatorske baterije: če je električno kolo opremljeno z 2 akumulatorskima baterijama, sta tukaj prikazani 2 akumulatorski bateriji.
- h Prikaz stanja napolnjenosti akumulatorske baterije: Simbol za baterije prikazuje trenutno stanje napolnjenosti akumulatorske baterije.
  - Akumulatorska baterija je izpraznjena ali ni vstavljena.

- i Stanje napolnjenosti akumulatorske baterije v odstotkih
- j Doseg akumulatorske baterije električnega kolesa: Tu je prikazan največji doseg glede na stanje napolnjenosti akumulatorske baterije.

# Prikaži več

| <b>4</b> 98 <sup>1/1</sup>               | Prišlo je do napake!<br>Prikaz napak ostane prikazan tako<br>dolgo, dokler uporabnik ne pritisne<br>izbirne tipke <b>(9)</b> in s tem potrdi<br>prejem napake. Nato bo na glavnem<br>prikazu zaslona (hitrost itd.) prikaza<br>opozorilni trikotnik, dokler napake n<br>odpravite. |  |  |
|------------------------------------------|----------------------------------------------------------------------------------------------------|--|--|
| HOLD '+' NOW                             | Pri dvostopenjskem postopku vklopa<br>voznik po pritisku tipke <b>(13)</b> dobi<br>poziv, naj pridrži tipko <b>+ (14)</b> za<br>2 sekundi.                                                                                                    |  |  |
| Ŕ                                        | Po 2 sekundah se prikaže način<br>pomoč pri potiskanju.                                                                                                    |  |  |
|                                          | Ta prikaz in besedilo na levi strani se<br>pojavita, če zaradi težav ni možna<br>podpora pogoska apata. To so zgodi                                                                                                    |  |  |
| ENGINE OFF                               | npr., ko je akumulatorska baterija<br>električnega kolesa izpraznjena.                                                                                                    |  |  |
| * n/a<br>◎ DISABLED 35<br>▲            ▲ |                                                                                                    |  |  |
| - <b>168%</b>                            | Ko se akumulatorska baterija<br>električnega kolesa polni, je na<br>zaslonu prikazano trenutno stanje<br>napolnjenosti. Simbol baterije utripa.                                                                                                    |  |  |
| * <b>ţı</b>                              | <ul> <li>Ta prikaz se pojavi, ko je npr.</li> <li>kolo priklopljeno na DiagnosticTool<br/>ali</li> <li>je modul SmartphoneHub<br/>priklopljen na zunanji vir električne<br/>energije (npr. prenosno<br/>akumulatorsko baterijo)</li> </ul>                                         |  |  |
|                                          | Če je stanje napolnjenosti<br>akumulatorske baterije električnega<br>kolesa nižje od 20 %, prikaz stanja<br>napolnjenosti akumulatorske<br>baterije <b>h</b> utripa.                                                                                                    |  |  |
|                                          | <ul> <li>Ta prikaz se pojavi, ko je npr.</li> <li>akumulatorska baterija slabo<br/>napolnjena ali</li> <li>sistem ne zazna akumulatorske<br/>baterije električnega kolesa.</li> </ul>                                                                                              |  |  |
|                                          | POUDOLA SE L/KIODL                                                                                                    |  |  |

| ¥                                                                                                    | Ti prikazi se pojavijo, ko je električno<br>kolo doseglo termin za servisiranje.                                                                                                    |                                                                              |
|----------------------------------------------------------------------------------------------------|----------------------------------------------------------------------------------------------------|------------------------------------------------------------------------------|
| INSPECTION DUE                                                                                                    |                                                                                                    |                                                                              |
| <u>x x</u>                                                                                                    | Ta prikaz se pojavi, ko so prisotne<br>težave programske opreme. V<br>aplikaciji COBI.Bike je treba izvesti<br>posodobitev programske opreme.                                                                                                    | AF                                                                           |
|                                                                                                    | Posodobitev lahko izvedete sami v<br>aplikaciji <b>COBI.Bike</b> ; obisk prodajalca<br>Boschevih električnih koles ni<br>potreben.                                                                                                    |                                                                              |
| *                                                                                                    | Ta prikaz se pojavi, ko se modul<br>SmartphoneHub poveže s pametnim<br>telefonom.                                                                                                    |                                                                              |
|                                                                                                    | Zaključek združitve <i>Bluetooth®</i> se<br>prikaže s kljukico na manjšem simbolu<br>prenosnega telefona.                                                                                                    |                                                                              |
| * O<br></th <th>Ta prikaz se pojavi, ko je modul<br/>SmartphoneHub v načinu ponovne<br/>vzpostavitve (samo v tem stanju lahko<br/>namestite novo programsko opremo).<br/>Manjši simbol <i>Bluetooth®</i> prikazuje</th> <th></th> | Ta prikaz se pojavi, ko je modul<br>SmartphoneHub v načinu ponovne<br>vzpostavitve (samo v tem stanju lahko<br>namestite novo programsko opremo).<br>Manjši simbol <i>Bluetooth®</i> prikazuje                                                                                                    |                                                                              |
|                                                                                                    | Zaključek ponovne vzpostavitve se<br>pokaže s kljukico.                                                                                                    |                                                                              |
|                                                                                                    | Vaš upravljalni sistem zaradi<br>naslednjih razlogov ne deluje:                                                                                                    |                                                                              |
| CHECK APP                                                                                                    | <ol> <li>Zaznana je bila ena ali već<br/>nezdružljivih komponent. Stanje<br/>lahko odpravi le prodajalec<br/>Boschevih električnih koles.</li> </ol>                                                                                                    |                                                                              |
|                                                                                                    | <ol> <li>Zaznana je bila zastarela<br/>programska oprema. To se je<br/>lahko zgodilo samo zaradi<br/>načrtnega prehoda na starejšo<br/>programsko opremo. Težavo<br/>lahko odpravite s posodobitvijo<br/>programske opreme. Prosimo,<br/>sledite navodilom v aplikaciji<br/>COBI.Bike.</li> </ol> | Prikaz<br>Kompor<br>preverja<br>ustrezna<br>Pogon s<br>izklopi. I<br>podpore |

|                                                                                                | Po tem sporočilu se sistem<br>električnega kolesa samodejno<br>izklopi.                                                                                                    |
|------------------------------------------------------------------------------------------------|----------------------------------------------------------------------------------------------------|
| APP MODE                                                                                       | Prikaz se pojavi, če je aplikacija<br><b>COBI.Bike</b> odprta v načinu<br>Dashboard.                                                                                                    |
| ★         10         + to start         35           ↓         ↓         ↓         ↓         ↓ | <ul> <li>Prikaz se pojavi, ko je aplikacija</li> <li><b>COBI.Bike</b> povezana z Boschevim</li> <li>modulom SmartphoneHub, pogonska</li> <li>enota pa je pripravljena na zagon.</li> <li>Izvedite eno od naslednjih dejanj:</li> <li>Pritisnite gumb "Start" (Zagon) v</li> <li>aplikaciji COBI.Bike.</li> <li>Ko je aplikacija COBI.Bike odprta,</li> <li>pametni telefon obrnite v</li> <li>vodoraven položaj.</li> <li>Pritisnite tipko + na upravljalni</li> <li>enoti.</li> </ul> |
| eBike system<br>update necessary                                                               | Prikaz se pojavi, če je za eno ali več<br>komponent električnega kolesa<br>potrebna posodobitev programske<br>opreme.                                                                                                    |
|                                                                                                | Posodobitev programske opreme<br>lahko izvede le prodajalec Boschevih<br>električnih koles.                                                                                                    |
|                                                                                                | Prikaz lahko zaprete s pritiskom<br>katere koli tipke upravljalne enote.<br>Prikaz se pojavi pri vsakem zagonu<br>sistema električnega kolesa, dokler ni<br>izvedena posodobitev programske<br>opreme. Električno kolo lahko še<br>vedno neomejeno uporabljate.<br>Številka zgoraj desno označuje število<br>obvestil.                                                                                                    |

# Prikaz kode napake

Komponente sistema eBike se ves čas samodejno preverjajo. V primeru napake se na računalniku prikaže ustrezna koda napake.

Pogon se glede na vrsto napake po potrebi samodejno izklopi. Kljub temu je mogoče vedno nadaljevati vožnjo brez podpore pogona. Pred nadaljnjimi vožnjami je treba električno kolo preveriti.

 Vsa popravila naj opravi zgolj pooblaščen prodajalec koles.

| Koda | Vzrok                                                | Ukrepi                                                                                                    |
|------|------------------------------------------------------|----------------------------------------------------------------------------------------------------|
| 410  | Ena ali več tipk računalnika je blokiranih.          | Preverite, ali so tipke zataknjene, npr. zaradi vdora umazanije.<br>Tipke po potrebi očistite.                         |
| 414  | Težava pri povezovanju upravljalne enote             | Poskrbite za pregled priključkov in povezav                                                                            |
| 418  | Ena ali več tipk upravljalne enote je<br>blokiranih. | Preverite, ali so tipke zataknjene, npr. zaradi vdora umazanije.<br>Tipke po potrebi očistite.                         |
| 419  | Napaka pri konfiguraciji                             | Ponovno zaženite sistem. Če je težava še vedno prisotna, se<br>obrnite na svojega trgovca Boschevih električnih koles. |
| 422  | Težava s povezavo pogonske enote                     | Poskrbite za pregled priključkov in povezav                                                                            |

(

1 270 020 XBC | (22.04.2020)

Bosch eBike Systems

Ô

0

| Koda | Vzrok                                                                    | Ukrepi                                                                                                    |
|------|--------------------------------------------------------------------------|----------------------------------------------------------------------------------------------------|
| 423  | Težava s povezavo akumulatorske baterije električnega kolesa             | Poskrbite za pregled priključkov in povezav                                                                                                    |
| 424  | Napaka v komunikaciji med<br>komponentami                                | Poskrbite za pregled priključkov in povezav                                                                                                    |
| 426  | Notranja napaka prekoračitve časa                                        | Ponovno zaženite sistem. Če je težava še vedno prisotna, se<br>obrnite na svojega trgovca Boschevih električnih koles. Ko je<br>prisotna ta napaka, v meniju osnovnih nastavitev ni mogoče<br>odpreti in nastaviti obsega pnevmatik.                                                    |
| 430  | Notranja akumulatorska baterija<br>računalnika je prazna (ne pri BUI350) | Napolnite računalnik (v nosilcu ali prek USB-priključka)                                                                                                    |
| 431  | Napaka različice programske opreme                                       | Ponovno zaženite sistem. Če je težava še vedno prisotna, se<br>obrnite na svojega trgovca Boschevih električnih koles.                                                                                                    |
| 440  | Notranja napaka pogonske enote                                           | Ponovno zaženite sistem. Če je težava še vedno prisotna, se<br>obrnite na svojega trgovca Boschevih električnih koles.                                                                                                    |
| 450  | Notranja napaka programske opreme                                        | Ponovno zaženite sistem. Če je težava še vedno prisotna, se<br>obrnite na svojega trgovca Boschevih električnih koles.                                                                                                    |
| 460  | Napaka na USB-priključka                                                 | Odstranite kabel iz USB-priključka na računalniku. Če je težava še<br>vedno prisotna, se obrnite na svojega trgovca Boschevih<br>električnih koles.                                                                                                    |
| 490  | Notranja napaka računalnika                                              | Poskrbite za pregled računalnika                                                                                                    |
| 500  | Notranja napaka pogonske enote                                           | Ponovno zaženite sistem. Če je težava še vedno prisotna, se<br>obrnite na svojega trgovca Boschevih električnih koles.                                                                                                    |
| 502  | Napaka luči na kolesu                                                    | Preverite luč in pripadajoče kable. Ponovno zaženite sistem. Če je<br>težava še vedno prisotna, se obrnite na svojega trgovca Boschevih<br>električnih koles.                                                                                                    |
| 503  | Napaka senzorja hitrosti                                                 | Ponovno zaženite sistem. Če je težava še vedno prisotna, se<br>obrnite na svojega trgovca Boschevih električnih koles.                                                                                                    |
| 504  | Zaznana je bila napaka signala hitrosti.                                 | Preverite položaj magneta na naperi in ga po potrebi popravite.<br>Preverite, ali je prišlo do napake (Tuning). Podpora za pogon se<br>zmanjša.                                                                                                    |
| 510  | Notranja napaka senzorja                                                 | Ponovno zaženite sistem. Če je težava še vedno prisotna, se<br>obrnite na svojega trgovca Boschevih električnih koles.                                                                                                    |
| 511  | Notranja napaka pogonske enote                                           | Ponovno zaženite sistem. Če je težava še vedno prisotna, se<br>obrnite na svojega trgovca Boschevih električnih koles.                                                                                                    |
| 530  | Napaka akumulatorske baterije                                            | Izklopite električno kolo, odstranite akumulatorsko baterijo<br>električnega kolesa in jo ponovno vstavite. Ponovno zaženite<br>sistem. Če je težava še vedno prisotna, se obrnite na svojega<br>trgovca Boschevih električnih koles.                                                   |
| 531  | Napaka pri konfiguraciji                                                 | Ponovno zaženite sistem. Če je težava še vedno prisotna, se<br>obrnite na svojega trgovca Boschevih električnih koles.                                                                                                    |
| 540  | Napaka temperature                                                       | Električno kolo je zunaj dovoljenega temperaturnega območja.<br>Izklopite sistem eBike, da pogonsko enoto ohladite ali segrejete na<br>dovoljeno temperaturo. Ponovno zaženite sistem. Če je težava še<br>vedno prisotna, se obrnite na svojega trgovca Boschevih<br>električnih koles. |
| 550  | Zaznan je bil nedovoljen porabnik.                                       | Odstranite porabnik. Ponovno zaženite sistem. Če je težava še<br>vedno prisotna, se obrnite na svojega trgovca Boschevih<br>električnih koles.                                                                                                    |
| 580  | Napaka različice programske opreme                                       | Ponovno zaženite sistem. Če je težava še vedno prisotna, se<br>obrnite na svojega trgovca Boschevih električnih koles.                                                                                                    |
| 591  | Napaka pri preverjanju pristnosti                                        | Izklopite sistem eBike. Odstranite akumulatorsko baterijo in jo<br>ponovno namestite. Ponovno zaženite sistem. Če je težava še                                                                                                    |

0

1 270 020 XBC | (22.04.2020)

(0)

| Koda     | Vzrok                                                                                                    | Ukrepi                                                                                                    |
|----------|----------------------------------------------------------------------------------------------------|----------------------------------------------------------------------------------------------------|
|          |                                                                                                    | vedno prisotna, se obrnite na svojega trgovca Boschevih<br>električnih koles.                                                                                                    |
| 592      | Nezdružljiva komponenta                                                                                                    | Namestite združljiv prikazovalnik. Če je težava še vedno prisotna,<br>se obrnite na svojega trgovca Boschevih električnih koles.                                                                                                    |
| 593      | Napaka pri konfiguraciji                                                                                                    | Ponovno zaženite sistem. Če je težava še vedno prisotna, se<br>obrnite na svojega trgovca Boschevih električnih koles.                                                                                                    |
| 595, 596 | Napaka v komunikaciji                                                                                                    | Preverite električno napeljavo do menjalnika in ponovno zaženite<br>sistem. Če je težava še vedno prisotna, se obrnite na svojega<br>trgovca Boschevih električnih koles.                                                                                                    |
| 602      | Notranja napaka akumulatorske baterije                                                                                                    | Ponovno zaženite sistem. Če je težava še vedno prisotna, se<br>obrnite na svojega trgovca Boschevih električnih koles.                                                                                                    |
| 603      | Notranja napaka akumulatorske baterije                                                                                                    | Ponovno zaženite sistem. Če je težava še vedno prisotna, se<br>obrnite na svojega trgovca Boschevih električnih koles.                                                                                                    |
| 605      | Napaka temperature akumulatorske<br>baterije                                                                                                    | Akumulatorska baterija je zunaj dovoljenega temperaturnega<br>območja. Izklopite sistem eBike, da akumulatorsko baterijo<br>ohladite ali segrejete na dovoljeno temperaturo. Ponovno zaženite<br>sistem. Če je težava še vedno prisotna, se obrnite na svojega<br>trgovca Boschevih električnih koles. |
| 606      | Zunanja napaka akumulatorske baterije                                                                                                    | Preverite ožičenje. Ponovno zaženite sistem. Če je težava še vedno<br>prisotna, se obrnite na svojega trgovca Boschevih električnih<br>koles.                                                                                                    |
| 610      | Napaka napetosti akumulatorske baterije                                                                                                    | Ponovno zaženite sistem. Če je težava še vedno prisotna, se<br>obrnite na svojega trgovca Boschevih električnih koles.                                                                                                    |
| 620      | Napaka polnilnika                                                                                                    | Zamenjajte polnilnik. Obrnite se na svojega trgovca Boschevih električnih koles.                                                                                                    |
| 640      | Notranja napaka akumulatorske baterije                                                                                                    | Ponovno zaženite sistem. Če je težava še vedno prisotna, se<br>obrnite na svojega trgovca Boschevih električnih koles.                                                                                                    |
| 655      | Večkratna napaka akumulatorske baterije                                                                                                    | Izklopite sistem eBike. Odstranite akumulatorsko baterijo in jo<br>ponovno namestite. Ponovno zaženite sistem. Če je težava še<br>vedno prisotna, se obrnite na svojega trgovca Boschevih<br>električnih koles.                                                                                        |
| 656      | Napaka različice programske opreme                                                                                                    | Obrnite se na svojega trgovca za Boschev sistem eBike,<br>da bo posodobil programsko opremo.                                                                                                    |
| 7xx      | Napaka pri komponentah drugih<br>proizvajalcev                                                                                                    | Upoštevajte navedbe v navodilih za uporabo proizvajalca komponente.                                                                                                    |
| 800      | Notranja napaka sistema ABS                                                                                                    | Obrnite se na svojega trgovca Boschevih električnih koles.                                                                                                    |
| 810      | Nemogoči signali na senzorju hitrosti<br>kolesa                                                                                                    | Obrnite se na svojega trgovca Boschevih električnih koles.                                                                                                    |
| 820      | Napaka v povezavi s senzorjem hitrosti<br>sprednjega kolesa                                                                                                    | Obrnite se na svojega trgovca Boschevih električnih koles.                                                                                                    |
| 821826   | Nemogoči signali na senzorju hitrosti<br>sprednjega kolesa                                                                                                    | Ponovno zaženite sistem in opravite preizkusno vožnjo, ki naj traja<br>vsaj 2 minuti. Opozorilna lučka ABS mora ugasniti. Če je težava še                                                                                                    |
|          | Plošča senzorja morda ni prisotna, je<br>pokvarjena ali napačno nameščena; velika<br>razlika v premeru pnevmatike med<br>sprednjim in zadnjim kolesom; ekstremni<br>pogoji vožnje, npr. vožnja po zadnjem<br>kolesu | vedno prisotna, se obrnite na svojega trgovca Boschevih<br>električnih koles.                                                                                                    |
| 830      | Napaka v povezavi s senzorjem hitrosti<br>zadnjega kolesa                                                                                                    | Obrnite se na svojega trgovca Boschevih električnih koles.                                                                                                    |
|    | v v •       | 0 |
|----|-------------|---|
| SI | ovenscina – | ч |
|    | ovensenu    | • |

| Koda                       | Vzrok                                                                                                    | Ukrepi                                                                                                    |
|----------------------------|----------------------------------------------------------------------------------------------------|----------------------------------------------------------------------------------------------------|
| 831<br>833 835             | Nemogoči signali na senzorju hitrosti<br>zadnjega kolesa<br>Plošča senzorja morda ni prisotna, je<br>pokvarjena ali napačno nameščena; velika<br>razlika v premeru pnevmatike med<br>sprednjim in zadnjim kolesom; ekstremni<br>pogoji vožnje, npr. vožnja po zadnjem | Ponovno zaženite sistem in opravite preizkusno vožnjo, ki naj traja<br>vsaj 2 minuti. Opozorilna lučka ABS mora ugasniti. Če je težava še<br>vedno prisotna, se obrnite na svojega trgovca Boschevih<br>električnih koles. |
| 840                        | Notrania napaka sistema ABS                                                                                                    | Obrnite se na svojega trgovca Boschevih električnih koles.                                                                                                    |
| 850                        | Notranja napaka sistema ABS                                                                                                    | Obrnite se na svojega trgovca Boschevih električnih koles.                                                                                                    |
| 860,861                    | Napaka v napajanju                                                                                                    | Ponovno zaženite sistem. Če je težava še vedno prisotna, se<br>obrnite na svojega trgovca Boschevih električnih koles.                                                                                                    |
| 870, 871<br>880<br>883 885 | Napaka v komunikaciji                                                                                                    | Ponovno zaženite sistem. Če je težava še vedno prisotna, se<br>obrnite na svojega trgovca Boschevih električnih koles.                                                                                                    |
| 889                        | Notranja napaka sistema ABS                                                                                                    | Obrnite se na svojega trgovca Boschevih električnih koles.                                                                                                    |
| 890                        | Opozorilna lučka je pokvarjena ali manjka;<br>sistem ABS morda ne deluje.                                                                                                    | Obrnite se na svojega trgovca Boschevih električnih koles.                                                                                                    |
| ni<br>prikaza              | Notranja napaka računalnika                                                                                                    | Ponovno zaženite sistem eBike tako, da ga izklopite in ponovno vklopite.                                                                                                    |

# Vzdrževanje in servisiranje

# Vzdrževanje in čiščenje

Vseh komponent ni dovoljeno čistiti z vodo pod tlakom. Poskrbite, da bo prikazovalnik računalnika vedno čist. Če je prikazovalnik umazan, lahko pride do napačnega prepoznavanja svetlosti.

Za čiščenje računalnika uporabljajte mehko krpo, ki ste jo navlažili z vodo. Ne uporabljajte čistilnih sredstev.

Vsaj enkrat letno opravite tehnični pregled sistema eBike (npr. mehanski deli, stanje sistemske programske opreme). Poleg tega lahko prodajalec kolesa termin servisa določi na podlagi časa delovanja in/ali časovnega obdobja. V tem primeru računalnik po vsakem vklopu prikaže datum termina za servis.

Za servis ali popravila električnega kolesa se obrnite na pooblaščenega prodajalca koles.

 Vsa popravila naj opravi zgolj pooblaščen prodajalec koles.

# Servisna služba in svetovanje uporabnikom

Z vsemi vprašanji o sistemu eBike in njegovih komponentah se obrnite na pooblaščenega prodajalca koles. Podatke za stik s pooblaščenimi prodajalci koles najdete na spletni strani www.bosch-ebike.com.

### Odlaganje

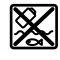

Pogonsko enoto, računalnik z upravljalno enoto, akumulatorsko baterijo, senzor hitrosti, pribor in embalažo oddajte v okolju prijazno recikliranje. Električnih koles in njihovih komponent ne odvrzite med gospodinjske odpadke!

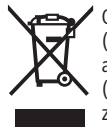

Odslužene električne naprave (v skladu z Direktivo 2012/19/EU) in okvarjene ali izrabljene akumulatorske/navadne baterije (v skladu z Direktivo 2006/66/ES) je treba zbirati ločeno in jih okolju prijazno reciklirati.

Neuporabne komponente Boschevega električnega kolesa oddajte pooblaščenemu prodajalcu koles.

Pridržujemo si pravico do sprememb.

Slovenščina – 10

0

# Sigurnosne napomene

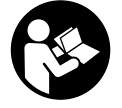

Treba pročitati sve sigurnosne napomene i upute. Propusti do kojih može doći uslijed nepridržavanja sigurnosnih napomena i uputa mogu uzrokovati električni udar, požar i/ili teške ozljede.

Sačuvajte sve sigurnosne napomene i upute za buduću primjenu.

Pojam **baterija**, koji se koristi u ovim uputama za uporabu, odnosi se na sve originalne Bosch eBike baterije.

- Neka vam prikaz na putnom računalu ne odvraća pozornost. Ako niste usredotočeni isključivo na promet, postoji opasnost od nesreće. Ako želite unijeti promjenu režima rada u putno računalo, zaustavite se i unesite odgovarajuće podatke.
- Ne otvarajte putno računalo. Otvaranjem možete oštetiti putno računalo, a tada gubite jamstvo.
- Putno računalo ne upotrebljavajte kao ručku. Ako ebicikl podignete držeći putno računalo, možete nepovratno oštetiti putno računalo.
- Nemojte odlagati bicikl naglavce na upravljač ili sjedalo ako su SmartphoneHub ili njegov nosač istureni preko upravljača. SmartphoneHub ili nosač mogu se nepovratno oštetiti.
- Oprez! Pri uporabi putnog računala s Bluetoothom® i/ili WiFi mrežom može se pojaviti smetnja kod drugih uređaja i sustava, zrakoplova i medicinskih uređaja (npr. elektrostimulator srca, slušni aparati). Također nije moguće isključiti ozljede ljudi i životinja koji se nalaze u neposrednoj blizini. Nemojte koristiti putno računalo s Bluetoothom® u blizini medicinskih uređaja, benzinskih postaja, kemijskih postrojenja, područja u kojima postoji opasnost od eksplozije ili eksploziva. Nemojte koristiti putno računalo s Bluetoothom® u zrakoplovima. Izbjegavajte rad tijekom dužeg vremenskog razdoblja u neposrednoj blizini tijela.
- Bluetooth<sup>®</sup> slovni znak kao i grafički simbol (logotipovi) su registrirane trgovačke marke i vlasništvo Bluetooth SIG, Inc. Tvrtka Bosch eBike Systems ima licenciju za svako korištenje ovog slovnog znaka/grafičkog simbola.
- Putno računalo je opremljeno radijskim sučeljem.
   Potrebno je uvažavati propise o ograničenju korištenja, npr. u zrakoplovima ili bolnicama.
- Neka vam situacija u prometu ne odvraća pozornost pri uporabi COBI.Bike proizvoda i uvijek poštujte važeće zakone u vašoj zemlji u pogledu dopuštene vožnje bicikla u cestovnom prometu. Posebno je zabranjeno podizanje ili držanje pametnog telefona rukom u cestovnom prometu.
- Posavjetujte se s liječnikom prije korištenja programa aplikacije za vježbanje. Aplikacije za vježbanje mogu fizički preopteretiti osobe.

Napomena: Preporučujemo minimalnu dob od 10 godina za uporabu COBI.Bike proizvoda.

### Napomena za zaštitu podataka

Ako SmartphoneHub odnesete u Bosch servis radi servisiranja, postoji mogućnost da se tvrtki Bosch prenesu podaci pohranjeni na uređaju.

# Opis proizvoda i radova

### Namjenska uporaba

SmartphoneHub je predviđen za upravljanje Bosch eBike sustavom i za prikaz podataka o vožnji.

Osim ovdje prikazanih funkcija može se dogoditi da se u svakom trenutku uvode izmjene softvera za uklanjanje pogrešaka i za promjene funkcija.

Opis ostalih funkcija naći ćete u online verziji ovih uputa pod www.Bosch-eBike.com/smartphonehub-manual.

**SmartphoneHub** je namijenjen za uporabu s pametnim telefonom.

Međutim, osnovni podaci o vožnji prikazuju se i na zaslonu SmartphoneHuba. Više informacija i funkcija možete dodati putem aplikacije za pametne telefone **COBI.Bike**.

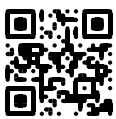

Komunikacija između SmartphoneHuba i pametnog telefona odvija se putem *Bluetooth®* veze.

### Prikazani dijelovi uređaja

Numeriranje prikazanih komponenti odnosi se na prikaze na stranicama sa slikama koje se nalaze na početku ove upute. Svi prikazi dijelova bicikla osim pogonske jedinice, putnog računala ukl. upravljačku jedinicu, senzora brzine i pripadajućih nosača su shematski i mogu odstupati kod vašeg e-bicikla.

- (1) SmartphoneHub
- (2) Tipka za uključivanje/isključivanje SmartphoneHuba
- (3) Poluga za deblokadu nosača pametnog telefona
- (4) Nosač SmartphoneHuba<sup>A)</sup>
- (5) Zaštitna kapica USB utičnice
- (6) Napajanje nosača pametnog telefona
- (7) Zaslon
- (8) Tipka za listanje naprijed
- (9) Tipka za odabir
- (10) Tipka za listanje natrag
- (11) Tipka za odabir prethodnog režima rada -
- (12) Nosač upravljačke jedinice
- (13) Tipka za pomoć pri guranju WALK
- (14) Tipka za odabir sljedećeg režima rada/ uključivanje/isključivanje svjetla +
- (15) Upravljačka jedinica
- (16) Univerzalni nosač
- (17) Vijci za pričvršćivanje univerzalnog nosača
- (18) Prednja drška

### Hrvatski – 2

### (19) Stražnja drška

 A) Pri pričvršćivanju na upravljač moguća su rješenja specifična za kupca čak i bez stezaljki upravljača.

### Prikazni elementi na SmartphoneHubu

- a Prikaz greške
- **b** Prikaz svjetla na biciklu
- c Prikaz veze pametnog telefona
- d Brzina
- e Prikaz režima rada
- f Prikaz jedinice
- **g** Prikaz druge baterije (opcionalno)
- h Prikaz stanja napunjenosti baterije
- i Stanje napunjenosti baterije
- j Domet

### Tehnički podaci

| Putno računalo                          |          | SmartphoneHub |
|-----------------------------------------|----------|---------------|
| Kôd proizvoda                           |          | CUI100        |
| Struja punjenja USB<br>priključka maks. | mA       | 1000          |
| Napon punjenja USB<br>priključka        | V        | 5             |
| Radna temperatura                       | °C       | -5+40         |
| Temperatura skladištenja                | °C       | +10+40        |
| Temperatura punjenja                    | °C       | 0+40          |
| Litij-ionska interna<br>baterija        | V<br>mAh | 3,7<br>300    |
| Bluetooth <sup>®</sup> Low Energy       |          |               |
| – Frekvencija                           | MHz      | 2400-2480     |
| – Snaga odašiljanja                     | mW       | < 10          |
| Vrsta zaštite <sup>A)</sup>             |          | IP 54         |
| Težina cca.                             | kg       | 0,12          |

A) kada je zatvoren USB poklopac

Bosch eBike sustav koristi FreeRTOS (vidi http://www.freertos.org).

## Izjava o sukladnosti

Ovime tvrtka Robert Bosch GmbH, Bosch eBike Systems, izjavljuje da je tip radiouređaja **SmartphoneHub** u skladu sa zahtjevima Direktive 2014/53/EU. Cijeli tekst EU izjave o sukladnosti dostupan je na sljedećoj internetskoj adresi: https://www.ebike-connect.com/conformity.

# Rad

# Stavljanje u pogon

### Preduvjeti

Sustav eBike možete aktivirati samo ako su ispunjeni sljedeći preduvjeti:

Umetnuta je dovoljno napunjena baterija (vidi upute za uporabu baterije).

 Senzor brzine je ispravno spojen (vidi upute za uporabu pogonske jedinice).

#### Uključivanje/isključivanje eBike sustava

Za **uključivanje** eBike sustava imate na raspolaganju sljedeće mogućnosti:

- Kada je umetnuta eBike baterija, pritisnite tipku za uključivanje/isključivanje (2) putnog računala.
- Pritisnite tipku za uključivanje/isključivanje eBike baterije (vidi upute za uporabu baterije).

Pogon se uključuje čim nagazite pedalu (osim kod funkcije pomoć pri guranju ili u režimu rada **OFF**). Snaga motora ravna se prema namještenom režimu rada na putnom računalu.

Kada u normalnom načinu rada prestanete gaziti pedale ili kada postignete brzinu od **25 km/h**, eBike pogon isključuje režim rada. Pogon se automatski ponovno uključuje kada nagazite pedale i kada je brzina ispod **25 km/h**.

Za **isključivanje** eBike sustava imate na raspolaganju sljedeće mogućnosti:

- Pritisnite tipku za uključivanje/isključivanje (2) putnog računala.
- Isključite eBike bateriju pritiskom na tipku za uključivanje/ isključivanje baterije (moguća su specifična rješenja proizvođača bicikala kod kojih ne postoji pristup tipki za uključivanje/isključivanje baterije; vidi upute za uporabu proizvođača bicikala).

Nakon isključivanja sustav se zatvara. To traje oko 3 s. Ponovno uključivanje je moguće tek kada je završeno zatvaranje.

Ako u roku od 10 minuta ne pomaknete e-bicikl i ne pritisnete niti jednu tipku na putnom računalu, eBike sustav se zbog uštede energije isključuje automatski.

Napomena: Uvijek isključite eBike sustav kada odlažete ebicikl.

Napomena: Ako je baterija SmartphoneHuba prazna, unatoč tome moći ćete uključiti eBike bateriju bicikla. Baterija SmartphoneHuba puni se automatski čim uključite eBike bateriju. Alternativno se baterija SmartphoneHuba može puniti pomoću USB priključka.

# Povezivanje SmartphoneHuba s pametnim telefonom

Možete nadograditi prikaze i funkcije SmartphoneHuba putem aplikacije za pametne telefone **COBI.Bike**. U tu svrhu preuzmite besplatnu aplikaciju u trgovini App Store (za Apple iPhone) odn. Google Play Store (za Android uređaje). Kako biste povezali svoj SmartphoneHub s pametnim telefonom, otvorite aplikaciju COBI.Bike na svom pametnom telefonu i slijedite upute u aplikaciji.

# Stavljanje pametnog telefona u univerzalni nosač (vidjeti slike A i B)

Za pričvršćivanje pametnog telefona isporučuje se univerzalni nosač **(16)**. Za iPhone možete kupiti specifične nosače za iPhone u programu pribora. Kod nosača za iPhone nije potrebno odvojeno napajanje. Kod univerzalnog nosača napajanje (5 V/1 A, maks. 1,5 A) se vrši preko zasebnog USB kabela (sadržan u opsegu isporuke) putem micro-A/B USB priključka SmartphoneHuba.

| Stavljanje<br>univerzalnog<br>nosača<br>(vidjeti sliku <b>A</b> ) | Gurnite univerzalni nosač <b>(16)</b> s<br>prednje strane na SmartphoneHub<br>tako da se čujno uglavi <b>①</b> . Univerzalni<br>nosač možete dodatno fiksirati<br>pomoću dva vijka za<br>pričvršćivanje <b>(17)</b> .                                          |
|-------------------------------------------------------------------|----------------------------------------------------------------------------------------------------|
| Stavljanje<br>pametnog telefona<br>(vidjeti sliku <b>B</b> )      | <ul> <li>Povucite prednju dršku (18) prema<br/>naprijed ●.</li> <li>Stavite pametni telefon s dugom<br/>stranom na stražnju dršku (19) ●.</li> <li>Pustite da prednja drška (18)<br/>polako klizi do pametnog telefona i<br/>otpustite je ●.</li> </ul>        |
| Električno<br>napajanje<br>pametnog telefona<br>(opcionalno)      | Pametni telefon može se električno<br>napajati (5 V/1 A) sa zasebnim USB<br>kabelom (sadržan u opsegu isporuke)<br>putem micro-A/B USB priključka<br>SmartphoneHuba. U tu svrhu spojite<br>pametni telefon preko USB kabela s<br>USB utičnicom SmartphoneHuba. |
| Vađenje pametnog<br>telefona                                      | Gurnite pametni telefon i istovremeno<br>prednju dršku objema rukama prema<br>naprijed tako da možete izvaditi<br>pametni telefon iz univerzalnog<br>nosača. Eventualno izvucite USB kabel<br>za električno napajanje.                                         |
|                                                                   |                                                                                                    |

## Ažuriranje softvera

Ako je dostupno ažuriranje softvera za SmartphoneHub, prikazuje se obavijest u aplikaciji za pametni telefon. Slijedite upute u aplikaciji da biste izvršili ažuriranje.

### Vraćanje SmartphoneHuba (oporavak)

Vratite SmartphoneHub ako više ne radi ispravno. U tu svrhu otvorite aplikaciju na svom pametnom telefonu i slijedite upute.

## Električno napajanje SmartphoneHuba

SmartphoneHub ima unutarnju litij-ionsku polimersku bateriju (nominalno/minimum 300 mAh, 3,7 V) koja se ne može izvaditi.

SmartphoneHub možete uključiti pritiskom na tipku za uključivanje/isključivanje (2) ili tipku za uključivanje/ isključivanje na eBike bateriji. Ako ne možete uključiti SmartphoneHub, potrebno ga je puniti preko USB kabela najmanje 30 minuta.

Ako nećete koristiti SmartphoneHub, napunite SmartphoneHub svaka 3 mjeseca. Možete punite bateriju SmartphoneHuba pomoću USB priključka SmartphoneHuba s bilo kojim adapterom, punjačem pametnog telefona itd.

#### Uključivanje/isključivanje pomoći pri guranju

Pomoć pri guranju može vam olakšati guranje e-bicikla. Brzina kod ove funkcije ovisi o ubačenom stupnju prijenosa i može dosegnuti najviše **6 km/h**. Što je manji odabrani stupanj prijenosa, to je manja brzina kod funkcije pomoć pri guranju (s punom snagom).

Funkciju pomoć pri guranju smijete koristiti isključivo prilikom guranja e-bicikla. Ako kotači e-bicikla prilikom korištenja pomoći pri guranju ne dodiruju tlo, postoji opasnost od ozljede.

Za **uključivanje** pomoći pri guranju kratko pritisnite tipku **WALK** na svojoj upravljačkoj jedinici. Nakon uključivanja u roku od 3 s pritisnite tipku + i držite je pritisnutu. Uključuje se pogon e-bicikla.

Napomena: Pomoć pri guranju ne možete uključiti u režimu rada OFF.

Pomoć pri guranju se isključuje kada se dogodi sljedeće:

- otpustite tipku +,
- kotači e-bicikla se blokiraju (npr. uslijed kočenja ili udarca o prepreku),
- brzina prelazi 6 km/h.

Način rada pomoći pri guranju podliježe propisima specifičnima za zemlju i stoga može odstupati od gore navedenog opisa ili se može deaktivirati.

### Namještanje režima rada

Na upravljačkoj jedinici (15) možete namjestiti režim kod pedaliranja s eBike pogonom. Režim rada možete uvijek promijeniti, čak i za vrijeme vožnje.

Napomena: Kod nekih izvedbi bicikala postoji mogućnost da je režim rada predpodešen i da se ne može promijeniti. Također postoji mogućnost odabira manjeg broja režima rada od ovdje navedenih.

Sljedeći režimi rada su maksimalno raspoloživi:

- OFF: Pomoć motora je isključena, eBike možete voziti kao normalni bicikl samo pedaliranjem. Pomoć pri guranju ne možete uključiti u ovom režimu rada.
- ECO: učinkovita pomoć kod maksimalne učinkovitosti, za maksimalni domet
- TOUR: ravnomjerna pomoć, za ture s velikim dometom
   SPORT/eMTB:

**SPORT:** snažna pomoć, za sportsku vožnju po brdovitom terenu kao i u gradskom prometu

**eMTB:** optimalna pomoć na svakom terenu, sportsko pokretanje, poboljšana dinamika, maksimalne performanse (**eMTB** dostupan samo u kombinaciji s pogonskim jedinicama BDU250P CX, BDU365, BDU450 CX i BDU480 CX. Eventualno je potrebno ažuriranje softvera.)

 TURBO: maksimalna pomoć do velikog broja okretaja pedala, za sportsku vožnju

Za odabir sljedećeg režima rada pritisnite tipku + (14) na upravljačkoj jedinici nekoliko puta sve dok se ne pojavi željeni režim rada na prikazu, a za odabir prethodnog režima rada pritisnite tipku – (11).

**A** 

# Hrvatski – **4**

A

# Uključivanje/isključivanje svjetla na biciklu

U izvedbi kod koje se svjetlo za vožnju napaja pomoću eBike sustava, možete istodobno uključiti i isključiti prednje svjetlo i stražnje svjetlo bicikla dugim pritiskom na tipku + (14) na upravljačkoj jedinici.

Kada je svjetlo uključeno, prikazuje se simbol na zaslonu odn. u aplikaciji.

Alternativno možete uključiti i isključiti svjetlo čak i putem aplikacije.

Uključivanje i isključivanje svjetla na biciklu ne utječe na osvjetljenje pozadine zaslona.

(

# Prikazi i postavke SmartphoneHuba

SmartphoneHub je spojen s pogonskom jedinicom preko kabela.

Pametni telefon se pomoću pričvršćenja pametnog telefona mehanički spaja sa SmartphoneHubom.

Komunikacija između SmartphoneHuba i pametnog telefona odvija se putem *Bluetooth®*.

SmartphoneHub ima 1.52" LCD zaslon otporan na ogrebotine s rezolucijom od 192 × 64 piksela. Integrirani zaslon prikladan je za korištenje bez odgovarajućeg pametnog telefona. Na integriranom zaslonu ne mogu se prikazati sadržaji aplikacije pametnog telefona.

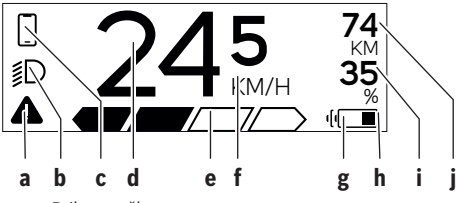

- a Prikaz greške: Prikaz se pojavljuje kada postoji najmanje jedna greška u memoriji grešaka.
- b Prikaz svjetla na biciklu:
   Prikaz se pojavljuje kada je svjetlo uključeno.
- c Prikaz veze pametnog telefona: Ovaj prikaz se pojavljuje kada je pametan telefon povezan putem *Bluetooth*<sup>®</sup> sa SmartphoneHubom.

Ovaj prikaz se pojavljuje kada je pametan telefon povezan sa SmartphoneHubom i kada je istovremeno otvorena aplikacija COBI.Bike na pametnom telefonu. U ovoj postavci aplikacija COBI.Bike bilježi vožnju.

- d Brzina: Ovdje se prikazuje trenutna brzina.
- e Prikaz režima rada

f Prikaz jedinice:

Ovisno o aplikaciji **COBI.Bike**, brzina se može prikazati u km/h ili mph. Standardno je predpodešeno km/h.

- g Prikaz druge baterije: Ako je e-bicikl opremljen dvjema baterijama, ovdje se uzastopno prikazuju dvije baterije.
- h Prikaz stanja napunjenosti baterije: Simbol baterije pokazuje trenutno stanje napunjenosti baterije.
  - Baterija je prazna ili nije stavljena.
- i Stanje napunjenosti baterije u postotcima
- j Domet eBike baterije: Ovisno o stanju napunjenosti baterije, ovdje se prikazuje maksimalni domet.

## Ostali prikazi

| -                              |                                                                                                    |
|--------------------------------|----------------------------------------------------------------------------------------------------|
| <b>4</b> 98 <sup>1/1</sup>     | Pojavila se greška!<br>Prikaz greške prikazuje se sve dok<br>korisnik ne pritisne tipku za odabir <b>(9)</b><br>i time potvrdi grešku. Zatim se<br>prikazuje trokut upozorenja na<br>glavnom zaslonu (brzina itd.) sve dok<br>ne uklonite grešku. |
| Hold '+' Now                   | Kod dvostupanjskog postupka<br>aktiviranja nakon pritiska na<br>tipku (13) će se od vozača zatražiti da<br>pritisne i drži pritiputu tinku + (14)                                                                                                 |
| Ŕ                              | 2 sekunde.<br>Nakon 2 sekunde prikazuje se način<br>rada pomoći pri guranju                                                                                                    |
|                                | Ovaj prikaz i lijevo prikazani tekst se<br>pojavljuju kada zbog problema nije                                                                                                    |
| ENGINE OFF                     | moguć režim rada pogonske jedinice.<br>To je slučaj ako je primjerice prazna<br>eBike baterija.                                                                                                    |
| * n/a<br>≸D DISABLED 35<br>▲ < |                                                                                                    |
|                                |                                                                                                    |

| - <b>)))))</b> 68% | Kada se puni eBike baterija, na<br>zaslonu se prikazuje trenutno stanje<br>napunjenosti. Simbol baterije treperi.                                                                |
|--------------------|----------------------------------------------------------------------------------------------------|
| * <b>ţ</b>         | Ovaj prikaz se pojavljuje kada je<br>primjerice<br>– priključen DiagnosticTool ili<br>– kada je vanjski izvor struje spojen                                                      |
|                    | sa SmartphoneHubom (npr. prijenosna baterija)                                                                                                    |
|                    | Ako je stanje napunjenosti eBike<br>baterije ispod 20 %, onda treperi<br>prikaz stanja napunjenosti baterije <b>h</b> .                                                          |
|                    | <ul> <li>Ovaj prikaz se pojavljuje kada je<br/>primjerice</li> <li>nisko stanje napunjenosti eBike<br/>baterije ili</li> <li>kada sustav prepozna eBike<br/>bateriju.</li> </ul> |
|                    | Režim rada se isključuje.                                                                                                    |
| ¥                  | Ovi prikazi se pojavljuju kada je došao<br>termin servisa e-bicikla.                                                                                                    |
| INSPECTION DUE     |                                                                                                    |
| <u>x x</u>         | Ovaj prikaz se pojavljuje kada postoje<br>softverski problemi. Potrebno je<br>izvršiti ažuriranje softvera u aplikaciji<br>COBI.Bike.                                            |
|                    | Sami možete izvršiti ažuriranje u<br>aplikaciji <b>COBI.Bike</b> i ne morate ići<br>Bosch trgovcu električnih bicikala.                                                          |

| Hrvatski ·    | - 6                                                                                                    |                                                                                                    |
|---------------|----------------------------------------------------------------------------------------------------|----------------------------------------------------------------------------------------------------|
| *             | Ovaj prikaz se pojavljuje kada se<br>SmartphoneHub povezuje s pamet<br>telefonom.<br>Završetak <i>Bluetooth®</i> uparivanja<br>prikazuje se kvačicom na malom<br>simbolu pametnog telefona.                                                                                     | nim Bosch SmartphoneHubom i kada<br>pogonska jedinica čeka da se uključi.<br>Za to izvršite jednu od sljedećih radnji:<br>- Pritisnite gumb "Start" u aplikaciji<br><b>COBI.Bike</b> .<br>- Okrenite pametni telefon u                                                                                                    |
|               | Ovaj prikaz se pojavljuje kada je<br>SmartphoneHub u načinu vraćanja<br>(samo kod ovog statusa možete<br>instalirati novi softver) Mali simbo                                                                                                    | <ul> <li>vodoravan položaj dok je otvorena<br/>aplikacija <b>COBI.Bike</b>.</li> <li>Pritisnite tipku + na upravljačkoj<br/>jedinici.</li> </ul>                                                                                                    |
| v             | Bluetooth® prikazuje uspostavljenu<br>vezu s pametnim telefonom.                                                                                                    | Bike system update necessary     ovaj prikaz se pojavljuje kada jedna ili više eBike komponenti zahtijevaju ažuriranje softvera.                                                                                                    |
| A             | Završetak vraćanja prikazuje se<br>kvačicom.<br>Vaš upravljački sustav nije                                                                                                    | Ažuriranje može izvršiti samo<br>ovlašteni Bosch trgovac električnih<br>bicikala.                                                                                                    |
| CHECK         | <ul> <li>funkcionalan iz sijedećih razloga:</li> <li>Prepoznata je jedna ili nekoliki<br/>inkompatibilnih komponenti. (<br/>stanje može ukloniti samo Bos</li> </ul>                                                                                                    | ) Pritiskom na bilo koju tipku na<br>)vo upravljačkoj jedinici može se sakriti<br>ch prikaz. Prikaz se pojavljuje pri svakom                                                                                                    |
|               | <ol> <li>trgovac električnih bicikala.</li> <li>Prepoznat je stari softver. To s<br/>može učiniti samo namjernim<br/>korištenjem starije verzije</li> </ol>                                                                                                    | e pokretanju eBike sustava dok se ne<br>izvrši ažuriranje. Možete dalje koristiti<br>svoj e-bicikl bez ograničenja. Brojka<br>gore desno prikazuje broj obavijesti.                                                                                                    |
| APP M         | softvera. Problem se može rije<br>ažuriranjem softvera. Slijedite<br>upute u aplikaciji <b>COBI.Bike</b> .<br>Nakon ove obavijesti eBike sustav<br>isključuje.<br>Ovaj prikaz se pojavljuje kada je<br>otvorena aplikacija <b>COBI.Bike</b> i ka<br>je u načinu rada Dashboard. | <ul> <li>šiti</li> <li>Indikator koda greške</li> <li>Komponente eBike sustava se stalno provjeravaju<br/>automatski. Ako se utvrdi greška, na putnom računalu se<br/>pojavljuje odgovarajući kôd greške.</li> <li>Ovisno o vrsti greške pogon se po potrebi isključuje<br/>automatski. Nastavak vožnje bez režima rada s pogonom je<br/>uvijek moguć. Prije bilo koje daljnje vožnje treba provjeriti e-<br/>bicitu</li> </ul> |
| }<br>D + to s | tart 35<br>aplikacija <b>COBI.Bike</b> povezana s                                                                                                    | <ul> <li>Popravke prepustite isključivo ovlaštenom trgovcu bicikala.</li> </ul>                                                                                                    |
| ôd            | Uzrok                                                                                                    | Pomoć                                                                                                    |
| 10            | Blokirana je jedna ili više tipki na putnom računalu.                                                                                                    | Provjerite jesu li tipke zaglavljene, npr. zbog nakupljene<br>prljavštine. Po potrebi očistite tipke.                                                                                                    |
| 14            | Problem u spajanju upravljačke jedinice                                                                                                    | Dajte provjeriti priključke i spojeve                                                                                                    |
| 18            | Blokirana je jedna ili više tipki na<br>upravljačkoj jedinici.                                                                                                    | Provjerite jesu li tipke zaglavljene, npr. zbog nakupljene<br>prljavštine. Po potrebi očistite tipke.                                                                                                    |
| 19            | Konfiguracijska greška                                                                                                    | Ponovno pokrenite sustav. Ako problem i dalje postoji,<br>kontaktirajte vašeg Bosch trgovca električnih bicikala.                                                                                                    |
| 22            | Problem u spajanju pogonske jedinice                                                                                                    | Dajte provjeriti priključke i spojeve                                                                                                    |
| 23            | Problem u spajanju eBike baterije                                                                                                    | Dajte provjeriti priključke i spojeve                                                                                                    |
| 24            | Greška u komunikaciji među<br>komponentama                                                                                                    | Dajte provjeriti priključke i spojeve                                                                                                    |
| 126           | Interna greška prekoračenja vremena                                                                                                    | Ponovno pokrenite sustav. Ako problem i dalje postoji,<br>kontaktirajte vašeg Bosch trgovca električnih bicikala. Kod ove<br>greške nije moguće zatražiti prikaz opsega gume u izborniku                                                                                                    |

 
 Osnovne postavke ili ga prilagoditi.

 430
 Interna baterija putnog računala je prazna (ne kod BUI350)
 Napunite putno računalo (u nosaču ili pomoću USB priključka)

(

0

0

| Kôd      | Uzrok                                    | Pomoć                                                                                                    |
|----------|------------------------------------------|----------------------------------------------------------------------------------------------------|
| 431      | Greška u verziji softvera                | Ponovno pokrenite sustav. Ako problem i dalje postoji,<br>kontaktirajte vašeg Bosch trgovca električnih bicikala.                                                                                                    |
| 440      | Interna greška pogonske jedinice         | Ponovno pokrenite sustav. Ako problem i dalje postoji,<br>kontaktirajte vašeg Bosch trgovca električnih bicikala.                                                                                                    |
| 450      | Interna softverska greška                | Ponovno pokrenite sustav. Ako problem i dalje postoji,<br>kontaktirajte vašeg Bosch trgovca električnih bicikala.                                                                                                    |
| 460      | Greška na USB priključku                 | Izvucite kabel iz USB priključka putnog računala. Ako problem i<br>dalje postoji, kontaktirajte vašeg Bosch trgovca električnih<br>bicikala.                                                                                                    |
| 490      | Interna greška putnog računala           | Dajte provjeriti putno računalo                                                                                                    |
| 500      | Interna greška pogonske jedinice         | Ponovno pokrenite sustav. Ako problem i dalje postoji,<br>kontaktirajte vašeg Bosch trgovca električnih bicikala.                                                                                                    |
| 502      | Greška svjetla na biciklu                | Provjerite svjetlo i pripadajuće kabliranje. Ponovno pokrenite<br>sustav. Ako problem i dalje postoji, kontaktirajte vašeg Bosch<br>trgovca električnih bicikala.                                                                                                    |
| 503      | Greška senzora brzine                    | Ponovno pokrenite sustav. Ako problem i dalje postoji,<br>kontaktirajte vašeg Bosch trgovca električnih bicikala.                                                                                                    |
| 504      | Prepoznata manipulacija signalom brzine. | Provjerite položaj magneta žbice i po potrebi ga namjestite.<br>Provjerite manipulaciju (Tuning). Smanjuje se pomoć pogona.                                                                                                    |
| 510      | Interna greška senzora                   | Ponovno pokrenite sustav. Ako problem i dalje postoji,<br>kontaktirajte vašeg Bosch trgovca električnih bicikala.                                                                                                    |
| 511      | Interna greška pogonske jedinice         | Ponovno pokrenite sustav. Ako problem i dalje postoji,<br>kontaktirajte vašeg Bosch trgovca električnih bicikala.                                                                                                    |
| 530      | Greška baterije                          | Isključite e-bicikl, izvadite eBike bateriju te ponovno umetnite<br>eBike bateriju. Ponovno pokrenite sustav. Ako problem i dalje<br>postoji, kontaktirajte vašeg Bosch trgovca električnih bicikala.                                                                                                    |
| 531      | Konfiguracijska greška                   | Ponovno pokrenite sustav. Ako problem i dalje postoji,<br>kontaktirajte vašeg Bosch trgovca električnih bicikala.                                                                                                    |
| 540      | Temperaturna greška                      | E-bicikl se nalazi izvan dopuštenog raspona temperature. Isključite<br>eBike sustav kako biste pogonsku jedinicu ostavili da se ohladi ili<br>zagrije u dopuštenom rasponu temperature. Ponovno pokrenite<br>sustav. Ako problem i dalje postoji, kontaktirajte vašeg Bosch<br>trgovca električnih bicikala. |
| 550      | Prepoznat je nedopušteni potrošač.       | Uklonite potrošač. Ponovno pokrenite sustav. Ako problem i dalje postoji, kontaktirajte vašeg Bosch trgovca električnih bicikala.                                                                                                    |
| 580      | Greška u verziji softvera                | Ponovno pokrenite sustav. Ako problem i dalje postoji,<br>kontaktirajte vašeg Bosch trgovca električnih bicikala.                                                                                                    |
| 591      | Greška autentifikacije                   | Isključite eBike sustav. Izvadite bateriju i ponovno je umetnite.<br>Ponovno pokrenite sustav. Ako problem i dalje postoji,<br>kontaktirajte vašeg Bosch trgovca električnih bicikala.                                                                                                    |
| 592      | Inkompatibilna komponenta                | Rabite kompatibilni zaslon. Ako problem i dalje postoji,<br>kontaktirajte vašeg Bosch trgovca električnih bicikala.                                                                                                    |
| 593      | Konfiguracijska greška                   | Ponovno pokrenite sustav. Ako problem i dalje postoji,<br>kontaktirajte vašeg Bosch trgovca električnih bicikala.                                                                                                    |
| 595, 596 | Greška u komunikaciji                    | Provjerite kabliranje do mjenjača i ponovno pokrenite sustav. Ako<br>problem i dalje postoji, kontaktirajte vašeg Bosch trgovca<br>električnih bicikala.                                                                                                    |
| 602      | Interna greška baterije                  | Ponovno pokrenite sustav. Ako problem i dalje postoji,<br>kontaktirajte vašeg Bosch trgovca električnih bicikala.                                                                                                    |
| 603      | Interna greška baterije                  | Ponovno pokrenite sustav. Ako problem i dalje postoji,<br>kontaktirajte vašeg Bosch trgovca električnih bicikala.                                                                                                    |

(

1 270 020 XBC | (22.04.2020)

# Hrvatski – **8**

(

| Kôd                        | Uzrok                                                                                                    | Pomoć                                                                                                    |
|----------------------------|----------------------------------------------------------------------------------------------------|----------------------------------------------------------------------------------------------------|
| 605                        | Temperaturna greška baterije                                                                                                    | Baterija se nalazi izvan dopuštenog raspona temperature. Isključite<br>eBike sustav kako biste bateriju ostavili da se ohladi ili zagrije u<br>dopuštenom rasponu temperature. Ponovno pokrenite sustav. Ako<br>problem i dalje postoji, kontaktirajte vašeg Bosch trgovca<br>električnih bicikala. |
| 606                        | Eksterna greška baterije                                                                                                    | Provjerite kabliranje. Ponovno pokrenite sustav. Ako problem i<br>dalje postoji, kontaktirajte vašeg Bosch trgovca električnih<br>bicikala.                                                                                                    |
| 610                        | Naponska greška baterije                                                                                                    | Ponovno pokrenite sustav. Ako problem i dalje postoji,<br>kontaktirajte vašeg Bosch trgovca električnih bicikala.                                                                                                    |
| 620                        | Greška punjača                                                                                                    | Zamijenite punjač. Kontaktirajte vašeg Bosch trgovca električnih<br>bicikala.                                                                                                    |
| 640                        | Interna greška baterije                                                                                                    | Ponovno pokrenite sustav. Ako problem i dalje postoji,<br>kontaktirajte vašeg Bosch trgovca električnih bicikala.                                                                                                    |
| 655                        | Višestruka greška baterije                                                                                                    | Isključite eBike sustav. Izvadite bateriju i ponovno je umetnite.<br>Ponovno pokrenite sustav. Ako problem i dalje postoji,<br>kontaktirajte vašeg Bosch trgovca električnih bicikala.                                                                                                    |
| 656                        | Greška u verziji softvera                                                                                                    | Kontaktirajte vašeg Bosch trgovca električnih bicikala kako<br>bi izvršio ažuriranje softvera.                                                                                                    |
| 7хх                        | Greška kod komponenti drugih<br>proizvođača                                                                                                    | Pridržavajte se podataka u uputama za uporabu odgovarajućeg<br>proizvođača komponenti.                                                                                                    |
| 800                        | Interna greška sustava ABS                                                                                                    | Kontaktirajte vašeg Bosch trgovca električnih bicikala.                                                                                                    |
| 810                        | Neprihvatljivi signali na senzoru brzine<br>kotača                                                                                                    | Kontaktirajte vašeg Bosch trgovca električnih bicikala.                                                                                                    |
| 820                        | Greška na vodu do senzora brzine<br>prednjeg kotača                                                                                                    | Kontaktirajte vašeg Bosch trgovca električnih bicikala.                                                                                                    |
| 821 826                    | Neprihvatljivi signali na senzoru brzine<br>prednjeg kotača<br>Ploča senzora možda ne postoji, nije<br>ispravna ili je pogrešno montirana; znatno<br>različiti promjeri gume prednjeg i stražnjeg<br>kotača; ekstremna situacija tijekom vožnje<br>npr. vožnja na stražnjem kotaču  | Ponovno pokrenite sustav i odvozite probnu vožnju najmanje 2<br>minute. Kontrolna lampica ABS mora se ugasiti. Ako problem i<br>dalje postoji, kontaktirajte vašeg Bosch trgovca električnih<br>bicikala.                                                                                           |
| 830                        | Greška na vodu do senzora brzine<br>stražnjeg kotača                                                                                                    | Kontaktirajte vašeg Bosch trgovca električnih bicikala.                                                                                                    |
| 831<br>833 835             | Neprihvatljivi signali na senzoru brzine<br>stražnjeg kotača<br>Ploča senzora možda ne postoji, nije<br>ispravna ili je pogrešno montirana; znatno<br>različiti promjeri gume prednjeg i stražnjeg<br>kotača; ekstremna situacija tijekom vožnje<br>npr. vožnja na stražnjem kotaču | Ponovno pokrenite sustav i odvozite probnu vožnju najmanje 2<br>minute. Kontrolna lampica ABS mora se ugasiti. Ako problem i<br>dalje postoji, kontaktirajte vašeg Bosch trgovca električnih<br>bicikala.                                                                                           |
| 840                        | Interna greška sustava ABS                                                                                                    | Kontaktirajte vašeg Bosch trgovca električnih bicikala.                                                                                                    |
| 850                        | Interna greška sustava ABS                                                                                                    | Kontaktirajte vašeg Bosch trgovca električnih bicikala.                                                                                                    |
| 860,861                    | Greška u napajanju                                                                                                    | Ponovno pokrenite sustav. Ako problem i dalje postoji,<br>kontaktirajte vašeg Bosch trgovca električnih bicikala.                                                                                                    |
| 870, 871<br>880<br>883 885 | Greška u komunikaciji                                                                                                    | Ponovno pokrenite sustav. Ako problem i dalje postoji,<br>kontaktirajte vašeg Bosch trgovca električnih bicikala.                                                                                                    |
| 889                        | Interna greška sustava ABS                                                                                                    | Kontaktirajte vašeg Bosch trgovca električnih bicikala.                                                                                                    |

| Kôd             | Uzrok                                                                           | Pomoć                                                                         |
|-----------------|---------------------------------------------------------------------------------|-------------------------------------------------------------------------------|
| 890             | Kontrolna lampica ABS je neispravna ili<br>nedostaje; možda ne radi sustav ABS. | Kontaktirajte vašeg Bosch trgovca električnih bicikala.                       |
| nema<br>prikaza | Interna greška putnog računala                                                  | Ponovno pokrenite eBike sustav na način da ga isključite i ponovno uključite. |

# Održavanje i servisiranje

## Održavanje i čišćenje

Sve komponente ne smijete čistiti vodom pod tlakom. Ekran vašeg putnog računala držite čistim. U slučaju nakupljanja prljavštine može doći do netočnog prepoznavanja svjetline.

Za čišćenje svojeg putnog računala koristite meku krpu navlaženu samo vodom. Ne koristite sredstva za čišćenje.

Najmanje jednom godišnje dajte svoj eBike sustav na tehnički pregled (među ostalim mehanike, trenutačne verzije softvera sustava).

Trgovac bicikala može termin servisa dodatno bazirati na kilometraži i/ili vremenskom periodu. U tom slučaju će vam putno računalo prikazati termin servisa nakon svakog uključivanja.

Za servis i popravak e-bicikla obratite se ovlaštenom trgovcu bicikala.

### Popravke prepustite isključivo ovlaštenom trgovcu bicikala.

# Servisna služba i savjeti o uporabi

Za sva pitanja glede eBike sustava i njegovih komponenti obratite se ovlaštenom trgovcu bicikala.

Kontakt podatke ovlaštenih trgovaca bicikala naći ćete na internetskoj stranici <u>www.bosch-ebike.com</u>.

# Zbrinjavanje

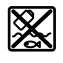

Pogonsku jedinicu, putno računalo uklj. upravljačku jedinicu, bateriju, senzor brzine, pribor i ambalažu treba dovesti na ekološki prihvatljivo recikliranje.

E-bicikle i njihove komponente ne bacajte u kućni otpad!

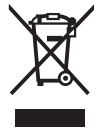

Sukladno europskoj Direktivi 2012/19/EU električni uređaji koji više nisu uporabivi i sukladno europskoj Direktivi 2006/66/EZ neispravne ili istrošene akubaterije/baterije moraju se odvojeno sakupljati i dovesti na ekološki prihvatljivo recikliranje.

Molimo predajte ovlaštenom trgovcu bicikala neuporabive Bosch komponente e-bicikla.

Zadržavamo pravo promjena.

Hrvatski – **10** 

(

# Ohutusnõuded

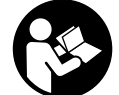

Lugege läbi kõik ohutusnõuded ja juhised. Ohutusnõuete ja juhiste eiramine võib kaasa tuua elektrilöögi, tulekahju ja/või raskeid vigastusi.

# Hoidke kõik ohutusnõuded ja juhised edasiseks kasutamiseks hoolikalt alles.

Käesolevas kasutusjuhendis kasutatud mõiste **aku** käib kõikide Boschi eBike-akude kohta.

- Ärge laske pardaarvuti näidikul oma tähelepanu kõrvale juhtida. Kui te ei keskenda oma tähelepanu täielikult liiklusele, riskite õnnetusse sattumisega. Kui soovite teha sisestusi oma pardaarvutisse toe taseme muutmiseks, peatuge ja sisestage seejärel vajalikud andmed.
- Ärge avage pardaarvutit. Avamisega võib pardaarvuti saada kahjustada ja kaob Teie õigus garantiinõuete esitamiseks.
- Ärge kasutage pardaarvutit käepidemena. Kui tõstate eBike'i pardaarvutist üles, võite pardaarvutit pöördumatult kahjustada.
- Kui SmartphoneHub või selle hoidik üle juhtraua välja ulatuvad, ärge toetage ratast tagurpidi juhtrauale ja sadulale. Võite SmartphoneHubi või selle hoidikut parandamatult vigastada.
- Ettevaatust! Bluetoothiga® pardaarvuti ja või WiFi kasutamisel võib esineda häireid teiste seadmete, lennukite ja meditsiiniaparaatide (nt südamestimulaatorid, kuuldeaparaadid) töös. Samuti ei saa täielikult välistada kahjulikku mõju vahetus läheduses viibivatele inimestele ja loomadele. Ärge kasutage Bluetoothiga® pardaarvutit meditsiiniaparaatide, tanklate, keemiliste süsteemide läheduses ega plahvatusohtliku või lõhketööde tegemise piirkonnas. Ärge kasutage Bluetoothiga® pardaarvutit lennukites. Vältige pikemaajalist kasutamist oma keha vahetus läheduses.
- Bluetooth®-sõnamärk ja kujutismärgid (logod) on registreeritud kaubamärgid, mille omanik on Bluetooth SIG, Inc. Bosch eBike Systems kasutatab seda sõnamärki/neid kujutismärke litsentsi alusel.
- Pardaarvuti on varustatud raadioliidesega. Järgida tuleb kehtestatud piiranguid, mis kehtivad nt lennukites või haiglates kasutamise suhtes.
- COBI.Bike-toodete kasutamisel ärge laske oma tähelepanu liikluselt kõrvale juhtida ja järgige alati riigis kehtivaid seadusi jalgrattaliikluses lubatud kasutamise kohta. Eelkõige on teel liigeldes keelatud nutitelefoni vastuvõtmine või käeshoidmine.
- Enne treeningrakenduste programmide kasutamist pidage nõu arstiga. Treeningrakendustega võite end füüsiliselt üle pingutada.

**Märkus:** soovitame COBI.Bike-tooteid kasutada alates 10. eluaastast.

## Andmekaitsesuunis

Kui SmartphoneHub saadetakse hoolduseks Boschi teenindusse, võidakse Boschile üle anda ka seadmesse salvestatud andmed.

# Toote kirjeldus ja kasutusjuhend

### Nõuetekohane kasutamine

SmartphoneHub on ette nähtud Boschi eBike'i süsteemi juhtimiseks ja sõiduandmete kuvamiseks.

Lisaks kirjeldatud funktsioonidele võidakse mis tahes ajal lisada tarkvaramuudatusi vigade kõrvaldamiseks ja funktsioonide laiendamiseks.

Muid funktsioone on kirjeldatud selle juhendi veebiversioonis veebilehel

www.Bosch-eBike.com/smartphonehub-manual.

SmartphoneHub on mõeldud kasutamiseks koos nutitelefoniga.

Põhilisi sõiduandmeid näidatakse siiski ka SmartphoneHubi ekraanil. Nutitelefonirakendusega **COBI.Bike** saate lisada täiendavat teavet ja funktsioone.

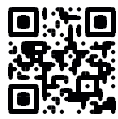

SmartphoneHubi ja nutitelefoni vaheline side toimub *Bluetooth*®-ühenduse kaudu.

# Kujutatud komponendid

Seadme osade numeratsiooni aluseks on kasutusjuhendi alguses sisalduvatel jooniste lehekülgedel toodud numbrid. Peale ajamisõlme, pardaarvuti koos juhtpuldiga.

kiiruseanduri ja nende juurde kuuluvate hoidikute on kõigi jalgrattaosade kujutis skemaatiline ja võib teie eBike'ist erineda.

- (1) SmartphoneHub
- (2) SmartphoneHubi sisse-/väljalülitusnupp
- (3) Nutitelefoni hoidiku vabastushoob
- (4) SmartphoneHubi hoidik<sup>A)</sup>
- (5) USB-pesa kaitsekate
- (6) Nutitelefoni hoidiku voolutoide
- (7) Ekraan
- (8) Ettepoole lehitsemisnupp
- (9) Valikunupp
- (10) Tahapoole lehitsemisnupp
- (11) Toetuse vähendamise nupp -
- (12) Juhtpuldi kinnitus
- (13) Lükkamisabi nupp WALK
- (14) Toetuse suurendamise nupp / valgustuse sisse-/väljalülitamine +
- (15) Juhtpult
- (16) Universaalhoidik
- (17) Universaalhoidiku kinnituskruvid
- (18) Eesmine hoiuklamber

### Eesti – 2

- (19) Tagumine hoiuklamber
- A) Juhtraua külge kinnitamisel on kliendispetsiifilised lahendused võimalikud ka ilma juhtrauaklambriteta.

#### SmartphoneHubi näiduelemendid

- a Veanäit
- b Jalgratta valgustuse näit
- c Nutitelefoniühenduse näit
- d Kiirus
- e Toetuse taseme näit
- f Ühiku näit
- g Teise aku (lisavarustus) näit
- h Aku laetuse näit
- i Aku laetuse tase
- j Tööulatus

### **Tehnilised andmed**

| Pardaarvuti SmartphoneHub          |          |            |
|------------------------------------|----------|------------|
| Tootekood                          |          | CUI100     |
| Max laadimisvool USB-<br>ühenduses | mA       | 1000       |
| Laadimispinge USB-<br>ühenduses    | V        | 5          |
| Töötemperatuur                     | °C       | -5+40      |
| Hoiutemperatuur                    | °C       | +10 +40    |
| Laadimistemperatuur                | °C       | 0+40       |
| Sisemine liitiumioonaku            | V<br>mAh | 3,7<br>300 |
| Bluetooth® Low Energy              |          |            |
| – Sagedus                          | MHz      | 2400-2480  |
| - Saatevõimsus                     | mW       | < 10       |
| Kaitseklass <sup>A)</sup>          |          | IP 54      |
| Kaal, u                            | kg       | 0,12       |

 A) suletud USB-pesa kaitsekübara korral Boschi eBike'i-süsteem kasutab FreeRTOSi (vt http://www.freertos.org).

### Vastavusdeklaratsioon

Sellega kinnitab Bosch GmbH, Bosch eBike Systems, et raadioseadmetüüp **SmartphoneHub** vastab direktiivile 2014/53/EL. EL-vastavusdeklaratsiooni täieliku teksti leiate veebiaadressilt:

https://www.ebike-connect.com/conformity.

# **Kasutamine**

# Kasutuselevõtt

### Eeldused

eBike'i süsteemi saab aktiveerida ainult siis, kui on täidetud järgmised tingimused:

- paigaldatud on piisavalt laetud aku (vt aku kasutusjuhendit).
- kiiruseandur on õigesti ühendatud (vt ajamisõlme kasutusjuhendit).

### eBike'i süsteemi sisse-/väljalülitamine

eBike'i süsteemi **sisselülitamiseks** on järgmised võimalused:

- Vajutage paigaldatud eBike'i aku korral pardaarvuti sisse-/ väljalülitusnuppu (2).
- Vajutage eBike'i aku sisse-/väljalülitusnuppu (vt aku kasutusjuhendit).

Ajam aktiveeritakse kohe, kui hakkate pedaale vajutama (välja arvatud lükkamisabi funktsioonis või toe tasemel **OFF**). Mootori võimsus oleneb pardaarvutil seatud toe tasemest.

Niipea kui lõpetate normaalrežiimis pedaalide väntamise või kui olete saavutanud kiiruse **25 km/h**, lülitatakse eBike'i ajami tugi välja. Ajam aktiveeritakse automaatselt uuesti, kui väntate pedaale ja kiirus on alla **25 km/h**.

eBike'i süsteemi **väljalülitamiseks** on järgmised võimalused:

- Vajutage pardaarvuti sisse-/väljalülitusnuppu (2).
- Lülitage eBike'i aku selle sisse-/väljalülitusnupu abil välja (võimalikud on jalgrattatootja erilahendused, mille korral puudub ligipääs aku sisse-/väljalülitusnupule; vaata jalgrattatootja kasutusjuhendit).

Väljalülitamise korral süsteem sulgub. See kestab u 3 s. Kohe uuesti sisselülitamine on võimalik alles siis, kui süsteem on tegevuse lõpetanud ja sulgunud.

Kui umbes 10 min jooksul eBike ei liigu **ja** ei vajutata pardaarvuti ühtegi nuppu, lülitub eBike'i-süsteem energia säästmiseks automaatselt välja.

Märkus: kui panete eBike'i hoiukohta, lülitage eBikesüsteem alati välja.

Märkus. Kui SmartphoneHubi aku on tühi, saate eBike'i sellest hoolimata eBike'i akuga sisse lülitada. SmartphoneHubi akut laetakse eBike'i aku sisselülitamisel automaatselt. SmartphoneHubi akut saab laadida ka USBpesa kaudu.

### SmartphoneHubi ühendamine nutitelefoniga

SmartphoneHubi näite ja funktsioone saab laiendada nutitelefonirakendusega **COBI.Bike**. Selleks laadige tasuta rakendus alla App Store'ist (Apple'i iPhone) või Google Play Store'ist (Android-seade).

SmartphoneHubi nutitelefoniga ühendamiseks avage oma nutitelefonis rakendus COBI.Bike ja järgige rakenduse juhiseid.

0

# Nutitelefoni asetamine universaalhoidikusse (vt jooniseid A ja B)

Nutitelefoni kinnitamiseks on tarnekomplektis universaalhoidik **(16)**. iPhone'i jaoks on tarvikutena saadaval spetsiaalsed iPhone'i hoidikud. iPhone'i hoidik ei vaja eraldi voolutoidet.

Universaalhoidiku voolutoide (5 V/1 A, max 1,5 A) toimub eraldi USB-kaabli kaudu (tarnekomplektis) läbi SmartphoneHubi micro-A/B USB-pordi.

| Universaalhoidiku<br>paigaldamine<br>(vt joonist <b>A</b> ) | Lükake universaalhoidik <b>(16)</b><br>eestpoolt SmartphoneHubile, kuni<br>hoidik kuuldavalt fikseerub <b>0</b> .<br>Universaalhoidiku saab lisaks<br>fikseerida kahe kinnituskruviga <b>(17)</b> .                                                                                                    |
|-------------------------------------------------------------|----------------------------------------------------------------------------------------------------|
| Nutitelefoni<br>paigaldamine<br>(vt joonist <b>B</b> )      | <ul> <li>Tömmake eesmist<br/>hoiuklambrit (18) ettepoole <sup>(2)</sup>.</li> <li>Asetage nutitelefon pika küljega<br/>vastu tagumist<br/>hoiuklambrit (19) <sup>(3)</sup>.</li> <li>Laske eesmisel hoiuklambril (18)<br/>aeglaselt nutitelefonini libiseda ja<br/>vabastage see siis <sup>(3)</sup>.</li> </ul> |
| Nutitelefoni<br>energiavarustus<br>(valikuline)             | Nutitelefoni saab energiaga (5 V/1 A)<br>varustada eraldi USB-kaabliga<br>(tarnekomplektis) SmartphoneHubi<br>micro-A/B USB-pordi kaudu. Selleks<br>ühendage nutitelefon USB-kaabliga<br>SmartphoneHubi USB-pesaga.                                                                                              |
| Nutitelefoni<br>väljavõtmine                                | Lükake nii nutitelefoni kui ka eesmist<br>hoiuklambrit kahe käega ettepoole,<br>kuni nutitelefoni saab<br>universaalhoidikust välja võtta.<br>Vajaduse korral tõmmake ka<br>energiavarustuse USB-kaabel välja.                                                                                                   |

### Tarkvaravärskendus

Kui SmartphoneHubi jaoks on saadaval tarkvaravärskendus, näitab nutitelefonirakendus vastavat teadet. Värskenduse tegemiseks järgige rakenduse juhiseid.

## SmartphoneHubi taaste (recovery)

Tehke SmartphoneHubi taaste siis, kui see korrektselt ei toimi. Selleks avage nutitelefonis rakendus ja järgige juhiseid.

### SmartphoneHubi energiavarustus

SmartphoneHubil on liitiumioon-polümeeraku (nimi-/ miinimumväärtus 300 mAh, 3,7 V), mis ei ole eemaldatav. SmartphoneHubi saab sisse lülitada sisse-/ väljalülitusnupuga **(2)** või sisse-/väljalülitusnupuga eBike'i akul. Kui SmartphoneHubi ei saa sisse lülitada, tuleb seda USB-kaabli kaudu vähemalt 30 minutit laadida. Kui SmartphoneHubi ei kasutata, laadige seda iga 3 kuu tagant. SmartphoneHubi akut saab laadida SmartphoneHubi loleva USB-liidese kaudu ükskõik millise toiteploki, nutitelefonilaadija vms abil.

### Lükkamisabi sisse-/väljalülitamine

Lükkamisabi võib kergendada eBike'i lükkamist. Selles funktsioonis sõltub kiirus sissepandud käigust ja võib olla maksimaalselt **6 km/h**. Mida madalam on valitud käik, seda väiksem on (täisvõimsuse korral) kiirus lükkamisabi funktsioonis.

 Lükkamisabi funktsiooni tohib kasutada üksnes eBike'i lükkamisel. Kui eBike'i ratastel puudub lükkamisabi kasutamisel kontakt teepinnaga, on vigastuste oht.

Lükkamisabi **aktiveerimiseks** vajutage korraks juhtpuldi nupule **WALK**. Aktiveerimise järel vajutage 3 sekundi kestel nuppu + ja hoidke seda all. eBike'i ajam lülitatakse sisse. **Juhis:** Lükkamisabi ei ole võimalik toe tasemel **OFF (välia** 

lülitatud) aktiveerida.

Lükkamisabi lülitatakse välja, kui esineb mõni järgmistest olukordadest:

- vabastate nupu +,
- eBike'i rattad blokeeritakse (nt pidurdamisega või põrkumisel vastu takistust),
- kiirus on suurem kui 6 km/h.

Lükkamisabi talitlusviis peab vastama siseriiklikele nõuetele ja võib seetõttu ülalnimetatud kirjeldusest erineda või olla inaktiveeritud.

#### Toe taseme seadmine

Juhtpuldil **(15)** on võimalik seada, kui tugevalt eBike'i ajam teid väntamisel toetab. Toe taset saab muuta igal ajal, ka sõidu ajal.

Juhis: Mõne mudeli puhul on võimalik, et toe tase on eelseatud ja seda ei saa muuta. Võimalik on ka, et saab valida siintoodust väiksema arvu toe tasemete vahel.

Maksimaalselt on kasutada järgmised toetustasemed:

- OFF: mootori tugi on välja lülitatud, eBike'iga saab ainult nagu tavalise jalgrattaga ehk vändates edasi liikuda. Lükkamisabi ei saa sellel toe tasemel aktiveerida.
- ECO: mõjus maksimaalse efektiivsusega tugi maksimaalse tegevusraadiuse saavutamiseks
- TOUR: ühtlane tugi pikkadeks sõitudeks
- SPORT/eMTB:

**SPORT:** jõuline tugi sportlikuks sõitmiseks mägistel lõikudel ning linnaliikluses

eMTB: optimaalne tugi igasugusel maastikul, sportlik paigaltvõtt, parandatud dünaamika, maksimaalne väljenduslikkus (eMTB saadaval ainult koos ajamisõlmedega BDU250P CX, BDU365, BDU450 CX ja BDU480 CX. Vajalik võib olla tarkvaravärskendus.)

 TURBO: maksimaalne tugi sportlikuks sõitmiseks kuni suure väntamissageduseni

Toetustaseme **tõstmiseks** vajutage korduvalt juhtpuldi nuppu **+ (14)**, kuni näidikul kuvatakse soovitud toetustase, **vähendamiseks** vajutage nuppu **- (11)**.

# Eesti – 4

# Jalgratta valgustuse sisse-/väljalülitamine

Variandil, mille korral sõidutuli saab toite eBike'i süsteemist, saab pika vajutusega juhtpuldi nupule **+ (14)** üheaegselt esija tagatuld sisse ning välja lülitada.

Sisselülitatud tule korral näidatakse ekraanil ja rakenduses vastavat sümbolit.

Tulesid saab sisse ja välja lülitada ka rakenduse kaudu.

Jalgratta valgustuse sisse- ja väljalülitamisel puudub igasugune mõju ekraani taustavalgustusele.

(

#### Eesti - 5

# SmartphoneHubi näidud ja seaded

SmartphoneHub on kaabli kaudu ajamisõlmega ühendatud. Nutitelefon ühendatakse nutitelefoni kinnituse kaudu mehaaniliselt SmartphoneHubiga.

SmartphoneHubi ja nutitelefoni vaheline side toimub *Bluetooth*®-i kaudu.

SmartphoneHubil on kriimustuskindel 1,52-tolline LCDekraan eraldusvõimega 192 × 64 pikslit. Integreeritud ekraani saab kasutada ilma vastava nutitelefonita. Integreeritud ekraanil ei saa kuvada nutitelefoni rakenduste sisu.

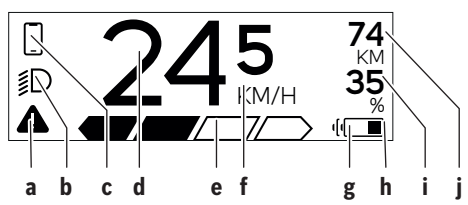

a Veanäit:

näit kuvatakse siis, kui veamälus on vähemalt üks viga.

- **b** Jalgratta valgustuse näit: näitu kuvatakse siis, kui tuli on sisse lülitatud.
- c Nutitelefoniühenduse näit näitu kuvatakse siis, kui nutitelefon on Bluetooth<sup>®</sup>-i kaudu SmartphoneHubiga ühendatud.
  - Seda näitu kuvatakse siis, kui nutitelefon on SmartphoneHubiga ühendatud ja samal ajal on nutitelefonis avatud COBI.Bike'i rakendus. Selle seadistusega salvestab COBI.Bike'i rakendus sõidu.

TURBO

d Kiirus:

siin näidatakse hetkekiirust.

- e Toetuse taseme näit
- f Ühiku näit:

olenevalt **COBI.Bike'i** rakendusest võib kiiruse ühikuks olla kas km/h või mph. Vaikimisi on ühikuks km/h.

g Teise aku näit:

kui eBike on varustatud kahe akuga, kuvatakse siin järjestikku kaks akut.

- h Aku laetuse taseme näit
   Akusümbol näitab aku praegust laetuse taset.
   Aku on tühi või paigaldamata.
- i Aku laetuse tase protsentides
- j eBike'i aku jääkläbisõit: sõltuvalt aku laetuse tasemest näidatakse siin maksimaalset jääkläbisõitu.

# Täiendavad näidud

| <b>4</b> 98 <sup>1/1</sup>                                         | Tekkis viga!<br>Veanäitu kuvatakse seni, kuni kasutaja<br>vajutab valikunuppu <b>(9)</b> ja kinnitab<br>sellega veanäidu. Hoiatuskolmnurk<br>jääb seni ekraani põhikuvale (kiirus<br>jne), kuni viga on kõrvaldatud. |
|--------------------------------------------------------------------|----------------------------------------------------------------------------------------------------|
| HOLD '+' NOW                                                       | Kaheastmelise aktiveerimisprotsessi<br>korral palutakse juhil pärast nupu <b>(13)</b>                                                                                                    |
|                                                                    | nuppu + (14).                                                                                                    |
| Ŕ                                                                  | Kahe sekundi pärast kuvatakse<br>lükkamisabi režiim.                                                                                                    |
| A                                                                  | See näit ja tekst vasakul kuvatakse<br>siis, kui probleemide tõttu ei saa                                                                                                    |
| ENGINE OFF                                                         | ajamisolm toetust pakkuda. See voib<br>esineda näiteks siis, kui eBike'i aku on<br>tühi.                                                                                                    |
| * n/a<br>≸D DISABLED 35<br>▲ < /////////////////////////////////// |                                                                                                    |
|                                                                    |                                                                                                    |

| · 68%          | eBike'i aku laadimisel näitab ekraan<br>aku täituvuse hetketaset.<br>Patareisümbol vilgub.                                                       |
|----------------|----------------------------------------------------------------------------------------------------|
| * <b>ţ</b>     | See näit kuvatakse näiteks siis, kui<br>– DiagnosticTool on ühendatud või<br>– SmartphoneHubiga on ühendatud<br>väline vooluallikas (nt akupank) |
|                | Kui eBike'i aku laetuse tase jääb alla<br>20%, vilgub aku laetuse taseme näit <b>h</b> .                                                         |
|                | See näit kuvatakse näiteks siis, kui<br>– eBike'i aku laetuse tase on madal<br>või<br>– süsteem ei tunne eBike'i akut ära.                       |
|                | Toetus lülitub välja.                                                                                                    |
| ×              | Need näidud kuvatakse siis, kui eBike'i<br>hoolduse tähtaeg on kätte jõudnud.                                                                    |
| INSPECTION DUE |                                                                                                    |
| <u>× ×</u>     | See näit kuvatakse<br>tarkvaraprobleemide korral.<br>COBI.Bike'i rakenduses tuleb tarkvara<br>värskendada.                                       |
|                | Värskenduse saate <b>COBI.Bike'i</b><br>rakenduses ise teha ja te ei pea<br>minema Boschi eBike'i edasimüüja<br>juurde.                          |
| *              | See näit kuvatakse siis, kui<br>SmartphoneHubi ja nutitelefoni vahel<br>Juuakse übandus                                                          |
| $\checkmark$   | Bluetooth®-i kaudu sidumise                                                                                                    |
|                | nutitelefoni sümbolil linnukesega.                                                                                                    |

| Eesti – <b>6</b> |                                                                                                    |                                                                                                    |
|------------------|----------------------------------------------------------------------------------------------------|----------------------------------------------------------------------------------------------------|
| * O<br>✓         | See näit kuvatakse siis, kui<br>SmartphoneHub on taasterežiimil (uut<br>tarkvara saab installida ainult selles<br>olekus). Väike <i>Bluetooth®-i</i> sümbol<br>näitab ühendust nutitelefoniga.<br>Taaste lõpetamine tähistatakse<br>linnukesega | ootab sisselülitamist. Selleks tehke<br>üks järgnevatest toimingutest:<br>– Vajutage <b>COBI.Bike'i</b> rakenduses<br>Start-nuppu.<br>– Keerake nutitelefon<br>horisontaalasendisse, kusjuures<br><b>COBI.Bike'i</b> rakendus peab samal                         |
|                  | Juhtsüsteem ei toimi järgmistel                                                                                                    | ajal olema avatud.<br>Vajutage juhtpuldil nuppu +.                                                                                                    |
| CHECK APP        | 1. Tuvastati üks või mitu<br>mitteühilduvat komponenti. Selle<br>põhjuse saab kõrvaldada ainult                                                                                                    | eBike system<br>update necessary <sup>17</sup> See näit kuvatakse siis, kui ühel või<br>mitmel eBike'i komponendil on vaja<br>teha tarkvaravärskendus.                                                                                                    |
|                  | Boschi eBike'i edasimüüja.<br>2. Tuvastatakse vana tarkvara.                                                                                                    | Värskenduse saab teha ainult Boschi<br>eBike'i edasimüüja.                                                                                                    |
|                  | Selleks peab olema teadlikult<br>paigaldatud vanem<br>tarkvaraversioon. Probleemi saab<br>lahendada tarkvara<br>värskendamisega. Järgige<br><b>COBI.Bike'i</b> rakenduses olevaid<br>juhiseid.                                                  | Näidu kustutamiseks vajutage<br>juhtpuldil ükskõik millist nuppu. Seda<br>näitu kuvatakse eBike'i süsteemi<br>käivitamisel seni, kuni värskendus on<br>tehtud. eBike'i saab piiranguteta edasi<br>kasutada. Üleval paremal olev number<br>tähistab teadete arvu. |
|                  | Selle teate järel lülitub eBike'i süsteem<br>välja.                                                                                                    | Veakoodi kuva                                                                                                    |
| APP MODE         | See näit kuvatakse siis, kui<br>COBI.Bike'i rakendus on avatud ja<br>asub esipaneelirežiimis.                                                                                                    | eBike'i süsteemi komponente kontrollitakse pidevalt<br>automaatselt. Vea avastamisel ilmub pardarvutile vastav<br>veakood.                                                                                                    |

Olenevalt vea tüübist võidakse ajam vajaduse korral automaatselt välja lülitada. Ilma ajami toeta edasisõitmine on aga alati võimalik. Enne pikemaid sõite tuleks lasta eBike'i kontrollida.

# Laske kõik parandustööd teha ainult autoriseeritud jalgrattamüüjal.

| Kood | Põhjus                                                    | Abi                                                                                                    |
|------|-----------------------------------------------------------|----------------------------------------------------------------------------------------------------|
| 410  | Üks või mitu pardaarvuti nuppu on<br>blokeeritud.         | Kontrollige, kas nupud on kinni kiilunud, nt sissetunginud mustuse<br>tõttu. Vajaduse korral puhastage nupud.                                                                                   |
| 414  | Juhtpuldi ühendamisprobleemid                             | Laske liitekohti ja ühendusi kontrollida                                                                                                    |
| 418  | Üks või mitu juhtpuldi nuppu on<br>blokeeritud.           | Kontrollige, kas nupud on kinni kiilunud, nt sissetunginud mustuse tõttu. Vajaduse korral puhastage nupud.                                                                                      |
| 419  | Konfiguratsiooniviga                                      | Käivitage süsteem uuesti. Kui probleem ei kao, võtke ühendust<br>oma Boschi eBike'i müüjaga.                                                                                                    |
| 422  | Ajamisõlme ühendamisprobleem                              | Laske liitekohti ja ühendusi kontrollida                                                                                                    |
| 423  | eBike'i aku ühendamisprobleem                             | Laske liitekohti ja ühendusi kontrollida                                                                                                    |
| 424  | Komponentide suhtlusviga                                  | Laske liitekohti ja ühendusi kontrollida                                                                                                    |
| 426  | Sisemine ajalimiidi ületamise viga                        | Käivitage süsteem uuesti. Kui probleem ei kao, võtke ühendust<br>oma Boschi eBike'i müüjaga. Selles veaolekus ei saa põhiseadete<br>menüüs lasta näidata rehvide ümbermõõtu ega seda kohandada. |
| 430  | Pardaarvuti sisemine aku on tühi (mitte<br>BUI350 korral) | Laadige pardaarvuti (hoidikus või USB-pesa kaudu)                                                                                                    |
| 431  | Tarkvara versiooniviga                                    | Käivitage süsteem uuesti. Kui probleem ei kao, võtke ühendust<br>oma Boschi eBike'i müüjaga.                                                                                                    |
| 440  | Ajamisõlme sisemine viga                                  | Käivitage süsteem uuesti. Kui probleem ei kao, võtke ühendust<br>oma Boschi eBike'i müüjaga.                                                                                                    |

74 35 **COBI.Bike'i** rakendus on Bosch SmartphoneHubiga ühendatud ja ajam

**∦** ⊮D

+ to start

0

| Kood    | Põhjus                                   | Abi                                                                                                    |
|---------|------------------------------------------|----------------------------------------------------------------------------------------------------|
| 450     | Sisemine tarkvaraviga                    | Käivitage süsteem uuesti. Kui probleem ei kao, võtke ühendust<br>oma Boschi eBike'i müüjaga.                                                                                                    |
| 460     | Viga USB-ühenduses                       | Eemaldage kaabel pardaarvuti USB-pesast. Kui probleem ei kao,<br>võtke ühendust oma Boschi eBike'i müüjaga.                                                                                                    |
| 490     | Pardaarvuti sisemine viga                | Laske pardaarvutit kontrollida                                                                                                    |
| 500     | Ajamisõlme sisemine viga                 | Käivitage süsteem uuesti. Kui probleem ei kao, võtke ühendust<br>oma Boschi eBike'i müüjaga.                                                                                                    |
| 502     | Jalgratta valgustuse viga                | Kontrollige valgustust ja selle juurde kuuluvaid kaableid. Käivitage<br>süsteem uuesti. Kui probleem ei kao, võtke ühendust oma Boschi<br>eBike'i müüjaga.                                                                                                    |
| 503     | Kiiruseanduri viga                       | Käivitage süsteem uuesti. Kui probleem ei kao, võtke ühendust<br>oma Boschi eBike'i müüjaga.                                                                                                    |
| 504     | Tuvastati kiirussignaali manipulatsioon. | Kontrollige ja vajaduse korral seadke kodaramagnetite asendit.<br>Kontrollige manipulatsioonide (tuuningu) puudumist. Ajami tuge<br>vähendatakse.                                                                                                    |
| 510     | Sisemine anduriviga                      | Käivitage süsteem uuesti. Kui probleem ei kao, võtke ühendust<br>oma Boschi eBike'i müüjaga.                                                                                                    |
| 511     | Ajamisõlme sisemine viga                 | Käivitage süsteem uuesti. Kui probleem ei kao, võtke ühendust<br>oma Boschi eBike'i müüjaga.                                                                                                    |
| 530     | Akuviga                                  | Lülitage eBike välja, eemaldage eBike'i aku ja paigaldage seejärel<br>uuesti. Käivitage süsteem uuesti. Kui probleem ei kao, võtke<br>ühendust oma Boschi eBike'i müüjaga.                                                                                        |
| 531     | Konfiguratsiooniviga                     | Käivitage süsteem uuesti. Kui probleem ei kao, võtke ühendust<br>oma Boschi eBike'i müüjaga.                                                                                                    |
| 540     | Temperatuuriviga                         | eBike on väljaspool lubatud temperatuurivahemikku. Lülitage<br>eBike'i süsteem välja, et ajamisõlm saaks lubatud<br>temperatuurivahemikuni jahtuda või soojeneda. Käivitage süsteem<br>uuesti. Kui probleem ei kao, võtke ühendust oma Boschi eBike'i<br>müüjaga. |
| 550     | Tuvastati loata tarbija.                 | Eemaldage tarbija. Käivitage süsteem uuesti. Kui probleem ei kao,<br>võtke ühendust oma Boschi eBike'i müüjaga.                                                                                                    |
| 580     | Tarkvara versiooniviga                   | Käivitage süsteem uuesti. Kui probleem ei kao, võtke ühendust<br>oma Boschi eBike'i müüjaga.                                                                                                    |
| 591     | Autentimisviga                           | Lülitage eBike'i süsteem välja. Eemaldage aku ja paigaldage see<br>uuesti. Käivitage süsteem uuesti. Kui probleem ei kao, võtke<br>ühendust oma Boschi eBike'i müüjaga.                                                                                           |
| 592     | Mitteühilduvad komponendid               | Paigaldage ühilduv ekraan. Kui probleem ei kao, võtke ühendust<br>oma Boschi eBike'i müüjaga.                                                                                                    |
| 593     | Konfiguratsiooniviga                     | Käivitage süsteem uuesti. Kui probleem ei kao, võtke ühendust<br>oma Boschi eBike'i müüjaga.                                                                                                    |
| 595,596 | Suhtlusviga                              | Kontrollige ajami kaableid ja käivitage süsteem uuesti. Kui<br>probleem ei kao, võtke ühendust oma Boschi eBike'i müüjaga.                                                                                                    |
| 602     | Sisemine akuviga                         | Käivitage süsteem uuesti. Kui probleem ei kao, võtke ühendust<br>oma Boschi eBike'i müüjaga.                                                                                                    |
| 603     | Sisemine akuviga                         | Käivitage süsteem uuesti. Kui probleem ei kao, võtke ühendust<br>oma Boschi eBike'i müüjaga.                                                                                                    |
| 605     | Aku temperatuuriviga                     | Aku on väljaspool lubatud temperatuurivahemikku. Lülitage eBike'i<br>süsteem välja, et aku saaks lubatud temperatuurivahemikuni<br>jahtuda või soojeneda. Käivitage süsteem uuesti. Kui probleem ei<br>kao, võtke ühendust oma Boschi eBike'i müüjaga.            |

(

# Eesti – **8**

| Kood                       | Põhjus                                                                                                    | Abi                                                                                                    |
|----------------------------|----------------------------------------------------------------------------------------------------|----------------------------------------------------------------------------------------------------|
| 606                        | Välimine akuviga                                                                                                    | Kontrollige kaabeldust. Käivitage süsteem uuesti. Kui probleem ei<br>kao, võtke ühendust oma Boschi eBike'i müüjaga.                                                    |
| 610                        | Aku pingeviga                                                                                                    | Käivitage süsteem uuesti. Kui probleem ei kao, võtke ühendust<br>oma Boschi eBike'i müüjaga.                                                                            |
| 620                        | Laadimisseadme viga                                                                                                    | Asendage laadimisseade. Võtke ühendust oma Boschi eBike'i<br>müüjaga.                                                                                                   |
| 640                        | Sisemine akuviga                                                                                                    | Käivitage süsteem uuesti. Kui probleem ei kao, võtke ühendust<br>oma Boschi eBike'i müüjaga.                                                                            |
| 655                        | Korduv akuviga                                                                                                    | Lülitage eBike'i süsteem välja. Eemaldage aku ja paigaldage see<br>uuesti. Käivitage süsteem uuesti. Kui probleem ei kao, võtke<br>ühendust oma Boschi eBike'i müüjaga. |
| 656                        | Tarkvara versiooniviga                                                                                                    | Võtke ühendust oma Boschi eBike'i müüjaga, et ta teeks tarkvaravärskenduse.                                                                                             |
| 7xx                        | Kõrvaliste komponentide viga                                                                                                    | Vaadake vastava komponendi tootja kasutusjuhendis olevaid andmeid.                                                                                                    |
| 800                        | Seesmine ABS-i viga                                                                                                    | Võtke ühendust oma Boschi eBike'i müüjaga.                                                                                                    |
| 810                        | Ratta kiiruseanduri ebausutavad signaalid                                                                                                    | Võtke ühendust oma Boschi eBike'i müüjaga.                                                                                                    |
| 820                        | Viga esiratta kiiruseanduri juhtmes                                                                                                    | Võtke ühendust oma Boschi eBike'i müüjaga.                                                                                                    |
| 821 826                    | Esiratta kiiruseanduri ebasutavad<br>signaalid                                                                                                    | Käivitage süsteem uuesti ja tehke vähemalt 2 minutit kestev<br>proovisõit. ABS-i märgulamp peab kustuma. Kui probleem ei kao,                                           |
|                            | Anduri ketas võib puududa, olla vigane või<br>valesti paigaldatud; esi- ja tagaratta<br>oluliselt erinev läbimõõt; ekstreemne<br>sõiduolukord, nt tagarattal sõitmine | võtke ühendust oma Boschi eBike'i müüjaga.                                                                                                    |
| 830                        | Viga tagaratta kiiruseanduri juhtmes                                                                                                    | Võtke ühendust oma Boschi eBike'i müüjaga.                                                                                                    |
| 831<br>833 835             | Tagaratta kiiruseanduri ebausutavad<br>signaalid                                                                                                    | Käivitage süsteem uuesti ja tehke vähemalt 2 minutit kestev<br>proovisõit. ABS-i märgulamp peab kustuma. Kui probleem ei kao,                                           |
|                            | Anduri ketas võib puududa, olla vigane või<br>valesti paigaldatud; esi- ja tagaratta<br>oluliselt erinev läbimõõt; ekstreemne<br>sõiduolukord, nt tagarattal sõitmine | votke unendust oma Boschi eBike i muujaga.                                                                                                    |
| 840                        | Seesmine ABS-i viga                                                                                                    | Võtke ühendust oma Boschi eBike'i müüjaga.                                                                                                    |
| 850                        | Seesmine ABS-i viga                                                                                                    | Võtke ühendust oma Boschi eBike'i müüjaga.                                                                                                    |
| 860,861                    | Pingevarustuse viga                                                                                                    | Käivitage süsteem uuesti. Kui probleem ei kao, võtke ühendust<br>oma Boschi eBike'i müüjaga.                                                                            |
| 870, 871<br>880<br>883 885 | Suhtlusviga                                                                                                    | Käivitage süsteem uuesti. Kui probleem ei kao, võtke ühendust<br>oma Boschi eBike'i müüjaga.                                                                            |
| 889                        | Seesmine ABS-i viga                                                                                                    | Võtke ühendust oma Boschi eBike'i müüjaga.                                                                                                    |
| 890                        | ABS-i märgulamp on vigane või puudub;<br>ABS võib olla talitluseta.                                                                                                   | Võtke ühendust oma Boschi eBike'i müüjaga.                                                                                                    |
| Näit<br>puudub             | Pardaarvuti sisemine viga                                                                                                    | Käivitage oma eBike uuesti, lülitades selle välja ja uuesti sisse.                                                                                                    |

# Hooldus ja korrashoid

# Hooldus ja puhastus

Surveveega ei tohi puhastada mitte ühtegi komponenti. Hoidke oma pardaarvuti ekraan puhas. Määrdumise korral võidakse heledust valesti tuvastada. Pardaarvuti puhastamiseks kasutage pehmet lappi, mida on niisutatud vaid veega. Ärge kasutage puhastusvahendeid. Laske eBike'i süsteemi vähemalt kord aastas teha tehniliselt kontrollida (muuhulgasmehaanikat, süsteemi tarkvara ajakohasust). Jalgratta edasimüüja võib hooldustähtaja aluseks seada läbisõidu ja/või ajavahemiku. Sellisel juhul näitab pardaarvuti iga sisselülitamise järel hoolduse tähtaega. eBike'i hooldamiseks või parandamiseks pöörduge autoriseeritud jalgrattamüüja poole.

 Laske kõik parandustööd teha ainult autoriseeritud jalgrattamüüjal.

# Müügijärgne teenindus ja kasutusalane nõustamine

Kõigi küsimuste korral eBike'i ja selle komponentide kohta pöörduge autoriseeritud jalgrattamüüja poole. Volitatud jalgrattamüüjate kontaktandmed leiate veebisaidilt www.bosch-ebike.com.

# Kasutuskõlbmatuks muutunud seadmete ringlussevõtt

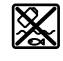

Ajamisõlm, pardaarvuti koos käsitsemisüksusega, aku, kiiruseandur, lisavarustus ja pakendid tuleb loodushoidlikult taaskasutusse suunata.

Ärge visake oma eBike'i ega selle komponente olmejäätmete hulka!

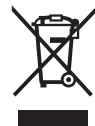

Vastavalt Euroopa Liidu direktiivile 2012/19/EL elektri- ja elektroonikaseadmete jäätmete kohta ja vastavalt direktiivile 2006/66/EÜ tuleb defektsed või

kasutusressursi ammendanud akud/patareid eraldi kokku koguda ja keskkonnasäästlikult kringlusse võtta.

Boschi eBike'i kasutusressursi ammendanud komponendid andke üle volitatud jalgrattamüüjale.

Tootja jätab endale õiguse muudatuste tegemiseks.

Eesti – 9

Eesti – **10** 

(

# Drošības noteikumi

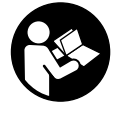

Izlasiet drošības noteikumus un norādījumus lietošanai. Drošības noteikumu un norādījumu neievērošana var izraisīt aizdegšanos un būt par cēloni elektriskajam triecienam vai nopietnam savainojumam.

# Pēc izlasīšanas uzglabājiet šos noteikumus turpmākai izmantošanai.

Šajā lietošanas pamācībā izmantotais termins **akumulators** attiecas uz visiem oriģinālajiem Bosch elektrovelosipēdu eBike akumulatoriem.

- Nenovērsieties no maršruta, kas tiek parādīts uz bortdatora displeja. Pilnīgi nekoncentrējoties uz ielas satiksmi, var piedzīvot satiksmes negadījumu. Ja vēlaties ievadīt datus savā bortdatorā, lai izmainītu gaitas atbalsta līmeni, vispirms apstājieties un tikai tad ievadiet bortdatorā vajadzīgos datus.
- Neatveriet bortdatoru. Atverot bortdatoru, tas var tikt bojāts, un bez tam zaudē spēku bortdatoram noteiktās garantijas saistības.
- Nelietojiet bortdatoru kā rokturi. Paceļot elektrovelosipēdu aiz bortdatora, tas var tikt neatgriezeniski sabojāts.
- Nepaceliet velosipēdu virs galvas un nenovietojiet to uz stūres vai uz sēdekļa, ja bortdators SmartphoneHub vai tā turētājs paceļas virs stūres. Šādā gadījumā bortdators SmartphoneHub vai tā turētājs var tikt neatgriezeniski bojāts.
- levērībai! Lietojot bortdatoru ar Bluetooth® un/vai WiFi funkciju, var rasties traucējumi citām iekārtām un ierīcēm, lidmašīnām un medicīniskajām ierīcēm (piemēram, sirds stimulatoriem un dzirdes aparātiem). Tāpat nevar pilnīgi izslēgt kaitējumu nodarīšanu cilvēkiem un dzīvniekiem, kas atrodas bortdatora lietošanas vietas tiešā tuvumā. Nelietojiet bortdatoru ar Bluetooth® funkciju medicīnisku ierīču, degvielas uzpildes staciju un ķīmisku iekārtu tuvumā, kā arī vietās ar paaugstinātu sprādzienbīstamību. Nelietojiet bortdatoru ar Bluetooth® funkciju lidmašīnās. Nepieļaujiet ilgstošu bortdatora darbību ķermeņa tiešā tuvumā.
- Bluetooth® vārdiskais apzīmējums, kā arī grafiskais attēlojums (logotips) ir firmas Bluetooth SIG, Inc. reģistrēta preču zīme un īpašums. Ikviens šā vārdiskā apzīmējuma vai grafiskā attēlojuma lietojums no uzņēmuma Bosch eBike Systems puses notiek saskaņā ar licenci.
- Bortdators ir apgādāts ar radio interfeisu. Tāpēc jāievēro vietējie lietošanas ierobežojumi, kādi pastāv, piemēram, lidmašīnās vai slimnīcās.
- Lietojot COBI.Bike izstrādājumus, nepārkāpiet satiksmes noteikumus un vienmēr ievērojiet valstī spēkā esošo likumdošanu par Jūsu velosipēda izmantošanu ielu satiksmē. Īpaši nav pieļaujama viedtālruņa noņemšana vai turēšana rokās ielu satiksmes apstākļos.

 Pirms fitnesa lietotnes izmantošanas konsultējieties ar savu ārstu. Fitnesa lietotne var uzstādīt pārāk augstas prasības tās lietotājam.

Norāde: mēs iesakām lietot COBI.Bike izstrādājumus, sākot ar 10 gadu vecumu.

### Par datu drošību

Ja bortdators SmartphoneHub tiek nosūtīts servisam uz Bosch servisa darbnīcu, tajā uzkrātie dati vajadzības gadījumā var tikt pārsūtīti uzņēmumam Bosch.

# Izstrādājuma un tā funkciju apraksts

### **Pielietojums**

Bortdators SmartphoneHub ir paredzēts Bosch elektrovelosipēda eBike sistēmas vadīšanai un brauciena datu indikācijai.

Papildus šeit aprakstītajām funkcijām jebkurā laikā var ieviest programmatūras izmaiņas, lai novērstu kļūdas un mainītu funkcijas.

Citu funkciju apraksts ir pieejams šīs pamācības tiešsaistes versijā, kas ir atrodama, atverot interneta vietni www.Bosch-eBike.com/smartphonehub-manual.

SmartphoneHub ir paredzēts lietošanai kopā ar viedtālruni.

Taču svarīgākie dati par braucienu tiek parādīti arī uz izstrādājuma SmartphoneHub displeja. Ar citu informāciju un funkciju aprakstu var iepazīties viedtālruņa lietotnē **COBI.Bike**.

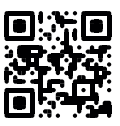

Informācijas apmaiņa starp bortdatoru SmartphoneHub un viedtālruni notiek caur interfeisa *Bluetooth®* savienojumu.

# Attēlotās sastāvdaļas

Attēloto sastāvdaļu numerācija atbilst lietošanas pamācības sākumā esošajās grafikas lappusēs sniegtajiem attēliem. Visi velosipēda daļu attēli, izņemot piedziņas mezgļu, bortdatoru ar vadības moduli, ātruma devēju un attiecīgos turētājus, ir shematiski un var atšķirties no Jūsu elektrovelosipēda eBike.

- (1) Bortdators SmartphoneHub
- Taustiņš bortdatora SmartphoneHub ieslēgšanai un izslēgšanai
- (3) Viedtālruņa turētāja atbrīvošanas taustiņš
- (4) Bortdatora SmartphoneHub turētājs<sup>A)</sup>
- (5) USB interfeisa pieslēgvietas aizsargvāciņš
- (6) Viedtālruņa turētāja elektrobarošana
- (7) Displejs
- (8) Taustiņš pārlapošanai uz priekšu
- (9) Izvēles taustiņš
- (10) Taustiņš pārlapošanai atpakaļ
- (11) Taustiņš gaitas atbalsta līmeņa pazemināšanai -
- (12) Vadības moduļa turētājs

### Latviešu – 2

- (13) Taustiņš pārvietošanas palīdzības funkcijas ieslēgšanai WALK (let)
- (14) Taustiņš gaitas atbalsta līmeņa paaugstināšanai / apgaismojuma ieslēgšanai un izslēgšanai +
- (15) Vadības modulis
- (16) Universālais turētājs
- (17) Stiprinājuma skrūves universālajam turētājam
- (18) Priekšējais lokveida turētājs
- (19) Aizmugurējais lokveida turētājs
- A) Stiprināšanai uz stūres pastāv īpaši, no klienta atkarīgi risinājumi, kas pieļauj stiprināšanu arī bez stūres skavām.

### Bortdatora SmartphoneHub indikācijas elementi

- a Kļūmes indikators
- b Velosipēda apgaismojuma indikators
- c Viedtālruņa savienojuma indikators
- **d** Ātrums
- e Gaitas atbalsta līmeņa indikators
- f Mērvienības indikators
- g Otrā akumulatora indikators (opcija)
- h Akumulatora uzlādes pakāpes indikators
- i Akumulatora uzpildījuma līmenis
- j Sniedzamība

# Tehniskie dati

| Bortdators                                   |          | SmartphoneHub |
|----------------------------------------------|----------|---------------|
| Izstrādājuma kods                            |          | CUI100        |
| Maks. uzlādes strāva no<br>USB pieslēgvietas | mA       | 1000          |
| Uzlādes spriegums no<br>USB pieslēgvietas    | ۷        | 5             |
| Darba temperatūra                            | °C       | -5+40         |
| Uzglabāšanas<br>temperatūra                  | °C       | +10+40        |
| Uzlādes temperatūra                          | °C       | 0+40          |
| lekšējais litija jonu<br>akumulators         | V<br>mAh | 3,7<br>300    |
| Bluetooth® Low Energy                        |          |               |
| – Frekvence                                  | MHz      | 2400-2480     |
| – Raidīšanas jauda                           | mW       | < 10          |
| Aizsardzības klase <sup>A)</sup>             |          | IP 54         |
| Aptuvenais svars                             | kg       | 0,12          |

 A) pie aizvērta USB interfeisa ligzdas aizsargvāciņa Bosch elektrovelosipēda eBike sistēmā tiek izmantota operētājsistēma FreeRTOS (skatīt interneta vietne <u>http://www.freertos.org</u>).

# Atbilstības deklarācija

Uzņēmums Robert Bosch GmbH, Bosch eBike Systems, ar šo deklarē, ka radioiekārta **SmartphoneHub** atbilst Direktīvai 2014/53/ES. ES atbilstības deklarācijas pilnīgu tekstu var skatīt tīmekļa vietnē https://www.ebike-connect.com/conformity.

# Lietošana

## Uzsākot lietošanu

#### Priekšnoteikumi

Elektrovelosipēda eBike sistēmu var aktivizēt vienīgi tad, ja tiek izpildīti šādi priekšnoteikumi.

- Elektrovelosipēdā ir ievietots līdz pietiekošai pakāpei uzlādēts akumulators (skatīt akumulatora lietošanas pamācību).
- Ir pareizi pievienots ātruma devējs (skatīt piedziņas moduļa lietošanas pamācību).

# Elektrovelosipēda eBike sistēmas ieslēgšana un izslēgšana

Lai **ieslēgtu** elektrovelosipēda eBike sistēmu, pastāv šādas iespējas:

- Laikā, kad ir ieslēgts elektrovelosipēda eBike akumulators, nospiediet bortdatora ieslēgšanas/ izslēgšanas taustiņu (2).
- Nospiediet elektrovelosipēda eBike akumulatora ieslēgšanas/izslēgšanas taustiņu (skatīt akumulatora lietošanas pamācību).

Piedziņa aktivizējas, līdzko tiek pagriezts pedālis (izņemot laiku, kad darbojas pārvietošanas palīdzības funkcija vai ir izvēlēts gaitas atbalsta līmenis **OFF** (zslēgts)). Motora jauda tiek automātiski ieregulēta atbilstoši ar bortdatora palīdzību izvēlētajam gaitas atbalsta līmenim.

Līdzko elektrovelosipēda pārvietošanās normālā režīmā tiek izbeigta, nospiežot pedāli, kā arī tad, ja elektrovelosipēds ir sasniedzis ātrumu **25 km/h**, gaitas atbalsts caur elektrovelosipēda eBike piedziņu izslēdzas. Piedziņa no jauna automātiski aktivizējas, līdzko tiek pagriezts pedālis un elektrovelosipēda ātrums kļūst mazāks par **25 km/h**.

Lai **izslēgtu** elektrovelosipēda eBike sistēmu, pastāv šādas iespējas:

- Nospiediet elektrovelosipēda eBike bortdatora ieslēgšanas/izslēgšanas taustiņu (2).
- Izslēdziet elektrovelosipēda akumulatoru ar tā ieslēgšanas/izslēgšanas taustiņu (ir iespējams tāds velosipēda ražotāja konstruktīvs risinājums, kas neļauj piekļūt akumulatora ieslēgšanas/izslēgšanas taustiņam; skatīt elektrovelosipēda ražotāja piegādāto lietošanas pamācību).

Pēc bortdatora izslēgšanas izslēdzas sistēma. Tas ilgst aptuveni 3 sekundes. Tūlītēji ieslēgt atkārtoti var tikai tad, kad izslēgšanās ir beigusies.

Ja elektrovelosipēds eBike netiek pārvietots aptuveni 10 minūtes ilgi **un** netiek nospiests neviens no bortdatora taustiņiem, elektrovelosipēda eBike sistēmu automātiski izslēdzas, šādi taupot enerģiju.

Norāde: Novietojot elektrovelosipēdu eBike, vienmēr izslēdziet tā sistēmu.

Norāde: arī tad, ja bortdatora SmartphoneHub akumulators ir izlādējies, elektrovelosipēdu eBike joprojām var ieslēgt un darbināt no elektrovelosipēda eBike akumulatora. Līdzko elektrovelosipēda eBike akumulators tiek ieslēgts, bortdatora SmartphoneHub akumulators automātiski uzlādējas. Bortdatora SmartphoneHub akumulatoru var uzlādēt arī alternatīvā veidā caur USB pieslēgvietu.

# Bortdatora SmartphoneHub savienošana ar viedtālruni

Bortdatora SmartphoneHub indikācijas iespējas un funkcijas var paplašināt, izmantojot viedtālruņa lietotni **COBI.Bike**. Šo lietotni var bez maksas lejupielādēt no programmu veikala App Store (viedtālruņiem Apple iPhones) vai arī no programmu veikala Google Play Store (Android viedtālruņiem).

Lai bortdatoru SmartphoneHub savienotu ar viedtālruni, atveriet viedtālrunī lietotni COBI.Bike-App un rīkojieties atbilstoši šīs lietotnes norādījumiem.

# Viedtālruņa ievietošana universālajā turētājā (skatiet attēlu A un B)

Viedtālruņa iestiprināšanai kopā ar izstrādājumu tiek piegādāts universālais turētājs **(16)**. Viedtālruņiem iPhone piederumu programmas ietvaros var iegādāties īpašu, viedtālruņiem iPhone paredzētu turētāju. Izmantojot viedtālruņiem iPhone paredzēto turētāju, nav nepieciešams atsevišķs elektrobarošanas avots.

Izmantojot universālo turētāju, elektrobarošana (5 V/1 A, max. 1,5 A) vienmēr jāpievada pa atsevišķu USB kabeli (ietilpst piegādes komplektā) no bortdatora SmartphoneHub micro-A/B USB savienotāja.

| Universālā turētāja<br>ievietošana<br>(skatiet attēlu <b>A</b> ) | No priekšpuses uzbīdiet universālo<br>turētāju <b>(16)</b> uz bortdatora<br>SmartphoneHub, līdz kļūst<br>sadzirdams fiksatora klikšķis <b>0</b> .<br>Universālo turētāju var papildus<br>nostiprināt ar abām stiprinājuma<br>skrūvēm <b>(17)</b> .                                                        |
|------------------------------------------------------------------|----------------------------------------------------------------------------------------------------|
| Viedtālruņa<br>ievietošana<br>(skatiet attēlu <b>B</b> )         | <ul> <li>Pavelciet priekšējo lokveida<br/>turētāju (18) uz priekšu Ø.</li> <li>Novietojiet viedtālruni ar garāko<br/>pusi uz aizmugurējā lokveida<br/>turētāja (19) Ø.</li> <li>Ļaujiet priekšējam lokveida<br/>turētājam (18) lēni slīdēt<br/>viedtālruņa virzienā un tad to<br/>atlaidiet Ø.</li> </ul> |
| Viedtālruņa<br>elektrobarošana<br>(izvēles aprīkojums)           | Viedtālrunim var pievadīt<br>elektrobarošanu (5 V/1 A) pa<br>atsevišķu USB kabeli (ietilpst<br>piegādes komplektā) no bortdatora<br>SmartphoneHub micro-A/B USB<br>pieslēgvietas. Lai to izdarītu, ar USB<br>kabeļa palīdzību savienojiet<br>viedtālruni ar bortdatora<br>SmartphoneHub USB pieslēgvietu. |
| Viedtālruņa<br>iznemšana                                         | Ar abām rokām bīdiet viedtālruni kopā<br>ar priekšējo lokveida turētāju uz                                                                                                    |

priekšu, līdz viedtālruni var izņemt no universālā turētāja. Vajadzības gadījumā atvienojiet USB kabeli, pa kuru tiek pievadīta elektrobarošana.

### Programmatūras atjaunināšana

Ja bortdatoram SmartphoneHub ir pieejams programmatūras atjauninājums, viedtālruņa lietotnē parādās attiecīgs ziņojums. Lai veiktu programmatūras atjaunināšanu, rīkojieties atbilstoši lietotnes norādījumiem.

## Bortdatora SmartphoneHub programmatūras pāruzstādīšana (atgūšana)

Bortdatora SmartphoneHub programmatūras pāruzstādīšana jāveic tad, ja bortdators vairs nefunkcionē pareizi. Šim nolūkam atveriet viedtālrunī lietotni un rīkojieties atbilstoši šīs lietotnes norādījumiem.

### Bortdatora SmartphoneHub elektrobarošana

SmartphoneHub darbojas no iekšējā litija jonu polimēru akumulatora (nominālā/minimālā ietilpība 300 mAh, spriegums 3,7 V), kas nav izņemams.

Bortdatoru SmartphoneHub var ieslēgt, nospiežot tā ieslēgšanas/izslēgšanas taustiņu (2) vai ieslēgšanas/ izslēgšanas taustiņu uz elektrovelosipēda eBike akumulatora. Ja bortdatoru SmartphoneHub nevar ieslēgt, tā akumulators vismaz 30 minūtes jāuzlādē, izmantojot USB kabeli.

Ja neizmantojat SmartphoneHub, uzlādējiet to ik pēc 3 mēnešiem. Izmantojot SmartphoneHub USB pieslēgumu, SmartphoneHub varat uzlādēt ar jebkuru barošanas bloku, viedtālruņa lādētāju u. c.

# Pārvietošanās palīdzības funkcijas ieslēgšana un izslēgšana

Pārvietošanās palīdzības funkcija var atvieglot elektrovelosipēda pārvietošanu pie rokas. Izmantojot šo funkciju, elektrovelosipēda pārvietošanas ātrums ir atkarīgs no izvēlētā pārnesuma un var sasniegt **6 km/h**. Jo mazāks ir izvēlētais pārnesums, jo mazāks ir ātrums, ko nodrošina pārvietošanās palīdzības funkcija (pie pilnas jaudas).

Pārvietošanas palīdzības funkciju drīkst izmantot vienīgi elektrovelosipēda pārvietošanai pie rokas. Ja pārvietošanas palīdzības funkcijas izmantošanas laikā elektrovelosipēda riteņi nesaskaras ar zemi, var notikt savainošanās.

Lai **aktivizētu** pārvietošanās palīdzības funkciju, īslaicīgi nospiediet taustiņu **WALK** (let) uz vadības moduļa. 3 sekunžu laikā pēc pārvietošanās palīdzības funkcijas aktivizēšanas nospiediet taustiņu + un turiet to nospiestu. Līdz ar to ieslēdzas elektrovelosipēda eBike piedziņa. **Piezīme.** Gaitas atbalsta līmenī **OFF** pārvietošanās palīdzības funkciju nav iespējams aktivizēt.

Pārvietošanās palīdzības funkcija **izslēdzas**, realizējoties vienam no šādiem apstākļiem:

tiek atlaists taustiņš +,

### Latviešu – 4

 tiek bloķēti elektrovelosipēda eBike riteņi (piemēram, aktivizējot bremzi vai atduroties pret šķērsli),

 tiek pārsniegts pārvietošanās palīdzības ātrums 6 km/h.
 Pārvietošanas palīdzības funkcijas izmantošana ir atkarīga no attiecīgajā valstī spēkā esošajiem noteikumiem, tāpēc tās apraksts var atšķirties no iepriekš sniegtā apraksta, vai arī šī funkcija var būt deaktivizēta.

### Gaitas atbalsta līmeņa iestatīšana

Ar vadības moduļa **(15)** palīdzību var iestatīt, cik stiprs būs elektrovelosipēda eBike piedziņas atbalsts, griežot pedāļus. Lietotājs var jebkurā laikā mainīt gaitas atbalsta līmeni, tai skaitā brauciena laikā.

**Piezīme.** Dažiem elektrovelosipēda izpildījumiem ir iespējams, ka gaitas atbalsta līmenis ir fiksēts, un to nav iespējams izmainīt. Bez tam ir iespējams, ka elektrovelosipēdam ir pieejams mazāks skaits gaitas atbalsta līmeņu, nekā šeit ir norādīts.

Ir pieejami šādi maksimālie gaitas atbalsta līmeņi:

- OFF: gaitas atbalsts ir izslēgts, elektrovelosipēdu eBike var lietot kā normālu velosipēdu, kas pārvietojas, griežot pedāļus. Šajā gaitas atbalsta līmenī pārvietošanās palīdzības funkciju nav iespējams aktivizēt.
- ECO: visefektīvākais gaitas atbalsts, nodrošina maksimālu brauciena tālumu
- TOUR: pastāvīgs gaitas atbalsts, nodrošina lielu brauciena tālumu
- SPORT/eMTB:

SPORT: pastāvīgs gaitas atbalsts, sportiskiem braucieniem kalnainos apvidos vai pilsētas satiksmes plūsmā

eMTB: optimāls gaitas atbalsts jebkurā apvidū, sportiskiem braucieniem ar uzlabotu dinamiku un maksimālu efektivitāti (eMTB pieejams vienīgi piedziņas mezgliem BDU250P CX, BDU365, BDU450 CX un BDU480 CX. Vajadzības gadījumā jāveic programmatūras atjaunināšana.)

 TURBO: maksimāls gaitas atbalsts, ātriem sporta braucieniem ar maksimālu pedāļu griešanas ātrumu

Lai **paaugstinātu** gaitas atbalsta līmeni, atkārtoti spiediet vadības moduļa taustiņu **+ (14)** (atbalsta līmeņa paaugstināšana), līdz indikatorā parādās vēlamais gaitas atbalsta līmenis; bet, lai **pazeminātu** gaitas atbalsta līmeni, atkārtoti spiediet vadības moduļa taustiņu **- (11)** (atbalsta līmena pazemināšana).

# Elektrovelosipēda apgaismojuma ieslēgšana un izslēgšana

Izpildījumā, kurā apgaismojošo elementu elektrobarošana tiek nodrošināta no elektrovelosipēda eBike sistēmas, priekšējo un aizmugurējo apgaismojumu var vienlaicīgi ieslēgt un izslēgt, nospiežot taustiņu + (14) uz vadības moduļa.

Pie ieslēgta velosipēda apgaismojuma uz displeja vai lietotnē parādās atbilstošs simbols.

Alternatīvā veidā velosipēda apgaismojumu var ieslēgt un izslēgt arī caur lietotni.

Velosipēda apgaismojuma ieslēgšana un izslēgšana neietekmē displeja fona apgaismojumu.

# Bortdatora SmartphoneHub indikācija un iestatījumi

SmartphoneHub ar kabeļa palīdzību ir savienots ar piedziņas moduli.

Viedtālrunis ir mehāniski savienots ar SmartphoneHub, izmantojot viedtālruņa stiprinājumu.

Datu apmaiņa starp SmartphoneHub un viedtālruni notiek, izmantojot *Bluetooth®* savienojumu.

SmartphoneHub ir apgādāts ar skrāpējumizturīgu 1,52" LCD displeju, kura izšķirtspēja ir 192 × 64 pikseļi. Iebūvētais displejs ir paredzēts lietošanai bez atbilstoša viedtālruņa. Iebūvētajā displejā nevar parādīt viedtālruņa lietotņu saturu.

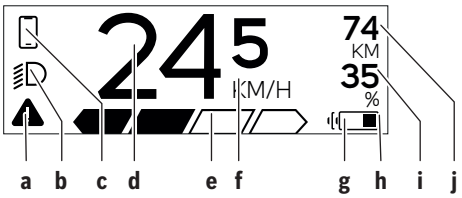

- a Kļūmes rādījums: šis rādījums redzams tad, ja kļūmju atmiņā ir reģistrēta vismaz viena kļūme.
- b Velosipēda apgaismojuma rādījums: šis rādījums redzams tad, ja ir ieslēgts velosipēda apgaismojums.
- c Viedtālruņa savienojuma rādījums: šis rādījums redzams tad, kad viedtālrunis ir savienots ar SmartphoneHub, izmantojot
  - Bluetooth<sup>®</sup>. Šis rādījums redzams tad, kad viedtālrunis ir savienots ar SmartphoneHub un vienlaikus viedtālrunī ir atvērta lietotne **COBI.Bike**. Šādā gadījumā lietotnē **COBI.Bike** tiek ierakstīts brauciens.
- d Ātruma rādījums:

šajā rādījumā redzams pašreizējais ātrums.

| е | Gaitas atb | alsta līme | eņa rādījun | ns    |       |
|---|------------|------------|-------------|-------|-------|
|   | OFF        | ECO        | TOUR        | SPORT | TURBO |
|   |            |            |             |       |       |

f Mērvienības rādījums:

atkarībā no lietotnes **COBI.Bike** elektrovelosipēda ātrums var tikt parādīts kilometros stundā (km/h) vai jūdzēs stundā (mph). Noklusējuma iestatījums ir kilometri stundā (km/h).

- g Divu akumulatoru rādījums: ja elektrovelosipēds eBike ir aprīkots ar 2 akumulatoriem, šie 2 akumulatori tiek parādīti viens pēc otra.
- h Akumulatora uzlādes pakāpes rādījums: baterijas simbols parāda pašreizējo akumulatora uzlādes stāvokli.
  - Akumulators ir pilnīgi izlādēts vai nav ievietots.

- i Akumulatora uzlādes pakāpe procentos
- j Ar eBike akumulatoru nobraucamais attālums: atkarībā no akumulatora uzlādes stāvokļa šeit tiek parādīts maksimāli nobraucamais attālums.

# Citi indikatori

| <b>4</b> 98 <sup>1/1</sup> | Radusies kļūme!<br>Kļūmes rādījums redzams līdz brīdim,<br>kad lietotājs nospiež izvēles<br>taustiņu <b>(9)</b> , šādi apstiprinot, ka<br>kļūme ir ievērota. Pēc tam displeja<br>galvenajā skatā (ātrums u. c.) redzams<br>brīdinājuma trijstūris, līdz kļūme tiek<br>novērsta. |
|----------------------------|----------------------------------------------------------------------------------------------------|
| HOLD '+' NOW               | Divpakāpju aktivizēšanas procesa<br>gadījumā pēc taustiņa <b>(13)</b><br>nospiešanas vadītājam jātur nospiests<br>taustiņš <b>+ (14)</b> 2 sekundes.                                                                                                    |
| ħ                          | Pēc 2 sekundēm tiek parādīts<br>stumšanas palīdzības režīms.                                                                                                    |
| ENGINE OFF                 | Šis rādījums un teksts kreisajā pusē<br>tiek rādīts tad, ja kādu problēmu dēļ<br>piedziņas mezgls nevar nodrošināt<br>gaitas atbalstu. Tas var notikt,<br>piemēram, ja eBike akumulators ir<br>izlādējies.                                                                      |
| -} <b>₩</b> €]• 68%        | Ja elektrovelosipēda eBike<br>akumulators ir uzlādēts, displejā tiek<br>parādīts pašreizējā uzlādes pakāpe.<br>Baterijas simbols mirgo.                                                                                                    |
| * <b>ţ</b>                 | Šis rādījums redzams, piemēram, ja<br>– ir pieslēgts rīks DiagnosticTool vai<br>– ar SmartphoneHub ir savienots<br>ārējais strāvas avots (piemēram,<br>ārējais portatīvais akumulators)                                                                                         |
|                            | Ja elektrovelosipēda eBike<br>akumulatora uzlādes pakāpe ir mazāka<br>par 20 %, akumulatora uzlādes<br>pakāpes rādījums <b>h</b> mirgo.                                                                                                    |
|                            | <ul> <li>Šis rādījums redzams, piemēram, ja</li> <li>eBike akumulatora uzlādes līmenis<br/>ir zems vai</li> <li>sistēma neidentificē eBike<br/>akumulatoru.</li> </ul>                                                                                                    |
|                            | Šādā gadījumā gaitas atbalsts<br>nedarbojas.                                                                                                    |
| ¥                          | Šie rādījumi ir redzami tad, ja ir<br>pienācis elektrovelosipēda eBike<br>servisa termiņš                                                                                                    |
| INSPECTION DUE             |                                                                                                    |
| <u>x x</u>                 | Šis rādījums redzams tad, ja ir radušās<br>programmatūras problēmas. Lietotnē                                                                                                    |

| Latviešu – <b>G</b> | 3                                                                                                    |                                                                                                    |
|---------------------|----------------------------------------------------------------------------------------------------|----------------------------------------------------------------------------------------------------|
|                     | COBI.Bike jāveic programmatūras<br>atjaunināšana.                                                                                                    | <sup>*</sup> to start <sup>74</sup> 5is rādījums redzams, ja lietotne<br>□ → to start <sup>74</sup> 5is rādījums redzams, ja lietotne<br><b>COBI.Bike</b> ir savienota ar Bosch                                                                                                    |
|                     | Atjaunināšanu varat veikt patstāvīgi<br>lietotnē <b>COBI.Bike</b> , un jums nav<br>jādodas pie Bosch eBike pārdevēja.                                                                                                    | gaida ieslēgšanu. Šim nolūkam veicie<br>kādu no tālāk minētajām darbībām.<br>— A Nospiediet pogu "Start" lietotrā                                                                                                    |
| *                   | Šis rādījums redzams tad, kad<br>SmartphoneHub tiek savienots ar<br>viedtālruni.                                                                                                    | COBI.Bike.<br>Pagrieziet viedtālruni horizontāli,<br>kamēr lietotne COBI.Bike ir                                                                                                    |
|                     | Kad <i>Bluetooth®</i> savienošana pārī ir<br>pabeigta, displejā redzams ķeksītis<br>kopā ar mazu viedtālruņa simbolu.                                                                                                    | atvērta.<br>- Nospiediet vadības moduļa<br>taustiņu +.                                                                                                    |
| * O<br>~            | Šis rādījums redzams tad, kad<br>bortdators SmartphoneHub ir<br>atkopšanas režīmā (tikai šajā režīmā<br>var instalēt jaunu programmatūru).                                                                                                    | Bike system<br>update necessary Šis rādījums redzams, ja vienam vai<br>vairākiem eBike komponentiem<br>nepieciešama programmatūras<br>atjaunināšana.                                                                                                    |
|                     | Mazais <i>Bluetooth</i> ® simbols parāda<br>savienojumu ar viedtālruni.                                                                                                    | Atjaunināšanu var veikt tikai pilnvarot<br>Bosch eBike pārdevējs.                                                                                                    |
|                     | Kad atkopšana ir pabeigta, tiek<br>parādīts mazs ķeksītis.                                                                                                    | Rādījumu var paslēpt, nospiežot<br>— jebkuru vadības moduļa taustiņu.                                                                                                    |
| 4                   | Operētājsistēma var nedarboties šā<br>iemeslu dēļ:                                                                                                    | du Rādījums redzams ikreiz, kad tiek<br>palaista eBike sistēma, līdz brīdim,                                                                                                    |
| CHECK AF            | <ol> <li>Ja ir atpazita viena vai vairakas<br/>nesaderīgas sastāvdaļas. Šo<br/>stāvokli var novērst tikai Bosch<br/>eBike pārdevējs;</li> </ol>                                                                                                    | kad veikts atjauninājums. Jūs varat<br>turpināt izmantot eBike bez<br>ierobežojumiem. Skaitlis augšā labajā<br>pusē parāda norādījumu skaitu.                                                                                                    |
| APP MOL             | <ul> <li>2. tiek atpazita veca         <ul> <li>programmatūra. Tas iespējams tikai tad, ja veikta             programmatūras pazemināšana Šo problēmu var atrisināt,             atjaunojot programmatūru;             ievērojiet norādījumus lietotnē             <b>COBI.Bike</b>.</li>             Pēc šī paziņojuma elektrovelosipēda             eBike sistēma izslēdzas.</ul></li> <li>Šis rādījums redzams, ja ir atvērta             lietotne <b>COBI.Bike</b> un ir aktivizēts             infopaneļa režīms.</li> </ul> | <ul> <li>Kļūmju kodu indikācija</li> <li>Elektrovelosipēda eBike sistēmas sastāvdaļas tiek pastāvīg<br/>un automātiski pārbaudītas. Ja tiek konstatēta kļūme, uz<br/>bortdatora displeja parādās attiecīgs kļūmes kods.</li> <li>Atkarībā no kļūmes veida, elektrovelosipēda piedziņa var<br/>automātiski izslēgties. Taču jebkurā gadījumā braucienu var<br/>turpināt arī bez gaitas atbalsta. Tomēr pirms turpmākajiem<br/>braucieniem elektrovelosipēdu nepieciešams pārbaudīt.</li> <li>▶ Uzticiet visus elektrovelosipēda remonta darbus<br/>vienīgi speciālistiem no pilnvarotas velosipēdu<br/>tirdzniecības vietas.</li> </ul> |
| Kods                | Cēlonis                                                                                                    | <br>Novēršana                                                                                                    |
| 410                 | lr iestrēdzis viens vai vairāki bortdatora<br>taustiņi.                                                                                                    | Pārbaudiet, vai taustiņi nav iestrēguši, piemēram, tajos iekļuvušo<br>netīrumu dēļ. Vajadzības gadījumā veiciet taustiņu tīrīšanu.                                                                                                    |
| 414                 | Vadības moduļa savienojumu kļūme                                                                                                    | Nodrošiniet, lai tiktu pārbaudīti kontaktsavienotāji un savienojumi                                                                                                    |
| 418                 | Ir iestrēdzis viens vai vairāki vadības<br>moduļa taustiņi.                                                                                                    | Pārbaudiet, vai taustiņi nav iestrēguši, piemēram, tajos iekļuvušo<br>netīrumu dēļ. Vajadzības gadījumā veiciet taustiņu tīrīšanu.                                                                                                    |
| 419                 | Konfigurācijas kļūme                                                                                                    | Pārstartējiet sistēmu. Ja problēma joprojām pastāv, sazinieties ar<br>tuvāko Bosch elektrovelosipēdu tirdzniecības vietu.                                                                                                    |
| 422                 | Piedziņas moduļa savienojumu kļūme                                                                                                    | Nodrošiniet, lai tiktu pārbaudīti kontaktsavienotāji un savienojumi                                                                                                    |
| 423                 | Elektrovelosipēda akumulatora                                                                                                    | Nodrošiniet, lai tiktu pārbaudīti kontaktsavienotāji un savienojumi                                                                                                    |

- Iruni horizontāli, OBI.Bike ir
- as modula

0

Nodrošiniet, lai tiktu pārbaudīti kontaktsavienotāji un savienojumi

tuvāko Bosch elektrovelosipēdu tirdzniecības vietu. Šīs kļūmes

Atbildes laika pārsniegšanas iekšējā kļūme Pārstartējiet sistēmu. Ja problēma joprojām pastāv, sazinieties ar

| 1 270 020 XBC   (2 | 22.04.2020) |
|--------------------|-------------|
|--------------------|-------------|

Sastāvdaļu savstarpējo sakaru kļūme

424

426

Bosch eBike Systems

 $\bigcirc$ 

| Kods | Cēlonis                                                                    | Novēršana                                                                                                    |  |
|------|----------------------------------------------------------------------------|----------------------------------------------------------------------------------------------------|--|
|      |                                                                            | gadījumā pamata iestatījumu izvēlnē nav iespējams nolasīt vai<br>pielāgot riteņa apkārtmēru.                                                                                                    |  |
| 430  | Ir izlādējies bortdatora iekšējais<br>akumulators (ne BUI350)              | Uzlādējiet bortdatora akumulatoru (turētājā vai caur USB<br>pieslēgvietu)                                                                                                    |  |
| 431  | Nepareiza vai novecojusi programmatūras versija                            | Pārstartējiet sistēmu. Ja problēma joprojām pastāv, sazinieties ar<br>tuvāko Bosch elektrovelosipēdu tirdzniecības vietu.                                                                                                    |  |
| 440  | Piedziņas moduļa iekšējā kļūme                                             | Pārstartējiet sistēmu. Ja problēma joprojām pastāv, sazinieties ar<br>tuvāko Bosch elektrovelosipēdu tirdzniecības vietu.                                                                                                    |  |
| 450  | Programmatūras iekšējā kļūme                                               | Pārstartējiet sistēmu. Ja problēma joprojām pastāv, sazinieties ar<br>tuvāko Bosch elektrovelosipēdu tirdzniecības vietu.                                                                                                    |  |
| 460  | USB interfeisa pieslēgvietas kļūme                                         | Atvienojiet savienojošo kabeli no bortdatora USB interfeisa<br>pieslēgvietas. Ja problēma joprojām pastāv, sazinieties ar tuvāko<br>Bosch elektrovelosipēdu tirdzniecības vietu.                                                                                                    |  |
| 490  | Bortdatora iekšējā kļūme                                                   | Nodrošiniet, lai tiktu pārbaudīts bortdators                                                                                                    |  |
| 500  | Piedziņas moduļa iekšējā kļūme                                             | Pārstartējiet sistēmu. Ja problēma joprojām pastāv, sazinieties ar<br>tuvāko Bosch elektrovelosipēdu tirdzniecības vietu.                                                                                                    |  |
| 502  | Velosipēda apgaismojuma kļūme                                              | Pārbaudiet apgaismojošos elementus un savienojošos vadus.<br>Pārstartējiet sistēmu. Ja problēma joprojām pastāv, sazinieties ar<br>tuvāko Bosch elektrovelosipēdu tirdzniecības vietu.                                                                                                    |  |
| 503  | Ātruma devēja kļūme                                                        | Pārstartējiet sistēmu. Ja problēma joprojām pastāv, sazinieties ar<br>tuvāko Bosch elektrovelosipēdu tirdzniecības vietu.                                                                                                    |  |
| 504  | Ir konstatēta ātruma signāla manipulācija.                                 | Pārbaudiet un vajadzības gadījumā koriģējiet spieķu magnēta<br>stāvokli. Pārbaudiet, vai nenotiek manipulācija. Piedziņas atbalsts<br>samazinās.                                                                                                    |  |
| 510  | Devēja iekšējā kļūme                                                       | Pārstartējiet sistēmu. Ja problēma joprojām pastāv, sazinieties ar<br>tuvāko Bosch elektrovelosipēdu tirdzniecības vietu.                                                                                                    |  |
| 511  | Piedziņas moduļa iekšējā kļūme                                             | Pārstartējiet sistēmu. Ja problēma joprojām pastāv, sazinieties ar<br>tuvāko Bosch elektrovelosipēdu tirdzniecības vietu.                                                                                                    |  |
| 530  | Akumulatora kļūme                                                          | Izslēdziet elektrovelosipēdu, izņemiet elektrovelosipēda<br>akumulatoru un no jauna to ievietojiet elektrovelosipēdā.<br>Pārstartējiet sistēmu. Ja problēma joprojām pastāv, sazinieties ar<br>tuvāko Bosch elektrovelosipēdu tirdzniecības vietu.                                                                                                    |  |
| 531  | Konfigurācijas kļūme                                                       | Pārstartējiet sistēmu. Ja problēma joprojām pastāv, sazinieties ar<br>tuvāko Bosch elektrovelosipēdu tirdzniecības vietu.                                                                                                    |  |
| 540  | Temperatūras kļūme                                                         | Elektrovelosipēda temperatūra atrodas ārpus pieļaujamo vērtību<br>diapazona robežām. Izslēdziet elektrovelosipēda sistēmu un<br>nogaidiet, līdz piedziņas modulis ir atdzisis vai uzsilis līdz<br>pieļaujamajai darba temperatūrai. Pārstartējiet sistēmu. Ja<br>problēma joprojām pastāv, sazinieties ar tuvāko Bosch<br>elektrovelosipēdu tirdzniecības vietu. |  |
| 550  | Ir konstatēts nepieļaujami jaudīgs ārējais<br>elektroenerģijas patērētājs. | Atvienojiet ārējo elektroenerģijas patērētāju. Pārstartējiet sistēmu.<br>Ja problēma joprojām pastāv, sazinieties ar tuvāko Bosch<br>elektrovelosipēdu tirdzniecības vietu.                                                                                                    |  |
| 580  | Nepareiza vai novecojusi programmatūras versija                            | Pārstartējiet sistēmu. Ja problēma joprojām pastāv, sazinieties ar tuvāko Bosch elektrovelosipēdu tirdzniecības vietu.                                                                                                    |  |
| 591  | Autentificēšanas kļūme                                                     | Izslēdziet elektrovelosipēda eBike sistēmu. Izņemiet akumulatoru<br>un no jauna to ievietojiet. Pārstartējiet sistēmu. Ja problēma<br>joprojām pastāv, sazinieties ar tuvāko Bosch elektrovelosipēdu<br>tirdzniecības vietu.                                                                                                    |  |
| 592  | Nesaderīga sastāvdaļa                                                      | Pievienojiet saderīgu displeju. Ja problēma joprojām pastāv,<br>sazinieties ar tuvāko Bosch elektrovelosipēdu tirdzniecības vietu.                                                                                                    |  |

| Latviešu – <b>8</b> |                                                                                                    |                                                                                                    |
|---------------------|----------------------------------------------------------------------------------------------------|----------------------------------------------------------------------------------------------------|
| Kods                | Cēlonis                                                                                                    | Novēršana                                                                                                    |
| 593                 | Konfigurācijas kļūme                                                                                                    | Pārstartējiet sistēmu. Ja problēma joprojām pastāv, sazinieties ar<br>tuvāko Bosch elektrovelosipēdu tirdzniecības vietu.                                                                                                    |
| 595, 596            | Sakaru kļūme                                                                                                    | Pārbaudiet piedziņas kabeļu savienojumus un tad pārstartējiet<br>sistēmu. Ja problēma joprojām pastāv, sazinieties ar tuvāko Bosch<br>elektrovelosipēdu tirdzniecības vietu.                                                                                                    |
| 602                 | Akumulatora iekšējā kļūme                                                                                                    | Pārstartējiet sistēmu. Ja problēma joprojām pastāv, sazinieties ar<br>tuvāko Bosch elektrovelosipēdu tirdzniecības vietu.                                                                                                    |
| 603                 | Akumulatora iekšējā kļūme                                                                                                    | Pārstartējiet sistēmu. Ja problēma joprojām pastāv, sazinieties ar<br>tuvāko Bosch elektrovelosipēdu tirdzniecības vietu.                                                                                                    |
| 605                 | Akumulatora temperatūras kļūme                                                                                                    | Akumulatora temperatūra atrodas ārpus pieļaujamo vērtību<br>diapazona robežām. Izslēdziet elektrovelosipēda eBike sistēmu un<br>nogaidiet, līdz akumulators ir atdzisis vai uzsilis līdz pieļaujamās<br>darba temperatūras diapazona robežām. Pārstartējiet sistēmu. Ja<br>problēma joprojām pastāv, sazinieties ar tuvāko Bosch<br>elektrovelosipēdu tirdzniecības vietu. |
| 606                 | Akumulatora ārējā kļūme                                                                                                    | Pārbaudiet savienojošo kabeli. Pārstartējiet sistēmu. Ja problēma<br>joprojām pastāv, sazinieties ar tuvāko Bosch elektrovelosipēdu<br>tirdzniecības vietu.                                                                                                    |
| 610                 | Akumulatora sprieguma kļūme                                                                                                    | Pārstartējiet sistēmu. Ja problēma joprojām pastāv, sazinieties ar tuvāko Bosch elektrovelosipēdu tirdzniecības vietu.                                                                                                    |
| 620                 | Uzlādes ierīces kļūme                                                                                                    | Nomainiet uzlādes ierīci. Sazinieties ar tuvāko Bosch<br>elektrovelosipēdu tirdzniecības vietu.                                                                                                    |
| 640                 | Akumulatora iekšējā kļūme                                                                                                    | Pārstartējiet sistēmu. Ja problēma joprojām pastāv, sazinieties ar<br>tuvāko Bosch elektrovelosipēdu tirdzniecības vietu.                                                                                                    |
| 655                 | Atkārtota akumulatora kļūme                                                                                                    | Izslēdziet elektrovelosipēda eBike sistēmu. Izņemiet akumulatoru<br>un no jauna to ievietojiet. Pārstartējiet sistēmu. Ja problēma<br>joprojām pastāv, sazinieties ar tuvāko Bosch elektrovelosipēdu<br>tirdzniecības vietu.                                                                                                    |
| 656                 | Nepareiza vai novecojusi programmatūras<br>versija                                                                                                    | Sazinieties ar tuvāko Bosch elektrovelosipēdu (eBike)<br>tirdzniecības<br>vietu un nodrošiniet, lai tiktu veikta programmatūras<br>atjaunināšana.                                                                                                    |
| 7xx                 | Citu ražotāju komponentu kļūdas                                                                                                    | levērojiet informāciju attiecīgā komponenta ražotāja lietošanas<br>instrukcijā.                                                                                                    |
| 800                 | iekšējā ABS sistēmas kļūme                                                                                                    | Sazinieties ar tuvāko Bosch elektrovelosipēdu tirdzniecības vietu.                                                                                                    |
| 810                 | Neiespējams signāls no riteņa ātruma<br>devēja                                                                                                    | Sazinieties ar tuvāko Bosch elektrovelosipēdu tirdzniecības vietu.                                                                                                    |
| 820                 | Bojājums priekšējā riteņa ātruma devēja<br>vadā                                                                                                    | Sazinieties ar tuvāko Bosch elektrovelosipēdu tirdzniecības vietu.                                                                                                    |
| 821 826             | Neiespējams signāls no priekšējā riteņa<br>ātruma devēja                                                                                                    | Pārstartējiet sistēmu un tad veiciet vismaz 2 minūtes ilgu<br>mēģinājuma braucienu. Pie tam bremžu pretbloķēšanas sistēmas<br>ABS kostralumnei iširdijat i konsplēšama iezveidamas                                                                                                    |
|                     | Devēja disks var nebūt uzstādīts, tas var<br>būt bojāts vai uzstādīts nepareizi, var būt<br>stipri atšķirīgas riepas diametra vērtības<br>priekšējam un aizmugurējam ritenim, kā<br>arī tas var būt vērojams ekstremālās<br>braukšanas situācijā, piemēram, braucot<br>uz aizmugurējā riteņa | sazinieties ar tuvāko Bosch elektrovelosipēdu tirdzniecības vietu.                                                                                                    |
| 830                 | Bojājums aizmugurējā riteņa ātruma<br>devēja vadā                                                                                                    | Sazinieties ar tuvāko Bosch elektrovelosipēdu tirdzniecības vietu.                                                                                                    |
| 831<br>833 835      | Neiespējams signāls no aizmugurējā riteņa<br>ātruma devēja                                                                                                    | Pārstartējiet sistēmu un tad veiciet vismaz 2 minūtes ilgu<br>mēģinājuma braucienu. Pie tam bremžu pretbloķēšanas sistēmas                                                                                                    |

(

A

|       |     | ~   |   | - |
|-------|-----|-----|---|---|
| I ats | 110 | CIL |   |   |
| 1 01  | /IE | SU  | _ | - |
| Luu   |     | Ju  |   | - |

| Kods                       | Cēlonis                                                                                                    | Novēršana                                                                                                    |
|----------------------------|----------------------------------------------------------------------------------------------------|----------------------------------------------------------------------------------------------------|
|                            | Devēja disks var nebūt uzstādīts, tas var<br>būt bojāts vai uzstādīts nepareizi, var būt<br>stipri atšķirīgas riepas diametra vērtības<br>priekšējam un aizmugurējam ritenim, kā<br>arī tas var būt vērojams ekstremālās<br>braukšanas situācijā, piemēram, braucot<br>uz aizmugurējā riteņa | ABS kontrollampai jäizdziest. Ja problēma joprojām pastāv,<br>sazinieties ar tuvāko Bosch elektrovelosipēdu tirdzniecības vietu. |
| 840                        | iekšējā ABS sistēmas kļūme                                                                                                    | Sazinieties ar tuvāko Bosch elektrovelosipēdu tirdzniecības vietu.                                                               |
| 850                        | iekšējā ABS sistēmas kļūme                                                                                                    | Sazinieties ar tuvāko Bosch elektrovelosipēdu tirdzniecības vietu.                                                               |
| 860,861                    | Elektrobarošanas kļūme                                                                                                    | Pārstartējiet sistēmu. Ja problēma joprojām pastāv, sazinieties ar tuvāko Bosch elektrovelosipēdu tirdzniecības vietu.           |
| 870, 871<br>880<br>883 885 | Sakaru kļūme                                                                                                    | Pārstartējiet sistēmu. Ja problēma joprojām pastāv, sazinieties ar<br>tuvāko Bosch elektrovelosipēdu tirdzniecības vietu.        |
| 889                        | iekšējā ABS sistēmas kļūme                                                                                                    | Sazinieties ar tuvāko Bosch elektrovelosipēdu tirdzniecības vietu.                                                               |
| 890                        | Bremžu pretbloķēšanas sistēmas ABS<br>kontrollampa ir bojāta vai arī tās trūkst,<br>iespējams, ka ABS sistēma nefunkcionē.                                                                                                    | Sazinieties ar tuvāko Bosch elektrovelosipēdu tirdzniecības vietu.                                                               |
| nav<br>rādījuma            | Bortdatora iekšējā kļūme                                                                                                    | Pārstartējiet elektrovelosipēda eBike sistēmu, to izslēdzot un no<br>jauna ieslēdzot.                                            |

# Apkalpošana un apkope

### Apkalpošana un tīrīšana

Nevienu no elektrovelosipēda sastāvdaļām nedrīkst tīrīt ar augstspiediena ūdens strūklu.

Uzturiet bortdatora displeju tīru. Ja displejs ir netīrs, var tikt nepareizi atpazīts apgaismojuma spilgtums.

Lietojiet bortdatora tīrīšanai mīkstu, ar ūdeni samitrinātu audumu. Nelietojiet tīrīšanas līdzekļus.

Nodrošiniet, lai elektrovelosipēda eBike sistēma vismaz reizi gadā tiktu tehniski pārbaudīta (īpaši mehāniskā dala) un tiktu aktualizēta sistēmas programmatūra.

Papildus tam, velosipēda ražotājs servisa termina noteikšanai var izmantot tā noskrējienu un/vai laika posmu. Šādā gadījumā ik reizi pēc ieslēgšanas bortdators uz displeja parāda zinojumu par apkalpošanas termina paiešanu. Lai veiktu elektrovelosipēda eBike apkalpošanu vai remontu, griezieties pilnvarotā velosipēdu tirdzniecības vietā.

Uzticiet visus elektrovelosipēda remonta darbus vienīgi speciālistiem no pilnvarotas velosipēdu tirdzniecības vietas.

# Klientu apkalpošanas dienests un konsultācijas par lietošanu

Ja rodas jautājumi par elektrovelosipēda eBike sistēmu un tās sastāvdaļām, griezieties pilnvarotā velosipēdu tirdzniecības vietā.

Pilnvaroto velosipēdu tirdzniecības vietu kontaktinformāciju var atrast interneta vietnē www.bosch-ebike.com.

# Atbrīvošanās no nolietotajiem izstrādājumiem

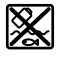

Piedziņas mezgls, bortdators kopā ar vadības bloku, akumulators, ātruma devējs, piederumi un iesaiņojuma materiāli jāpakļauj otrreizējai pārstrādei apkārtējai videi nekaitīgā veidā.

Neizmetiet nolietotos elektrovelosipēdus eBike un to sastāvdalas sadzīves atkritumu tvertnē!

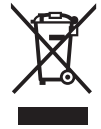

Atbilstoši Eiropas Savienības direktīvai 2012/19/ES. lietošanai nederīgie elektroinstrumenti, kā arī, atbilstoši Eiropas Savienības direktīvai 2006/66/EK, bojātie vai nolietotie akumulatori un baterijas jāsavāc atsevišķi un jāpakļauj otrreizējai pārstrādei apkārtējai videi nekaitīgā veidā.

Vairs nenogādājiet nolietotos elektrovelosipēdus eBike un to sastāvdaļas pilnvarotā velosipēdu tirdzniecības vietā. Tiesības uz izmainām tiek saglabātas.

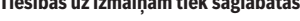

Latviešu – **10** 

0

# Saugos nuorodos

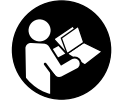

Perskaitykite visas šias saugos nuorodas ir reikalavimus. Nesilaikant saugos nuorodų ir reikalavimų gali trenkti elektros smūgis, kilti gaisras, galima smarkiai susižaloti ir sužaloti kitus asmenis.

Saugokite visas saugos nuorodas ir reikalavimus, kad ir ateityje galėtumėte jais pasinaudoti.

Šioje naudojimo instrukcijoje vartojama sąvoka **akumuliato**rius taikoma visiems originaliems Bosch "eBike" akumuliatoriams.

- Nenukreipkite dėmesio į dviračio kompiuterio rodmenis. Jei į eismą nesutelkiate viso dėmesio, rizikuojate patekti į avariją. Jei dviračio kompiuteryje norite ne tik pakeisti pavaros galios lygmenį, bet ir įvesti atitinkamus duomenis, sustokite ir juos įveskite.
- Neatidarykite dviračio kompiuterio. Atidarius dviračio kompiuterj, jis gali būti nepataisomai sugadintas ir prarandama teisė pateikti pretenzijas dėl garantijos.
- Dviračio kompiuterio nenaudokite kaip rankenos. "eBike" keldami už dviračio kompiuterio, galite nepataisomai sugadinti dviračio kompiuterj.
- Nestatykite dviračio apvertę ant vairo ir sėdynės, jei "SmartphoneHub" arba jo laikiklis išsikišę iš vairo. "SmartphoneHub" arba laikiklis gali būti nepataisomai sugadinti.
- Atsargiai! Naudojantis dviračio kompiuteriu su Bluetooth® ir/arba "WiFi", gali būti trikdomas kitų prietaisų ir įrenginių, lėktuvų, o taip pat medicinos prietaisų (pvz., širdies stimuliatorių, klausos aparatų) veikimas. Be to, yra likutinė rizika, kad bus pakenkta labai arti esantiems žmonėms ir gyvūnams. Dviračio kompiuterio su Bluetooth® nenaudokite arti medicinos prietaisų, degalinių, chemijos įrenginių, sričių su sprogia atmosfera ir teritorijų, kuriose atliekami sprogdinimai. Dviračio kompiuterio su Bluetooth® nenaudokite lėktuvuose. Venkite ilgalaikio eksploatavimo prie kūno.
- Bluetooth<sup>®</sup> žodinis prekės ženklas, o taip pat vaizdinis prekės ženklas (logotipas) yra registruoti prekių ženklai ir "Bluetooth SIG, Inc." nuosavybė. "Bosch eBike Systems" šiuos žodinį ir vaizdinį prekės ženklus naudoja pagal licenciją.
- Dviračio kompiuteris yra su radijo sąsaja. Būtina laikytis vietinių eksploatavimo apribojimų, pvz., lėktuvuose ar ligoninėse.
- Naudodami "COBI.Bike" produktus visada išlikite dėmesingi eismo įvykiams ir laikykitės jūsų šalyje galiojančių įstatymų, nurodančių leidžiamą jūsų dviračio naudojimą kelių eisme. Dalyvaujant kelių eisme ypač draudžiama paimti ir laikyti rankoje išmanųjį telefoną.
- Prieš pradėdami naudotis "Fitness-App" programas, pasikonsultuokite su gydytoju. "Fitness-App" programų fizinis krūvis kai kuriems žmonėms gali būti per didelis.

Nuoroda: "COBI.Bike" produktus rekomenduojame naudoti ne jaunesniems kaip 10 metų amžiaus asmenims.

### Privatumo pranešimas

Jei "SmartphoneHub" techninės priežiūros tikslu nusiunčiamas į Bosch techninės priežiūros skyrių, gali būti, kad kompiuteryje išsaugoti duomenys bus perduodami Bosch.

# Gaminio ir savybių aprašas

### Naudojimas pagal paskirtį

"SmartphoneHub" yra skirtas Bosch "eBike" sistemai valdyti ir važiavimo duomenims rodyti.

Be čia aprašytų funkcijų gali būti, kad bet kuriuo metu bus atliekami programinės įrangos pakeitimai, skirti klaidoms pašalinti ir funkcijoms pakeisti.

Kitų funkcijų aprašymus rasite šios instrukcijos internetinėje versijoje <u>www.Bosch-eBike.com/smartphonehub-manual</u>.

SmartphoneHub yra sukurtas naudoti su išmaniuoju telefonu.

Tačiau pagrindiniai važiavimo duomenys, taip pat vaizduojami ir "SmartphoneHub" ekrane. Daugiau informacijos ir funkcijų galima pridėti naudojant išmaniojo telefono programa "**COBI.Bike"**.

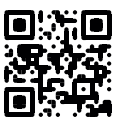

"SmartphoneHub" ir išmanusis telefonas komunikuoja *Bluetooth®* ryšiu.

### Pavaizduoti prietaiso elementai

Pavaizduotų komponentų numeriai atitinka instrukcijos pradžioje pateiktos schemos numerius.

Visi dviračio dalių, išskyrus pavaros bloką, dviračio kompiuterį su valdymo bloku, greičio jutiklį ir priklausančius laikiklius, paveikslėliai yra scheminiai ir nuo jūsų "eBike" gali skirtis.

- (1) "SmartphoneHub"
- (2) "SmartphoneHub" jjungimo-išjungimo mygtukas
- (3) Išmaniojo telefono laikiklio atblokavimo svirtis
- (4) "SmartphoneHub" laikiklis<sup>A)</sup>
- (5) USB įvorės apsauginis gaubtelis
- (6) Elektros energijos tiekimas į išmaniojo telefono laikiklį
- (7) Ekranas
- (8) Judėjimo pirmyn mygtukas
- (9) Parinkties mygtukas
- (10) Judėjimo atgal mygtukas
- (11) Pavaros galios mažinimo mygtukas -
- (12) Valdymo bloko laikiklis
- (13) Pagalbos stumiant mygtukas WALK
- (14) Pavaros galios didinimo/ šviesos įjungimo/išjungimo mygtukas +
- (15) Valdymo blokas
- (16) Universalus laikiklis
- (17) Universalaus laikiklio tvirtinamieji varžtai
- (18) Priekinis fiksavimo lankelis

**\*** 

# Lietuvių k. - 2

- (19) Užpakalinis fiksavimo lankelis
- A) Tvirtinant prie vairo yra galimi specifiniai kliento sprendimai, nenaudojant vairo veržtuvų.

### "SmartphoneHub" indikaciniai elementai

- a Klaidos rodmuo
- b Dviračio apšvietimo rodmuo
- c Išmaniojo telefono ryšio rodmuo
- **d** Greitis
- e Pavaros galios lygmens rodmuo
- f Vienetų rodmuo
- g Antrojo akumuliatoriaus rodmuo (pasirinktinai)
- h Akumuliatoriaus įkrovos būklės rodmuo
- i Akumuliatoriaus jkrova
- j Veikimo nuotolis

### Techniniai duomenys

| Dviračio kompiuteris                   |          | SmartphoneHub |
|----------------------------------------|----------|---------------|
| Gaminio kodas                          |          | CUI100        |
| USB jungties maks. įkrovimo<br>srovė   | mA       | 1000          |
| USB jungties įkrovimo įtam-<br>pa      | V        | 5             |
| Darbinė temperatūra                    | °C       | -5+40         |
| Sandėliavimo temperatūra               | °C       | +10 +40       |
| Įkrovimo temperatūra                   | °C       | 0+40          |
| Vidinis ličio jonų akumuliato-<br>rius | V<br>mAh | 3,7<br>300    |
| Bluetooth <sup>®</sup> Low Energy      |          |               |
| – Dažnis                               | MHz      | 2400-2480     |
| – Siuntimo galia                       | mW       | < 10          |
| Apsaugos tipas <sup>A)</sup>           |          | IP 54         |
| Apytikslis svoris                      | kg       | 0,12          |

A) esant uždarytam USB dangteliui

Bosch "eBike" sistema naudoja

"FreeRTOS" (žr. http://www.freertos.org).

### Atitikties deklaracija

Šiuo dokumentu "Robert Bosch GmbH", "Bosch eBike Systems" patvirtina, kad šio tipo radijo ryšio stotelė **SmartphoneHub** atitinka direktyvą 2014/53/ES. Visas ES atitikties deklaracijos tekstas pateiktas šiuo interneto adresu: https://www.ebike-connect.com/conformity.

# Naudojimas

# Paruošimas naudoti

#### **Būtinos sąlygos**

"eBike" sistemą galima suaktyvinti tik tada, jei tenkinamos šios salygos:

- Įdėtas pakankamai įkrautas akumuliatorius (žr. akumuliatoriaus naudojimo instrukciją).
- Tinkamai prijungtas greičio jutiklis (žr. pavaros bloko naudojimo instrukcija).

### "eBike" sistemos įjungimas/išjungimas

Norėdami **jjungti** "eBike" sistemą, galite naudotis šiomis galimybėmis:

- Esant įdėtam "eBike" akumuliatoriui, paspauskite dviračio kompiuterio jjungimo-išjungimo mygtuką (2).
- Paspauskite "eBike" akumuliatoriaus įjungimo-išjungimo mygtuką (žr. akumuliatoriaus naudojimo instrukciją).

Pavara suaktyvinama, kai paliečiate paminas (išskyrus, kai jjungta pagalbos stumiant funkcija arba pavaros galios lygmuo **OFF**). Variklio galia atitinka dviračio kompiuteryje nustatytą pavaros galios lygmenj.

Kai važiuodami įprastiniu režimu nustojate minti paminas arba kai tik pasiekiate **25 km/h** greitį, "eBike" pavaros galia išjungiama. Pavara automatiškai suaktyvinama, kai tik pradedate minti paminas ir greitis nukrenta žemiau **25 km/h**. Norėdami **išjungti** "eBike" sistemą, galite naudotis šiomis galimybėmis:

- Paspauskite dviračio kompiuterio įjungimo-išjungimo mygtuką (2).
- Jjunkite "eBike" akumuliatorių jo jjungimo-išjungimo mygtuku (būna tokių dviračių gamintojų specifinių sprendimų, kur prieigos prie akumuliatoriaus jjungimo-išjungimo mygtuko nėra; žr. dviračio gamintojo pateiktą naudojimo instrukcija).

Po išjungimo veiksmo, sistema išsijungia. Tai trunka apie 3 s. Vėl jjungti bus galima tik tada, kai pasibaigs išjungimo operacija.

Jei apie 10 min. "eBike" nepajudinamas **ir** nepaspaudžiamas joks dviračio kompiuterio mygtukas, kad būtų tausojama energija, "eBike" sistema automatiškai išsijungia.

Nuoroda: Kai "eBike" pastatote, visada išjunkite "eBike" sistemą.

Nuoroda: jei "SmartphoneHub" akumuliatorius išsikrauna, tai savo "eBike" vis tiek galite jjungti "eBike" akumuliatoriumi. "SmartphoneHub" akumuliatorius jkraunamas automatiškai, kai tik jjungjamas "eBike" akumuliatorius. "SmartphoneHub" akumuliatorių taip pat galima įkrauti per USB jungtį.

# "SmartphoneHub" sujungimas su išmaniuoju telefonu

"SmartphoneHub" rodmenis ir funkcijas galite praplėsti išmaniojo telefono programa "**COBI.Bike"**. Tuo tikslu iš programų parduotuvės "App Store" (skirtos "Apple iPhone") arba iš "Google Play Store" (skirtos "Android" įrenginiams) parsisiųskite nemokamą programą. Norėdami "SmartphoneHub" sujungti su išmaniuoju telefonu, išmaniajame telefone atidarykite "COBI.Bike" programą ir sekite programos nurodymus.

# Išmaniojo telefono įstatymas į universalų laikiklį (žr. A ir B pav.)

Išmaniajam telefonui tvirtinti kartu yra tiekiamas universalus laikiklis **(16)**. "iPhone" telefonams, naudojantis papildomos įrangos programa, galima įsigyti specialių "iPhone" laikiklių. Naudojant "iPhone" laikiklį, atskiro energijos tiekimo nereikia.

Naudojant universalų laikiklį, elektros energija tiekiama (5 V/1 A, maks. 1,5 A) atskiru USB kabeliu (įeina į tiekiamą komplektą) per "SmartphoneHub" "micro-A/B USB" prievada.

| Universalaus laikik-<br>lio įstatymas<br>(žr. <b>A</b> pav.)               | Universalų laikiklį <b>(16)</b> iš priekio stum-<br>kite ant "SmartphoneHub", kol išgirsi-<br>te, kad jis užsifiksavo <b>0</b> . Tvirtinamai-<br>siais varžtais <b>(17)</b> universalų laikiklį<br>galima papildomai užfiksuoti.                                                                             |
|----------------------------------------------------------------------------|----------------------------------------------------------------------------------------------------|
| Išmaniojo telefono<br>įstatymas<br>(žr. <b>B</b> pav.)                     | <ul> <li>Traukite priekinį fiksavimo lanke-<br/>lį (18) pirmyn ♥.</li> <li>Išmanųjį telefoną ilgąja puse uždė-<br/>kite ant užpakalinio fiksavimo lan-<br/>kelio (19) ♥.</li> <li>Priekiniam fiksavimo lankeliui (18)<br/>leiskite lėtai slysti link išmaniojo te-<br/>lefono ir jį atleiskite ♥.</li> </ul> |
| Elektros energijos<br>tiekimas į išmanųjį<br>telefoną (pasirink-<br>tinai) | Elektros energija (5 V/1 A) j išmanųjį<br>telefoną gali būti tiekiama atskiru USB<br>kabeliu (įeina į tiekiamą komplektą)<br>per "SmartphoneHub" "micro-A/B<br>USB" prievadą. Tuo tikslu išmanųjį te-<br>lefoną USB kabeliu sujunkite su<br>"SmartphoneHub" USB įvore.                                       |
| Išmaniojo telefono<br>išėmimas                                             | Išmanųjį telefoną, o kartu ir priekinį<br>fiksavimo lankelį abiem rankomis<br>stumkite pirmyn, kol išmanųjį telefoną<br>galėsite išimti iš universalaus laikiklio.<br>Jei reikia, atjunkite USB kabelį, skirtą<br>elektros energijai tiekti.                                                                 |

### Programinės įrangos naujinimas

Jei yra "SmartphoneHub" programinės įrangos naujinimo paketas, tai išmaniojo telefono programoje bus parodytas nurodymas. Norėdami atlikti naujinimą, sekite programos nurodymus.

# "SmartphoneHub" atkūrimas ("Recovery")

Jei "SmartphoneHub" tinkamai nebeveikia, atlikite jo atkūrimą. Tuo tikslu savo išmaniajame telefone atidarykite programą ir sekite nurodymus.

#### Elektros energijos tiekimas į "SmartphoneHub"

"SmartphoneHub" turi vidinį ličio jonų polimerų akumuliatorių (vardinė/minimali 300 mAh, 3,7 V), kurio išimti negalima. "SmartphoneHub" galima jjungti jjungimo-išjungimo mygtuku (2) arba ant "eBike" akumuliatoriaus esančiu jjungimo-išjungimo mygtuku. Jei "SmartphoneHub" jjungti nepavyksta, tai ne mažiau kaip 30 min jj reikia jkrauti USB kabeliu.

Jei savo "SmartphoneHub" nenaudojate, tai "Smartphone-Hub" kas 3 mėnesius įkraukite. "SmartphoneHub" akumuliatorių galite įkrauti per "SmartphoneHub" USB jungtį, naudodami bet kokį maitinimo bloką, išmaniojo telefono kroviklį ir kt.

## Pagalbos stumiant įjungimas/išjungimas

Pagalba stumiant jums gali palengvinti stumti "eBike". Pasirinkus šią funkciją, greitis priklauso nuo nustatytos pavaros ir gali būti maks. **6 km/h**. Kuo žemesnė pasirinkta pavara, tuo mažesnis ir šios funkcijos greitis (veikiant maksimalia galia).

Funkciją "Pagalba stumiant" leidžiama naudoti tik stumiant "eBike". Jei naudojant funkciją "Pagalba stumiant" "eBike" ratai neliečia pagrindo, iškyla sužalojimo pavojus.

Norėdami **suaktyvinti** pagalbą stumiant, trumpai paspauskite valdymo bloko mygtuką **WALK**. Suaktyvinę, per 3 s paspauskite mygtuką + ir laikykite jį paspaustą. "eBike" pavara jjungiama.

**Nurodymas:** Esant nustatytam pavaros galios lygmeniui **OFF**, pagalba stumiant negali būti suaktyvinta.

Pagalba stumiant **išjungiama**, kai tik įvykdoma viena iš šių salygų:

- atleidžiate mygtuką +,
- užblokuojami "eBike" ratai (pvz., stabdant arba atsitrenkus į kliūtį),
- greitis viršija 6 km/h.

Pagalbos stumiant veikimo principas priklauso nuo specifinių, eksploatavimo šalyje galiojančių reikalavimų, todėl gali skirtis nuo čia pateikto aprašo arba gali būti deaktyvintas.

#### Pavaros galios lygmens nustatymas

Valdymo bloke **(15)** galite nustatyti, kokia galia "eBike" pavara jums turi padėti minant. Pavaros galios lygmenį bet kada, net ir važiuojant, galima keisti.

**Nurodymas:** Kai kuriuose modeliuose gali būti, kad pavaros galios lygmuo yra nustatytas iš anksto ir jo keisti negalima. Taip pat gali būti, kad bus mažiau pavaros galios lygmenų, nei čia nurodyta.

Maksimalus galimas pavaros galios lygmenų kiekis:

- OFF: variklis išjungtas, "eBike" kaip įprastas dviratis toliau gali judėti tik minant. Pagalba stumiant šiame pavaros galios lygmenyje negali būti suaktyvinta.
- ECO: veiksminga pavaros galia, esant maksimaliam efektyvumui, skirta maksimaliai ridos atsargai
- TOUR: tolygi pavaros galia, skirta maršrutui su didele ridos atsarga

# Lietuvių k. - 4

## - SPORT/eMTB:

**SPORT:** didelė pavaros galia, skirta sportiniam važiavimui kalnuotomis vietovėmis bei dalyvaujant miesto eisme **eMTB:** optimali pavaros galia bet kurioje vietovėje, sportiška važiavimo pradžia, geresnė dinamika, maksimalus našumas (**eMTB** galima naudoti tik kartu su pavaros blokais BDU250P CX, BDU365, BDU450 CX ir BDU480 CX. Gali reikėti atnaujinti programine įranga.)

 TURBO: maksimali pavaros galia dideliam mynimo dažniui, skirta sportiniam važiavimui

Norėdami pavaros galios lygmenį **padidinti** pakartotinai spauskite valdymo bloko mygtuką + (14), kol rodmenyje atsiras pageidaujamas pavaros galios lygmuo, o norėdami **sumažinti**, spauskite mygtuką – (11).

### Dviračio apšvietimo įjungimas ir išjungimas

Modelyje, kuriame energiją važiavimo šviesai tiekia "eBike"sistema, ilgai spaudžiant ant valdymo bloko esantį mygtuką + (14) tuo pačiu galima įjungti ir išjungti priekinį ir užpakalinį žibintus.

Esant įjungtai šviesai, ekrane būsenos eilutėje ar programoje yra rodomas simbolis.

Žibintus taip pat galima jjungti ir išjungti programa.

Dviračio apšvietimo įjungimas ir išjungimas ekrano fono apšvietimui įtakos nedaro.
## "SmartphoneHub" rodmenys ir nustatymai

"SmartphoneHub" kabeliu yra sujungtas su pavaros bloku. Išmanusis telefonas išmaniojo telefono tvirtinamąja dalimi mechaniškai yra sujungtas su "SmartphoneHub". "SmartphoneHub" ir išmanusis telefonas komunikuoja

Bluetooth® ryšiu.

"SmartphoneHub" yra su 1.52"-LCD ekranu, kuris yra apsaugotas nuo įbrėžimų ir kurio raiška 192 × 64 taškai. Integruotas ekranas yra skirtas naudoti be atitinkamo išmaniojo telefono. Integruotame ekrane išmaniojo telefono programos turinys negali būti rodomas.

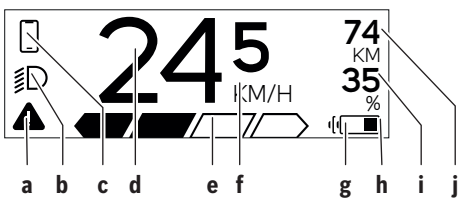

 a Klaidos rodmuo: Rodmuo rodomas, kai klaidų atmintyje yra bent viena klaida.

- b Dviračio apšvietimo rodmuo: Rodmuo rodomas, kai yra įjungta šviesa.
- c kišmaniojo telefono ryšio rodmuo:
  - Šis rodmuo rodomas, kai išmanusis telefonas Bluetooth® ryšiu yra sujungtas su "Smartphone-Hub".
  - Šis rodmuo rodomas, kai išmanusis telefonas yra sujungtas su "SmartphoneHub" ir tuo pačiu išmaniajame telefone yra atidaryta COBI.Bike programa. Esant šiam nustatymui, COBI.Bike programa įrašo važiavimą.
- d Greitis:

Čia rodomas esamasis greitis.

- e Pavaros galios lygmens rodmuo
  - OFF ECO TOUR SPORT TURBO
- f Vienetų rodmuo: Priklausomai nuo **COBI.Bike** programos, greitis rodomas km/h arba mph. Standartiškai iš anksto yra nustatyta km/h.
- g Antrojo akumuliatoriaus rodmuo: Jei "eBike" yra su 2 akumuliatoriais, čia vienas už kito yra rodomi 2 akumuliatoriai.
- h Akumuliatoriaus įkrovos indikatorius: Baterijos simbolis rodo esamą akumuliatoriaus įkrovos būklę.

Akumuliatorius yra išsikrovęs arba neįstatytas.

i Akumuliatoriaus įkrova procentais

j "eBike" akumuliatoriaus ridos atsarga: Priklausomai nuo akumuliatoriaus įkrovos būklės čia yra rodoma maksimali ridos atsarga.

### Kiti rodmenys

| -                                    |                                                                                                    |  |
|--------------------------------------|----------------------------------------------------------------------------------------------------|--|
| <b>4</b> 98 <sup>1/1</sup>           | Įvyko klaida!<br>Klaidos rodmuo rodomas tol, kol nau-<br>dotojas spaudžia parinkties mygtu-<br>ką <b>(9)</b> ir tokiu būdu patvirtina klaidos<br>gavimą. Kol nepašalinama klaida,<br>pagrindiniame lange (greičio ir kt.) lie-<br>ka įspėjamasis trikampis. |  |
| HOLD '+'NOW                          | Dviejų pakopų suaktyvinimo proceso<br>metu paspaudus mygtuką <b>(13)</b> vairuo-<br>tojo yra prašoma 2 sekundes spausti<br>mygtuką <b>+ (14)</b> .                                                                                                    |  |
| Ŕ                                    | Po 2 sekundžių parodomas pagalbos stumiant režimas.                                                                                                    |  |
|                                      | Šis rodmuo ir kairėje pavaizduotas<br>tekstas rodomi, jei dėl problemos pa-<br>varos blokas veikti negali. Tai yra tas<br>atvejis, kai, pvz., yra išsikrovęs aku-<br>muliatorius                                                                            |  |
| ENGINE OFF                           |                                                                                                    |  |
| * n/a<br>© DISABLED 35<br>▲ ───── *□ |                                                                                                    |  |
| - <b>) (68%</b>                      | Kai "eBike" akumuliatorius įkrauna-<br>mas, ekrane yra rodoma esamoji įkro-<br>va. Baterijos simbolis mirksi.                                                                                                    |  |
| * <b></b>                            | <ul> <li>Šis rodmuo rodomas, kai, pvz.,</li> <li>yra "DiagnosticTool" arba</li> <li>su "SmartphoneHub" yra sujungtas<br/>išorinis srovės šaltinis (pvz., ener-<br/>gijos bankas)</li> </ul>                                                                 |  |
|                                      | Kai "eBike" akumuliatoriaus įkrova yra<br>mažesnė nei 20 %, mirksi akumuliato-<br>riaus įkrovos būkles indikatorius <b>h</b> .                                                                                                    |  |
|                                      | <ul> <li>Šis rodmuo rodomas, kai, pvz.,</li> <li>"eBike" akumuliatoriaus įkrovos<br/>būklė yra žema arba</li> <li>sistema neatpažįsta "eBike" aku-<br/>muliatoriaus.</li> </ul>                                                                             |  |
|                                      | Pavaros galia išjungiama.                                                                                                    |  |
| ¥                                    | Šis rodmuo rodomas, kai "eBike" pa-<br>siekia techninės priežiūros terminą.                                                                                                    |  |
| INSPECTION DUE                       |                                                                                                    |  |
| <u>x x</u>                           | Šis rodmuo rodomas, kai atsiranda<br>programinės įrangos problemų. CO-<br>BI.Bike programoje reikia atlikti prog-<br>raminės įrangos naujinimą.                                                                                                    |  |
|                                      | <b>COBI.Bike</b> programos naujinimą gali-<br>te atlikti savarankiškai "lums nebūtina                                                                                                    |  |

### Lietuvių k. – 6

|           | susisiekti su Bosch "eBike" prekybos<br>atstovu.                                                                                                    |  |
|-----------|----------------------------------------------------------------------------------------------------|--|
| *         | Šis rodmuo rodomas, kai "Smartpho-<br>neHub" yra sujungtas su išmaniuoju<br>telefonu.                                                                                                    |  |
|           | <i>Bluetooth®</i> poravimo proceso pabaigą rodo varnelė ant mažo išmaniojo telefono simbolio.                                                                                                    |  |
| * €<br>✓  | Šis rodmuo rodomas, kai "Smartpho-<br>neHub" veikia atkūrimo režimu (tik<br>esant šiai būsenai gali būti instaliuota<br>programinė įranga). Mažas <i>Bluetooth</i> ®<br>simbolis rodo ryšį su išmaniuoju tele-<br>fonu.                                                                                                    |  |
|           | Atkūrimo proceso pabaigą rodo varne-<br>lė.                                                                                                    |  |
|           | Jūsų valdymo sistema negali veikti dėl<br>šių priežasčių:                                                                                                    |  |
| CHECK APP | <ol> <li>Buvo identifikuotas vienas arba<br/>keli nesuderinami komponentai.<br/>Šią būseną panaikinti gali tik<br/>Bosch "eBike" prekybos atstovas.</li> <li>Identifikuota sena programinės<br/>įrangos versija. Tai galima atlikti<br/>savanoriškai parsisiuntus prog-<br/>raminės įrangos naujinį. Problema<br/>išsprendžiama paleidus prog-<br/>raminės įrangos naujinimą, prašo-<br/>me sekti <b>COBI.Bike</b> programos<br/>nurodymus.</li> </ol> |  |
|           | Po šio pranešimo "eBike" sistema išsijungia.                                                                                                    |  |
| APP MODE  | Šis rodmuo rodomas, kai <b>COBI.Bike</b><br>programa yra atidaryta ir ji yra "Dash-<br>board" (reikmenu skydelyia)                                                                                                    |  |

| - | ≹ 74<br>\$D + to start 35<br><i>C</i> 7/- 7/- 7/- ≪■ | <ul> <li>Šis rodmuo rodomas, kai COBI.Bike<br/>programa yra sujungta su Bosch<br/>"SmartphoneHub" ir pavaros blokas<br/>laukia, kada bus jjungtas. Tuo tikslu at-<br/>likite vieną iš šių veiksmų:</li> <li>COBI.Bike programoje paspaus-<br/>kite "Start" mygtuką.</li> <li>Esant atiarytai COBI.Bike prog-<br/>ramai, išmanųjį telefoną nustaty-<br/>kite horizontaliai.</li> <li>Paspauskite valdymo bloko mygtu-<br/>ką +.</li> </ul> |
|---|------------------------------------------------------|----------------------------------------------------------------------------------------------------|
|   | v1<br>eBike system<br>update necessary               | Šis rodmuo rodomas, jei programinės<br>įrangos naujinimo reikia keliems<br>"eBike" komponentams.                                                                                                    |
| _ |                                                      | Naujinimą gali atlikti tik įgaliotas<br>Bosch "eBike" prekybos atstovas.                                                                                                    |
|   |                                                      | Paspaudus bet kokį valdymo bloko<br>mygtuką, rodmenį galima deaktyvinti.<br>Kaskart paleidžiant "eBike" sistemą šis<br>rodmuo rodomas tol, kol atliekamas<br>naujinimas. Savo "eBike" ir toliau gali-<br>te naudoti be apribojimų. Skaičius<br>dešinėje viršuje rodo nurodymų kiekį.                                                                                                    |

#### Klaidos kodo rodmuo

"eBike" sistemos komponentai automatiškai nuolat tikrinami. Jei aptinkama klaida, dviračio kompiuteryje atsiranda atitinkamas klaidos kodas.

Priklausomai nuo klaidos tipo, pavara, jei reikia, automatiškai išjungiama. Toliau galima važiuoti nenaudojant pavaros galios. Prieš kitus važiavimus "eBike" reiktų patikrinti.

 Dėl bet kokio remonto kreipkitės tik į įgaliotą dviračių prekybos atstovą.

| Kodas | Priežastis                                                                   | Šalinimas                                                                                                    |
|-------|------------------------------------------------------------------------------|----------------------------------------------------------------------------------------------------|
| 410   | Užblokuotas vienas arba keli dviračio ko-<br>mpiuterio mygtukai.             | Patikrinkite, ar mygtukai užstrigo dėl patekusių nešvarumų. Jei reikia, mygtukus išvalykite.                                                                                                    |
| 414   | Valdymo bloko ryšio problema                                                 | Kreipkitės į specialistus, kad patikrintų jungtis ir laidus                                                                                                    |
| 418   | Užblokuotas vienas arba keli valdymo blo-<br>ko mygtukai.                    | Patikrinkite, ar mygtukai užstrigo dėl patekusių nešvarumų. Jei reikia, mygtukus išvalykite.                                                                                                    |
| 419   | Konfigūravimo klaida                                                         | lš naujo paleiskite sistemą. Jei problema išlieka, susisiekite su<br>Bosch "eBike" prekybos atstovu.                                                                                                    |
| 422   | Pavaros bloko ryšio problema                                                 | Kreipkitės į specialistus, kad patikrintų jungtis ir laidus                                                                                                    |
| 423   | "eBike" akumuliatoriaus ryšio problema                                       | Kreipkitės į specialistus, kad patikrintų jungtis ir laidus                                                                                                    |
| 424   | Komponentų tarpusavio ryšio klaida                                           | Kreipkitės į specialistus, kad patikrintų jungtis ir laidus                                                                                                    |
| 426   | Vidinė laiko viršijimo klaida                                                | Iš naujo paleiskite sistemą. Jei problema išlieka, susisiekite su<br>Bosch "eBike" prekybos atstovu. Įvykus šiai klaidai, pagrindinių<br>nustatymų meniu rato apskritimo ilgio pažiūrėti ir priderinti negali-<br>ma. |
| 430   | Išsikrovęs dviračio kompiuterio vidinis<br>akumuliatorius (netaikoma BUI350) | Įkraukite dviračio kompiuterį (laikiklyje arba naudodamiesi USB<br>jungtimi)                                                                                                    |

(4

Ô

0

| Kodas    | Priežastis                                                        | Šalinimas                                                                                                    |
|----------|-------------------------------------------------------------------|----------------------------------------------------------------------------------------------------|
| 431      | Programinės įrangos versijos klaida                               | Iš naujo paleiskite sistemą. Jei problema išlieka, susisiekite su<br>Bosch "eBike" prekybos atstovu.                                                                                                    |
| 440      | Vidinė pavaros bloko klaida                                       | Iš naujo paleiskite sistemą. Jei problema išlieka, susisiekite su<br>Bosch "eBike" prekybos atstovu.                                                                                                    |
| 450      | Vidinė programinės įrangos klaida                                 | lš naujo paleiskite sistemą. Jei problema išlieka, susisiekite su<br>Bosch "eBike" prekybos atstovu.                                                                                                    |
| 460      | USB jungties triktis                                              | Iš dviračio kompiuterio USB jungties ištraukite kabelį. Jei problema<br>išlieka, susisiekite su Bosch "eBike" prekybos atstovu.                                                                                                    |
| 490      | Vidinė dviračio kompiuterio klaida                                | Kreipkitės į specialistus, kad patikrintų dviračio kompiuterį                                                                                                    |
| 500      | Vidinė pavaros bloko klaida                                       | Iš naujo paleiskite sistemą. Jei problema išlieka, susisiekite su<br>Bosch "eBike" prekybos atstovu.                                                                                                    |
| 502      | Dviračio apšvietimo klaida                                        | Patikrinkite žibintą ir jo laidus. Iš naujo paleiskite sistemą. Jei prob-<br>lema išlieka, susisiekite su Bosch "eBike" prekybos atstovu.                                                                                                    |
| 503      | Greičio jutiklio klaida                                           | lš naujo paleiskite sistemą. Jei problema išlieka, susisiekite su<br>Bosch "eBike" prekybos atstovu.                                                                                                    |
| 504      | Atpažinta greičio signalo manipuliacija.                          | Patikrinkite stipino magneto padėtį ir, jei reikia, nustatykite. Patik-<br>rinkite, ar nėra manipuliacijos (sureguliavimą). Pavaros galia su-<br>mažinama.                                                                                                    |
| 510      | Vidinė jutiklio klaida                                            | lš naujo paleiskite sistemą. Jei problema išlieka, susisiekite su<br>Bosch "eBike" prekybos atstovu.                                                                                                    |
| 511      | Vidinė pavaros bloko klaida                                       | lš naujo paleiskite sistemą. Jei problema išlieka, susisiekite su<br>Bosch "eBike" prekybos atstovu.                                                                                                    |
| 530      | Akumuliatoriaus klaida                                            | Išjunkite "eBike", išimkite "eBike" akumuliatorių ir "eBike" akumu-<br>liatorių vėl įdėkite. Iš naujo paleiskite sistemą. Jei problema išlieka,<br>susisiekite su Bosch "eBike" prekybos atstovu.                                                                                                 |
| 531      | Konfigūravimo klaida                                              | Iš naujo paleiskite sistemą. Jei problema išlieka, susisiekite su<br>Bosch "eBike" prekybos atstovu.                                                                                                    |
| 540      | Temperatūros klaida                                               | "eBike" yra už leidžiamosios temperatūros diapazono ribų. Išjun-<br>kite "eBike" sistemą, kad pavaros blokas arba atvėstų, arba sušiltų<br>iki leidžiamojo temperatūros diapazono ribų. Iš naujo paleiskite sis-<br>temą. Jei problema išlieka, susisiekite su Bosch "eBike" prekybos<br>atstovu. |
| 550      | Buvo atpažintas neleistinas energiją nau-<br>dojantis prietaisas. | Pašalinkite energiją naudojantį prietaisą. Iš naujo paleiskite sis-<br>temą. Jei problema išlieka, susisiekite su Bosch "eBike" prekybos<br>atstovu.                                                                                                    |
| 580      | Programinės įrangos versijos klaida                               | lš naujo paleiskite sistemą. Jei problema išlieka, susisiekite su<br>Bosch "eBike" prekybos atstovu.                                                                                                    |
| 591      | Autentifikavimo klaida                                            | Išjunkite "eBike" sistemą. Išimkite akumuliatorių ir vėl jį į dėkite. Iš<br>naujo paleiskite sistemą. Jei problema išlieka, susisiekite su Bosch<br>"eBike" prekybos atstovu.                                                                                                    |
| 592      | Nesuderinami komponentai                                          | Naudokite tinkamą ekraną. Jei problema išlieka, susisiekite su<br>Bosch "eBike" prekybos atstovu.                                                                                                    |
| 593      | Konfigūravimo klaida                                              | lš naujo paleiskite sistemą. Jei problema išlieka, susisiekite su<br>Bosch "eBike" prekybos atstovu.                                                                                                    |
| 595, 596 | Ryšio klaida                                                      | Patikrinkite link pavarų mechanizmo nuvestus laidus ir iš naujo pa-<br>leiskite sistemą. Jei problema išlieka, susisiekite su Bosch "eBike"<br>prekybos atstovu.                                                                                                    |
| 602      | Vidinė akumuliatoriaus klaida                                     | lš naujo paleiskite sistemą. Jei problema išlieka, susisiekite su<br>Bosch "eBike" prekybos atstovu.                                                                                                    |
| 603      | Vidinė akumuliatoriaus klaida                                     | lš naujo paleiskite sistemą. Jei problema išlieka, susisiekite su<br>Bosch "eBike" prekybos atstovu.                                                                                                    |

(

| Lietuvių k. – <b>8</b>     |                                                                                                    |                                                                                                    |  |
|----------------------------|----------------------------------------------------------------------------------------------------|----------------------------------------------------------------------------------------------------|--|
| Kodas                      | Priežastis                                                                                                    | Šalinimas                                                                                                    |  |
| 605                        | Akumuliatoriaus temperatūros klaida                                                                                                    | Akumuliatorius yra už leidžiamosios temperatūros diapazono ribų.<br>Išjunkite "eBike" sistemą, kad akumuliatorius arba atvėstų, arba<br>sušiltų iki leidžiamojo temperatūros diapazono ribų. Iš naujo paleis-<br>kite sistemą. Jei problema išlieka, susisiekite su Bosch "eBike" pre-<br>kybos atstovu. |  |
| 606                        | Išorinė akumuliatoriaus klaida                                                                                                    | Patikrinkite, kaip sujungti laidai. Iš naujo paleiskite sistemą. Jei<br>problema išlieka, susisiekite su Bosch "eBike" prekybos atstovu.                                                                                                    |  |
| 610                        | Akumuliatoriaus įtampos klaida                                                                                                    | lš naujo paleiskite sistemą. Jei problema išlieka, susisiekite su<br>Bosch "eBike" prekybos atstovu.                                                                                                    |  |
| 620                        | Kroviklio klaida                                                                                                    | Pakeiskite kroviklį. Susisiekite su Bosch "eBike" prekybos atstovu.                                                                                                    |  |
| 640                        | Vidinė akumuliatoriaus klaida                                                                                                    | lš naujo paleiskite sistemą. Jei problema išlieka, susisiekite su<br>Bosch "eBike" prekybos atstovu.                                                                                                    |  |
| 655                        | Kelios akumuliatoriaus klaidos                                                                                                    | lšjunkite "eBike" sistemą. Išimkite akumuliatorių ir vėl jį į dėkite. Iš<br>naujo paleiskite sistemą. Jei problema išlieka, susisiekite su Bosch<br>"eBike" prekybos atstovu.                                                                                                    |  |
| 656                        | Programinės įrangos versijos klaida                                                                                                    | Susisiekite su Bosch "eBike" prekybos atstovu, kad jis atliktų programinės įrangos naujinimą.                                                                                                    |  |
| 7хх                        | Klaidos trečiųjų gamintojų kompone-<br>ntuose                                                                                                    | Laikykitės atitinkamo komponento gamintojo pateiktos naudojimo<br>instrukcijos.                                                                                                    |  |
| 800                        | Vidinė ABS klaida                                                                                                    | Susisiekite su Bosch "eBike" prekybos atstovu.                                                                                                    |  |
| 810                        | Negalimi signalai rato greičio jutiklyje                                                                                                    | Susisiekite su Bosch "eBike" prekybos atstovu.                                                                                                    |  |
| 820                        | Link priekinio rato greičio jutiklio einančio<br>laido gedimas                                                                                                    | Susisiekite su Bosch "eBike" prekybos atstovu.                                                                                                    |  |
| 821 826                    | Negalimi signalai priekiniame rato greičio<br>jutiklyje<br>Gali būti, kad nėra jutiklio disko, jis yra pa-<br>žeistas arba netinkamai sumontuotas; la-<br>bai skiriasi priekinio ir užpakalinio ratų<br>skersmenys; ekstremali važiavimo situaci-<br>ja, pvz., važiavimas ant užpakalinio rato   | Iš naujo įjunkite sistemą ir ne mažiau kaip 2 minutes atlikite bando-<br>mąjį važiavimą. ABS kontrolinės lemputės turi užgesti. Jei proble-<br>ma išlieka, susisiekite su Bosch "eBike" prekybos atstovu.                                                                                                |  |
| 830                        | Link užpakalinio rato greičio jutiklio eina-<br>nčio laido gedimas                                                                                                    | Susisiekite su Bosch "eBike" prekybos atstovu.                                                                                                    |  |
| 831<br>833 835             | Negalimi signalai užpakaliniame rato<br>greičio jutiklyje<br>Gali būti, kad nėra jutiklio disko, jis yra pa-<br>žeistas arba netinkamai sumontuotas; la-<br>bai skiriasi priekinio ir užpakalinio ratų<br>skersmenys; ekstremali važiavimo situaci-<br>ja, pvz., važiavimas ant užpakalinio rato | Iš naujo jjunkite sistemą ir ne mažiau kaip 2 minutes atlikite bando-<br>mąjį važiavimą. ABS kontrolinės lemputės turi užgesti. Jei proble-<br>ma išlieka, susisiekite su Bosch "eBike" prekybos atstovu.                                                                                                |  |
| 840                        | Vidinė ABS klaida                                                                                                    | Susisiekite su Bosch "eBike" prekybos atstovu.                                                                                                    |  |
| 850                        | Vidinė ABS klaida                                                                                                    | Susisiekite su Bosch "eBike" prekybos atstovu.                                                                                                    |  |
| 860,861                    | Įtampos tiekimo gedimas                                                                                                    | lš naujo paleiskite sistemą. Jei problema išlieka, susisiekite su<br>Bosch "eBike" prekybos atstovu.                                                                                                    |  |
| 870, 871<br>880<br>883 885 | Ryšio klaida                                                                                                    | Iš naujo paleiskite sistemą. Jei problema išlieka, susisiekite su<br>Bosch "eBike" prekybos atstovu.                                                                                                    |  |
| 889                        | Vidinė ABS klaida                                                                                                    | Susisiekite su Bosch "eBike" prekybos atstovu.                                                                                                    |  |
| 890                        | Pažeista ABS kontrolinė lemputė arba jos<br>nėra; gali būti, kad neveikia ABS.                                                                                                    | Susisiekite su Bosch "eBike" prekybos atstovu.                                                                                                    |  |
| nėra<br>rodmens            | Vidinė dviračio kompiuterio klaida                                                                                                    | Iš naujo paleiskite "eBike" sistemą, t. y. ją išjunkite ir vėl įjunkite.                                                                                                    |  |

(

A

Bosch eBike Systems

0

### Priežiūra ir servisas

### Priežiūra ir valymas

Visus komponentus suslėgtu vandeniu plauti draudžiama. Dviračio kompiuterio ekraną laikykite švarų. Jei jis nešvarus, gali būti klaidingai įvertinamas skaistis.

Dviračio kompiuterį valykite minkštu, tik vandeniu sudrėkintu skudurėliu. Nenaudokite jokių valymo priemonių.

Ne rečiau kaip kartą metuose kreipkitės į specialistus, kad patikrintų jūsų "eBike" sistemos techninę būklę (taip pat ir mechaniką, sistemos programinės įrangos versiją).

Dviračio pardavėjas techninės priežiūros terminui papildomai gali nurodyti veikimo galią ir/arba laiko intervalą. Tokiu atveju, kaskart įjungus, dviračio kompiuteris jums rodys techninės priežiūros terminą.

Dėl "eBike" techninės priežiūros ir remonto prašome kreiptis į įgaliotą dviračių prekybos atstovą.

 Dėl bet kokio remonto kreipkitės tik į įgaliotą dviračių prekybos atstovą.

# Klientų aptarnavimo skyrius ir konsultavimo tarnyba

Iškilus bet kokiems, su "eBike" sistema ir jos komponentais susijusiems klausimams, kreipkitės į įgaliotą dviračių prekybos atstovą.

Įgaliotų prekybos atstovų kontaktus rasite internetiniame puslapyje www.bosch-ebike.com.

#### Šalinimas

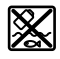

Pavaros blokas, dviračio kompiuteris su valdymo bloku, akumuliatorius, greičio jutiklis, papildoma įranga ir pakuotės turi būti ekologiškai utilizuojami.

"eBike" ir jo komponentų nemeskite į buitinių atliekų konteinerius!

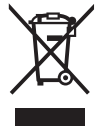

Pagal Europos direktyvą 2012/19/ES, naudoti nebetinkami elektriniai prietaisai ir, pagal Europos direktyvą 2006/66/EB, pažeisti ir išeikvoti akumuliatoriai ar baterijos turi būti surenkami atskirai ir perdirbami aplinkai nekenksmingu būdu.

Nebetinkamus naudoti Bosch "eBike" komponentus prašome atiduoti įgaliotiems prekybos atstovams.

Galimi pakeitimai.